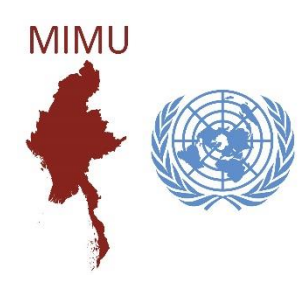

# အခြေခံ GIS သင်တန်း QGIS လက်တွေ့ လေ့ကျင့်ခန်း စာအုပ်

## ဆဌမအကြိမ် ပြင်ဆင် ထုတ်ဝေသည်။

Release Version 6

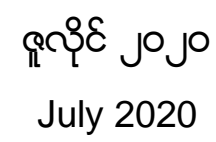

Copyright © Myanmar Information Management Unit 2020

## ရည်ရွယ်ချက်

ဤသင်ရိုးညွှန်းတမ်းကို Myanmar Information Management Unit (MIMU) မှ မြန်မာနိုင်ငံတစ်ဝှမ်း လူသားချင်း စာနာ ထောက်ထားရေး၊ ဖွံ့ဖြိုးတိုးတက်ရေးနှင့် ငြိမ်းချမ်းရေးကို ဦးစားပေး ဆောင်ရွက် နေသူများ၏ ဆန်းစစ် လေ့လာမှုများနှင့် ဆုံးဖြတ်ချက်ချခြင်းများအတွက် သတင်းအချက်အလက် စီမံခန့်ခွဲမှုဆိုင်ရာ လိုအပ်ချက်များကို ကူညီထောက်ပံ့ပေးရန် ဖန်တီး လုပ်ဆောင်ထားခြင်းဖြစ်ပါသည်။

မြန်မာနိုင်ငံရှိ လူသားချင်း စာနာထောက်ထားမှုနှင့် ဖွံ့ဖြိုးတိုးတက်မှုလုပ်ငန်းများအား အထောက်အကူ ဖြစ်စေသော လုပ်ငန်းလုပ်ဆောင်နိုင်ရန်အတွက်သာ ဤသင်ရိုးညွှန်းတမ်းအား ရည်ရွယ်ပြင်ဆင်ထားခြင်း ဖြစ်ပါသည်။ ဤသင်ရိုးညွှန်းတမ်းများအတွက် အသုံးပြုသော အချက်အလက်များသည် နမူနာ အချက်အလက်များသာဖြစ်ပြီး အမှန်တကယ် အခြေအနေကို ထင်ဟပ်မည် မဟုတ်ပါ။ တည်နေရာအမည် အများစုမှာ ပြည်ထောင်စုအစိုးရအဖွဲ့ရုံးဝန်ကြီးဌာန၏ အထွေထွေအုပ်ချုပ်ရေး ဦးစီးဌာနမှ ရယူထားခြင်း ဖြစ်ပါသည်။

ဤသင်ရိုးညွှန်းတမ်းရှိ အမှားအယွင်းများ သို့မဟုတ် ချန်လှပ်မှုများကို သော်လည်းကောင်း မည်သည့်သတင်း အချက်အလက်ကိုမဆို အလွဲသုံးစားလုပ်ခြင်း သို့မဟုတ် အဓိပ္ပါယ်လွဲမှား ကောက်ယူခြင်းများကို သော်လည်း ကောင်း MIMU နှင့်ကုလသမဂ္ဂတို့မှ တာဝန်ယူမည်မဟုတ်ပါ။

**သတ်မှတ်ချက်**။ MIMU၏ ထုတ်ကုန်များသည် ရောင်းရန်မဟုတ်ပါ။ မြန်မာသတင်းအချက်အလက် စီမံခန့်ခွဲမှုဌာန (MIMU) ၏ မူပိုင်ခွင့်ကို အသိအမှတ်ပြု၍ အခမဲ့အသုံးပြုနိုင်ပါသည်။

**မသက်ဆိုင်ကြောင်းရှင်းလင်းချက်**။ ဤသင်ရိုးညွှန်းတမ်းပေါ်ရှိ သတ်မှတ်ဖော်ပြချက်များ၊ အမည်များနှင့် နယ်နိမိတ်များသည် ကုလသမဂ္ဂမှ တရားဝင်အတည်ပြုထားခြင်း (သို့မဟုတ်) လက်ခံထားခြင်းဖြစ်သည်ဟု အဓိပ္ပါယ်မကောက်ယူရပါ။

**ဆက်သွယ်ရန်**။ သင်၏ ထင်မြင်ချက်များနှင့် မှတ်ချက်များကို <u>info.mimu@undp.org</u> မှတဆင့် ကျွန်ုပ်တို့ ကြိုဆိုပါသည်။

| Table of | Contents |
|----------|----------|
|----------|----------|

| အခြေခံ သ   | ာင်ခန်းစာ အတွက် လိုအပ်ချက်1                                              |
|------------|--------------------------------------------------------------------------|
| GIS ဆိုတာ  | ာဘာလဲ1                                                                   |
| GIS နဲ့ဘာ  | လုပ်နိုင်လဲ1                                                             |
| Geoinfor   | natics (GIS/GPS/RS တို့ဆက်နွယ်ပုံ)2                                      |
| GIS ရဲ့အစိ | ဝတ်အပိုင်းများ                                                           |
| GIS ၏ အ    | ဓိက အစိတ်အပိုင်းကြီး (၆) ခု2                                             |
| လက်တွေ့    | ့လေ့ကျင့်ခန်းများ                                                        |
| 1. QGI     | S ကို မိတ်ဆက်ပေးခြင်း နှင့် စတင် အသုံးပြုခြင်း15                         |
| 1.1        | QGIS Download ရယူခြင်း15                                                 |
| 1.2        | QGIS Software Installation ပြုလုပ်ခြင်း15                                |
| 1.3        | QGIS ကို အဖွင့်အပိတ် ပြုလုပ်ခြင်း15                                      |
| 1.4        | QGISDesktop ၏ GUI Interface နှင့်စတင် မိတ်ဆက်ခြင်း16                     |
| 1.5        | QGIS Setting and Configuration များကို ပြင်ဆင်ခြင်း18                    |
| 2. QGI     | S တွင် GIS Layer များဖြင့်စတင်လေ့လာခြင်း20                               |
| 2.1        | GIS data layer များကို QGIS Project ထဲသို့ စတင် Import ပြုလုပ်ခြင်း      |
| 2.2        | QGIS ထဲမှာ ဖွင့်ဖတ်နိုင်တဲ့ ဖိုင်အမျိုးအစားများ21                        |
| 2.3        | Map Navigation tool bar ကိုအသုံးပြုခြင်း22                               |
| 2.4        | QGIS project ထဲက Layer တစ်ခုကို အဖွင့်၊ အပိတ် ပြုလုပ်ခြင်း22             |
| 2.5        | Layer များကို အထက်အောက် အစီအစဉ် ပြောင်းခြင်း22                           |
| 2.6        | Attribute tool ကိုအသုံးပြုခြင်း23                                        |
| 2.7        | Layer များ အတွက် Label ထိုးပြခြင်း24                                     |
| 2.8        | QGIS–3.0 နှင်အထက် တွင် GIS dataset ကိုမြန်မာစာစနစ်ဖြင့် အသုံးပြုခြင်း    |
| 2.9        | Layer များကို Show/Hide ပြုလုပ်နည်း29                                    |
| 2.10       | Layer များကို QGIS project ထဲမှ ဖယ်ရှားနည်း29                            |
| 2.11       | QGIS Project တစ်ခုကို ဖွင့်၊ ပိတ်၊ သိမ်းခြင်း29                          |
| 2.12       | လေ့ကျင့်ရန်                                                              |
| 3. QGI     | S တွင် Layer များ ဖြင့် အရောင်နှင့်စတိုင် အမျိုးမျိုး ပြုလုပ် ကြည့်ခြင်း |
| 3.1        | Style Manager ကိုအသုံးပြုခြင်း31                                         |

|    | 3.2   | Layer များကို Symbology အမျိုးမျိုး ပြောင်းကြည့်ခြင်း    |    |
|----|-------|----------------------------------------------------------|----|
|    | 3.3   | Single Symbol                                            |    |
|    | 3.4   | Categorized Symbol                                       | 34 |
|    | 3.5   | Graduated Symbol                                         | 36 |
|    | 3.6   | Layer Transparency ကိုပြောင်းကြည့်ခြင်း                  | 37 |
|    | 3.7   | Assignment                                               | 37 |
| 4. | Мар   | Projection                                               |    |
|    | 4.1   | Geoid                                                    |    |
|    | 4.2   | Datum                                                    |    |
|    | 4.3   | Map Projection                                           | 40 |
|    | 4.4   | Projection အမျိုးအစားများ                                | 41 |
|    | 4.5   | Standard Parallel                                        | 43 |
|    | 4.6   | Central Meridian သို့မဟုတ် Prime Meridian                | 43 |
|    | 4.7   | Cartographic Projection Library                          | 43 |
|    | 4.8   | Coordinate System                                        | 43 |
|    | 4.9   | Geographic Coordinate System (GCS) အုပ်စု                | 44 |
|    | 4.10  | Projected Coordinate System (PCS) အုပ်စု                 | 44 |
|    | 4.11  | Trade-off between projection transformation              | 47 |
|    | 4.12  | Map Scale                                                |    |
|    | 4.13  | QGIS တွင် Projection များ အပြန်အလှန် ပြောင်းကြည့်ခြင်း   |    |
| 5. | GIS   | ဒေတာများဖြင့် ကစားကြည့်ခြင်း                             | 51 |
|    | 5.1   | Query ကိုအသုံးပြုပြီး Attribute များကို Filter လုပ်ခြင်း | 51 |
|    | 5.2   | Attribute Query Exercise                                 | 56 |
|    | 5.3   | Attribute edition                                        | 56 |
|    | 5.4   | Field Calculator အသုံးပြုခြင်း                           | 57 |
| 6. | GIS o | data Create လုပ်ရန်ပြင်ဆင်ခြင်း                          | 58 |
|    | 6.1   | Base Map                                                 | 58 |
|    | 6.2   | Georeferencing Base Map                                  | 58 |
|    | 6.3   | Satellite Image ကို Base Map အနေဖြင့် အသုံးပြုခြင်း      | 64 |

|    | 6.4    | Snapping Distance                                                                  | 65 |
|----|--------|------------------------------------------------------------------------------------|----|
|    | 6.5    | Digitizing Point                                                                   | 66 |
|    | 6.6    | Digitizing Line                                                                    | 70 |
|    | 6.7    | Digitizing Polygon                                                                 | 72 |
|    | 6.8    | Advanced Digitizing                                                                | 74 |
|    | 6.9    | QGIS ထဲသို့ GPS point များ သို့မဟုတ် Excel File မှ Data များထည့်သွင်းခြင်း         | 77 |
| 7. | Attril | bute table များနှင့် ချိတ်ဆက်၍ အသုံးပြုခြင်း                                       | 78 |
|    | 7.1    | Place codes (Pcodes)                                                               | 79 |
|    | 7.2    | Metadata                                                                           | 80 |
|    | 7.3    | Layer တစ်ခုနှင့် တစ်ခု Attribute table များ အချင်းချင်း ချိတ်ဆက်ပြီး အသုံးပြုခြင်း | 82 |
|    | 7.4    | ပြင်ပမှ Table များနှင့် ချိတ်ဆက် အသုံးပြုခြင်း                                     | 82 |
|    | 7.5    | Excel ဖိုင်ဖြင့်ချိတ်နည်း                                                          | 83 |
|    | 7.6    | Joins toolကို အသုံးပြုပြီး table များ ချိတ်ဆက်နည်း                                 | 84 |
| 8. | Pie c  | hart, Bar chartများဖြင့် Data Visualization လုပ်နည်း                               | 87 |
|    | 8.1    | Pie Chart ဖြင့်ပြနည်း                                                              | 87 |
|    | 8.2    | Bar Chart ဖြင့်ပြနည်း                                                              | 87 |
| 9. | Print  | : Composerကို သုံးပြီး မြေပုံ Layout ပြင်ဆင်နည်း                                   | 90 |
|    | 9.1    | Layout ပြုလုပ်ပုံ ပြုလုပ်နည်း အတိုချုပ် အဆင့်ဆင့်                                  | 90 |
|    | 9.2    | Paper size နှင့် Paper orientation ကို အရင်ပြင်ဆင်ခြင်း။                           | 91 |
|    | 9.3    | Properties                                                                         | 92 |
|    | 9.4    | Show Grid                                                                          | 93 |
|    | 9.5    | Attribute ဧယားများ ထည့်ခြင်း                                                       | 93 |
|    | 9.6    | HTML များထည့်ရန်                                                                   | 93 |
|    | 9.7    | ယနေ့ Date ထည့်သွင်းနည်း                                                            | 94 |
|    | 9.8    | မြေပုံကို Export လုပ်၍ပုံထုတ်ခြင်း                                                 | 94 |
|    | 9.9    | Map Layout Template ကို သိမ်းထားခြင်း                                              | 94 |
| 10 | ). Ge  | eoProcessing tools အသုံးပြုနည်းများ                                                | 96 |
|    | 10.1   | Clip tool                                                                          | 96 |
|    | 10.2   | Buffering Tool                                                                     | 96 |

|    | 10.3  | Dissolve tool                                       | 97    |
|----|-------|-----------------------------------------------------|-------|
|    | 10.4  | Merge Shapefiles to one                             | 98    |
|    | 10.5  | Split Vector Layer                                  | 98    |
|    | 10.6  | Convex hulls                                        | 98    |
|    | 10.7  | Simplify Geometries                                 | 98    |
|    | 10.8  | Polygon to line                                     | 98    |
|    | 10.9  | Line to polygon                                     | 99    |
|    | 10.10 | Polygon Centroid                                    | 99    |
|    | 10.11 | Displaying Raster Data                              | 99    |
| 11 | L. Q  | GIS Plugin များ နှင့် မိတ်ဆက်ပေးခြင်း               | . 101 |
|    | 11.1  | Plugin Install လုပ်နည်း                             | . 101 |
|    | 11.2  | Plugin များ အချိန်မှန် Version Upgrade ပြုလုပ်ခြင်း | . 101 |
|    | 11.3  | Plugin ကို ဖွင့် ၊ ပိတ်လုပ်နည်း                     | . 102 |
| 12 | 2. 0  | pen Street Map မိတ်ဆက်                              | . 103 |
|    | 12.1  | OSM တွင် GIS ဒေတာ Edit ပြုလုပ်၊ ရေးဆွဲနည်း          | . 103 |
|    | 12.2  | OSM Account လုပ်နည်း                                | . 103 |
|    | 12.3  | OSM ၏ GIS ဒေတာများကို Download ရယူနည်း              | . 105 |
| 13 | 8. G  | oogle Earth အသုံးပြုနည်း                            | . 107 |
|    | 13.1  | Google Map ဆိုတာ ဘာလဲ                               | . 107 |
|    | 13.2  | Google Map မှာ ဘာမြေပုံတွေရှိလဲ                     | . 108 |
|    | 13.3  | Google Earth ဆိုတာ ဘာလဲ                             | . 108 |
|    | 13.4  | Google Earth ဘယ်နှစ်မျိုး ရှိသလဲ                    | . 108 |
|    | 13.5  | Google Earth ကို မိတ်ဆက် ပေးခြင်း                   | . 109 |
|    | 13.6  | Google Earth ကို ဘယ်လိုကြည့်ရမလဲ                    | . 110 |
|    | 13.7  | Layer များကို ဖွင့်ပြီး ကြည့်ခြင်း                  | . 111 |
|    | 13.8  | လေ့ကျင့်ခန်း                                        | . 111 |
|    | 13.9  | Google Earth ကို အသုံးပြုခြင်း အပိုင်း              | . 112 |
|    | 13.10 | Add Placemark ဖြင့် နေရာအမှတ်အသား ရေးဆွဲခြင်း       | . 112 |
|    | 13.11 | Add Path ဖြင့် လမ်းကြောင်း ရေးဆွဲခြင်း              | . 113 |

| 13.12         | Add Polygon ဖြင့် ဧရိယာ နေရာ ရေးဆွဲခြင်း                                    | 115 |
|---------------|-----------------------------------------------------------------------------|-----|
| 13.13         | လမ်းကြောင်းနှင့် Polygon များကို Edit ပြုလုပ် ပြင်ဆင်ခြင်း                  |     |
| 13.14         | Ruler ဖြင့် တိုင်းတာနည်း အမျိုးမျိုး                                        |     |
| 13.15         | Google Earth ထဲသို့ GIS ဒေတာများ Import လုပ်နည်း                            |     |
| 13.16         | Google Earth မှ အောက်ခံ ကောင်းကင်ဓါတ်ပုံများကို Save လုပ်ပြီး သိမ်းထားခြင်း |     |
| 13.17         | Template ထဲရှိ Place Layer များကို သိမ်းထားခြင်း နှင့် ပယ်ဖျက်ခြင်း         |     |
| 13.18         | KMZ နှင့် KML ဖိုင်များကို Google Earth တွင် ဖွင့်ကြည့်ခြင်း                | 119 |
| 13.19         | GPS ဒေတာတွေကို Google Earth ပေါ်ဘယ်လိုတင်မှာလဲ                              | 120 |
| 13.20         | Microsoft Excel ကိုသုံးပြီး GPS ဒေတာတွေကို KML ဖိုင်ပြောင်းနည်း             | 120 |
| 13.21         | CSV2KML software ကိုသုံးပြီး GPS ဒေတာတွေကို KML ဖိုင်ပြောင်းနည်း            |     |
| 13.22         | အခြားသော KML ဖိုင်သို့ ပြောင်းနိုင်သည့် နည်းလမ်းများ                        | 123 |
| 13.23         | Google Earth အသုံးပြုရခြင်းရဲ့ ကောင်းတဲ့အချက်က ဘာလဲ                         | 123 |
| 13.24         | Exercises                                                                   | 123 |
| 13.25         | Add Photo                                                                   |     |
| 13.26         | Add Image Overlay                                                           |     |
| 13.27         | Add Tour                                                                    |     |
| 13.28         | Geotag Photo များ ထည့်သွင်းခြင်း                                            | 125 |
| 13.29         | Google Earth Profession version နဲ့ ရိုးရိုး Free version နဲ့ ဘာကွာသလဲ      | 125 |
| 13.30         | Google Earth Professional Feature များကို အသုံးပြုနည်း                      | 125 |
| မှီငြမ်းကိုးဖ | ကား                                                                         | 127 |

အခြေခံ သင်ခန်းစာ အတွက် လိုအပ်ချက်

ဤအခြေခံ သင်ခန်းစာ အတွက် သင်တန်းသူ/သားများက Computerကို အသင့်အတင့်အဆင့်မှ ကျွမ်းကျင်အဆင့် အထိ အသုံးပြုတတ်ရန် လိုအပ်ပါသည်။ သို့မှသာ သင်ကြားသူ အတွက်ရော၊ သင်ယူသူအတွက်ပါ အဆင်ပြေ ချောမွေ့ပြီး လိုရာ ခရီးရောက်ပါမည်။ Keyboard ကို အသုံးပြုတတ်ခြင်း။ Mouse ကို အသုံးပြုတတ်ခြင်း၊ Software များကို အဖွင့် အပိတ် လုပ်တတ်ခြင်း၊ Software အသုံးပြုနည်းများကို သိရှိထားရပါမည်။

Computer အခြေခံသင်တန်း (Microsoft Office Suite သို့မဟုတ် OpenOffice Suite) ကို ကောင်းစွာသိရှိရန်လိုအပ်ပါသည်။

အချို့နေရာများတွင် GIS မြေပုံများကို မြန်မာဘာသာဖြင့် ရေးဆွဲရမည် ဖြစ်သောကြောင့် အသုံးများသော မြန်မာ၃ လက်ကွက် မြန်မာစာကိုလည်း ကျွမ်းကျင်စွာ ရိုက်နိုင်ရပါမည်။

Computer အခြေခံရှိမှသာ GIS software များ၏ Tool များကို ဖွင့်ခြင်း၊ Tool များ၏ အလုပ်လုပ်ပုံ သဘောတရားကို နားလည်နိုင်ခြင်း၊ GIS ဖိုင်များကို ဖွင့်ခြင်း၊ အသစ်ဖန်တီးခြင်း၊ GIS ထဲသို့ ဖိုင် input/output လုပ်ခြင်း၊ software နှင့် data ကို ကွဲပြားအောင် နားလည်နိုင်ခြင်း၊ Digitizing ပြုလုပ်တတ်ခြင်း စသည်တို့ကို ကောင်းမွန်စွာ ပြုလုပ်နိုင်ပါမည်။ အချို့သော အဆင့်များတွင် GIS လုပ်ထုံးလုပ်နည်းများ အတိုင်း တင်ပြထားသော်လည်း သင်ယူသူ၏ Computer အခြေခံ အားနည်းချက် ကြောင့်သာ ထိုသင်ခန်းစာများကို နားလည်ရ ခက်ခဲနေတတ်ပြီး၊ GIS ကို သင်ယူရန် ခက်ခဲသည်ဟု ဖြစ်သွားတတ်ပါသည်။

## GIS ဆိုတာဘာလဲ

A geographic information system (GIS) is a computer system designed to capture, store, manipulate, analyze, manage, and present all types of geographical data.

GIS ဆိုတာ ပထဝီအချက်အလက်တွေကို ကောက်ယူစုဆောင်းခြင်း၊ သိမ်းဆည်းသိုမှီးခြင်း၊ လေ့လာဆန်းစစ်ခြင်း၊ စီမံခြင်း၊ တင်ဆက်ပြသခြင်း စသည်တို့ကို ပြုလုပ်နိုင်တဲ့ computer စနစ်တစ်ခုပဲ ဖြစ်ပါတယ်။

"A geographic information system (GIS) integrates hardware, software, and data for capturing, managing, analyzing, and displaying all forms of geographically referenced information. (ESRI)

GIS allows us to view, understand, question, interpret, and visualize data in many ways that reveal relationships, patterns, and trends in the form of maps, globes, reports, and charts.

## GIS နဲ့ဘာလုပ်နိုင်လဲ

GIS ကိုကမ္ဘာရဲ့ နေရာဒေသ တစ်ခုခုနဲ့ ပတ်သက်နေတဲ့ အချက်လက်မျိုး၊ ဆက်စပ်မှုရှိတဲ့ မည်သည့်ကိစ္စမျိုးတွင် မဆို အသုံးပြုနိုင်ပါတယ်။ GIS ကို ကဏ္ဍနယ်ပယ် တော်တော်များများမှာ အသုံးချနေကြပြီး၊ GIS ဟာ အတော်လေး Popular ဖြစ်လာပါတယ်။ မိမိတို့ရဲ့ လုပ်ငန်း အမျိုးအစားအလိုက်ပေါ် မူတည်ပြီး GIS နည်းပညာဟာ အသုံးဝင်ပါတယ်။ (ဒါပေမယ့် တစ်ခု မှတ်သားထား ရမှာ ကတော့ GIS ဆိုတာ ဘာလာလာ ကုသပေးနိုင်တဲ့ Panacea ဆိုတဲ့မသေဆေးမျိုးတော့ မဟုတ်ပါဘူး။) GIS ကို အတိုင်းအတာ တစ်ခုအထိ Decision support အတွက် အထောက်အပံ့ ဖြစ်စေတဲ့ Tool တစ်ခု အနေနဲ့ အဓိက အသုံးပြုနိုင်ပါသည်။ အချို့လုပ်ငန်းများမှာတော့ GIS ဟာ မရှိမဖြစ် အရေးပါတဲ့ အပိုင်းတစ်ခု ဖြစ်ပြီး လုပ်ငန်းရဲ့ ရာခိုင်နှုန်း တော်တော်များများမှာ အသုံးပြုနေရပါတယ်။ ယနေ့ အလျင်အမြန် တိုးတက်နေသော Digital ခေတ် ကာလတွင် GIS ကို မဖြစ်မနေ အသုံးပြုတတ်ရပါမည်။ GIS က ကျွန်ုပ်တို့၏ ပတ်ဝန်းကျင်ရှိ ကမ္ဘာကြီးကို အသွင်သစ် အမြင်သစ်ဖြင့် ကြည့်မြင်တတ်စေရန် စွမ်းဆောင်ပေးနိုင်ပါသည်။ GIS ကို သုံးပြီးတော့

• ဘာတွေ ဘယ်မှာရှိသလဲ – Map Where Things Are

- အရေအတွက် ဘယ်လောက် ရှိသလဲ Map Quantities
- ဘယ်လောက် သိပ်သည်းမှုရှိ သလဲ Map Densities
- အဲဒီနေရာထဲမှာ ဘာတွေရှိခဲ့လဲ Find What's Inside
- အဲဒီနေရာ အနီးအနားမှာ ဘာတွေရှိနေသလဲ Find What's Nearby
- ဘာတွေ ပြောင်းလဲသွားသလဲ၊ ဘယ်လောက် ပြောင်းလဲသွားသလဲ Map Change

စသည်တို့ကို အလွယ်တကူ သိရှိနိုင်စေရန် စွမ်းဆောင် ပေးနိုင်ပါသည်။(ESRI)

GIS နည်းပညာကို မည်သည့် Enterprise အမျိုးအစား Information System Framework နှင့်မဆို ပူးပေါင်းပြီး ထည့်သွင်း အသုံးပြုနိုင်ပါသည်။

Geoinfomatics (GIS/GPS/RS တို့ဆက်နွယ်ပုံ)

GIS ကိုအသုံးပြုသည့် အခါမှာ Remote Sensing/GPS/Photogrammetry စသည်တို့နှင့် များစွာ ဆက်စပ်နေပြီး၊ ၎င်းပညာရပ်များကိုပါ တွဲပြီး သုံးလေ့ရှိသောကြောင့် လက်တွေ့တွင် GIS ၏ margin ကို ခွဲခြားဖို့ ခက်ခဲပါတယ်။ နောက်ပိုင်းမှာ လေ့လာရမည့် သင်ခန်းစာတွေထဲမှာ ဖော်ပြထားပါသည်။ အဲဒီတော့ GIS ကိုလေ့လာရင် Remote Sensing ၊ GPS ၊ Photogrammetry စသည့် ပညာရပ်များပါ မလွဲကေန် ပါဝင်လာမည် ဖြစ်ပါသည်။

GIS ရဲ့အစိတ်အပိုင်းများ

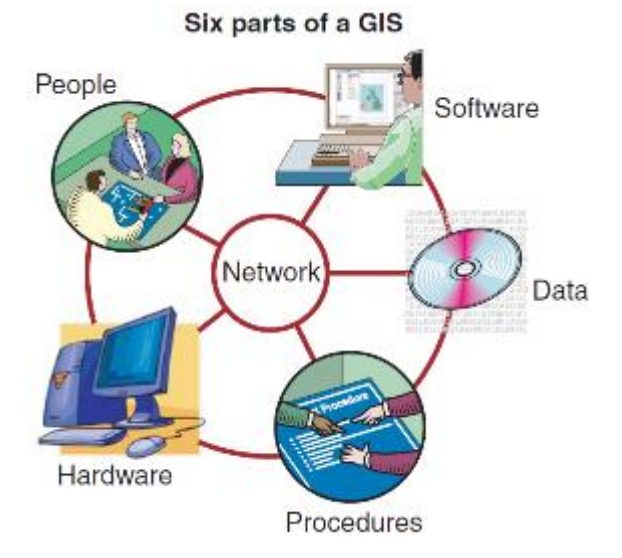

GIS ၏ အဓိက အစိတ်အပိုင်းကြီး (၆) ခု

GIS ကိုအသုံးပြုရန်အတွက် hardware ခေါ် Computer လိုပါတယ်။ Personal computer, Laptop, Server, စသည်ဖြင့် မိမိအသုံးပြုလိုတဲ့ အပေါ်မှာမူတည်ပြီး အမျိုးမျိုး လိုအပ်ပါတယ်။ အခုနောက်ပိုင်းမှာ Mobile phone တွေမှာတောင် GIS နည်းပညာတွေပါနေပါပြီ၊ သုံးစွဲနေကြပါပြီ။ အဲဒီတော့ Computer တစ်ခုတော့ အနည်းဆုံး လိုအပ်ပါတယ်။ Computer မရှိရင် တော့ GIS နည်းပညာကို အသုံးပြုလို့မရနိုင်ပါဘူး။

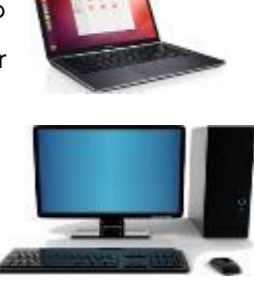

လူတစ်ဦးတစ်ယောက်သာ အသုံးပြုမယ်ဆိုရင်တော့ Laptop/Desktop လေး တစ်လုံးနဲ့ လုံလောက်တာပေါ့။ အလုပ်ထဲမှာ လူအများနဲ့ သုံးရင်လည်းပဲ GIS အတွက် သီးသန့် တစ်လုံးစ၊ နှစ်လုံးစ နဲ့ သုံးရင်လည်း ရနိုင်တာပေါ့။ များပြားသော data တွေကို

share လုပ်ပြီး အများက ဝိုင်းပြီးလုပ်ရမည့် လုပ်ငန်းမျိုးအတွက်ဆိုပါက Server Computer ပေါ်မှာ တင်ပြီးတော့ share လုပ်ဖို့ Server Grade computer မျိုးကို သုံးစွဲရပါမည်။ ဌာနပေါင်းစုံက ဝိုင်းသုံးချင်ရင်တော့ Enterprise Level သုံးလို့ရနိုင်တဲ့ Server နဲ့ Network တွေကို သုံးဖို့ လိုလာမှာပေါ့။ အဲ တစ်နိုင်ငံလုံး တစ်ကမ္ဘာလုံး သုံးစေချင်ရင်တော့ Web Server တစ်လုံးနဲ့ Internet ချိတ်ဆက်မှုပါ လိုလာမှာပေါ့။

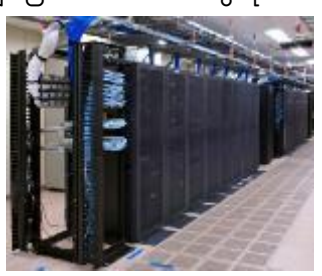

နောက်တစ်ခုက Software တွေ လိုအပ်ပါတယ်။ မိမိလုပ်ဆောင်ရမည့် အလုပ်အမျိုးအစား၊ ရည်ရွယ်ချက်၊ လိုအပ်ချက် ပေါ် မူတည်ပြီး Software အမျိုးမျိုး ရှိပါတယ်။ လိုအပ်ပါတယ်။ ကိုယ်လုပ်စေချင်တဲ့ အလုပ်မျိုးကို လုပ်ဆောင်ပေးနိုင်တဲ့ feature တွေပါဝင်တဲ့ software မျိုး လိုအပ်ပါတယ်။ ဥပမာ အမှတ် ၂ ခု (သို့မဟုတ်) တည်နေရာ (၂)ခု၏ အကွာအဝေးကို တိုင်းတာချင်တယ်ဆိုရင် တိုင်းတာခြင်းကို ပြုလုပ်ဖို့ tool တွေ feature တွေ ပါရှိတဲ့ GIS Software မျိုး လိုအပ်တာပေါ့။ သုံးဖက်မြင်မြေပုံကို ကြည့်ချင်တယ်ဆိုရင် 3D feature ပါတဲ့ software မျိုးလိုတာပေါ့။ Processing ကိုလုပ်ဖို့ ဆိုရင် processing module တွေပါတဲ့ sotware လိုတာပေါ့။ data တွေ အများကြီး သိမ်းထားရန် လိုအပ်ပါက database software လိုမှာပေါ့။ မြေပုံကို Layout ပြင်ချင်တယ်ဆိုရင် Layout feature ပါတဲ့ GIS software မျိုး လိုမှာပေါ့။ Digitizing လုပ်ချင်တယ်ဆိုရင် digitizing feature တွေပါတဲ့ software မျိုး လိုမှာပေါ့။ ယခု စာအုပ်ထဲမှာတော့ Desktop GIS software ကိုပဲ နမူနာပြုလုပ်ပြီး ဖော်ပြ ထားပါတယ်။ သို့ပေမယ့် သိထားရမှာက GIS ဆိုတာက Desktop application တစ်မျိုးတည်းရှိတာ မဟုတ်ပါဘူး။ ဒါ့ပြင် ဘာ GIS အမျိုးအစားများ ရှိသေးတာလဲ ပြောပြပါလား (Assignment)။

## Free GIS software များထဲမှ အချို့ကတော့

Free GIS software များထဲမှ အချို့ကတော့

GRASS GIS – Originally developed by the U.S. Army Corps of Engineers: a complete GIS.

gvSIG – Written in Java. Runs on Linux, Unix, Mac OS X and Windows.

ILWIS (Integrated Land and Water Information System) – Integrates image, vector and thematic data.

<u>JUMP GIS</u> / OpenJUMP ((Open) Java Unified Mapping Platform) – The desktop GISs OpenJUMP, SkyJUMP, deeJUMP and <u>Kosmo</u> all emerged from JUMP.<sup>[3]</sup>

MapWindow GIS – Free desktop application and programming component.

QGIS (previously known as Quantum GIS) – Runs on Linux, Unix, Mac OS X and Windows.

SAGA GIS (System for Automated Geoscientific Analysis) — A hybrid GIS software. Has a unique <u>Application Programming Interface</u> (API) and a fast growing set of geoscientific methods, bundled in exchangeable Module Libraries.

uDig – API and source code (Java) available.

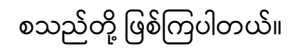

Copyright © MIMU 2020

အခြားသော commercial GIS software များထဲက အချို့ကတော့ ESRI ArcGIS ၊ MapInfo ၊ Global Mapper ၊ eCognition ၊ Manifold GIS ၊ Intergraph ၊ IDRISI ၊ TNTmips စသည်တို့ ဖြစ်ကြပါတယ်။

နောက်တစ်ခုက Data လိုအပ်ပါတယ်။ GIS မှာ အဓိကက data တွေကို Process လုပ်ဖို့၊ analysis လုပ်ဖို့ ဖြစ်ပါတယ်။ data အရင်ဆုံး ရှိထားပါမှ GIS အလုပ်တွေကို လုပ်လို့ ရတာကိုး။ ဒေတာဆိုတာ ဘာလဲ။ It is data about our real world. GIS ဒေတာ ဆိုတာက ကျွန်ုပ်တို့ မြင်တွေ့ နေရတဲ့ ကမ္ဘာကြီးရဲ့ သွင်ပြင် လက္ခဏာ physical feature ဖြစ်တဲ့ မြစ်ချောင်း၊ တောတောင်၊ အဆောက်အဦး ၊ ကားလမ်း စသည်တို့ နဲ့ အခြားသော ၎င်းတို့ရဲ့ ဂုဏ်ပုဒ်တွေဖြစ်တဲ့ (Attribute) ရေ၏အရောင် (အပြာ၊ အဝါ စသည်)၊ သစ်ပင်အရွယ်အစား (အကြီး၊ အသေး စသည်)၊ အိမ်၏အရောင် (အနီ၊ အစိမ်း စသည်)၊ အိမ်ပိုင်ရှင် အမည်၊ ကားလမ်းအမျိုးအစား (ဖောက်လုပ်သောခုနှစ်၊ ပြင်ဆင်သော ခုနှစ်) စသည်တို့ ဖြစ်ပါတယ်။ GIS ဒေတာက အဲဒါတွေကို ကိုယ်စားပြု ထားခြင်း ဖြစ်ပါတယ်။

ဥပမာ နောက်တစ်ခု အနေနဲ့ နိုင်ငံတစ်ခုရဲ့ ပြည်နယ်တိုင်း၊ မြို့နယ်၊ ရပ်ကွက်၊ ကျေးရွာများအလိုက် လူဦးရေ စာရင်း ဇယား တွေဟာ attribute တွေဖြစ်ပါတယ်။ ဒေတာတွေ မရှိခဲ့ရင်တော့ နည်းတစ်မျိုးမျိုးနဲ့ ဒေတာတွေကို တိုင်းတာ ပြီးတော့ ရယူရတယ်။ Create လုပ်ပေးရတယ်။ လုပ်လို့ရတယ်။ (ဒါကို Data Acquisition Process လို့လည်း ခေါ် တယ်။ နောက်အခန်း တွေမှာ အဲဒီအကြောင်းကို အပိုင်းတစ်ခု အနေနဲ့ ဖေါ်ပြထားတယ်။) ဥပမာ နေရာတစ်ခုရဲ့ အပူချိန်ကို သိချင်ရင်၊ သာမိုမီတာနဲ့ တိုင်းတာ မှတ်သားပြီး ရယူနိုင်တာမျိုးပေါ့။ တိုင်းတာထားတဲ့ အပူချိန်ဆိုတဲ့ ဒေတာ ရှိထားမှသာ အပူချိန် ပြောင်းလဲမှုကို ဆန်းစစ်လေ့လာလို့ ရမှာပေါ့။

လကမ္ဘာပေါ်မှာ သွားတိုင်းရင်တော့ လရဲ့ data တွေရမှာပေါ့။ နေအကြောင်း တိုင်းတာ ထားရင်တော့ နေရဲ့ data ဖြစ်မှာပေါ့။ ကြယ်တာရာတွေရဲ့အကြောင်း တိုင်းတာ မှတ်သားထားရင် ကြယ်တာရာတွေရဲ့ data ဖြစ်မှာပေါ့။

ဒေတာရပြီးရင်လဲ ဒေတာတွေကို စနစ်တကျ Store လုပ်ရပါတယ်။ Data ကို Manage လုပ်ရပါတယ်။ Data ကို Maintain လုပ်ရပါတယ်။ ဒေတာတွေ အသစ်တိုးလာလို့ပဲ ဖြစ်ဖြစ်၊ ပြောင်းလဲသွားလို့ပဲ ဖြစ်ဖြစ် ဒေတာတွေကို အမြဲ Update လိုက်လုပ်ပေးရပါတယ်။ ဥပမာ နေ့နဲ့ည ပြောင်းလဲနေတဲ့ အပူချိန်မျိုး၊ ရွာသွန်းနေတဲ့ မိုးရေချိန်မျိုး၊ တိုးပွားလာနေတဲ့ လူဦးရေလိုမျိုး တို့လိုပေါ့။ ထိုကဲ့သို့သော data မျိုးကို အမြဲတမ်းလိုက်ပြီးတော့ တိုင်းထွာ တွက်ချက် ကာ Update လုပ်ပေးရပါတယ်။

ဒီမှာ တစ်ခုထပ်ပြီး စဉ်းစားဖို့လိုတာက ဒေတာရဲ့သက်တမ်း ဆိုတာပါ။ ဒီဒေတာကို ဘယ်အချိန်တုန်းက တိုင်းတာခဲ့တာလဲ ဆိုတဲ့ အချိန်ကာလကိုပါ မှတ်သားထားဖို့ ကောင်းတယ်ဗျ။ ပြီးခဲ့တဲ့နှစ်က ကောက်ထားတဲ့ လူဦးရေကိုပဲ ကိုင်ပြီး ဒီနေ့ မုန့်ဝေခဲ့လို ပိုနေတဲ့လူဦးရေအတွက် မုန့်မလောက်ရင် အခက်အခဲ ဖြစ်သွားနိုင်ပါတယ်။ မုန့်ရတဲ့လူထဲမှာ ကိုယ်မပါဘဲ ဖြစ်သွားမှာပေါ့။

ကိုယ်သုံးတဲ့ ဒေတာရဲ့ သဘောသဘာဝ ကိုလည်း သိထားဖို့ လိုတယ်ဗျ။ တစ်ချို့သော ဒေတာတွေက သိပ် အပြောင်းအလဲ မရှိတာမျိုး ရှိတယ်။ အချိန်များစွာကြာမှ နောက်တစ်ကြိမ် ထပ်မံကောက်ရန် လိုအပ် ပါတယ်။ သစ်ပင်ပေါက် လာတာမျိုး လိုပေါ့။ အရင်နှစ်က ဒေတာတွေနဲ့ သုံးလို့ ရချင်ရနိုင်သေးတယ် (မခုတ်ခဲ့ရင်ပေါ့)။ တစ်ချို့သော တွေက အပြောင်းအလဲ သိပ်မြန်တတ်တယ်။ Dynamic ဖြစ်တယ်။ အဲဒီအခါကျရင် ခပ်စိတ်စိတ်လေး တိုင်းပေးရန်၊ ကောက်ယူရန် လိုအပ်ပါတယ်။ ငှက်ဖျားထတာတို့၊ သွေးတိုး တက်တာ တို့လိုမျိုးတွေပေါ့။ ဒါမှသာ Analysis လုပ်တဲ့အခါအသေးစိတ် လုပ်နိုင်မှာပေါ့။ ကဲ ဒါလောက်ဆို ဒေတာဘာလဲသိလောက်နေပြီ။ ကိုယ်လုပ်မဲ့ Project အတွက် ဘယ်ဟာက ဒေတာလဲ၊ ပြောပြကြည့်ပါလား (Assignment)။

နောက်တစ်ခုက GIS ကို အသုံးပြုမည့်လူ၊ အဖွဲ့ အစည်း၊ အသိုင်းအဝိုင်း လိုအပ်ပါတယ်။ သုံးမယ့်လူတွေက ဘယ်သူတွေလဲ။ အခု စာဖတ်နေကြတဲ့ သူတွေပေါ့။ ဘယ်နေရာမှာ သုံးမှာလဲ။ ဘာအတွက်နဲ့ သုံးမှာလဲ။ သုံးစွဲမယ့် လူပုဂ္ဂိုလ် သို့မဟုတ် ဌာန၊ အဖွဲ့ အစည်းနှင့်သုံးစွဲသည့် အကြောင်းအရာပေါ် မူတည်ပြီး၊ ကွာခြားသွားမယ်။ ဥပမာ အစိုးရရုံးက မြို့ပြကို စီမံဖို့အတွက်သုံးမယ်၊ သဘာဝ သယံဇာတတွေကို စီမံဖို့သုံးမယ်၊ ကုမ္ပဏီက သူ့ရောင်းကုန်ပစ္စည်းကို ဖြန့်ဖြူးဖို့ နဲ့ ရောင်းချဖို့ ဈေးကွက် အတွက်သုံးမယ်၊ Taxi ကုမ္ပဏီက ခရီးသည်ကို လိုရာ အရောက်ပို့ဆောင်ဖို့အတွက် သုံးမယ်၊ သဘာဝပတ်ဝန်းကျင်သမားက ပတ်ဝန်းကျင်ကို စောင့်ကြပ် ကြည့်ရှုရန် (Monitor) အတွက် သုံးမယ်၊ သစ်တောမြေ၊ စိုက်ပျိုးမြေ၊ လယ်မြေတွေကို စီမံခန့်ခွဲရန် အတွက် သုံးမယ်၊ ရေပေးဝေတဲ့လူက နေရာအစုံ ရေပေးနိုင်ဖို့အတွက် သုံးမယ်၊ ဆည်မြောင်းအင်ဂျင်နီယာက ဆည်ဆောက်ဖို့ ၊ မြောင်းဖောက်ရန် အတွက် သုံးမယ်၊ လမ်းအင်ဂျင်နီယာက လမ်းကိုစနစ်တကျ စီမံဖို့အတွက် သုံးမယ်၊ Survey အဖွဲ့တွေက Survey မြေပုံဆွဲဖို့ အတွက် သုံးမယ်၊ Global Warming ကိုလေ့လာနေသူများက ရေခဲတောင် အရည် ပျော်တာ စောင့်ကြည့်ဖို့အတွက် သုံးမယ်၊ ကျန်းမာရေး ဝန်ထမ်းများက နေရာဒေသ အလိုက်၊ ရာသီအလိုက် ရောဂါ ကူးစက်ပျံ့ပွားမှု Pattern နဲ့ သတိပေးချက်များ ထုတ်ပြန်ဖို့ရန် အတွက် သုံးမယ်၊ မိုးလေဝသ ပညာရှင်များက မိုးလေဝသ အခြေအနေကို လေ့လာ မှတ်သားရန်၊ ကြိုတင်ခန့်မှန်းချက်များ ထုတ်ပြန်ရန် အတွက် သုံးမယ်၊ သုတေသန ကျောင်းသူ၊ကျောင်းသားများက အသစ်ရှာဖွေဖို့ စူးစမ်းလေ့လာဖို့ အတွက်သုံးမယ်၊ စသည်ဖြင့် အသုံးပြုမည့်သူ များစွာနှင့် အသုံးပြုနိုင်သည့် နေရာများစွာ ရှိပါမည်။ ယခု စာဖတ်ရှုနေသူလဲ ဘယ်မှာ သုံးမှာလဲ၊ ဘာလို့ သုံးချင်ရတာလဲ (ဖြေကြည့်ပေးပါ၊ Assignment)။

GIS ဘာသာရပ်ကို Aeronautics and Astronautics ၊ Anthropology ၊ Civil and Environmental Engineering ၊ Classics ၊ Electrical Engineering ၊ Geological and Environmental Sciences ၊ Geophysics ၊ History ၊ Political Science စသည့် ဘာသာရပ်နယ်ပယ် အသီးသီးတို့တွင် အသုံးချရန် အတွက် သင်ကြားနေကြပုံကို Standford တက္ကသိုလ်တွင် နမူနာ အနေဖြင့် လေ့လာတွေ့ရှိနိုင်ပါသည်။

(မူလရင်းမြစ်: https://lib.stanford.edu/geographic-information-systems-gis-branner-library/gis-related-classes)

နောက်ထပ် တစ်ခုက computer ရှိပြီ၊ software လည်းထည့်ထားပြီးပြီ၊ ဒေတာ တစ်ချို့လည်း ရှိပြီးပြီ၊ သုံးလဲ သုံးချင်နေပြီ၊ ခက်တာက ဘယ်လို သုံးရမှန်း မသိဘူး။ အဲဒီတော့ အသုံးပြုတဲ့ပုံစံနဲ့ အသုံးပြုတဲ့နည်းလမ်း (method ၊ procedure) လည်းလိုအပ်ပါတယ်။ Software ကို သုံးတတ်သွားပြီဆိုရင် သုံးမည့်နေရာ လိုလာပါတယ်။ အလုပ်ထဲမှာ လက်တွေ့ အသုံးချတဲ့ နည်းလမ်းမျိုး လိုလာပါတယ်။ GIS Application ခေါ် GIS အသုံးချနည်းဆိုတာ ပညာတစ်ခုပါပဲ။ ဒီနေရာမှာ ဘာအတွက် အသုံးချမှာလဲ၊ ဘယ်လိုပုံစံမျိုးနဲ့ အသုံးချမှာလဲ ဆိုတဲ့ သုံးပုံသုံးနည်း ကွာခြားပါတယ်။ ကိုယ့်အလုပ်နဲ့ သုံးချင်တဲ့ ရည်ရွယ်ချက်ဆီ တစ်ခါ ပြန်ရောက်သွားပါတယ်။ GIS သဘော တရားကို လက်မလွတ်ဘဲနဲ့ ကိုယ့်အလုပ်ထဲမှာ ပြန်ပြီး အသုံးချကြရမှာပါ။

မိမိမှာ computer ရှိတယ်၊ software နဲ့ နမူနာ ဒေတာတွေ ပေးပြီး၊ အသုံးပြုနည်း ကိုပါ ဖော်ပြပေးထားလို့ သိသင့်သလောက်၊ တတ်သင့်သလောက်တော့ တတ်သိသွားပြီလို့ ဆိုနိုင်ပါတယ်။ (စာဖတ်သူမှ စာအုပ်ဖတ်ပြီး၊ ကိုယ်တိုင် လိုက်လုပ်နိုင်စေရန် အတွက်ရည်ရွယ်ပြီး ပြင်ဆင်ထားခြင်း ဖြစ်ပါသည်။) ပြည့်စုံပြီဟု ယူဆနိုင်ပါပြီလား၊ ဘာလိုသေးလဲ။

အားစိုက်ထုတ်ဖို့ လိုပါသေးတယ်။ အဲ့ဒါမှသာ စက်ဝိုင်း တစ်ပတ် လည်သွားမှာပေါ့။ လမ်းညွှန် ပေးမည့် စာအုပ်က အသင့်ရှိနေပြီ၊ လက်တွေ့ လေ့ကျင့်ခန်း တွေလည်း ရှိနေပြီ၊ ဒေတာလည်း ရှိနေပြီ၊ software အသုံးပြုပုံကို ကျွမ်းကျင်စွာ အသုံးပြုတတ်ဖို့ ကိုယ်တိုင် အရင်ဆုံး လိုက်လုပ်ကြည့်ဖို့ လိုအပ်မယ်။ လိုက်လုပ်ကြည့်တော့ သိပ်တော့ မခက်ဘူးဆိုတာကို တွေ့ရပါလိမ့်မယ်။ အဲ နောက်ဆုံး အရေးကြီးဆုံးက ကိုယ့်ရဲ့လုပ်ငန်းထဲမှာ ပြန်လည် အသုံးချတတ်ဖို့ လိုအပ်ပါတယ်။ ပြေးတဲ့နည်းကို သိထားပြီး သကာလ၊ အပြေးချန်ပီယံ ဖြစ်အောင် မိမိကိုယ်တိုင်ပဲ ကျင့်ကြံရမှာ ဖြစ်ပါတယ်။ ကိုယ်က လိုချင်စိတ် တတ်ချင်စိတ် ပြင်းပြစွာ၊ လုပ်ချင်စိတ်ကြီးစွာနဲ့ ဉာဏ်သုံးပြီး အားထုတ်ရင် ဖြစ်ရမှာပေါ့။ (There will be your own project assignment in later part of the training for the application of what you've learnt.)

Beginner တွေအတွက် GIS ရဲ့ Fundamental ကိုသိထားပြီ၊ Software တွေ Tool တွေကို ကောင်းကောင်း သုံးတတ်သွားပြီ ဆိုရင် GIS အသုံးချတဲ့နည်းကို သာဓကကောင်းတွေဆီကနေ နမူနာယူပြီး ဆက်လေ့လာပါ။ ဘာလုပ်ရသလဲ ဆိုပြီးတော့ လိုက်ပြီး စူးစမ်းကြည့် လိုက်ရင် ကိုယ်လည်း လိုက်သုံး တတ်သွားမယ်။ ပြီးရင် တော့ ကိုယ့်အလုပ်ထဲမှာ ပြန်အသုံးချနိုင်အောင် ကြိုးစားပါ။ ဒါပါပဲ။ မခက်ပါဘူး။ အဲ ဒီနေရာမှာ Creative Thinking ရှိဖို့တော့ လိုအပ်မယ်။ အဲဒါမှ ထူးထူးခြားခြား တီထွင်ကြံဆ အသုံးပြုနိုင်မယ်လေ။ (အများက ခြေထောက်နဲ့ လမ်းလျှောက်နေတာကို ကိုယ်က လက်နဲ့ ဇောက်ထိုးလျှောက်ဖို့ ဆိုလိုတာမျိုးတော့ မဟုတ်ဘူးပေါ့။)

တစ်ချို့ GIS ကိုအသုံးချတဲ့ နည်းတွေကျတော့ နည်းပညာ အမြင့်တွေနဲ့ ဆိုင်တယ်။ ဘာဖြစ်လို့လဲဆိုတော့ GIS ဆိုတာက Computer ကိုမှီပြီး ဖြစ်ပေါ်တိုးတက်လာရတာကိုး၊ Computer ကောင်းကောင်း တတ်ရင် GIS တတ်ဖို့၊ မိမိကိုယ်တိုင် စိတ်ကြိုက်ဖန်တီးနိုင်ဖို့ အလားအလာ ပိုပွင့်သွားမယ်။ Computer ကို အတော်အသင့် သုံးတတ် ရင်လဲ ဖြစ်ပါတယ်၊ မိမိလိုချင်တာကို Computer programmer ကို ပြောပြပြီး program ရေးခိုင်းလို့ ရပါတယ်။ Computer သမားဟာ အရာရာတိုင်းကို တတ်သိတဲ့ ပညာရှင် မဟုတ်ဘူး ဆိုတာပါ။ မိမိကိုယ်တိုင် အရာရာတိုင်းကို လုပ်ချင်တယ်ဆိုရင်တော့ အဲ့ဒီ ထပ်ဆင့် နည်းပညာတွေကိုပါ လိုက်ပြီး လေ့လာရတယ်။ သင့်သင့်မျှတသော အားစိုက်ထုတ်မှုပြုရင် ဘာမှ သိပ်မခက်ပါဘူး၊ Technology တစ်ခုဆိုတာ ကြိုးစားသင်ရင် တတ်သွားတာပါပဲ။ ခက်ခဲတာကို ခက်တဲ့အတိုင်း သွားသင်နေရင်တော့ ခက်တာပေါ့၊ ရင်မောသွားလိမ့်မယ်၊ လွယ်အောင် ရိုးရှင်းအောင် အရင်လုပ်ပေးလိုက်၊ ပြီးမှ သင်ယူလိုက်၊ ဒါဆို လွယ်သွားမယ်။ Language barrier ရှိခဲ့ရင်လည်း ဘာသာပြန်ပေးလိုက်ရင် လွယ်လွယ်နဲ့ နားလည်သွားတာပေါ့၊ ဒီလိုဆို လိုက်သုံး တတ်ပြီပေါ့။ အလွယ်လေး၊ ကြိုးစားပြီး လိုက်လုပ်ကြည့်လိုက်။

တစ်ချို့ GIS အသုံးချနည်းကျတော့ Thinking ကောင်းကောင်းနဲ့ Logic တွေကို လှလှပပ အသုံးချသွားတာ။ GIS ရဲ့ အခြေခံသဘောတရား နှင့် လူ့ရဲ့ အတွေးအခေါ်ကောင်း တို့ကို ပေါင်းစပ်ပြီးတော့ အသုံးချလိုက်တာ နည်းအသစ်တွေ ပေါ် လာပါလေရော။ Paper တွေ ရေးနေတာ ၊ PhD တွေလုပ်နေတာဟာ အဲဒီ အတွေးကောင်း မျိုးတွေကို ရှာဖွေနေကြတာပေါ့။ တွေးတာကို ကျင့်သားပါနေတဲ့လူတွေ ကတော့ အမြဲ အတွေးကောင်း ထွက်လေ့ ရှိတယ်။ Very productive ၊ တားလို့မရဘူး၊ တွေးရင်းနဲ့ပဲ လူတော်တွေ ဖြစ်သွားကြတာ။ ဒီလို အသုံးချနည်းကျတော့ နမူနာပဲချပြလို့ ရနိုင်တယ်၊ အဲသလိုမျိုး လိုက်လုပ်တတ်အောင် ထွက်လာအောင် သင်ပေးဖို့ ခက်ချင် ခက်နေတတ်တယ် (ခက်တယ်)။ အဲသလို အကြံဉာဏ်ကောင်းတွေ ထွက်လာအောင် ဘေးကနေ အခြေအနေ ဖန်တီးပေးပြီး အကြံဉာဏ် ညှစ်ပေးလို့ပဲရတယ်။ ကွင်းထဲကို ကျားတစ်ကောင် လွှတ်ပေး လိုက်ရင် ပြေးပေါက်ရှာဖို့ ကြံရတော့မယ့် ယုန်ကလေးရဲ့ အတွေးမျိုးပေါ့။ အဲဒီယုန်ကလေး ဘာတွေး နေမှာလဲ။ ကဲအကြံဉာဏ်ကောင်းတွေ ထွက်လာအောင် လိုက်တွေး ကြည့်လိုက်ပေါ့ဗျာ။ GIS ကြောင့် ရူးသွား ရင်တော့ တာဝန် မယူဘူးနော်။

အထက်က ပြောတဲ့ GIS/RS အသုံးပြုကြပုံများကို ဘယ်မှာ သွားရှာကြည့် ရမှာလဲဆိုတော့ Journal တွေ၊ Research Paper တွေမှာ နမူနာယူပြီး လေ့လာဖတ်ရှု နိုင်ပါတယ်။ အချို့သော GIS နှင့်သက်ဆိုင်သော ဂျာနယ် တွေက ထုတ်ထားတဲ့ Paper များသည် ကောင်းမွန်သောကြောင့် နောက်လူတွေက စာတမ်းများတွင် ၎င်းတို့ကို ရည်ညွှန်းပြီး၊ ကိုကားရေးသား ပြောဆို တတ်ကြတယ်။ ဒီလိုမျိုး ကိုးကားမှုများလေ ဂျာနယ်နဲ့ Paper ရဲ့ Ranking က ပိုမြင့်လေ ဖြစ်ပါတယ်။ Paper တွေရဲ့ ညွှန်းကိန်းတစ်ခုဖြစ်တဲ့ Impact Factor နဲ့ တိုင်းတာပြီးတော့ ပါတယ်။ Paper များ ကိုးကားခြင်း ခံရသော အကြိမ်ရေ နှင့် ဂျာနယ်မှာ ပါရှိတဲ့ Paper စောင်ရေ တို့ကို အချိုးချထားခြင်း ဖြစ်ပြီး၊ ဂဏန်းကြီးလေလေ ကောင်းလေလေ ဖြစ်ပါတယ်။ Journal တစ်ခု၏ Impact Factor ဥပမာကို http://www.mdpi.com/about/announcements/622 မှာ တွေ့ရှိနိုင်ပါတယ်။ Nature မဂ္ဂဇင်း (http://www.nature.com/nature/index.html) ထဲမှာ ဆောင်းပါး ပါနိုင်ရင် ပညာရှင်တွေက လွတ်ပျော် ဆိုပဲ။ သူတို့ရဲ့ ပျော်ရွင်မှု အရသာကို မသိချင်ဘူးလား။ သူတို့ ပညာရပ်ကို အသုံးချပုံ၊ သူတို့ သုတေသနပြုပုံ၊ စာတမ်းရေးပုံတွေကို အရင်ဆုံး လေ့လာကြည့်နိုင်ပါတယ်။ နောက်မှာ RS/GIS နယ်ပယ်နဲ့ သက်ဆိုင်တဲ့၊ အခမဲ့ Paper များ ပါရှိတဲ့၊ သို့မဟုတ် အခမဲ့ ဖတ်လို့ ရတဲ့၊ Free Download Paper များပေသော Online Journal တစ်ချို့ကို ထပ်ဆင့် ဖေါ်ပြပေးထားပါတယ်။

## Free and Open Source Software (FOSS) အကြောင်း တစေ့ တစောင်း

Free and Open Source software ဆိုတာမျိုးက product ရော source code ကိုပါ အခမဲ့ အသုံးပြုလို့ ရတယ်၊ ကူးယူလို့ရတယ်၊ ပြန်ဖြန့်လည်းရတယ်၊ source code တွေကို ပြင်ချင်ရင်လည်းရတဲ့ computer software အမျိုးအစား ဖြစ်ပါသည်။ အလကား သို့မဟုတ် အလကား နီးပါး အသုံးပြုလို့ ရနိုင်ပါတယ်။ Operation System မှာလည်း အခမဲ့ အသုံးပြုလို့ ရတဲ့ OS software တွေ ရှိပါတယ်။ ဥပမာ Linux ၊ Android လိုမျိုးေါ့။ Free Application software မျိုး တွေလည်းရှိပါတယ်။ ဥပမာ VLC ၊ Open Office Suite ၊ Firefox စသည့် software တို့လိုမျိုး ဖြစ်ပါတယ်။

FOSS တွေကို သုံးတဲ့အခါ အလကားရတဲ့ စားစရာတစ်ခုနဲ့ ဆင်တူပါတယ်။ ဥပမာ – အလကားစားရတဲ့ ရေခဲမုန့် တစ်ခုလိုပါပဲ။ ဟိုဟာ မပါလို့ ဒီဟာ မပါလို့ ဆိုပြီးတော့ ဂျီးများပြီး ဘယ်သူ့ကိုမှ complaint သွားတက်စရာ မရှိပါဘူး။ အသုံးပြုနေရင်း အခက်အခဲ

#### GNU GPL V 2 Licene နပူနာ

This program is free software; you can redistribute it and/or modify it under the terms of the GNU General Public License as published by the Free Software Foundation; either version 2 of the License, or (at your option) any later version.

ရှိလာတတ်ပါတယ်။ အဲသလို အခက်အခဲ တွေ့ခဲ့ရင် user တွေ အချင်းချင်း အတွေ့အကြုံတွေ၊ အသိပညာတွေ ဖလှယ်ကြတဲ့၊ ဆွေးနွေးကြတဲ့ နေကြတဲ့ Forum နေရာမှာ လှမ်းပြီး အကူအညီတောင်း၊ မေးမြန်းလို့လဲရပါတယ်။ GIS နဲ့ပတ်သက်ပြီးတော့ မေးချင်တာ ရှိလို့ရှိရင် http://gis.stackexchange.com/ မှာ အားမနာတမ်း အလကား မေးလို့ ရနိုင်ပါတယ်။ မေးခွန်း မမေးခင် အရင် လိုက်ဖတ်ကြည့်ဖို့တော့ လိုမယ်၊ တစ်ချို့မေးခွန်းတွေက သူများတွေ မေးထားပြီးသားဖြစ်မယ်။ မေးခွန်း မေးခဲ့ရင်လည်း တိတိကျကျနဲ့ ရှင်းနေအောင် မေးတတ်ဖို့တော့လိုမယ်။ ကိုယ်ကသိရင်လည်း ဝင်ကူပြီး ဖြေပေးလို့လည်း ရနိုင်ပါတယ်။ ဒါဟာလည်း ပညာကို နှီးနှောဖလှယ်ခြင်းသာမက user များအချင်းချင်း၏ ကောင်းမွန်သော Team work ဥပမာ တစ်ခုပါပဲ။ နိုင်ငံတကာက ပညာရှင်များ၏ ပူးပေါင်းဆောင်ရွက်နေတဲ့ နမူနာ ကောင်းတွေပါ။

#### Free and Open Source GIS Softwares များ

GIS အတွက် Open Source Geospatial Software တွေကို အဓိက ဦးဆောင်နေတဲ့ အဖွဲ့အစည်းကတော့ OSGeo http://www.osgeo.org/ ပဲဖြစ်ပါတယ်။ ၎င်းတို့ လုပ်ဆောင်နေတဲ့ project တွေကတော့ Web Mapping, Desktop Application, Geospatial Libraries, Metadata Catalog, Outreach Projects စသည့်

အမျိုးအစားများအစုံအလင် ပါရှိကြပါတယ်။ အောက်ဖေါ်ပြပါ ပုံသည်ကဏ္ဍ အသီးသီးတွင် အသုံးပြုနေသည့် free and open source GIS software များ အချို့နှင့် ၎င်းတို့ တစ်ခုနှင့် တစ်ခု အချင်းချင်း ချိတ်ဆက် အသုံးပြုနိုင်ပုံကို နမူနာ အဖြစ် ဖေါ်ပြထားပါသည်။

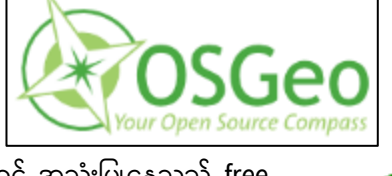

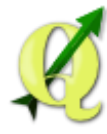

ယခု အခြေခံ သင်တန်းတွင် စတင် မိတ်ဆက်ပေးမည့် ၎င်းတို့ရဲ့ Desktop GIS software ထဲက တစ်ခုကတော့ QGIS လို့ အတိုခေါ်တဲ့Quantum GIS software ပဲ ဖြစ်ပါတယ်။ အခြားသော software များကိုလည်း အချိန်အခါ ကိုက်ညီလာပါက တင်ဆက်ပေးသွားပါမည်။ 3 QGIS software ကို ဘာသာစကားမျိုးစုံသို့ဝိုင်းပြီး ဘာသာပြန်ကြ၊ ထုတ်ဝေ ဖြန့်ဖြူးသုံးစွဲနေကြပြီး၊ ကြီးမားသော user group နှင့် developer group တို့ရှိပါတယ်။ အသေးစိတ်ကို http://qgis.org/en/site/ မှာ ဆက်လက် လေ့လာ နိုင်ပါတယ်။ QGIS ကိုသုံးတဲ့ အချိန်မှာ ကိုယ်သွားချင်တဲ့ နေရာကို တည့်တည့်မတ်မတ် ရော့ရော့ရှာရှုရှဲနဲ့ ပို့ပေးချင် ပေးနိုင်တယ်၊ အသင့်မရှိသေးလို့ ကွေ့ပတ်ပြီးမှ သွားရတာတွေလည်း ရှိနိုင်ပါတယ်။ လိုရာကိုတော့ ရောက်အောင် သွားနိုင် ပါတယ်။ အသုံးပြုရင်းနဲ့ လေ့ကျင့်ခန်း လုပ်ရင်းနဲ့ အဲဒီ အရသာမျိုးတွေကို ကိုယ်တိုင် ကြုံတွေ့ လာပါလိမ့်မယ်။ ကိုယ်လိုချင်တဲ့ feature တွေကို ပြည့်စုံအောင် ထည့်သွင်း ရေးပေးစေချင်တယ် ဆိုရင်တော့ ကိုယ်က financial support နဲ့လည်း developer group ကို အဆိုပြု တောင်းဆိုလို့ ရနိုင်ပါတယ်။ QGIS နဲ့ပတ်သက်ပြီး မေးမြန်းချင်ရင် http://users.qgis.org/en/site/ မှာ မေးလို့ရပါတယ်။

နောက်တစ်ခုက QGIS မှာ Plugin feature ပါရှိပါတယ်။ http://plugins.qgis.org/plugins/ မှာ Plugin မျိုးစုံ တွေ့နိုင်ပါတယ်။ ဒီ plugin တွေက QGIS software ရဲ့ လုပ်ဆောင်နိုင်စွမ်းကို ပိုမိုတိုးပွားစေပါတယ်။ ကိုယ်ကိုတိုင် Plugin ရေးပြီး သုံးလို့လည်း ရနိုင်ပါတယ်။ Plugin တွေ အသုံးပြုပုံကို Plugin အခန်းမှာ ထပ်ပြီး မိတ်ဆက်ပေးမယ်။

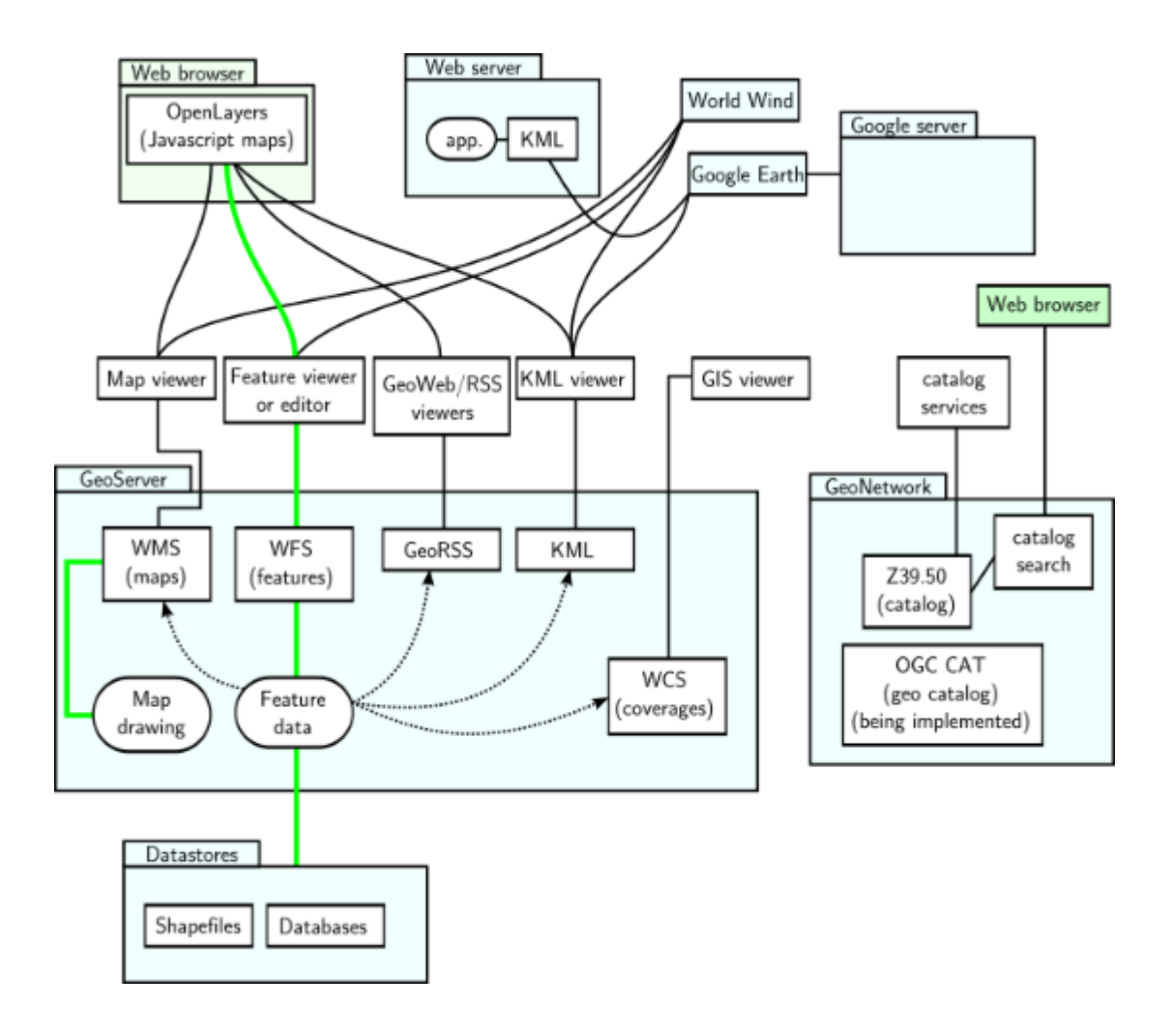

## GIS ဒေတာအမျိုးအစား

GIS ဒေတာတွေကို File Format ပုံစံ တစ်မျိုးမျိုးထဲမှာ ရေးထည့်ထားပြီးတော့ ဒေတာ အနေနဲ့ Computer ထဲမှာ သိမ်းဆည်းထားခြင်း ဖြစ်ပါတယ်။ Information ပုံစံအနေနဲ့ သိမ်းဆည်းထားခြင်းသာ ဖြစ်ပါတယ်။ ပြီးတော့မှ ဒီဒေတာတွေကို မြေပုံပေါ်မှာ သင်္ကေတတွေ အနေနဲ့ ပြန်လည်တင်ဆက်ပြသခြင်း ဖြစ်ပါတယ်။ GIS မှာက အခြေခံအားဖြင့် ဒေတာတွေကို Vector file format အမျိုးအစား နှင့် Raster file format အမျိုးအစားဟု တစ်မျိုးမဟုတ်တစ်မျိုးနှင့် သိမ်းထားတတ်ပါတယ်။

## Vector Data အမျိုးအစား

GIS မှာက အခြေခံအားဖြင့် ဒေတာတွေကို Vector file format အမျိုးအစားဖြင့်သိမ်းထားတတ်ပါတယ်။ အဲဒီထဲမှာ Point, Line, Polygon စသည် ပုံစံ ၃ မျိုး ရေးဆွဲလို့ ရပါတယ်။ ဥပမာ

#### Point – အစက်အပြောက် ၊ အမှတ်အသား

ရွာ တည်နေရာ၊ တောင်ထိပ်၊ ရေထွက် နေရာ စသည်ဖြင့် အရာဝတ္ထု ၊ နေရာတစ်ခုခုကို အစက်ငယ်လေးနဲ့ ကိုယ်စားပြုပြီး ရေးဆွဲချင်ရင် point အမျိုးအစားကို သုံးတယ်။ ဥပမာ မြန်မာ နိုင်ငံတွင်ရှိသော မြို့များ၏ တည်နေရာကို point လေးနဲ့ ကိုယ်စားပြုပြီး ဖေါ်ပြထားတယ်။ တည်နေရာကို ယေဘုယျ သဘောလောက်ပဲ သုံးချင်ရင်လည်း point ကို သုံးကြတယ်။

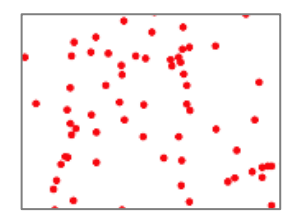

## Line – မျဉ်းကြောင်း

မြစ်၊ ချောင်း၊ လူသွားလမ်း၊ ကားလမ်း၊ ရထားလမ်း စသည်ဖြင့် ဆက်နွယ်နေတဲ့ အရာ တစ်ခုခုကို မျဉ်းကြောင်းကလေးနဲ့ ကိုယ်စား ပြုပြီး ရေးဆွဲချင်ရင် line အမျိုးအစားကို သုံးတယ်။ ဥပမာ မြန်မာနိုင်ငံတွင်းရှိ ကားလမ်းများကို line တွေနဲ့ ကိုယ်စားပြုပြီး ဖေါ်ပြထားတယ်။ အရှည်လိုက် ရှိတဲ့အရာကို ယေဘုယျ သဘောလောက်ပဲ သုံးချင်ရင်လည်း line ကို သုံးကြတယ်။

## Polygon – ဧရိယ၁

ရေကန်၊ မြို့ဧရိယာ ၊ သစ်တောဧရိယာ၊ လယ်ကွက်၊ နိုင်ငံတစ်ခုရဲ့ အကျယ်အဝန်း စသည့် အကျယ်အဝန်း နဲ့ ပုံပန်းသဏ္ဍာန်တို့ကို ဖေါ်ပြချင်ရင် polygon အမျိုးအစားနဲ့ ကိုယ်စားပြုပြီး ရေးဆွဲတယ်။ ဥပမာ မြန်မာနိုင်ငံ၏ မြေပုံ၊ ပြည်နယ်နဲ့ တိုင်းတွေရဲ့ ဧရိယာကို polygon တွေနဲ့ ကိုယ်စားပြုပြီး ဖေါ်ပြထားတယ်။ တစ်ချို့သော feature တွေကို အကျဉ်းအကျယ် အတိုင်းအတာ သို့မဟုတ် ပုံပန်းသဏ္ဍာန်ကို အသေးစိတ် ဖေါ်ပြချင်တဲ့ အခါများမှာလည်း Polygon ကို သုံးပါသည်။

ဥပမာ ကားလမ်းအကျယ်၊ မြစ်ချောင်းအကျယ်၊ မြို့မြေနေရာစသည်တို့ကို ဖေါ်ပြသော အခါမျိုးမှာ သုံးပါတယ်။

GIS vector ဖိုင် တစ်ခုမှာ Spatial Information ကို သိမ်းထားတဲ့ Geometry ဆိုတဲ့ အပိုင်းနဲ့၊ Attribute ကို သိမ်းထားတဲ့ Database Table ဆိုတဲ့ အပိုင်းတို့ ပါရှိပါတယ်။ Geometry ဆိုတဲ့အပိုင်းမှာတော့ Point, Line and Polygon တို့ပါဝင်ပါတယ်။ Attribute အပိုင်းမှာတော့ ယင်းနှင့် သက်ဆိုင်သော အချက်အလက်များ ပါဝင်ပါတယ်။ မိမိလိုအပ်သော အချက်အလက် အမျိုးမျိုး ကို သိမ်းဆည်းထားရာ နေရာလည်း ဖြစ်ပါ တယ်။

## Vector feature တည်ဆောက်ထားပုံ

Two Dimension plane ထဲမှာ Point feature တစ်ခု ကို ဆွဲရန်အတွက် အနည်းဆုံး X Coordinate နဲ့ Y–Coordinate နှစ်ခု လိုအပ်တယ်။ အဲဒါမှ သူ့ရဲ့ Geometry coordinate တည်နေရာ တန်ဖိုး အရ မြေပုံပေါ်မှာ ပြန်ဆွဲလို့ ရမယ်။ Geometry က ဒီ feature ဘယ်နေရာမှာ ရှိတယ် ဆိုတာကို နေရာတကျ မှတ်သားထား ပေးပါတယ်။

နောက်တစ်ခုက Attribute တန်ဖိုး၊ သူ့ကို ကျတော့ အနည်းဆုံး ID တစ်ခုပါရှိရပါမယ် (ID ကို software က automatic create လုပ်ပေးလေ့ရှိပါတယ်။ ကျန်တဲ့ point Attribute

properties တွေဖြစ်တဲ့ point ရဲ့ အမည်နှင့် အခြားလိုအပ်သော အချက်အလက်များကို လိုအပ်သလောက် Column ခွဲပြီး ထည့်သွားလို့ ရတယ်။

ဥပမာ မြို့တစ်မြို့၏ တည်နေရာ နှင့် မြို့၏အမည်၊ ရွာတစ်ရွာ၏ တည်နေရာနှင့် ရွာ၏ အမည်၊ အရွယ်အစား၊ အမျိုးအစား၊ ရွာ၏လူဦးရေ၊ ၎င်းတည်ရှိရာ နိုင်ငံ အမည်၊ ပြည်နယ်အမည်၊ မြို့နယ်အမည်၊ စသည်တို့ဖြင့် စုံလင်စွာ ထည့်သွင်း ပါရှိနေခြင်း ဖြစ်ပါသည်။ ဒီ Attribute ကို ဘာလို့ပြောတာလဲ ဆိုတော့ အောက်ပါ လက်တွေ့ လေ့ကျင့်ခန်း များသည် မြေပုံပေါ်ကို တင်ပြီးနောက်၊ GIS Layer ဖိုင်ထဲမှာ ပါလာတဲ့ Attribute properties (သို့မဟုတ်) Attribute information များပေါ် မူတည်ပြီးတော့ မြေပုံတွေကို အမျိုးမျိုး ပြောင်းလဲ ရေးဆွဲနေရခြင်း ဖြစ်ပါသည်။ Attribute database ထဲမှာ ကိုယ်လိုချင်တဲ့ information မပါလာလျှင် မြေပုံပေါ်မှာ ၎င်း၏ တည်နေရာ အမှတ်အသားကလေး ဖြစ်တဲ့ Geographic location တည်နေရာကို ပြရုံသာ ပြပေးနိုင်ပြီး ကျန်တဲ့ Attribute properties တွေကို ခွဲခြားပြီးတော့ ပြလို့ မရနိုင်တော့ဘူးပေါ့။

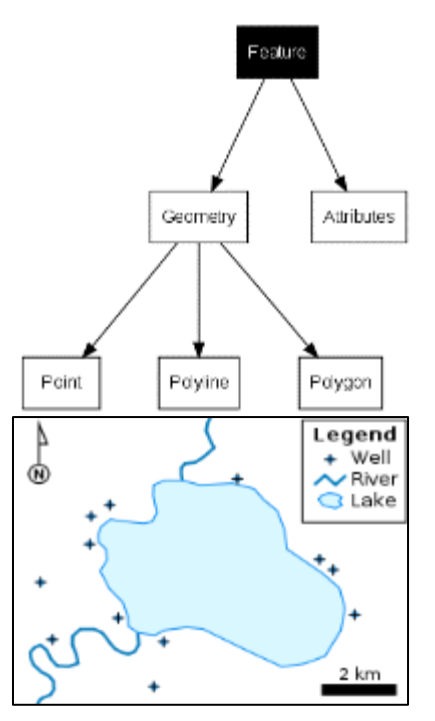

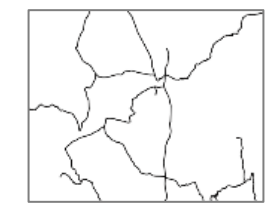

#### Raster Data အမျိုးအစား

Raster file format အမျိုးအစား ကတော့ ဒေတာ တွေကို ကျားကွက်ပုံ လိုမျိုး GRID တွေနဲ့ pixel တစ်ခုချင်းစီထဲမှာ ဒေတာတွေ ထည့်သိမ်းထားတာ ဖြစ်ပါတယ်။ ဥပမာ မြန်မာနိုင်ငံ၏ မြေပြင်အနိမ့်အမြင့်ပုံကို ဖေါ်ပြထားတယ်။ ဒီပုံမှာတော့ အထက်က point, line, polygon တွေနဲ့ မတူတဲ့ ဒေတာတွေနဲ့ ဖွဲ့စည်းထားပါတယ်။ အောက်က နမူနာပုံကြမ်းကို ဆက်ကြည့်လိုက်ရင် ပိုရှင်းသွားပါမယ်။

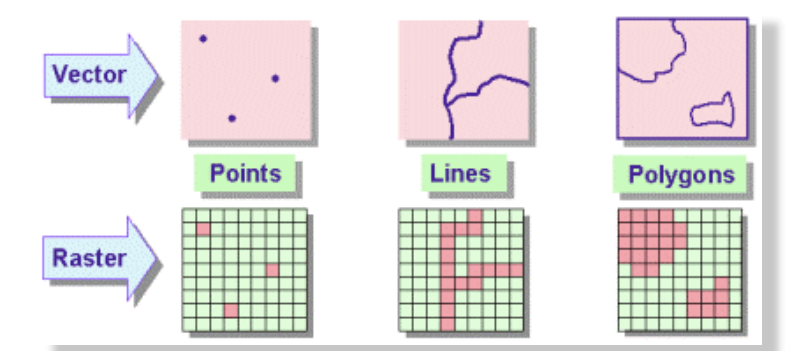

နားလည် လွယ်အောင် ပြောရရင် Raster မှာက Grid သို့မဟုတ် Cell တစ်ခုချင်းစီ အတွက် ဒေတာ တစ်ခုစီ သိမ်းထားလို့ ပိုပြီး တော့ အသေးစိတ် ပါတယ်။ data size လည်း ပိုကြီးလေ့ ရှိပါတယ်။ မြို့နယ်ဧရိယာ တစ်ခုထဲမှာ ရှိသမျှ စုစုပေါင်း လူဦးရေကို ပြထားတာမျိုး မဟုတ်ဘဲ Population Grid အနေနဲ့ ဖြန့်ကျက်ထားတဲ့ ပုံလိုပေါ့။

မြေပြင်ပေါ်မှာရှိတဲ့ 10 x 10 Kilometer အတိုင်းအတာ တစ်ခုကို Raster ပုံထဲမှာ Grid ကွက် တစ်ကွက် အနေနဲ့ ကိုယ်စားပြုမယ် ရေးဆွဲမယ်ဆိုရင်၊ ကားလမ်းတွေ မြို့ငယ်တွေ သစ်ပင်တွေကို တွေ့နိုင်မှာ မဟုတ်တော့ဘူး။ ဒါမျိုးက တစ်ကမ္ဘာလုံးကို ပုံတစ်ပုံထဲမှာ ခြုံငုံထည့်ပြီး Global scale နဲ့ ပြဖို့ပဲသုံးမယ်။ မြေပြင်ပေါ်မှာရှိတဲ့ 1 x 1 meter အတိုင်းအတာ တစ်ခုကို Raster ပုံထဲမှာ Grid ကွက် တစ်ကွက် အနေနဲ့ ကိုယ်စားပြုမယ် ရေးဆွဲမယ်ဆိုရင်၊ မြို့ကို အသေးစိတ် ကြည့်မြင်နိုင်ပြီး၊ အိမ်တွေ တိုက်တွေ၊ သစ်ပင်တွေကို တွေ့မြင်နိုင်မှာ ဖြစ်ပါတယ်။

လူတွေရိုက်နေကြတဲ့ ဓါတ်ပုံတွေဟာ ဒီလို Raster ဖိုင် အမျိုးအစားမျိုး ဖြစ်ပါတယ်။ Pixel အရေအတွက်များလေ ပုံကပိုအနှစိတ် ပြီး ပိုပြီး အသေးစိတ်ကို မြင်နိုင်လေပါပဲ။

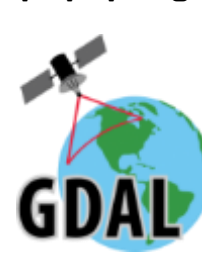

ဗဟုသုတ အနေနဲ့ဆက်ပြောရရင် GDAL ဆိုတာ ကတော့ GeoSpatial

Information တွေပါတဲ့ Raster File တွေကို Process လုပ်ဖို့နဲ့ ဒေတာတွေ သိမ်းထားပေးဖို့ရန် အတွက် အသုံးပြုရတဲ့ Free and Open Source File Format Library သို့မဟုတ် Driver တစ်ခု ဖြစ်ပါတယ်။ GDAL library တွေကို Remote Sensing သို့မဟုတ် GIS software ရေးရာမှာ မရှိမဖြစ် အသုံးပြုရတဲ့ driver တစ်ခု

700,000 sq. meter

100 m cell

12 x 12 grid

720,000 sq. meter

200 m cell

6 x 6 grid

True polygon area = 679,707 sq. meter

Larger cells = lower resolution

640,000 sq. mete

400 m cell

3 x 3 grid

#### Vector နှင့် Raster

Raster အမျိုးအစားမှာ Pixel တစ်ခု၏ အလျားအနံ အတိုင်းအတာသည် ၎င်း Image ရဲ့ Spatial Resolution ကို ကိုယ်စားပြုထားပါသည်။ ထိုထက်ပိုပြီး ရဲ့လွန်းရင် ပုံကဝါးသွားတယ်။ Vector မှာက အဲသလို မဖြစ်ဘူး ကြိုက်သလောက် ရဲ့ကြည့်လို့ ရနိုင်တယ်။ Resolution မရှိတော့ဘူး။ Data ကို Derive လုပ်ခဲ့တဲ့ Source ရဲ့ စကေး ပေါ်မှာပဲ မူတည်တော့တယ်။

ဖြစ်လာ ပါတယ်။ GDAL ဟာ အသုံးများတဲ့ GIS Raster ဖိုင်တွေ တော်တော်များများကို ရေးဖတ်နိုင်စွမ်း ရှိပါတယ်။

QGIS မှာ Raster ဖိုင်တွေကို ဖွင့်ဖို့၊ process လုပ်ဖို့အတွက် အဓိက driver အဖြစ် ထည့်သုံးထားပါတယ်။ GDAL အကြောင်းကို အသေးစိတ် သိချင်ရင်တော့ ၎င်းရဲ့ တရားဝင် website ဖြစ်တဲ့ http://www.gdal.org/ မှာ လေ့လာ နိုင်ပါတယ်။ GDAL

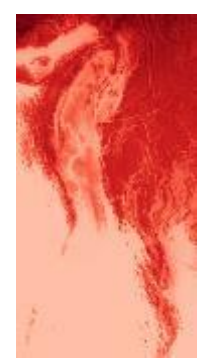

ကိုသုံးထားတဲ့ Tool တွေကိုလည်း တွေ့ရမှာ ဖြစ်ပါတယ်။ ဥပမာ QGIS တွင် Raster ဖိုင်တစ်ခုကို Projection ပြောင်းခြင်း၊ Polygon သို့ပြောင်းခြင်း စသည်တို့ဟာ GDAL Tool တွေကို အသင့်ယူသုံးထားခြင်း ဖြစ်ပါတယ်။ GDAL ကိုသုံးပြီး ဖွင့်နိုင်၊ ရေးနိုင်တဲ့ Raster ဖိုင်အမျိုးအစား တွေရဲ့ စာရင်းကိုတော့ http://www.gdal.org/formats\_list.html မှာ အသေးစိတ် လေ့လာ တွေ့ရှိနိုင်ပါတယ်။ မိမိ၏ ကိုယ်ပိုင် software တွေ ရေးတဲ့အခါမှာ အသုံးပြုချင်ရင်တော့ http://ftp.remotesensing.org/gdal နှင့် http://download.osgeo.org/gdal/ တို့မှာ update version တွေကို စောင့်ကြည့် ရယူနိုင်ပါတယ်။

GIS ဖိုင် အမျိုးအစား တစ်ခု ဖြစ်တဲ့ Vector ဖိုင် အမျိုးအစား တွေကို ဖွင့်၊ ဖတ်၊ ရေး နိုင်တဲ့ Free and Open Source library သို့မဟုတ် driver ကတော့ GDAL နဲ့ အတူ OGR ဆိုတဲ့ library ဖြစ်ပါတယ်။ ဒီ GDAL နဲ့ OGR ကို GIS software တော်တော်များများမှာ ထည့်သွင်း အသုံးပြုထားကြပါတယ်။ QGIS မှာလည်း GDAL နဲ့ OGR ကို အဓိကထည့်သုံးထားပါတယ်။ OGR driver တွေနဲ့ vector ဖိုင်တွေကို ရေး၊ ဖတ် ကြပါတယ်။ OGR က ဖွင့်နိုင်၊ ရေးနိုင်ခြင်း ရှိ၊ မရှိ သော vector file တွေရဲ့ စာရင်း အပြည့်အစုံ နှင့် အခြေအနေကို http://www.gdal.org/ogr/ogr\_formats.html မှာ အသေးစိတ် ဖေါ်ပြထားပါတယ်။ OGR အကြောင်းကို အသေးစိတ် သိချင်ရင်တော့ http://www.gdal.org/ogr/ မှာ ဆက်လက် လေ့လာနိုင်ပါသည်။

## GIS File Format နှင့် Data Interoperability အကြောင်း

GIS ကို လေ့လာရင် GIS ဒေတာဖိုင် တွေရဲ့ ဖိုင်အမျိုးအစားကို သိထားဖို့ လိုအပ်ပါတယ်။ နောက်လာမည့် လေ့ကျင့်ခန်း တွေမှာလည်း ဒီဒေတာ တွေကိုပဲ ထပ်ခါတလဲလဲ အမြဲကိုင်တွယ် နေရတာ ဖြစ်ပါတယ်။ ဘာလို့ အရေးကြီးလဲဆိုတော့ သုံးတဲ့ software ပေါ် မူတည်ပြီး သော်လည်းကောင်း၊ သုံးတဲ့ အလေ့အထ ပေါ် မူတည်ပြီးသော်လည်းကောင်း တစ်ယောက်တစ်မျိုးစီ အဆင်သင့်သလို သုံးနေကြတဲ့ အခါ GIS file format တွေ မတူတဲ့ ပြဿနာတွေ ရှိနေလို့ပါပဲ။ တစ်ချို့ software တွေက သူ့ format နဲ့သူပဲ အလုပ်လုပ်တတ်ကြတယ်။ တချို့ software ကျတော့ သူ့ file format မဟုတ်လည်းဘဲ ဖွင့်လို့ရတယ်။ အရေးကြီးတာက ကိုယ်ကျွမ်းကျင်ရာ၊ အဆင်ပြေရာ ဘာအမျိုးအစားကိုပဲသုံးသုံး GIS ဒေတာတွေကို အပြန်အလှန် ဖလှယ် (exchange) လုပ်လို့ ရနိုင်ရင် ပြီးတာပါပဲ။ ဒီလို အပြန်အလှန် system တစ်ခုကနေ အခြားတစ်ခုစီကို ဒေတာ Import/Export လုပ်နိုင်စွမ်းကို Data InterOperability လို့ခေါ်တယ်။ လိုရင်းကို ဆိုရရင် ကိုယ်သုံးမယ့် GIS software အမျိုးအစားသည် (ပိုက်ဆံပေးရသည် ဖြစ်စေ၊ မပေးရသည် ဖြစ်စေ) ပထမဦးစွာ Data InterOperability ကို ထောက်ပံ့ ပေးနိုင်ရန် လိုအပ်ပါသည်။ အဲဒါမှသာ ဖိုင်မျိုးစုံကို အသွင်းအထုတ် ပြုလုပ်လို့ရမည်၊ အခြားသော system များနှင့်လည်း ချိတ်ဆက်ပြီး အသုံးပြု၍ ရနိုင်ပါမည်။

တချို့သော software တွေက ဖိုင်အမျိုးအစားတွေကို ပြောင်းလဲပြီး အသွင်းအထုတ် လုပ်ဆောင်ရာတွင် ကန့်သတ်ထားတတ် ကြတယ်။ ဒီအခါမှာ ကိုယ်အလုပ် လုပ်ထားတဲ့ GIS ဒေတာ တွေကို ဒီပြင့် software တွေမှာ ပြန်လည်အသုံးပြုဖို့ အတွက် အခက်အခဲ ဖြစ်နေ၊ ရှိနေတတ်ပါတယ်။ နည်းပညာရဲ့ အကန့်အသတ်ကြောင့်လည်း ဖြစ်ချင်ဖြစ်နိုင်တယ်၊ Proprietary software (ပိုက်ဆံပေးဝယ်ရတဲ့ software) တွေရဲ့ ထိန်းချုပ်မှုကြောင့်လည်း ဖြစ်ချင် ဖြစ်နိုင်ပါတယ်။ ဒီလို အချိန်မျိုးမှာ ကိုယ့်လုပ်အားကို ကိုယ်ပြန်သုံး၊ မရဘူးဆိုရင် ကိုယ့်စရိတ်နဲ့ကိုယ် ငွေပေးပြီးတော့ အချည်ခံရတာပဲ။ အဲဒီတော့ကာ Extensible လုပ်နိုင်တဲ့ System မျိုးနဲ့ data Interoperability ကိုထောက်ပံ့နိုင်တဲ့ Application မျိုးကို အစကတည်းက ရွေးချယ် သုံးဖို့ဟာလည်းပဲ အရေးကြီးပါတယ်။

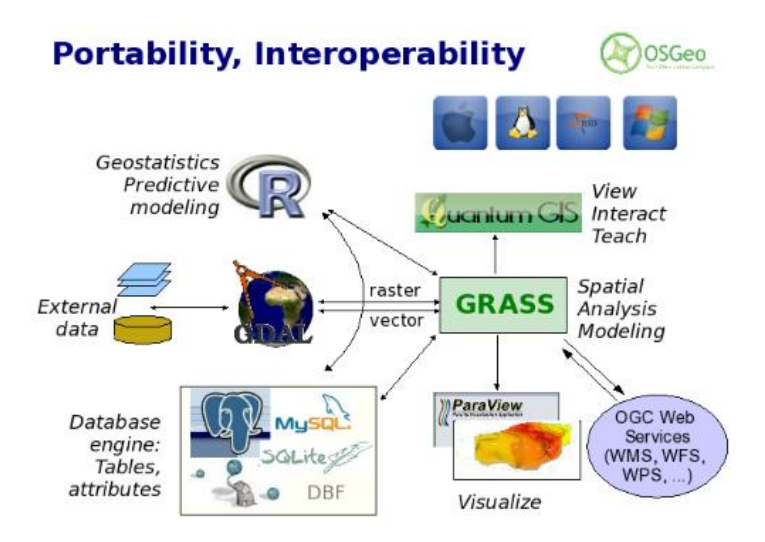

နေရာ ဒေသတစ်ခု၏ GIS database နှင့် SDI အကြောင်း

နေရာ ဒေသတစ်ခု၏ GIS database နှင့် SDI အကြောင်း နေရာဒေသတစ်ခု၊ နိုင်ငံတစ်ခု အတွက် မည်ကဲ့သို့သော GIS ဒေတာများ လိုအပ်သနည်း။ လုပ်ငန်း ကဏ္ဍ အသီးသီးမှာ အသုံးပြုနိုင်ရန် အတွက် Land Cover ၊ Soil type ၊ Settlements ၊ topography ၊ transportation ၊ infrastructure ၊ Geology ၊ စသည်တို့နှင့် thematic GIS datasets မျိုးစုံ လိုအပ်ပါတယ်။ ဒီ dataတွေကို ဘယ်လို Collect လုပ်ရမလဲ။ ဘယ်နည်းနဲ့ GIS data တွေကို ဖန်တီး၊ စုဆောင်းနိုင် သလဲ ဆိုတာကို Data Acquisition အပိုင်းမှာ ထပ်မံ၍ ရှင်းပြသွား ပါမည်။

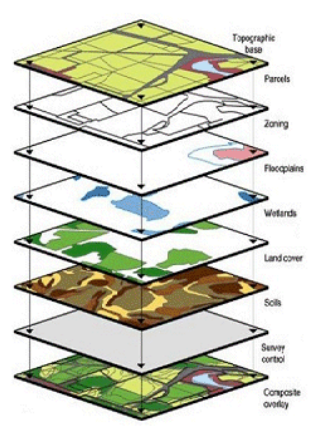

GIS dataset များကို စနစ်တကျ စုဆောင်းစီမံ ကိုင်တွယ်ဖို့ရန်အတွက် GIS Data Infrastructure တစ်ခုရှိဖို့လည်း လိုအပ်လာပါတယ်။

SDI ဆိုတာက Data Infrastructure Framework တစ်ခုပဲ ဖြစ်ပါတယ်။ SDI ရဲ့ အဓိက ရည်ရွယ်ချက်ကတော့ spatial data ကို လူအများမှ လွယ်လင့်တကူ နှင့် ထိရောက်စွာ အသုံးပြုနိုင်ရန် အတွက်၊ GIS data များကို စံနှုန်းဖြင့် တစ်ပြေးညီ အသုံးပြုခြင်းကို အားပေးရန် အတွက်၊ လူအများအသုံးပြုသည့် core data များကို အတူတကွ ဖန်တီး အသုံးပြုနိုင်ရန် အတွက်၊ GIS data များကို မှန်ကန်စွာဖြင့် ပြန်လည် ဖြန့်ဖြူးခြင်း၊ ထိန်းသိမ်း ခြင်း စသည်တို့ကို ပြုလုပ်ပေးနိုင်သည့် စနစ်တစ်ခု တည်ဆောက်ရန် အတွက်၊ တွေ့ကြုံရသော ပြဿနာ များ နှင့် ဖြစ်ပေါ်တိုးတက်လာသော နည်းပညာအသစ် များအတွက် ဆွေးနွေးဖလှယ် နိုင်သောနေရာ Platform တစ်ခု ဖန်တီး ပေးရန် အတွက် စသည်တို့ပဲ ဖြစ်ပါတယ်။

ဥပမာအားဖြင့် မြို့များ၏တည်နေရာ (Town location) ၊ လမ်းပန်းဆက်သွယ်ရေး (Transportation) ၊ အုပ်ချုပ်ရေးဇုန် (Administratvie boundaries) စသည့် data များသည် အများနှင့် သက်ဆိုင်သော core data များဟု ယူဆပြီး၊ share လုပ်ပြီး free access ပေးခြင်းဖြင့် အများမှ အသုံးပြုနိုင်ပြီး၊ တစ်ဦးတစ်ယောက်မှ လုပ်အားစိုက်ကာ ထပ်မံ ရေးဆွဲနေရခြင်းကို ရှောင်ရှား နိုင်ပါသည်။

#### What is a Spatial Data Infrastructure (SDI)?

"The SDI provides a basis for spatial data *discovery, evaluation, and application* for users and providers within all levels of government, the commercial sector, the non-profit sector, academia and by citizens in general."

--The SDI Cookbook http://www.gsdi.org

SDI တစ်ခုမှာ ပါဝင်နေတဲ့ အစိတ်အပိုင်းများ ကတော့ Policy ၊ နည်းပညာ စံနှုန်း၊ အဖွဲ့အစည်း ၊ Spatial data များကို ရယူနိုင်ဖို့၊ Process လုပ်ဖို့၊ ပြန်လည်ဖြန့်ဝေဖို့၊ အသုံးချဖို့၊ ထိန်းသိမ်းဖို့၊ စီမံခန့်ခွဲဖို့ အတွက် လိုအပ်သော နည်းပညာနှင့် လူ့စွမ်းအား အရင်းအမြစ် နှင့် မူဝါဒဆိုင်ရာ သဘောတူညီမှု စသည်တို့ ပါရှိပါသည်။

SDI တစ်ခုမှာ ဘယ်သူတွေ ပါရှိသလဲဆို တော့ အစိုးရဌာနများ၊ အေဂျင်စီများ၊ အစိုးရ မဟုတ်သည့် အဖွဲ့ အစည်းများ၊ စီးပွားရေး အဖွဲ့အစည်းများ၊ ပုဂ္ဂလိကအဖွဲ့အစည်းများ၊ ပညာရပ်ဆိုင်ရာ အဖွဲ့ အစည်းများ၊ နိုင်ငံသားများ စသည်ဖြင့် အစုံ ပါဝင် ပါတယ်။

ပုံ (၁) အသုံးပြုသူကို ဗဟိုပြုသည့် SDI တခုတွင် ပါဝင်သော အစိတ်အပိုင်းများ ပုံ

SDI တွင် မည်သည့် ဌာန၊ အဖွဲ့အစည်းတွင် မည်သည့် data များရှိသည် ဟူသော Data Catalogue နှင့် မည်သည့်နည်းဖြင့် ဖန်တီးရေးဆွဲထားသည်၊ ဘယ်နှစ်ခုနှစ်က ဘယ်စကေးနဲ့ ဆွဲထားသည်၊ စသည့်ဖြင့် data တစ်ခု၏ အကြောင်းကို အသေးစိတ် ဖေါ်ပြသော Meta data စနစ်လည်း ပါရှိပါသည်။ သို့မှသာ data ကို ရှာဖွေရ လွယ်ကူ ပြီး၊ နောက်တစ်ယောက်မှ အသစ် ထပ်မံ ဖန်တီးစရာ မလိုဘဲ repeation of effort ကို ရှောင်ရှားနိုင်မည် ဖြစ်ပါ သည်။

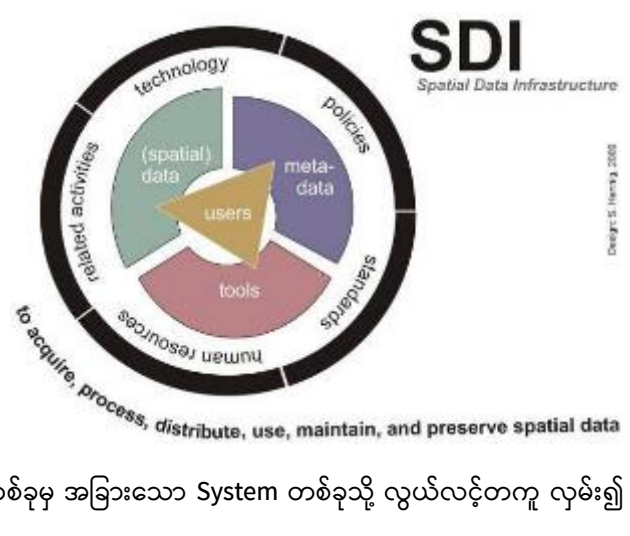

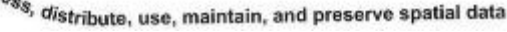

SDI တစ်ခုတွင် Standardization အတွက် အများ သဘောတူ

ထားသည့် စံနှုန်းကို အသုံးပြုထားကြပါသည်။ သို့မှသာ System တစ်ခုမှ အခြားသော System တစ်ခုသို့ လွယ်လင့်တကူ လုမ်း၍ ချိတ်ဆက် (Interoperability) အသုံးပြုနိုင်မည် ဖြစ်ပါသည်။

Catalogue နှင့် data ကို publish လုပ်နိုင်ရန် အတွက်၊ Data ကို ထိန်းသိမ်းသိုမီးရန်အတွက်၊ process လုပ်ရန် အတွက်၊ Search ပေးလုပ်နိုင်ရန် အတွက် ၊ data ကို ကြည့်ရှုနိုင်ရန် အတွက် စသည့် functionality များပါရှိသော software များ၊ database များ၊ server များ၊ client များ၊ Web Portal များတို့ ပါရိပါသည်။

SDI တွင် လူအများနှင့် သက်ဆိုင်သော data များကို ဖန်တီးခြင်း၊ စုဆောင်းခြင်း၊ အခမဲ့ Access ပေးခြင်း၊ share ပြန်လုပ်ပေးခြင်း၊ Download ရယူပြီး အသုံးပြုနိုင်ခြင်း၊ စသည့် လုပ်ငန်းစဉ် အဆင့်ဆင့်တို့ ပါဝင်ပါသည်။ ထိုကဲ့သို့ spatial data များကို ဖန်တီးရန် အတွက်၊ စုဆောင်းရန်အတွက်၊ ပြန်လည် ဖြန့်ဖြူးရန် အတွက် လုပ်နိုင်ရန် မူဝါဒများနှင့် သဘောတူညီချက်များကို ချမှတ်ခြင်း နှင့် အထက်ပါ လုပ်ငန်းများ အတွက် အစိုးရဌာနများမှ အတူတကွ ပူးပေါင်းပါဝင်ခြင်း စသည်တို့ ပါဝင်ပါသည်။

နိုင်ငံတစ်ခုရဲ့ National SDI တစ်ခုကို စုပေါင်းစွမ်းအားနဲ့ အချိန်ယူပြီး တဖြည်းဖြည်းခြင်း တည်ဆောက် ရယူ နိုင်ပါသည်။

ကမ္ဘာ့နိုင်ငံများ ပူးပေါင်း ဆောင်ရွက်မှု တစ်ခုဖြစ်သော Global SDI အကြောင်းကို ၎င်း၏ တရားဝင် website http://www.gsdi.org/ တွင် အသေးစိတ် ဆက်လက်ဖတ်ရှုနိုင်ပါသည်။

QGIS software ကိုအသုံးပြုပြီးတော့ GIS ကိုလေ့လာသွားမယ်။ မိမိလုပ်ဆောင်နေသော လုပ်ငန်းများအတွက် လိုအပ်သည့် GIS မြေပုံတွေကို ကိုယ်တိုင် ပြင်ဆင် ရေးဆွဲတတ်စေရန် ရည်ရွယ်ပါသည်။ GIS ကိုသုံးမယ်ဆိုရင် Tool တွေကို အရင်ဆုံး ယဉ်ပါးအောင် ကိုင်တွယ်တတ်ဖို့ လိုအပ်ပါတယ်။ အဲဒါပြီးမှ ဘယ်လိုသုံးနိုင်မလဲ ဆိုတဲ့ အပိုင်းကို ဆက်ကြတာပေါ့။

ဒီ Tool တွေက ဘာလဲ ဘာတွေလဲ ၊ ဘယ်လိုအလုပ်လုပ်သလဲ၊ ဘာကြောင့်လုပ်ရတာလဲ ၊ ဘယ်လို လုပ်ရမှာလဲ၊ ဘယ်အချိန်မှာ သုံးလဲ စသည်တို့ကို နမူနာများဖြင့် လက်တွေ့ကျကျ လေ့ကျင့်သွားပါမည်။ ဤသင်တန်းစာအုပ်တွင် လက်တွေ့ လေ့ကျင့်ခန်းများကို အဓိက ဦးစားပေး သွားပါမည်။ ဒီသင်ခန်းစာများမှာ Theory များကို အကျယ်တဝင့် မရေးထားပါဘူး။ လိုအပ်သည့် အချက်များသာ ဖေါ်ပြထားပါတယ်။ GIS ရဲ့Theory အပိုင်းကို ကာလရှည်သောသင်တန်းများ သို့မဟုတ် Reference စာအုပ်များထဲမှ မိမိဖာသာ အချိန်များပေးကာ ဆက်လက်လေ့လာ သွားရပါမည်။ GIS ပညာရပ်နှင့် သက်ဆိုင်သော Reference Copyright © MIMU 2020 13 စာအုပ် အများစုမှာ English ဘာသာရပ်ဖြင့် ရေးထားသောကြောင့် ကောင်းမွန်စွာ ဖတ်ရှုနားလည်နိုင်စေရန် အတွက် English ဘာသာရပ်ကိုပါ လေ့လာထားရန် တိုက်တွန်းပါသည်။

အခြေခံမှာတော့ စာဖတ်သူအတွက် လွယ်ကူစေရန် လုပ်ဆောင်ရမည့် အဆင့်များအလိုက် အသေးစိတ် လိုက်ရေးပေးထားပါသည်။ GIS Tool တွေကို သုံးတတ်သွားပြီဆိုရင် နောက်ပိုင်းမှာ GIS Application ကို ဆက်သွားပါမယ်။ ဒီနေရာမှာ Idea ကောင်းဖို့လိုတယ်။ အလျင်းသင့်သလောက်တော့ ထည့်ပေးထားတယ်။ တကယ့် ရှင်းလင်းချက်က Lecture ကို ပြောနေရင်း၊ Interaction လုပ်နေရင်း၊ အမေးအဖြေ လုပ်နေရင်း၊ Discussion လုပ်နေရင်းနဲ့ ထွက်လာတဲ့ နှစ်ဦးနှစ်ဖက်ရဲ့ အတွေးပေါ်မှာလည်း အများကြီး မူတည်ပါတယ်။ သင်တန်းသူ/သားတွေရဲ့ စိတ်ဝင်တစားနဲ့ မေးတဲ့ မေးခွန်းတွေက အကြောင်းအရာကို နားလည်အောင်၊ ပိုပြီးရှင်းသွားအောင် ပြန်ဖြေဆိုတဲ့ ဆွေးနွေးချက် ရှင်းလင်းချက်ပေါ်မှာလည်း မူတည်ပြီး ပြောင်းလဲပါမည်။ တတ်ချင်လျင် စာများများဖတ်ပေးပါ။ ပိုသိချင်လျင် အဓိပ္ပါယ်ရှိတဲ့ မေးခွန်းမျိုး များများမေးကြပါ။ Good question က Good explanation ဆီကို ကူပြီး ဆွဲခေါ်သွားနိုင်ပြီး အကျိုးပိုဖြစ်ထွန်းပါတယ်။ မေးမြန်းသူရဲ့ အတွေးနဲ့ မေးခွန်းကို လမ်းမှန်သို့ ရောက်ရှိသွားအောင် Guide လုပ်ပြီး ဖြေဆိုမှုပေါ်မှာလည်း မူတည်ပါမည်။

## လက်တွေ့ လေ့ကျင့်ခန်းများ

The following materials will be used for the training package.

Softwares : 3.10.3–A Coruña (ဖေဖေါ်ဝါရီလ၊၂၀၂၀ မှာ ထွက်ရှိထားပါသည်။) Data used : Data folder of Training Exercise Package , point, line, polygon, raster Mainly Natural Earth World datasets, Landsat Images, MIMU Myanmar GIS datasets, GPS, sample GPS points in MS Excel file.

| Sr. No. | File Name                      | Description                                   |
|---------|--------------------------------|-----------------------------------------------|
| 1       | ne_10m_admin_0_countries.shp   | Countries of the world in 10 million scale    |
| 2       | ne_10m_populated_places.shp    | Cities, Town of the world in 10 million scale |
| 3       | ne_10m_railroads.shp           | Railroads in 10 million scale                 |
| 4       | ne_10m_roads.shp               | Roads in 10 million scale                     |
| 5       | World Ocean                    | Ocean Data 10 million scale                   |
| 6       | mmr_polbnda_adm1_250k_mimu.shp | State/Region Level in 250,000 scale           |
| 7       | mmr_polbnda_adm3_250k_mimu.shp | Township Level in 250,000 scale               |
| 8       | mmr_polbndl_250k_mimu          | Township level in 250,000 scale               |
| 9       | mmr_pplp1_250k_mimu.shp        | Towns in 250,000 scale                        |
| 10      | mmr_rdsl_250k_mimu.shp         | Roads in 250,000 scale                        |
| 11      | mmr_rlwl_250k_mimu.shp         | Railways in 250,000 scale                     |
| 12      | mmr_airports_mimu              | Airport in 250,000 scale                      |

အထက်ပါ ပေးထားသော GIS ဒေတာများ အားလုံးကို မိမိ Computer ၏ D:\data\folder ထဲတွင် ကူးထည့် ထားပါ။ အောက်ပါ လေ့ကျင့်ခန်းများတွင် ဤ data folder ထဲတွင်GIS ဖိုင်များကို ထားရှိသည်ဟု ယူဆကာ D:\data\ ဟူသော လမ်းကြောင်း ကိုရည်ညွှန်းပြီး အသုံးပြုသွား ပါမည်။ ဒီထက်ပိုပြီးတော့ GIS data တွေကို ထပ်မံလိုချင်ပါက <u>http://geonode.themimu.info/layers/?limit=100&offset=0</u> စာမျက်နှာတွင် Download ရယူနိုင်ပါသည်။ ဒီအခြေခံမှာ GIS ဖိုင်တွေကို individual flat file အနေဖြင့် အများဆုံး အသုံးချ သွားပါမည်။

QGIS website မှ ဒေတာများဖြင့် လေ့ကျင့်ချင်ပါက အောက်ပါ နေရာမှ ရယူပြီး လေ့ကျင့်သွား နိုင်ပါသည်။ http://download.osgeo.org/qgis/data/qgis\_sample\_data.zip [21.MB]

## 1. QGIS ကို မိတ်ဆက်ပေးခြင်း နှင့် စတင် အသုံးပြုခြင်း

Version 3.10.3-A Coruña released on February 2020.

ဒီအခန်းအတွက် လုပ်ဆောင်ချက်။ Software ကို စတင် မိတ်ဆက်မယ်။ Tool တွေ လိုက်စမ်းပြီး ဖွင့်ပိတ်ကြည့်မယ်။ ဒေတာ တွေကို software သုံးပြီး ဖွင့်ကြည့်မယ်။ QGIS ကို စတင်ကိုင်တွယ်နည်း အခြေခံကိုသိဖို့ ဖြစ်ပါတယ်။ Quantum GIS နဲ့ QGIS တို့ကို အလွယ်တကူ 'ကျွုဂျီအိုင်အက်စ် ' လို့ပဲ ခေါ်ကြပါစို့။

## 1.1 QGIS Download ရယူခြင်း

Window version QGIS ကို ၎င်း၏ တရားဝင် download website ဖြစ်သော https://www.qgis.org/en/site/forusers/download.html မှ ရယူနိုင်ပါသည်။ အခြားသော Operating System များအတွက် <u>https://qgis.org/en/site/forusers/download.html</u> တွင် ကြည့်ရှုပြီး ရယူထည့်သွင်းနိုင်ပါသည်။

The Open Source Geospatial Foundation http://www.osgeo.org မှလည်း အခြားသော free software များနှင့် အတူတကွ ရယူနိုင်ပါသည်။ ၎င်းတွင် Desktop software, web mapping software နှင့် လိုအပ်သော Library များ အစရှိသည့် free software များ ပါရှိပါသည်။ OSGeo Live မှ Install ပြုလုပ်လျှင်၊ Internet connection နှေးပါက၊ အရင်ဆုံး Computer သို့ Package ကို Download ပြုလုပ်ပြီး၊ Install From Computer နည်းကို သုံးပါက ပို၍အဆင်ပြေပါမည်။ <u>http://live.osgeo.org/en/index.html</u> တွင် အခမဲ့ ရယူနိုင်ပါသည်။

## 1.2 QGIS Software Installation ပြုလုပ်ခြင်း

32 bit Window Computer များအတွက် QGIS–OSGeo4W–3.10.3–3–Setup–x86 ကို Install လုပ်လိုက်ပါ။

64 bit Window OS Computer များအတွက် QGIS–OSGeo4W–3.10.3–3–Setup–x86\_64 ဖြင့် Install လုပ်လိုက်ပါ။

အခြားသော Free and Open source software များနှင့်အတူ အတွဲလိုက် စုံလင်စွာ တစ်ခါတည်း install ပြုလုပ်ချင်ပါက Package အလိုက် ထည့်ပေးနိုင်သည့် installer ဖိုင် Osgeo4w-setup-x86.exe ကိုလည်း အသုံးပြုနိုင်ပါသည်။

Install လုပ်ပြီးပြီဆိုရင် စသုံးလို့ရပါပြီ။

## 1.3 QGIS ကို အဖွင့်အပိတ် ပြုလုပ်ခြင်း

Window > All programs > QGIS 3.10 ကိုသွားပြီး QGIS Desktop 3.10.3 ကို Double–click ဖြင့် ဖွင့်လိုက်ပါ။ QGIS ကို မိမိ Install ပြုလုပ်စဉ်က ရွေးချယ်တားသော အခြား optional software များနှင့် အတူ တွေ့ရပါမည်။ Shortcut တွင် အမြဲတမ်း ပါရှိနေမှာ ကတော့ QGIS Desktop version နဲ့ QGIS Browser version တို့ဖြစ်ပါသည်။ ကွာခြားချက်က QGIS Browser version က GIS ဖိုင် အမျိုးမျိုးရဲ့ metadata, Attribute နဲ့ Preview ဖွင့်ကြည့်ရံသာ ရနိုင်ပြီး QGIS Desktop version က ဖန်တီး Create, edit, visualize, analyze and publish geospatial information စတဲ့ GIS အလုပ်များကို ပြုလုပ်ဖို့ဖြစ်ပါတယ်။

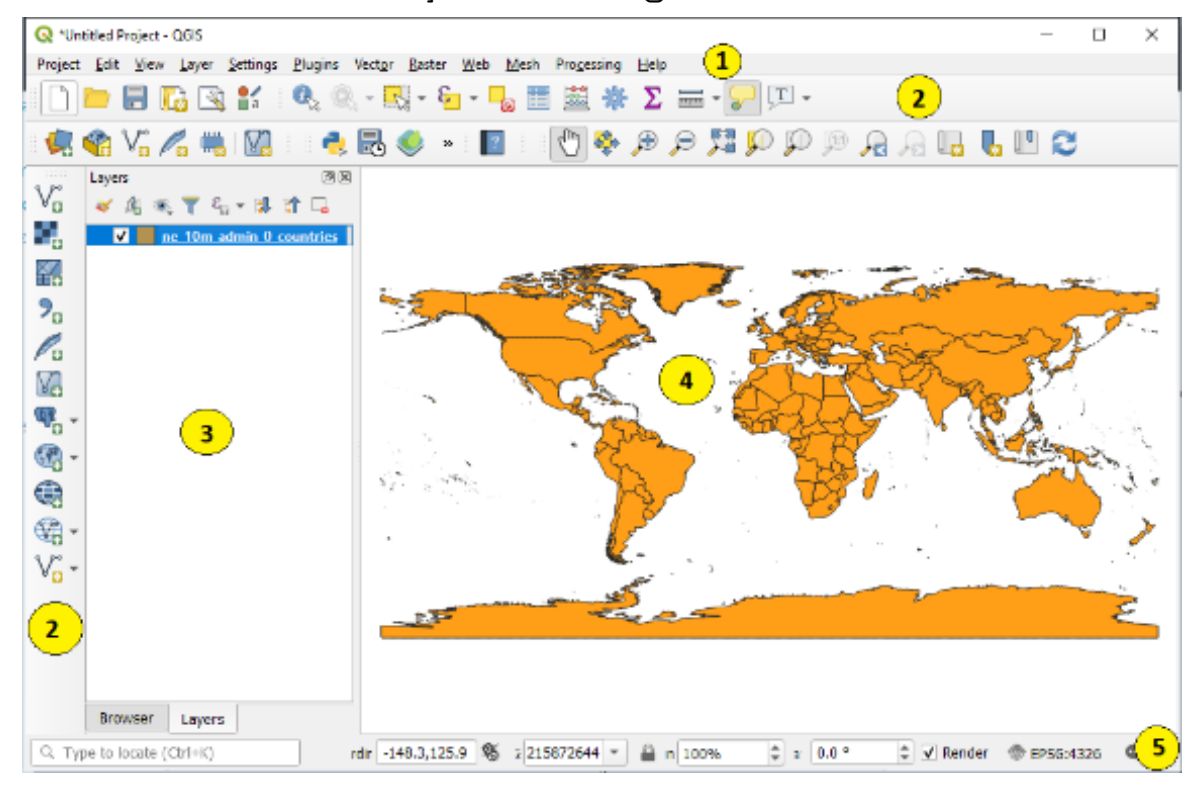

## 1.4 QGISDesktop ၏ GUI Interface နှင့်စတင် မိတ်ဆက်ခြင်း

QGIS GUI တွင် အပိုင်း ၅ပိုင်းပါရှိသည်။

- 1 Menu Bar
- 2 Tool Bar
- 3 Map Legend က Layer အတွက်
- 4 Map View က မြေပုံကို လာပြမည့် နေရာ
- 5 Status bar က တည်နေရာ နှင့် စကေး စသည့် အပိုင်းတို့ ပါဝင်ပါမည်။

ဒီအပိုင်းကို ရှင်းပြဖို့ရန် အတွက် မြေပုံတစ်ခုနဲ့ ရှင်းပြရင် ပိုပြီးတော့ ရှင်းရှင်းလင်းလင်းနဲ့ နားလည်လွယ်မယ်။ ကမ္ဘာ့နိုင်ငံများပုံကို အရင်ဆုံး ဖွင့်ထား ပေးကြည့်လိုက်ပါ။ ပြီးရင် ဒီအပိုင်းကို ပြန်လာခဲ့ပါ။

Menu bar မှာ QGIS software ရဲ့ အဓိက feature တွေနဲ့ Project နှင့်သက်ဆိုင်သော အရာများ၊ Layer နှင့်ပတ်သက်သော အရာများကိုလိုအပ်သလို Manage ပြုလုပ်နိုင်ရန်၊ ဖိုင် အသွင်း၊ အထုတ်၊ ပြင်ဆင် တည်းဖြတ်ခြင်း၊ (input ၊ output ၊ editing) ၊ Settings၊ Plugins များ စသည်တို့ ပါရှိပါတယ်။

Toolbar သည် Menu bar ဆင်တူပြီး၊ အဓိကကတော့Tool တွေ နဲ့ ၎င်းရဲ့ လုပ်ဆောင်ချက်တို့ပါရှိပါတယ်။ ဒေတာများကို Analyze လုပ်ဖို့ ၊ Process လုပ်ဖို့ ၊ မြေပုံနှင့် အပြန်အလှန် ဆက်သွယ်ဖို့ အတွက်လည်း ပါရှိပါသည်။ Toolbar နဲ့ Menu bar မှာပါရှိသော အစိတ်အပိုင်း တစ်ခုခြင်း၏ အသေးစိတ်ကို QGIS Maunal တွင် အကျယ်တဝင့် ဆက်လက် ကြည့်ရှုပါရန်။

Status bar က မြေပုံရဲ့ စကေး၊ projection system ၊ မြေပုံပေါ်မှာ တင်ထားတဲ့ Mouse Pointer ရဲ့ Coordinate တည်နေရာ စသည်တို့ကို ဖေါ်ပြပါသည်။ Layer တစ်ခုလောက် ထည့်ပြီးတဲ့အခါမှာ နမူနာ သုံးပြပါမယ်။ လိုချင်တဲ့ Button ပေါ်မှာ Mouse ကိုတင်ပြီးတော့ click လုပ်လိုက်ရင် Tool ကို ရွေးပြီးသား ဖြစ်နေမယ်။ လွယ်ကူစွာ လေ့လာအသုံးပြုနိုင်ပါတယ်။

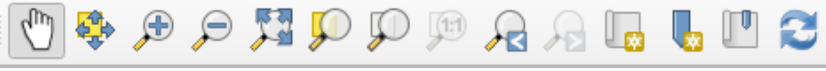

အသုံးပြုရန် လိုအပ်တဲ့ Toolbar တွေကို အနည်းငယ် မိတ်ဆက်ပေးပါမယ်။

Toolbar တစ်ခုကို Turn On/Off ပြုလုပ်ချင်ပါက Menu bar > View menu > Toolbars ကိုသွားပြီး Tick ဖြင့် ဖွင့်ခြင်း/ပိတ်ခြင်း ပြုလုပ်နိုင်ပါသည်။ Tick လုပ်တယ်ဆိုတာက အမှန်ခြစ်လေး ပေါ် အောင် check လုပ်တာကို ဆိုလိုတာပါ။

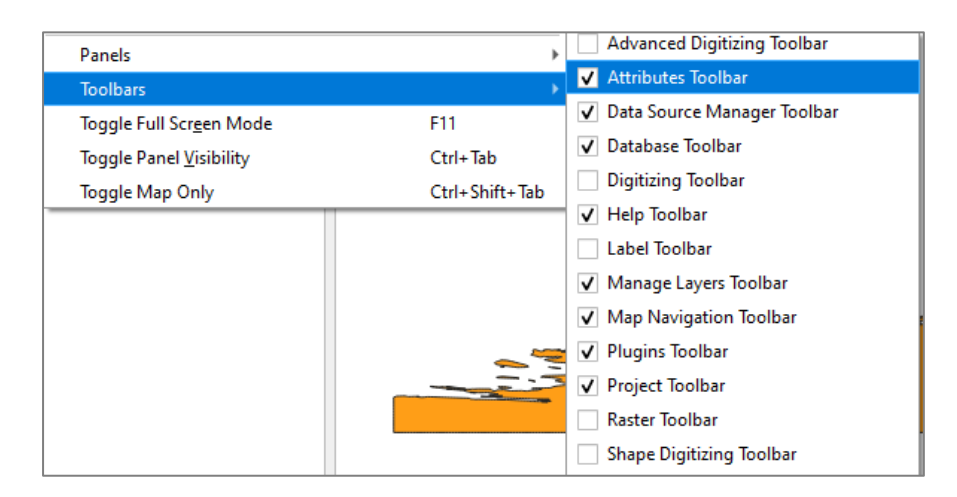

နောက်တစ်နည်းကတော့ Toolbar တွေကို QGIS ရဲ့ Menu bar ပေါ်မှာ Right–click တင်ပြီးတော့လည်း ခေါ်နိုင်ပါတယ်။ ကိုယ်တိုင် လိုက်စမ်းကြည့်လိုက်ပါ။

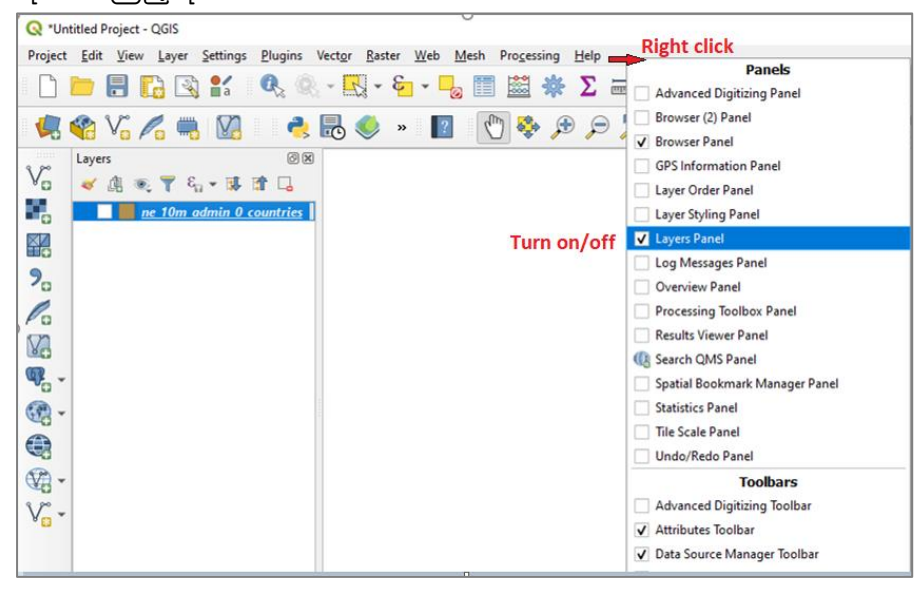

Toolbar တွေကို Drag ဆွဲပြီး ရွှေ့လို့ရတယ်။ အပြင်ကို ဆွဲထုတ်ပြီး float လုပ်ခိုင်းထား လို့ရတယ်။ စမ်းကြည့်နိုင်ပါတယ်။

အခြေခံ လေ့ကျင့်ခန်းတွေ အတွက် မရှိမဖြစ် အသုံးပြုရန် ဖွင့်ထားရမယ့် Toolbar တွေကတော့ File, Manage Layers, Layers, Browser, Map Navigation, Attribute စသည်တို့ ဖြစ်ပါတယ်။ မပွင့်သေးရင် သေချာအောင် ဖွင့်ထားပေးလိုက်ပါ။ ၎င်းတို့ရဲ့ အလုပ်လုပ်ပုံကို နမူနာအားဖြင့် အောက်မှာ ဖေါ်ပြထားပါတယ်။ လက်တွေ့ တကယ်သုံးလိုက်တဲ့ အခါကျရင် လွယ်လွယ်လေးနဲ့ ပိုသဘောပေါက်ပါမယ်။

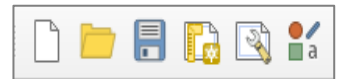

File toolbar က QGIS project တွေကို ဖွင့်ဖို့ ပိတ်ဖို့၊ သိမ်းဖို့ သုံးတယ်။ Menu bar ရဲ့ Project menu အောက်က Tool တွေနဲ့ တူတူပါပဲ။

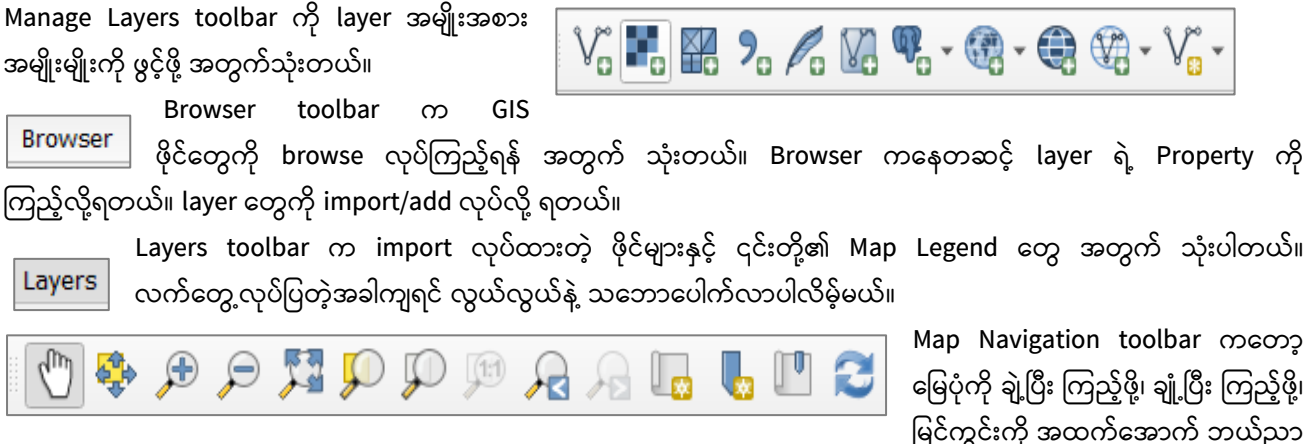

## တွန်း ရွှေ့ကြည့်ဖို့ အတွက် သုံးပါတယ်။

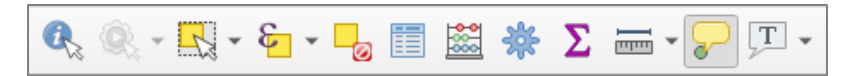

Attribute toolbar ကတော့ layer တွေရဲ့

feature ကို identify လုပ်ဖို့၊ layer ရဲ့ Attribute table တွေကို ကြည့်ဖို့၊ feature ကို select

လုပ်ဖို့အတွက် သုံးပါတယ်။

ကျန်တဲ့ Tool တွေကို အလျင်းသင့်သလို နောက်မှ ထပ်ပြီး မိတ်ဆက်ပေးပါမယ်။

1.5 QGIS Setting and Configuration များကို ပြင်ဆင်ခြင်း

ဒီအခန်းအတွက် လုပ်ဆောင်ချက်။ Software ကို မိမိပြစေချင်တဲ့ အတိုင်း Setting တွေကို ပြင်ထားရပါမယ်။ ထိုသို့ပြင်ဆင်ရန် Menu bar > Settings > Options > ကိုဖွင့်ပြီး CRS tab ကို click လုပ်ပါ အဲဒီမှာ "CRS ဆိုတာ Coordinate Reference System" ကို ပြောတာပါ။

| Q   | Options   CRS   |                                                                                     | × |
|-----|-----------------|-------------------------------------------------------------------------------------|---|
| Q   |                 | ▼ CRS for Projects                                                                  | - |
| ×   | General         | When a new project is created                                                       |   |
| ગ્જ | System          | • Use CRS from first layer added                                                    |   |
|     | CRS             | ◯ Lise a default CRS EPSG:4326 - WGS 84 🔹 🌍                                         |   |
|     | Data Sources    | CRS for Layers                                                                      |   |
| *   | Rendering       | Default CRS for layers EPSG:4326 - WGS 84 💌 🍖                                       |   |
|     | Canvas & Legend | When a new layer is created, or when a layer is loaded that has no CRS              |   |
|     | Canvas & Legend | C Leave as an unknown CRS (take no action)                                          |   |
| E.  | Map Tools       | Prompt for CRS                                                                      |   |
|     | Colors          | O Use project CRS                                                                   |   |
| 87  | Digitizing      | ○ <u>U</u> se default layer CRS                                                     |   |
| P   | Layouts         | Default Datum Transformations                                                       |   |
| 8   | GDAL            | Ask for datum transformation if several are available                               |   |
| C   | Variabler       | Enter default datum transformations which will be used in any newly created project |   |
|     | valiables       |                                                                                     |   |
|     | Authentication  | Source CRS Destination CRS Operation                                                | Ŧ |
|     | Network         | OK Cancel Help                                                                      |   |

CRS for Project တွင် Use CRS from first layer added နှင့် Use a default CRS Project ဟုနှစ်မျိုးရှိပါသည်။ Project အသစ်ဖန်တီးသောအခါတွင် Use CRS from first layer added နှင့် Use a default CRS ကိုတစ်ခု ရွေးပေးရပါမည်။ Use CRS from first layer added ကိုရွေးလျှင် ပထမထည့်လိုက်သော layer ၏ CRS ကိုအသုံးပြုမည်ဖြစ်သည်။ Use a default CRS ကို select လုပ်ထားပါက မိမိ ပေါ် စေလိုသော CRS ကို CRS box တွင် ရွေးပေးရပါမည်။ ယခု project တွင် Use CRS from first layer added ကိုရွေးထားပါ။

CRS for layers သည် လုပ်ဆောင်မှုအသစ်ကိုဖန်တီးရန် သို့မဟုတ် CRS မပါဘဲ layer တစ်ခုဖွင့်သောအခါ လုပ်ဆောင်ရန် သတ်မှတ်နိုင်သည်။ ယခု project တွင် Prompt for CRS ကိုရွေးထားပါ။ ပြီးလျှင် OK ကို click လုပ်ပါ။ နောက်တစ်ဆင့် Menu bar > Project Properties ကိုဖွင့်ပြီး ပေါ်လာသော Property Window တွင် CRS tab ကို click လုပ်ပါ။ Predefined Coordinate Reference System တွင် မိမိ Display view တွင် ပြလိုသော CRS ကိုရွေး နိုင်သည်။ ယခု Project တွင် EPSG:4326 ကိုရွေးပါ။ Display view တွင် latitude/ Longitude ဖြင့် ပြရန်အတွက် ဖြစ်သည်။

EPSG ဆိုတာ projection system ကိုဖေါ်ပြတဲ့ စနစ်တစ်ခုဖြစ်ပြီး European Petroleum Survey Group က စတင် သတ်မှတ်အသုံးပြုထားတဲ့စနစ်ကို ခေါ်ဝေါ်ထားတာပါ။

## 2. QGIS တွင် GIS Layer များဖြင့်စတင်လေ့လာခြင်း

ယခုလေ့ကျင့်ခန်းတွင် အသုံးပြုဖို့ရန်အတွက် လူသုံးများတဲ့ ESRI Shapefile အမျိုးအစား ဖြစ်တဲ့ GIS ဖိုင်များကို အဓိက အသုံးပြုသွားပါမည်။ ဒီ shapefile အမျိုးအစားမှာ GIS ဒေတာ တစ်ခုကို အနည်းဆုံး ဖိုင်သုံးခုနဲ့ ဖွဲ့စည်းထား ပါတယ်။ ဖိုင်နာမည်တွေရဲ့ နောက်မှာ extension ၃ မျိုးနဲ့ ခွဲခြားပြီး သီးခြားစီ သိမ်းထားတယ်။

- 1. .shp ဖိုင်ထဲမှာ Geometry တွေပါဝင်တယ်။
- 2. .dbf ဖိုင်ထဲမှာ Attribute တွေပါဝင်တဲ့ database ဖိုင်ဖြစ်တယ်။
- 3. .shx ဖိုင်ထဲမှာ index တွေ ပါရှိတယ်။

အချို့မှာ Projection ကို ဖေါ်ပြတဲ့ .prj ဖိုင် တစ်ခု ထပ်ပြီး ပါဝင်နေပါလိမ့်မည်။ ထို့ကြောင့် shapefile များကို ကူးယူခြင်း ပြုလုပ်ချင်ပါက ထိုဖိုင်များ အားလုံးကို အစုံလိုက် ကူးယူပါမှ ပြည့်စုံသော GIS shapefile ဖိုင် တစ်ခု ဖြစ်ပါမည်။ Shapefile အကြောင်း အသေးစိတ် ထပ်သိချင်ရင် ESRI ကထုတ်တဲ့ shapefile.pdf စာတမ်းမှာ ဆက်ပြီး လေ့လာနိုင်ပါတယ်။

http://www.esri.com/library/whitepapers/pdfs/shapefile.pdf

## 2.1 GIS data layer များကို QGIS Project ထဲသို့ စတင် Import ပြုလုပ်ခြင်း

QGIS Project Window ထဲသို့ Data များထည့်သွင်းရန် နည်းလမ်းများမှာ menu bar တွင်ရှိသော Layer > Add Layer, Manage layer Toolbar မှ Add layer, Browser panel မှ မိမိထည့်သွင်းလိုသော layer ကို drag လုပ်ပြီး layer window ထဲတွင် drop ပြုလုပ်၍လည်းထည့်နိုင်သည်။ File explorer မှလည်း မိမိထည့်သွင်းလိုသော layer ကို drag လုပ်ပြီး layer window ထဲတွင် drop ပြုလုပ်၍လည်းထည့်နိုင်သည်။

ယခုလေ့ကျင့်ခန်းတွင် menu bar မှ add vector ကိုသုံးပြီး စတင်လေ့လာကြည့်ပါမည်။

Menu bar ကနေ Layer > Add Vector Layers ကိုနှိပ်ပါ။ Source type အတွက် File ကို ရွေးထားပြီး Browse ကို နှိပ်လိုက်ပါ။

| Q Data Source Manager   Vector |                                                        | × |
|--------------------------------|--------------------------------------------------------|---|
| Browser                        | Source Type                                            |   |
| V Vector                       | File Directory Database Protocol: HTTP(S), cloud, etc. |   |
| Raster                         | Encoding                                               |   |
| Mesh                           |                                                        |   |
| ▶ Delimited Text               | Source                                                 |   |
| 🥞 GeoPackage                   | Vector Dataset(s)                                      |   |
| 🖊 SpatiaLite                   |                                                        |   |
| PostgreSQL                     |                                                        |   |
| MSSQL                          | Close Add Help                                         |   |

D:\MIMU\_TrainingData\Vector Data\World Data ထဲက ကမ္ဘာ့နိုင်ငံများဖိုင် ဖြစ်သည့် ne\_10m\_admin\_0\_countries.shp ကို ရွေးပေးပြီး Open ကို နှိပ်လိုက်ပါ။ (မိမိ၏ computer ထဲက shapefile များ သိမ်းထားသော နေရာကို ညွှန်ပြပေးရပါမည်။)

| $\leftrightarrow \rightarrow \checkmark \uparrow$ | < Vector Data > World Data マ ご            | Search World Data         | م<br>ر            |
|---------------------------------------------------|-------------------------------------------|---------------------------|-------------------|
| Organize 👻 Ne                                     | w folder                                  |                           |                   |
| 📃 Desktop                                         | ^ Name                                    | Date modified             | Туре              |
| 🔮 Documents                                       | ne_10m_admin_0_countries.shp              | 12/8/2017 2 14 PM         | SHP File          |
| 👆 Downloads                                       | ne_10m_populated_places.shp               | 12/8/2017 2:14 PM         | SHP File          |
| 👌 Music                                           | ne_10m_railroads.shp                      | 12/8/2017 2:15 PM         | SHP File          |
| Pictures                                          | ne_10m_roads.shp                          | 12/8/2017 2:15 PM         | SHP File          |
| Videos                                            | World_Ocean.shp                           | 6/27/2018 4:27 PM         | SHP File          |
| 骗 OS (C:)                                         | wrl_polbnda_esri.shp                      | 4/24/2018 10:27 AM        | SHP File          |
| DATA (D:)                                         | v <                                       |                           | >                 |
|                                                   | File name: ne_10m_admin_0_countries.shp ~ | ESRI Shapefiles (*.shp *. | .SHP) ∨<br>Cancel |

| 🔇 Data Source Manager   Vector |                                                  | ×                               |
|--------------------------------|--------------------------------------------------|---------------------------------|
| Erowser                        | Source Type                                      |                                 |
| Vector                         | File O Directory O Database O Protocol:          | HTTP(S), cloud, etc.            |
| Raster                         | Encoding UTF-8                                   | •                               |
| Delimited Text                 | Source                                           |                                 |
| GeoPackage                     | Vector Dataset(s) gData\Vector Data\World Data\n | e_10m_admin_0_countries.shp 🚳 🛄 |
| 🖉 SpatiaLite                   |                                                  |                                 |
| PostgreSQL                     |                                                  | Close Add Help                  |
| MSSQL 🗸                        |                                                  | Ciose <u>Tra</u> Helb           |

Add vector layer ဆီပြန်ရောက်လာပြီး Source dataset မှာ ကိုယ်ရွေးပေးထားတဲ့ ဖိုင်နာမည် ပေါ်နေမည်။ အောက်နားမှာ ရှိတဲ့ add button ကို ဆက်နှိပ်လိုက်ပါက အဲဒီ ဖိုင်ကို map view ထဲသို့ import လုပ်ပြီးသား ဖြစ်မည်။

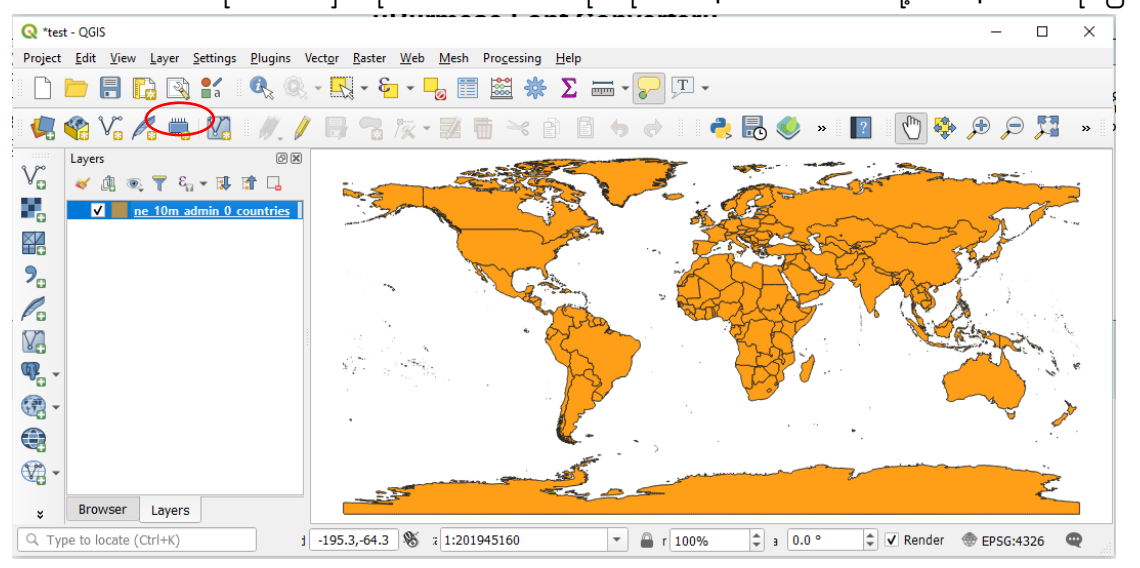

## 2.2 QGIS ထဲမှာ ဖွင့်ဖတ်နိုင်တဲ့ ဖိုင်အမျိုးအစားများ

QGIS software ကနေ ဖွင့်နိုင်တဲ့ ဖိုင်အမျိုးအစား တွေကတော့ GDAL/OGR driver တွေက support လုပ်တဲ့ Raster နှင့် Vector ဖိုင် အမျိုးအစားများ၊ Spatial database များမှ ဒေတာများ၊ OGCWeb Service များမှ ဒေတာများ၊ non–spatial tabular data များ စသည်တို့ဖြင့် အစုံအလင် ပါဝင်ပါသည်။ 

 Value Add Vector Layer...

 Add Raster Layer...

 Add Raster Layer...

 Add Mesh Layer...

 Add Delimited Text Layer...

 Add PostGIS Layers...

 Add SpatiaLite Layer...

 Add SpatiaLite Layer...

 Add MSSQL Spatial Layer...

 Add DB2 Spatial Layer...

 Add DB2 Spatial Layer...

#### **QGIS supports Dataset**

- Raster datasets using GDAL Library (>100 raster formats)
  - E.g. Arc/Info Binary Grid, Arc/Info ASCII Grid, GeoTIFF, Erdas Imagine

Vector datasets – using OGRLibrary (>60 vector formats)

E.g. ESRI shape files, MapInfo MIF (interchange format), MapInfo TAB (native format) စသည့် အမျိုးအစားတို့ကို ဖွင့်၍လည်း process လုပ်နိုင်ပါတယ်။

ဒါဟာ QGIS ထဲကို File Import လုပ်နိုင်တဲ့ အမျိုးအစားထဲက တစ်ချို့ပေါ့။ ဒီပြင့် ဘာတွေ ဖွင့်ကြည့်လို့ ရသေးသလဲ။ Database file, Web Map Service, Flat file စသည်တို့ကိုလည်း ဖွင့်လို့ ရနိုင်ပါတယ်။

## 2.3 Map Navigation tool bar ကိုအသုံးပြုခြင်း

Map Navigation tool bar ကိုသုံးပြီး မြေပုံကို ချုံ့၊ ရွှေ့ (Pan, Zoom) လုပ်ကစားကြည့်လိုက်ပါ။ မြေပုံပေါ် mouse တင်ပြီး mouse ရဲ့ အလယ်ဘီးကို ရှေ့သို့ နောက်သို့ တွန်းလိမ့်ကြည့်လိုက်ပါ။ Pan map tool နဲ့ရွှေ့ပြီး မြန်မာနိုင်ငံကို ရှာကြည့်ပါ၊ Zoom ကိုသုံးပြီး map view မှာ မြေပုံကိုအပြည့် ပေါ်နေအောင် ချိန်ညှိကာ ဆွဲချဲ့ကြည့်လိုက်ပါ။

Browser Toolbar ကို ဖွင့်ထားပေးပါ။ ဘယ်ဘက် side bar မှာ ပေါ်လာပါလိမ့်မယ်။ Browser tab ကနေ GIS ဖိုင်တွေထည့်ထားတဲ့ D:\MIMU\_TrainingData\Vector Data\World Data ကိုသွားပါ။ ပြီးနောက် ne\_10m\_roads.shp ဆိုတဲ့ ဖိုင်ပေါ်ကို Right-click တင်ပြီး၊ Add Layer ကိုနှိပ်ပေးလိုက်ခြင်းအားဖြင့် QGIS map project ထဲသို့ နောက်ထပ် layer တစ်ခု ထပ်ထည့်ပေးလိုက်ပါ။

World Cities ဖိုင်ဖြစ်သည့် ne\_10m\_populated\_places.shp ကို map view ထဲသို့ Window ရဲ့ file explorer မှ Folder view/file view မှ file ကို Drag ဆွဲပြီး ထည့်ပေးလိုက်ပါ။

## 2.4 QGIS project ထဲက Layer တစ်ခုကို အဖွင့်၊ အပိတ် ပြုလုပ်ခြင်း Layer pane ထဲက Layer တစ်ခုကို အဖွင့်၊ အပိတ် ပြုလုပ်ချင်ပါက

ဖွင့်ပိတ်လုပ်ချင်တဲ့ Layer အမည်ရဲ့ ဘယ်ဘက် အစနားက အမှန်ခြစ်ကို တစ်ချက်စီ နှိပ်ပေးပါက အဲဒီ Layer ကို Turn On/Off ဖွင့်ခြင်း၊ ပိတ်ခြင်း ပြုလုပ်နိုင်သည်။

2.5 Layer များကို အထက်အောက် အစီအစဉ် ပြောင်းခြင်း Layer အမည်ရဲ့ အပေါ်ကိုmouse နဲ့ Drag ဆွဲပြီး အထက် အောက် ရွှေ့ပြီး စီပေးလို့ ရတယ်။ Layer pane ထဲတွင်ရှိသည့် Layer တစ်ခု၏ အမည်ပေါ်တွင် select လုပ်ထားပြီး အထက်၊ အောက်သို့ Drag လုပ်ကာ ဆွဲ ခြင်းအားဖြင့် layer များကို ဓိမိတို့ လိုအပ်သော အစီအစဉ်အတိုင်း ပြောင်းလဲနိုင်ပါသည်။

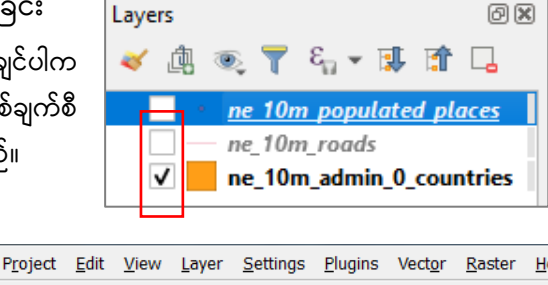

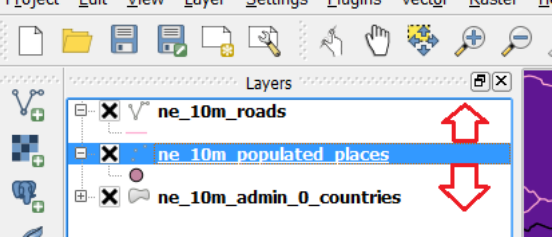

ဤသို့ ရွှေ့ပေးခြင်းအားဖြင့် မြေပုံပေါ် မှာလည်း layer များ အထက်အောက် လိုက်ပြီး ပြောင်းသွားပါလိမ့်မယ်။ အများအားဖြင့် Point, Line တို့ကို Polygon ရဲ့အပေါ်မှာ Overlay တင်ထားပြီး သုံးလေ့ရှိတယ်။ အဲဒါမှ အပိတ် ဖြစ်နေတဲ့ Polygon က ကျန်တဲ့ Point ၊ Line တွေကို မဖုံးတော့ဘူးပေါ့။

နိုင်ငံ အပေါ်မှာ ကားလမ်း၊ ကားလမ်း အပေါ်မှာ မြို့ စသည့် အစီအစဉ် အတိုင်း ထားပြီး စီပေးလိုက်ပါ။ အောက်ကအလွှာတွေကို မြင်ချင်ရင်တော့ Layer Transparency နဲ့ ဖောက်ပြီး ပြလို့ရနိုင်တယ်။

- 2.6 Attribute tool ကိုအသုံးပြုခြင်း

Attribute tool ကို ဖွင့်ထားပြီး၊ Identify ကိုသုံး၍ မြေပုံ၏ တစ်နေရာပေါ် တွင် Click လုပ်ကြည့်လိုက်ပါ။ ထို feature နှင့် သက်ဆိုင်သော Attribute အချက်အလက်များကို တွေ့ရပါမည်။ တစ်ခုပြီး တစ်ခု ပြောင်း၍ စမ်းကြည့်လိုက်ပါ။

Feature selection tool ကိုအသုံးပြု၍ feature များကို select လုပ်နိုင်သည်။ feature များကို ရွေးရန် မိမိအသုံးပြုလိုသော tool ကို ရွေးချယ်ရန် လိုအပ်သည်။ feature selection tools များကို လေ့လာကြည့်ပါ။

Select features by area or single click ကိုရွေးပြီး feature ပေါ်တွင် click လုပ်ကြည့်ပါ။ click လုပ်လိုက်သော feature သည် အဝါရောင် ရွေးချယ်သွားသည် ကိုတွေ့နိုင်သည်။

Select feature tool သည် Mouse ဖြင့် feature တစ်ခု သို့မဟုတ် တစ်ခုထက်ပိုသော feature များကိုရွေးရန် အသုံးပြုသည်။

## Select feature using expression tool ကိုအသုံးပြုပြီး attribute table ကို select လုပ်ခြင်း

Select feature using expression tool သည် attribute table ကိုအခြေခံပြီး ရွေးချယ်ခြင်းဖြစ်သည်။ သတိပြုရန်မှာ attributr table နှင့် map canvas တွင်ရှိသော feature သည် အချက်အလက်တစ်ခုတည်းဖြစ်သည်။ သင် attribute table မှ feature တစ်ခုကို select လုပ်လျှင် map canvas တွင်လည်း select ဖြစ်နေပါမည်။

Attribute table ကိုအခြေခံပြီး select လုပ်ရန် layer panel တွင်ရှိသော ne\_10m\_admin\_0\_countries layer ကို select လုပ်ထားပါ။ select feature using an expression button ကို click လုပ်ပါ။

ယခုလေ့ကျင့်ခန်းတွင် လူဦးရေ သန်းတစ်ရာနှင့်အထက်ရှိသော နိုင်ငံများကို ရွေးချယ်ရန်ဖြစ်သည်။ ထိုသို့ရွေးချယ်ရန်။

Select by Expression window မှ field and value ကို ဖြန့်ထုတ်လိုက်ပါ။ ထိုမှတစ်ဆင့် pop\_est ကို double click လုပ်လိုက်သောအခါ expression section ၏အောက်တွင် pop\_est ပေါ် လာသည်ကိုတွေ့ရမည်။ field value များမသေချာလျှင် dataset အတွင်းမှ unique value များကိုတွေ့နိုင်ရန် all unique button ကိုနှိပ်ပါ။ အောက်တွင် unique value များကိုတွေ့ရမည်။ ထိုအထဲမှ မိမိလိုသော data ကို double click လုပ်၍ထည့်နိုင်သလို " > 1000000 " ရိုက်ထည့်ပါ။ expression section တွင်

| = + - / * ^ II ( ) '\n'          abc name       abc name       abc name         abc name       abc name       abc name         abc name       abc name       abc name         abc name       abc name       abc name         abc name       abc name       abc name         abc name       abc name       abc name         abc name       abc name       abc name         abc name       abc name       abc name         abc name       abc name       abc name         abc name       abc name       abc name         abc name       abc name       abc name         abc name       abc name       abc name         abc name       abc name       abc name         abc name_sott       1.2 mapcolor7       1.2 mapcolor3         1.2 mapcolor13       1.2 mapcolor13       All Unique         1.2 gdp_md_est       1.2 lastensus       1.2 gdp_year         1.2 gdp_year       abc name       abc name         abc name       abc name       abc name         abc name_sout       1.2 gdp_year       abc name         abc name       abc name       abc name         abc name       abc name       abc name         abc name | Expression Function Editor |                                                                                                    |                                                                                                    |
|----------------------------------------------------------------------------------------------------|----------------------------|----------------------------------------------------------------------------------------------------|----------------------------------------------------------------------------------------------------|
| and economy                                                                                                    | = + - / * ^    ( ) "w      | Q. Search       Show Values         abc name       abc name_long         abc abbrev       abc postal         abc formal_en       abc name_sort         1.2 mapcolor7       1.2 mapcolor8         1.2 mapcolor8       1.2 mapcolor13         1.2 gdp_md_est       1.2 lastcensus         1.2 gdp_var       abc economy | group field<br>Double-click to add field name to<br>expression string.<br>Right-Click on field name to open<br>context menu sample value loading<br>values  Search<br>All Unique 10 Samples |

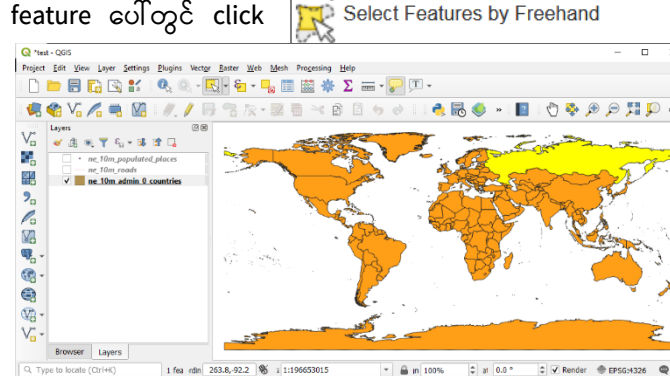

**"pop\_est" >100000000** ပြထားသည့်အတိုင်း တွေ့ရမည်။ ပြီးလျှင် select feature ကို click လုပ်လိုက်ပါ။ လူဦးရေ သန်းတစ်ရာနှင့်အထက်ရှိသောနိုင်ငံများ ရွေထားသည်ကို တွေ့ရမည်။

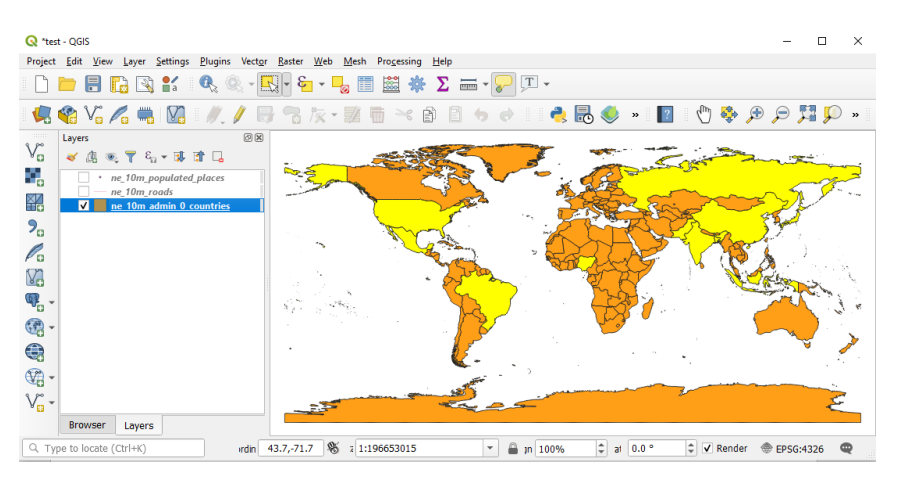

Exercise: ne\_10m\_populated\_places layer မှ နိုင်ငံမြို့တော်များနှင့် လူဦးရေ ၁၀သန်းအထက်ရှိသော မြို့များကို ရွေးပါ။

## Attribute tool ကိုအသုံးပြုခြင်း

Layers tab ထဲရှိ Layer အမည်တစ်ခုခု ပေါ်ကို click နှိပ်ကာ select လုပ်ပေးထားပြီး Attribute tool ထဲက Open Attribute Table ကို click တစ်ချက် နှိပ်လိုက်ပါ။ ထို layer အတွက် Attribute table ပေါ်လာပါလိမ့်မည်။ ထိုဇယားကို စူးစမ်းလေ့လာ ကြည့်ပါ။

အခြားသော layer အတွက် Attribute များကို အထက်ပါနည်းတူ Attribute ဇယားများကို စူးစမ်း လေ့လာကြည့်လိုက်ပါ။ Attribute table ပွင့်လာသောအခါတွင်လည်း attribute table နှင့်သက်ဆိုင်သော tools များကိုလည်း တွေ့ရမည်ဖြစ်သည်။

| 1 |                  | 16×06            | S = 0    |                |                   |         |                   |    |
|---|------------------|------------------|----------|----------------|-------------------|---------|-------------------|----|
|   | scalerank        | sovereignt       | level    | type           | admin             | adm0_a3 | subunit           | 1  |
| 1 | 0                | Hungary          | 2.000000 | Sovereign coun | Hungary           | HUN     | Hungary           | н  |
| 2 | 5                | Australia        | 2.000000 | Dependency     | Heard Island an   | HMD     | Heard Island an   | н  |
| 3 | 6                | France           | 2.000000 | Dependency     | Clipperton Island | CLP     | Clipperton Island | с  |
| 4 | 6                | Bajo Nuevo Ba    | 2.000000 | Indeterminate  | Bajo Nuevo Ba     | BJN     | Bajo Nuevo Ba     | В  |
| 5 | 5                | United States of | 2.000000 | Dependency     | United States M   | UMI     | United States M   | U  |
| 6 | 6                | Scarborough R    | 2.000000 | Indeterminate  | Scarborough R     | SCR     | Scarborough R     | Sc |
| 7 | 0                | Western Sahara   | 2.000000 | Indeterminate  | Western Sahara    | SAH     | Western Sahara    | w  |
| 4 |                  |                  |          |                |                   |         | -l                |    |
| 7 | Show All Feature | es "             |          |                |                   |         | 8                 |    |

## 2.7 Layer များ အတွက် Label ထိုးပြခြင်း

Feature နှင့်ပတ်သက်သည့်မည်သည့်အချက်အလက်ကိုမဆို မြေပုံပေါ်တွင်ထည့်သွင်းနိုင်သည်။ မည်သည့် vector layer မဆို ၎င်းနှင့်ဆက်စပ်သောအမည်များ ရှိနိုင်သည်။ ထိုအမည်များသည် ၎င်းတို့ပါဝင်မှုအတွက် layer တခု၏ attribute တွင်ထည့်သွင်းထားသောအချက်အလက်များပေါ်တွင်မူတည်ပါသည်။

နိုင်ငံများကို ပြသော layer အမည်ပေါ်တွင် Right–click > Properties ကိုနှိပ်လိုက်ပါ။ Layer Properties window တစ်ခု ပေါ်လာပါမည်။

ပေါ်လာသော Layer Properties window ၏ Labels tab ကို နှိပ်လိုက်ပါ။ ထို tab အတွင်း No Label ပေါ်နေသောနေရာတွင် drop box မှ single labels ကို ရွေးပေးပါ။ value နေရာတွင် Name ကိုရွေးပေးပါ။ ပြီးလျှင် apply ကို click *Copyright © MIMU 2020* 24 နှိဝ်ပေးပြီး OK လုပ်ပေးလိုက်ပါ။ ထိုအခါ layer ပေါ်၌ နိုင်ငံအမည်များ ပေါ်လာနေပါလိမ့်။ တခြားသော label option များကို လေ့လာကြည့်ပါ။

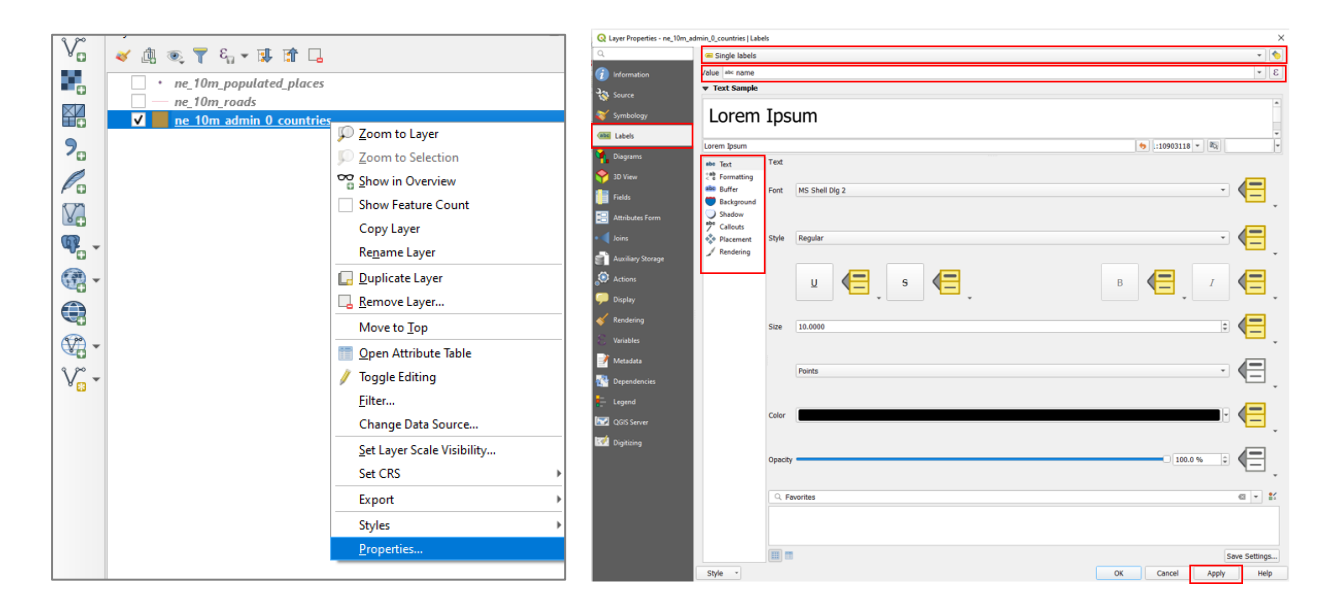

Label နှင့်သက်ဆိုင်သော အခြေခံအသုံးပြုသော tools များကို ပိုမိုသိရှိစေရန် မြို့များကိုပြသော Layer ကို label များရေးပြီး label နှင့်သက်ဆိုင်သော အချက်များကို လေ့လာကြည့်ပါ။

#### Field တစ်ခုထက်ပိုသော Label များဖော်ပြခြင်း

Field တစ်ခုထက်ပိုပြီး Label ထိုးချင်ပါက Label Expression မှ အောက်ပါ နည်းအတိုင်း ပြုလုပ်နိုင်ပါသည်။ No Label box တွင် single label ကိုရွေးပါ။ value box တွင် မိမိ label ပြလိုသော name field ကိုရွေးပါ။ ပြီးလျှင် name field ဘေးနားတွင်ရှိသော expression symbol ကို click လုပ်ပါ။

ပေါ် လာသော Label Expression ထဲတွင် Label ထိုးချင်သော ကော်လံကို Fields and Values ထဲမှ Double–click နှိပ်ပြီး ထည့်ပါ။ Expression ထဲတွင် ပေါ်လာပါမည်။ Expression ထဲတွင် field တစ်ခုနှင့် တစ်ခုကြားထဲ၌ String Concatenation ၏ သင်္ကေတ ဖြစ်သော " || " ကိုသုံးပြီး ထိုးသွားနိုင်ပါသည်။

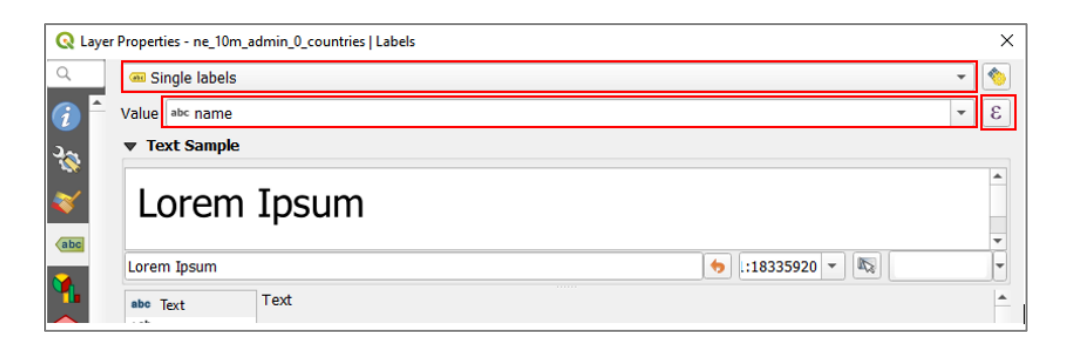

| Expression Function Editor                     |                                                                                                    |                                                                                                    |
|------------------------------------------------|----------------------------------------------------------------------------------------------------|----------------------------------------------------------------------------------------------------|
| = + - / * ^    ( ) '\n'<br>hame    "continent" | Q. Search     Show Values       abc formal_en     abc       abc name_sort     1.2 mapcolor7       1.2 mapcolor8     1.2 mapcolor8       1.2 mapcolor9     1.2 mapcolor9       1.2 gdp_md_est     1.2 gdp_year       abc continent     abc continent       abc continent     abc continent | group field<br>Double-click to add field name to<br>expression string.<br>Right-click on field name to open<br>context menu sample value loading<br>options.<br>Notes<br>Values Q Search<br>All Unique 10 Samples |

Expression dialog box တွင် OK လုပ်လိုက်သောအခါ value field တွင် အောက်ပါအတိုင်းတွေ့ရမည်။

| 🔇 Layer          | r Properties - ne_10m_admin_0_countries   Labels | ×   |
|------------------|--------------------------------------------------|-----|
| Q                | 📾 Single labels                                  | -   |
| (i) <sup>^</sup> | Value name // "continent"                        | 3 - |
| ગ્રુ             | ▼ Text Sample                                    |     |
| ~~~              |                                                  |     |

ယခုတွေ့ရသော expression သည် ပထမ field တွင်ရှိသော label နှင့် ဒုတိယ field တွင်ရှိသော label သည်တဆက်တည်းဖြစ်နေလိမ့်မည်။ ထိုစာသားနှစ်ခုကြား space ခြားရန်လိုအပ်ပါက Field ကြားတွင် space ကို ကိုယ်စားပြုသော " ' ' " ကို ခံပြီး ထိုးပေးနိုင်ပါသည်။ ပြီးလျှင် OK ကို နှိပ်လိုက်ပါ။ ဤ Label Expression ထဲတွင် Double quote ဖြစ်သော **" "** သည် field တန်ဖိုးကို ထည့်ဖို့ရန် အတွက်သုံးပြီး single quote ' ' သည် Text စာသား ထည့်ဖို့ရန် အတွက် သုံးပါသည်။ expression ကိုအောက်ပါအတိုင်းပြင်ပေးရန်လိုပါသည်။

| 🔇 Laye           | r Properties - ne_10m_admin_0_countries   Labels |   | × |
|------------------|--------------------------------------------------|---|---|
| ۹                | Call Single labels                               | • |   |
| (j) <sup>2</sup> | Value name // ' // "continent"                   | - | 3 |
| 3.               | ▼ Text Sample                                    |   |   |
| ×                |                                                  |   |   |

Label ကို နှစ်ကြောင်း ဖြစ်အောင် ထိုးချင်ပါက စာကြောင်း တစ်ကြောင်းနှင့် တစ်ကြောင်း အကြားတွင် new line ၏ သင်္ကေတ ဖြစ်သော " **'\n'** " ဖြင့် ခံပြီး ထိုးပေးနိုင်ပါသည်။

| <b>Q</b> Expression Dialog                                                                                |                                                                                                    | ×                                                                                        |
|----------------------------------------------------------------------------------------------------|----------------------------------------------------------------------------------------------------|------------------------------------------------------------------------------------------|
| Expression Function Editor                                                                                |                                                                                                    |                                                                                          |
| = + - / * ^    ( ) '\n'         name    '\n'    "continent"         Output preview: 'Aruba North America' | Q. Search       Show Help         symbol_color         value         > Aggregates         > Arrays         > Color         Color         Conditionals         > Conversions         > Date and Time         > Fileds and Values         > Fileds and Values         > Files and Paths         > Fuzzy Matching         > General         > Geometry         > Map Layers         > Math         > Operators         > Rasters         > Record and Attributes         > String         > Variables         > Recent (generic) | group aggregates<br>Contains functions which aggregate values<br>over layers and fields. |
|                                                                                                    |                                                                                                    | OK Cancel Help                                                                           |

🔇 Layer Properties - ne\_10m\_admin\_0\_countries | Labels

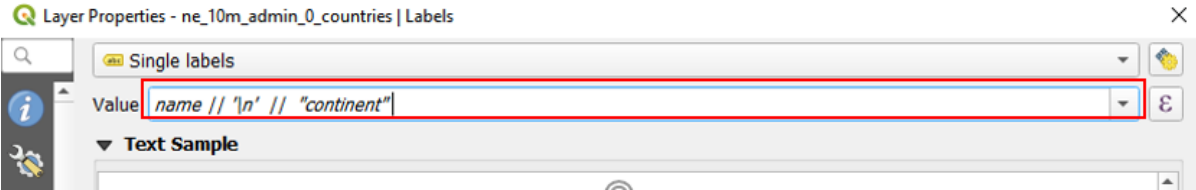

ြီးလျှင် apply, OK လုပ်လိုက်ပါ။ text property တွင် စာသားပုံစံ များမိမိနှစ်သက်သလိုပြင်နိုင်ပါတယ်။

#### QGIS–3.0 နှင်အထက် တွင် GIS dataset ကိုမြန်မာစာစနစ်ဖြင့် အသုံးပြုခြင်း 2.8

GIS database တွင် Unicode စနစ် အသုံးပြုနိုင်ဖို့သည် အခြားသော Tabular စာရင်းဇယားသတင်း အချက်အလက်များများနှင့် ချိတ်ဆက်အသုံးပြုရန်အတွက် အရေးကြီးပါသည်။

QGIS version 3.10 မှစတင်ပြီး Unicode အသုံးပြုထားသည့် မြန်မာစာအား စတင်အသုံးပြုနိုင်ပါသည်။ Unicode စနစ်သုံးမြန်မာစာအား ဖတ်ရှုနိုင်စေရန် မိမိ Computer ထဲတွင် မှန်ကန်စွာဖေါ်ပြနိုင်ရန် Unicode fonts များကို အရင်ဆုံး ထည့်သွင်းထားဖို့လိုအပ်ပါသည်။ အသုံးပြုနိုင်သော Unicode Fonts များမှာ Myanmar3, Pyidaungsu, Myanmar\_Census, Microsoft Myanmar Text များစသည့်

Unicode စနစ်သုံး မြန်မာစာအား ပြုပြင်ခြင်း ဖြည့်စွက်ခြင်းများပြုလုပ်နိုင်ရန် Computer ထဲတွင် Unicode Keyboard ရှိရန်လိုအပ်ပါသည်။ Unicode Keyboard မရှိပါက Font Convertor ကိုအသုံးပြုနိုင်ပါသည်။

http://burglish.my-mm.org/latest/trunk/web/fontconv.htm

GIS dataset ထဲတွင် Unicode အသုံးပြူနိုင်ရန် နည်းလမ်းနှစ်ခုရှိပါသည်။

GIS dataset ထဲတွင် Unicode font ဖြင့်အသုံးပြထားသော မြန်မာစာကို တစ်ခါတည်းထည့်သွင်းထားခြင်း။

နောက်တစ်နည်းမှာ GIS datasets မဟုတ်သော သီးခြား Data base များတွင် သိမ်းထားသော Excel, CSV, စသည့် များဖြင့်လည်း ချိတ်ဆက်အသုံးပြုနိုင်ပါသည်။

လက်တွေ့လေ့လာနိုင်ရန်အတွက် ပေးထားသော GIS file ထဲမှ mmr\_polbnda\_adm1\_250k\_mimu.shp ကို ဖွင့်လိုက်ပါ။ ထို Layer ၏property ကိုဖွင့်ကြည့်ပါ။ File information တွင် Encoding သည် UTF-8 ဖြစ်နေပါသည်။

×

Q Layer Properties - mmr\_polbnda\_adm1\_250k\_mimu | Information Q Information from provider Name mmr\_polbnda\_adm1\_250k\_mimu Path D:\MIMU\_TrainingData\Vector Data\Myanmar Data\mmr\_polbnda\_adm1\_250k\_mimu.shp Storage ESRI Shapefile Comment Encoding UTF-8 Polygon (MultiPolygon) Geometry CRS EPSG:4326 - WGS 84 - Geographic Extent 92.1727470978504471,9.6712521020002100 : 101.1698915731376331,28.5455388623286588 Unit degrees Feature count 15 Ŧ Style OK Cancel Apply Help

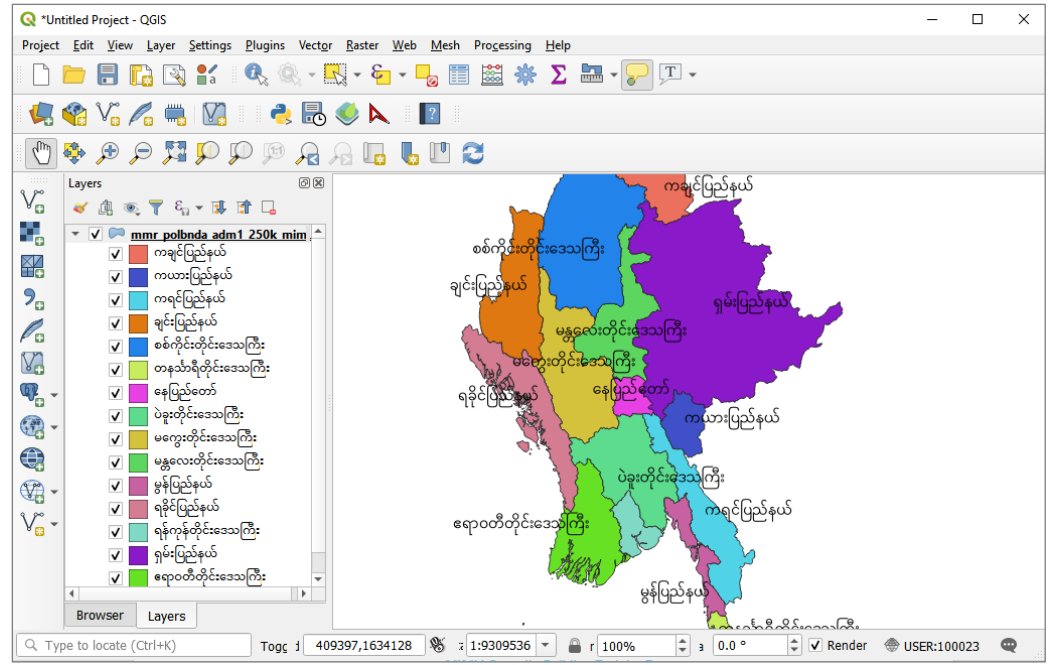

အကယ်၍ Encoding သည် UTF-8 ဖြစ်မနေပါက UTF-8 ကိုပြောင်းပေးရန်လိုအပ်ပါသည်။ UTF-8 သို့ပြောင်းရန် layer properties မှ Source tab ကို ရွေးပါ။ Data source encoding တွင် UTF-8 သို့ပြောင်းပါ။ ပြီးလျှင် OK လုပ်ပါ။

| Q           | ▼ Settings                                                                    |
|-------------|-------------------------------------------------------------------------------|
| information | Layer name mmr_polbnda_adm1_250k_mimu displayed as mmr_polbnda_adm1_250k_mimu |
| Source      | Data source encoding UTF-8                                                    |
| 💕 Symbology | ▼ Geometry and Coordinate Reference System                                    |
| he I shele  | Set source coordinate reference system                                        |
| Labers      | EPSG:4326 - WGS 84 👻 🍓                                                        |
| 🚹 Diagrams  | Create Spatial Index Update Extents                                           |
| AD View     |                                                                               |
|             | Provider Feature Filter                                                       |

mmr\_polbnda\_adm1\_250k\_mimu.shp file ၏ AttributeTable ကို ဖွင့်ကြည့်ပါ။ Unicode font အား အောက်ပါအတိုင်း ကောင်းစွာဖတ်ရှုနိုင်သည်။
|                |          |           | -                  |                         |                |
|----------------|----------|-----------|--------------------|-------------------------|----------------|
| <u>n</u> ~ 0 0 | ہ 🚽 📄 😼  | 7 🔳 🏘 🗩 🛙 |                    |                         |                |
| ST             | ST_PCODE | ST_RG     | NAME_WIN           | NAME_M3                 | AREA           |
| Ayeyarwady     | MMR017   | Region    | {&m0wDwdkifa'      | ဧရာဝတီတိုင်းဒေသကြီး<br> | 33698,43939310 |
| Bago           | MMR111   | Region    | yJcl;wdkif;a'oBuD; | ပဲခူးတိုင်းဒေသကြီး      | 38866.93584500 |
| Magway         | MMR009   | Region    | rauG;wdkif;a'oBuD; | မကွေးတိုင်းဒေသကြီး      | 45024.79690500 |
| Mandalay       | MMR010   | Region    | rEÅav;wdkif;a'oB   | မန္တလေးတိုင်းဒေသကြီး    | 30998.60544250 |
| Nay Pyi Taw    | MMR018   |           | aejynfawmf         | နေပြည်တော်              | 7068.780167580 |
| Sagaing        | MMR005   | Region    | ppfudkif;wdkif;a'  | စစ်ကိုင်းတိုင်းဒေသကြီး  | 93875.02589280 |
| Tanintharyi    | MMR006   | Region    | weoFm&Dwdkifa      | တနင်္သာရီတိုင်းဒေသကြီး  | 41061.11151900 |
| Yangon         | MMR013   | Region    | &efukefwdkifa'o    | ရန်ကုန်တိုင်းဒေသကြီး    | 9802.804016350 |
| Chin           | MMR004   | State     | csif;jynfe,f       | ချင်းပြည်နယ်            | 36276.70619530 |
| Kachin         | MMR001   | State     | ucsifjynfe,f       | ကချင်ပြည်နယ်            | 88977.31190450 |

n1\_250k\_mimu :: Features Total: 15, Filtered: 15, Selected: 0

Note: QGIs 2.xxx version များတွင် မြန်မာစာစနစ်ကောင်းစွာမပေါ်ပေ။

ထိုကဲ့သို့ မြန်မာစာ စာလုံးများကောင်းစွာပေါ်စေရန်အတွက် Attribute Table ထဲတွင် Unicode Font ဖြင့် ရိုက်ထည့်ထားခြင်းဖြစ်သည်။

Attribute Table ကို Edit ပြုလုပ်ပြီး Field အသစ်ဖန်တီးကာ Unicode စနစ်ဖြင့် ရိုက်ထည့်ပြီး save လုပ်ကြည့်ပါ။

နောက်ထပ် mmr\_polbnda\_adm2\_250k\_mimu.shp နှင့် mmr\_polbnda\_adm3\_250k\_mimu.shp file များကို ဆက်လက်လေ့လာကြည့်ပါ။

### 2.9 Layer များကို Show/Hide ပြုလုပ်နည်း

Layer များအားလုံးကို အလုပ်လုပ်နေသော QGIS project ထဲမှာ အကုန်လုံး တစ်ပြိုင်နက်တည်း Show/Hide ပြုလုပ်ချင်ပါက Menu bar > Layer > Show All Layers သို့မဟုတ် Menu bar > Layer > Hide All Layers ဖြင့် ပြုလုပ်နိုင်ပါသည်။

#### 2.10 Layer များကို QGIS project ထဲမှ ဖယ်ရှားနည်း

Layer တစ်ခုကို အလုပ်လုပ်နေသော QGIS project ထဲမှ ဖယ်ထုတ်ချင်ပါက layer ဖိုင်နာမည်ပေါ် Right–click > Remove ဖြင့် ဖယ်ရား နိုင်ပါသည်။

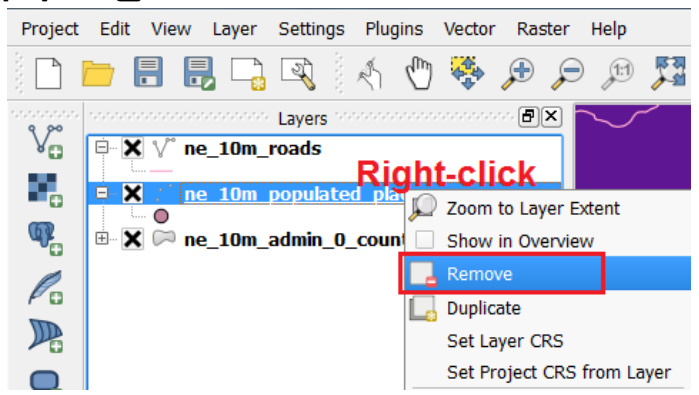

2.11 QGIS Project တစ်ခုကို ဖွင့်၊ ပိတ်၊ သိမ်းခြင်း

Menu bar > Project > Save ကို နှိပ်လိုက်ပါ။ D:\MIMU\_GISS\_Training > Exercise>ထဲတွင် Exe-01 ဟု အမည်ပေးပြီး map project ကို Save လုပ်လိုက်ပါ။

Menu bar > Project > Close GIS ကို နိုပ်လိုက်ပါ။

ပထမ Session ဒီမှာတင်ပဲ ပြီးဆုံးပါပြီ။ ကဲ အသင် QGIS ကို ဖွင့်ပိတ် တတ်ပြီ။ GIS ဖိုင်တွေကို QGIS ထဲမှာ ဖွင့်ကြည့်တတ်သွားပြီ။ layer တွေကို overlay လုပ်တတ်သွားပြီ။ Label စာတမ်းထိုးတတ်သွားပြီ။ feature တွေကို စူးစမ်းတတ်သွားပြီ။ Layer တွေရဲ့ Attribute ကို ဖွင့်ကြည့်တတ်သွားပြီ။ Project တစ်ခုကို သိမ်းထားတတ်ပြီ။ နောက်အခန်းမှာ မြေပုံတွေကို ကြည့်ကောင်းသွားအောင် ပြင်ဆင်တင်ဆက်တဲ့နည်းကို ဆက်လေ့လာ ကြရအောင်။

# 2.12 လေ့ကျင့်ရန်

QGIS project တွင် layer များကို ထည့်ခြင်း၊ ထုတ်ခြင်း၊ Attributr tools bar ကို အသုံးပြုခြင်း၊ Label Tool များကိုအသုံးပြုကြည့်ခြင်း၊ Layer များကို Show/Hide ပြုလုပ်ခြင်း။

# 3. QGIS တွင် Layer များ ဖြင့် အရောင်နှင့်စတိုင် အမျိုးမျိုး ပြုလုပ် ကြည့်ခြင်း

ဒီအခန်းတွေမှာ မိမိတို့ ဖေါ်ပြလိုသော မြေပုံ အချက်အလက်များကို အရောင်အသွေး အရွယ်အစား အမျိုးအစား စသည်တို့ဖြင့် လိုရာရောက်အောင် ပြင်ဆင် ပြုလုပ်ခြင်းတို့ကို လေ့လာသွားပါမည်။ Map preparation ၊ Data presentation ၊ Graphical representation ၊ Information visualization ၊ Information visualization in the form of map စသည်ဖြင့် အမျိုးမျိုး ပြောဆို သုံးနှုန်းလို့ရမယ်။ အရေးကြီးတာက မြေပုံပေါ်မှာ ပြချင်တဲ့ အကြောင်းအရာကို မြေပုံဖတ်သူများ နားလည် သဘောပေါက် လွယ်ကူအောင် ထိထိမိမိ ရှင်းရှင်းလင်းလင်းနဲ့ ပြတတ်ဖို့ ဖြစ်ပါတယ်။

### 3.1 Style Manager ကိုအသုံးပြုခြင်း

Style manager ကတော့ ယေဘူယျအားဖြင့် Style တွေကို သင်ကိုယ်တိုင် ပြုပြင်ဖန်တီးနိုင်သော နေရာပါ။ Symbol, Color ramp, text formats or label setting များကို မိဓိလိုသလို ပုံစံအမျိုးမျိုး ပြောင်းလဲအသုံးပြု နိုင်ပါတယ်။

| Project Edit View Layer | r Settings Plugins Vector Baster Web                                    |
|-------------------------|-------------------------------------------------------------------------|
| D 📂 🖪 🖪 R               | User Profiles                                                           |
|                         | 🕈 👬 Style Manager                                                       |
| 🧏 😭 V. 💪 🕻              | 💐 🍓 Custom Projections                                                  |
| 🕐 🗞 🗩 🗩 🏓               | <ul> <li>Keyboard Shortcuts</li> <li>Interface Customization</li> </ul> |
| Layers                  | Solutions                                                               |

အသင့်ရှိသော Symbol and color sets များ

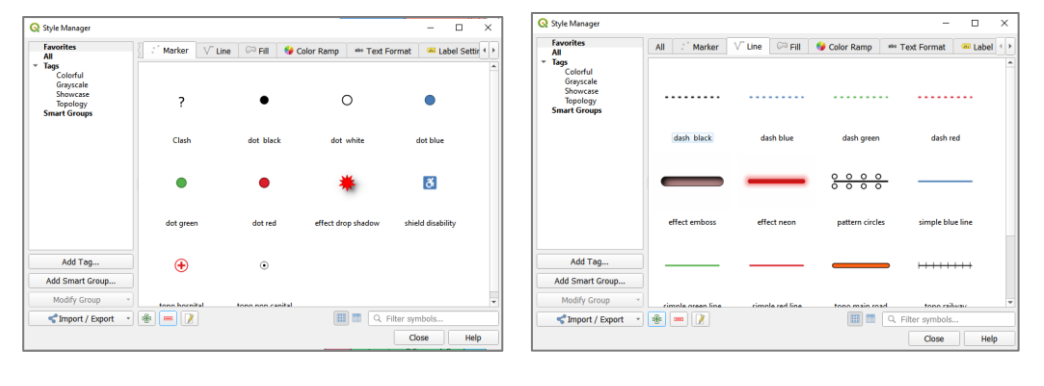

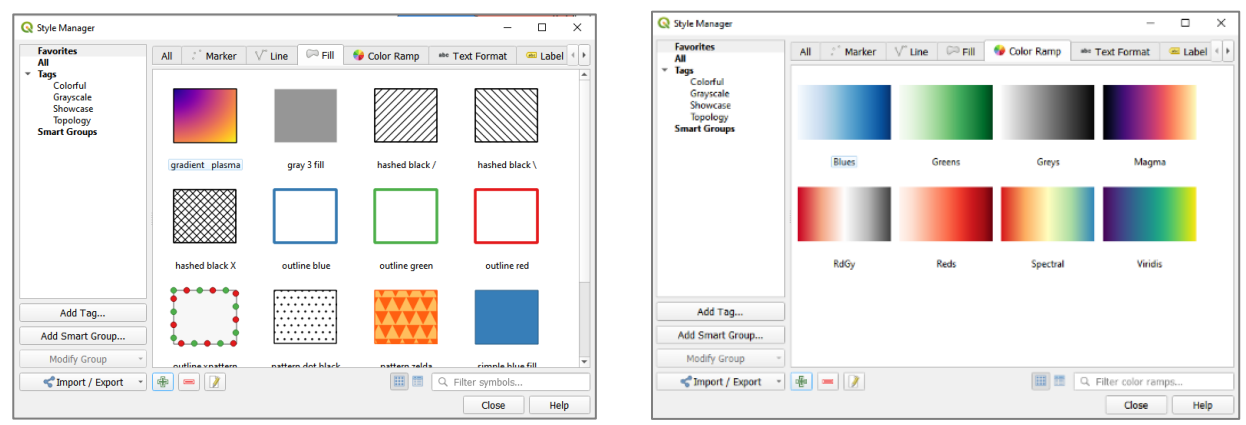

ပထမဆုံး အဝါရောင်စက်ဝိုင်းအတွင်း အနီရောင်ကြယ်ပါသော symbol တစ်ခုဖန်တီးကြည့်ကြစို့။

Marker symbol တစ်ခုလောက်ဖန်တီးရန် style manager မှ Marker tab ကို click လုပ်ပါ။ ပြီးလျှင်အောက်တွင်ရှိသော add item

(Plug Sign) ကို click လုပ်လိုက်လျှင် symbol selector ပေါ် လာပါမည်။

Symbol selector သည် symbol အသစ်တစ်ခုဖန်တီးရန် အဓိက ဖြစ်ပါသည်။ Marker symbol, Line symbol သို့မဟုတ် Fill symbol များကို ပြုပြင်ဖန်တီးနိုင်သည်။

မိမိပြုလုပ်လိုသော symbol style ရလျှင် OK ကို click လုပ်ပါ။ Save New Symbol window အသစ်ပေါ်လာမည်။ ထို window တွင် Name နေရာတွင် **Capital City** ဟုရေးထည့်ပါ။ မိမိထည့်လိုသော အမည်ကို ရေးထ

Tag(s) နေရာတွ to favorites of Save လုပ်ပါ။ သ ထဲတွင် marke သည်ကို တွေ့ရမ

🔇 Style Manager

| ာည့်နိုင်သည်။ |                          |                  |                                            | Simport / Ex | port 🔹 🖶 📃 📝     |
|---------------|--------------------------|------------------|--------------------------------------------|--------------|------------------|
| င် Colorful ရ | ကိုရွေးပါ။ Add           | Q Symbol Selec   | tor<br>Marker<br>Simp                      | le marker    | ×                |
| ို check လု   | <u></u> ုပ်ပါ။ ပြီးလျှင် |                  |                                            |              |                  |
| ාර් marke     | er symbol list           |                  |                                            |              |                  |
| er အသစ်တ      | ာစ်ခု တိုးလာ             |                  |                                            |              |                  |
| ာည်။          |                          | Unit Millime     | ters                                       |              | ▼                |
|               |                          | Color            |                                            |              | 100.0 % ¥        |
|               |                          | Size 4.000       | 00                                         |              | •                |
|               |                          | Rotation 0.00    | D                                          |              | <b>ب</b>         |
|               |                          | C Favorites      | Terre                                      |              |                  |
|               |                          | ? Clash          | lags                                       |              |                  |
|               |                          | dot bl     dot w | Colorful, Grayscale<br>Colorful, Grayscale |              |                  |
|               |                          | dot blu          | ue Colorful                                |              |                  |
|               |                          | dot gr.          | Colorful                                   |              | ▼<br>Save Symbol |
|               |                          |                  |                                            | OK Cance     | Help             |
|               |                          |                  | - 0                                        | ×            |                  |
| All Marker    | V Line 🏳 Fill 🔗 (        | Color Ramp 🔹     | • Text Format 🦳 📾 La                       | bel < >      |                  |
| ۲             | ?                        | •                | 0                                          |              |                  |
| Capital City  | Clash                    | dot black        | dot white                                  |              |                  |
| •             | •                        | •                | *                                          |              |                  |
| dot blue      | dot green                | dot red          | effect drop shadow                         |              |                  |
| ð             | ٠                        | ۲                |                                            |              |                  |

🔇 Style Manage Favon. All Tags Colorful Graysca' Showc Topol All Marker 🗸 Line 🛛 🛱 Fill 🛛 🚱 Color Ramp abe Text For 🛥 Label ? 0 dot blu ð Add Tag. Ð dd Smart Gr 🔢 🔲 🔍 Filter symbol Close Help Q Symbol Sele o∰o V type Simple €. < < e. E, : €.

 $\bigcirc$ 

+ +  $\times$ 

Δ

 $\triangle$  $\triangle$ 

 $| \rangle$ 

č1 n

Cancel

• E. - 48. - E,

E

Grayscale Topology art Group Add Tag.. Add Smart Group. Modify Group chield disabili 🔠 🔳 🔍 Filter symbols < Import / Export 🔹 🖶 📼 📝 Close Help

ထို့အတူ line symbol, Fill symbol, color ramp စသည့် များကိုလည်း ပြုပြင်ဖန်တီးနိုင်ပါသည်။ ကိုယ်တိုင် လေ့လာကြည့်ပါ။

Layer များကို Symbology အမျိုးမျိုး ပြောင်းကြည့်ခြင်း 3.2

# Vector Symbology ကို လေ့လာကြည့်ခြင်း

Symbology ကို အမျိုးမျိုး ပြောင်းကြည့်နိုင်ဖို့ အတွက် Vector ဖိုင် အမျိုးအစားကို သုံးပြီး နမူနာ ပြထားတယ်။ မြေပုံပေါ်မှာ ကိုယ်ပြစေချင်တာကို ပုံအမျိုးမျိုးနဲ့ ၊ ပုံစံအမျိုးမျိုးနဲ့ ဖေါ်ပြဖို့ အတွက် သုံးတယ်။ Symbology ဟာ မြေပုံတစ်ခုရဲ့ Copyright © MIMU 2020 32 ဒီဇိုင်းကိုများစွာ အကျိုးသက်ရောက်ပါတယ်။ ကိုယ်ဖေါ်ပြချင်တဲ့ information ကိုပေါ်လွင် ထင်ရှားနေအောင် ပြတတ်ဖို့ အရေးကြီးတယ်။ ဖော်ပြမည့်ပုံစံ၊ အရောင်အဆင်း၊ အရွယ်အစား စသည်တို့ဖြင့် လိုက်ဖက်အောင် နှင့် ပြသလိုသော ရည်ရွယ်ချက်ကို ထိရောက်အောင် ရွေးချယ်တတ်ဖို့ လိုမယ်။ အချို့သော မြေပုံများမှာ သတ်မှတ်ထားသော မြေပုံ သင်္ကေတများကိုသာ အသုံးပြုကြပါသည်။ ဖြစ်နိုင်သမျှ သတ်မှတ်ထားသော သင်္ကေတ များကို အသုံးပြုလျှင် ကြည့်ရှုသူ အတွက်ရော မြေပုံပြင်ဆင်သူပါ ပိုမို၍ အဆင်ပြေ လွယ်ကူပါမည်။

GIS Layer တစ်ခုအတွက် ၎င်းမြေပုံရဲ့ Theme ဟာ အမြဲတမ်း ပုံသေ တစ်ခုတည်း ရှိနေတာ မဟုတ်ပါဘူး။ အဲဒီ layer ရဲ့ Attribute ထဲမှာပါတဲ့ data အမျိုးအစားများ ပေါ် မူတည်ပြီးပုံကို အမျိုးမျိုး ပြောင်းလို့ ရနိုင်ပါတယ်။ အဲဒီတော့ အရင်ဆုံး ကိုယ့်ရဲ့ GIS data ထဲမှာ ဘာ data တွေ ပါရှိသလဲ ဆိုတာ သိရှိထားဖို့ လိုအပ်ပါတယ်။ Layer တစ်ခုရဲ့ Attribute table ကို ကြည့်ဖို့ရန် အတွက် Layer နာမည်ပေါ်တင်ပြီး Right–click > Open Attribute Table ဖြင့် ကြည့်နိုင်ပါတယ်။

Layer တွေကို ပုံအမျိုးမျိုး ပြောင်းဖို့ရန် အတွက် ၎င်း layer တစ်ခုချင်းစီ၏ Properties ထဲ Style အောက်ထဲမှာ Single symbol, Categorized, Graduated, Rule base and point displacement စသည်တို့အထဲမှ တစ်ခုခုကို ရွေးချယ်ပြီး ပြောင်းလဲပေး နိုင်ပါသည်။ ရှိပါတယ်။ QGIS version 2.4 မှာ Inverted polygons ဆိုပြီးတော အသစ်တစ်ခု ထပ်ပါလာပါတယ်။ အောက်တွင် ပြုလုပ်ပုံ အဆင့်ဆင့်ကို ဖေါ်ပြသွားပါမည်။

#### 3.3 Single Symbol

Default အားဖြင့် point, line, polygon များကို Simple marker ဖြင့် မြေပုံတွင် ပေါ်နေလိမ့်မည်။

အခြားသော ပိုသင့်လျော်မည့် သင်္ကေတ တစ်ခုကို စမ်းပြီး ပြောင်းကြည့်ရအောင်။ ပေးထားသော GIS data များထဲမှ ne\_10m\_airports.shp သည် လေဆိပ်၏ တည်နေရာကိုပြသော GIS ဖိုင်ဖြစ်သည်။ ၎င်းကို Single Symbol ဖြင့် airport သင်္ကေတ ကိုရွေးပြီး ပြကြည့်လိုက်ပါ။ ပြုလုပ်နည်း အဆင့်ဆင့်မှာ

Layers pane ထဲက ဖိုင်နာမည် (ne\_10m\_airports) ပေါ်မှာ Right–click > Properties ကို နှိပ်လိုက်ပါ။ Layer Properties window တစ်ခု ပေါ်လာမည်။

Properties window ထဲက Symbology tab ကို သွားပါ။ Single Symbol ကို ရွေးပါ။

Symbol layers အောက်က အတွင်းဖက် simple marker ကို ရွေးလိုက်ပါ။ Symbol layer type ပေါ်လာမည်။

ပေါ်လာသော အထဲမှ SVG marker ကို ရွေးပေးလိုက်ပါ။ Scrollbar ကို အောက်သို့ ဆွဲချပြီး SVG Image ထဲမှ မိမိနှစ်သက်သော လေယာဉ်ပျံပုံကို ရွေးပါ။ ပြီးလျှင် သင့်တော်သော size ကိုပြင်ပါ။ fill color, stoke color ကို သင့်တော်သော အရောင်ကိုရွေးပါ။

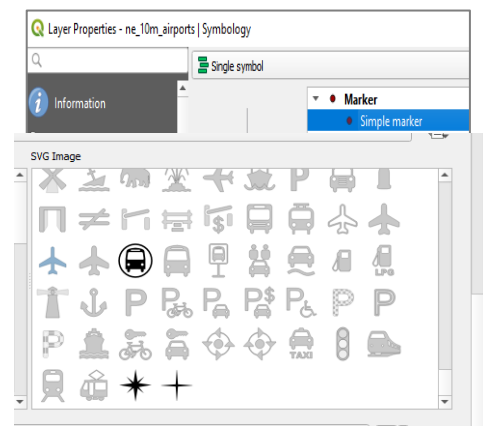

# OK button ကို နှိပ်ပေးလိုက်ပါ။ ပြောင်းပြီးသော ပုံမှာ အောက်ပါအတိုင်း ဖြစ်နေ လိမ့်မည်။

# ပြီးလျှင် OK နှိပ်ပါ။ ပုံပါအတိုင်းတွေ့နိုင်သည်။

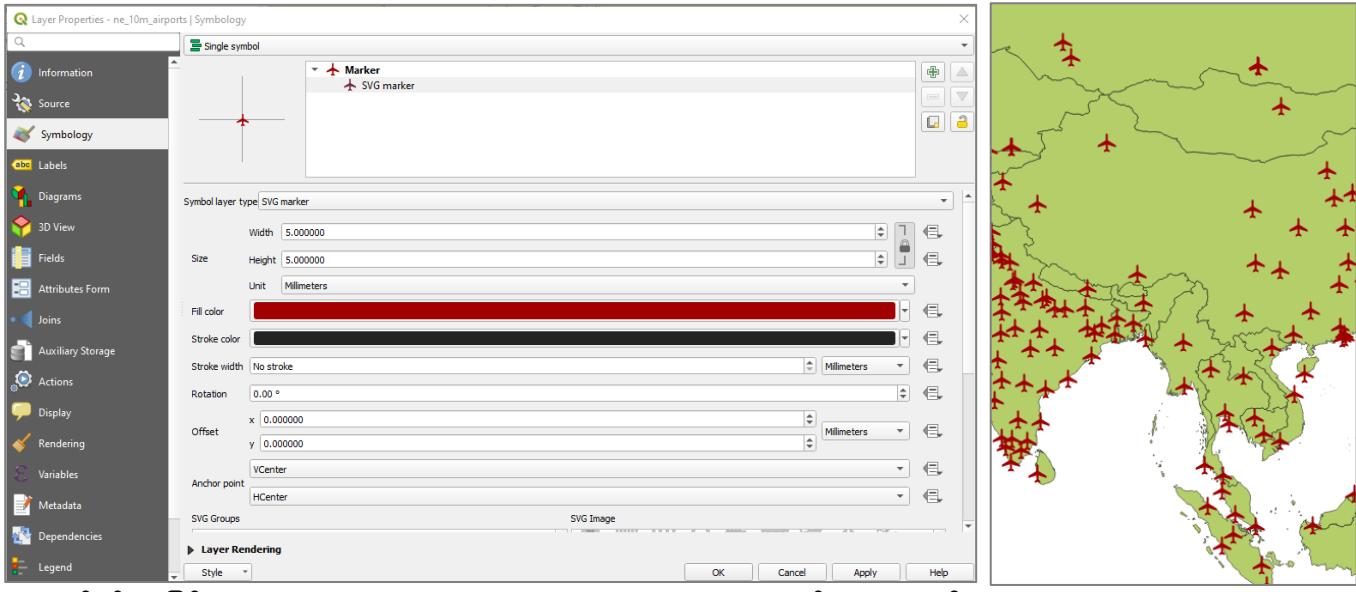

လေ့ကျင့်ခန်း အဖြစ် World Cities, Town or village point, road, railway စသည့် layer များကို ၎င်းတို့နှင့် သင့်လျော်ရာ symbol များသို့ ပြောင်းကြည့်ပါ။

### 3.4 Categorized Symbol

Layer တစ်ခုရဲ့ Attribute column တစ်ခုထဲမှာ ပါရှိနေတဲ့ Information တွေကို အတန်းအစား အလိုက် ခွဲခြားပြီး ပြချင်ရင် သုံးပါတယ်။ အမျိုးအစား အလိုက် မတူညီဘဲ ကွဲပြားနေတာကို ဖေါ်ပြချင်ပါက သုံးတယ်။

ဒီနည်းနဲ့ ပြချင်ရင် Layer pane ထဲက ဖိုင်နာမည်ပေါ်မှာ Double–click လုပ်ပါ။ ပေါ်လာတဲ့ Properties window ထဲက Style tab ကိုသွားပါ။ Symbol အတွက် ဒီတစ်ခါ Categorized ကို ရွေးပေးပါ။

ပြချင်သော Column ကို ဆက်ရွေးပေးပါ။ နမူနာတွင် continent ကိုရွေးထားပါသည်။

ပြချင်သော သင်္ကေတ အတွက် Symbol ဘေးတွင်ရှိသော change အောက်မှ အမျိုးအစားကို ဆက်ရွေးပေးပါ။

ပြချင်သော အရောင် အတွက် Color ramp (သို့မဟုတ်) random colors ကို ရွေးပေးပါ။ နမူနာတွင် random colors ကို ရွေးထားပါသည်။

Classify button ကို နှိပ်ပြီး Apply ကို ဆက်နှိပ်လိုက်ပါ။

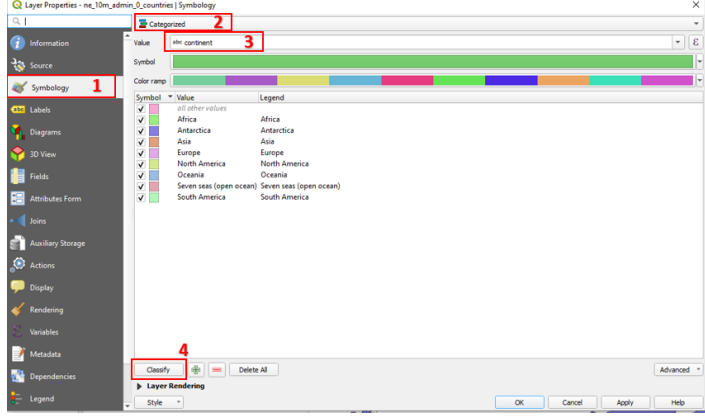

ဖေါ်ပြပါပုံအတိုင်းတွေ့ရပါမည်။

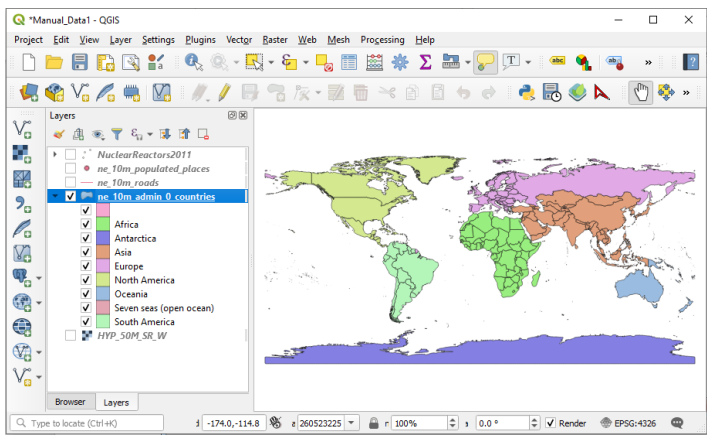

ထိုနည်း အတူ Attribute ထဲမှာပါတဲ့ Field/Column တိုင်းကို Categorized နည်းနဲ့ လိုက်ပြီး ခွဲခြားပြကြည့်လို့ ရနိုင်ပါတယ်။ ဒီတစ်ခါ type ဟူသော column ကို ပြောင်းရွေးကြည့်ပါ။

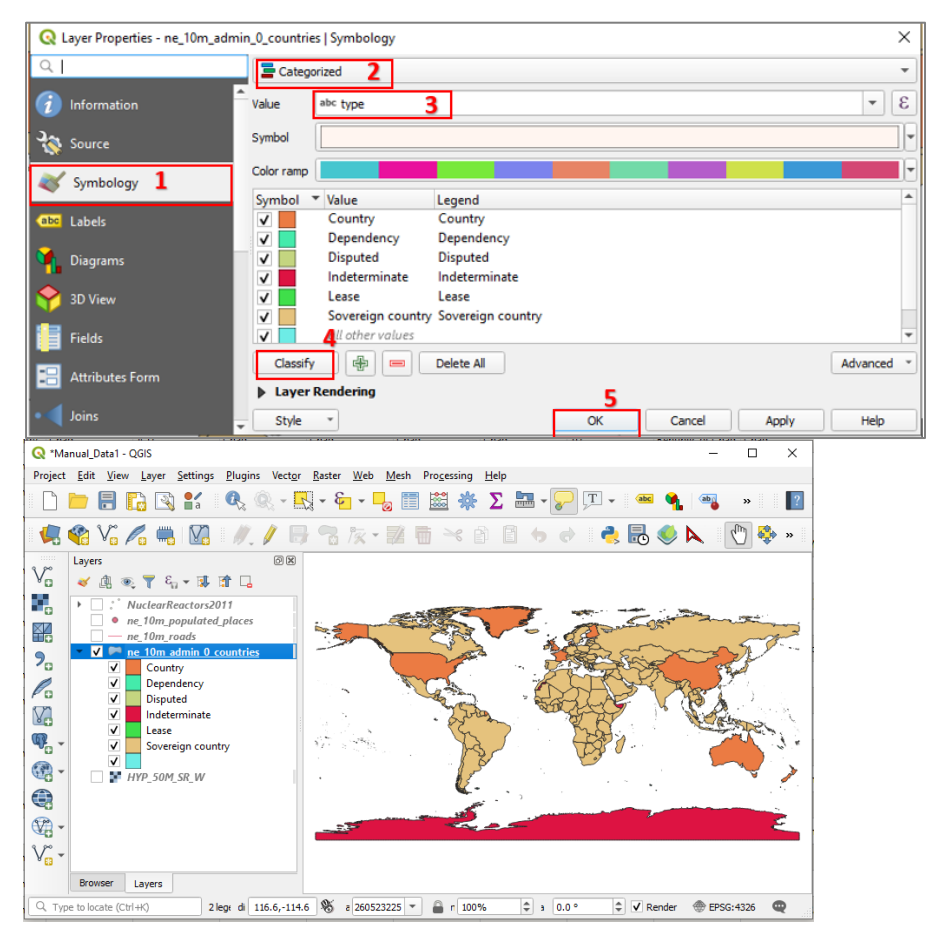

World countries များကို type ဟူသော field ကိုအသုံးပြု၍ပြထားသောပုံ

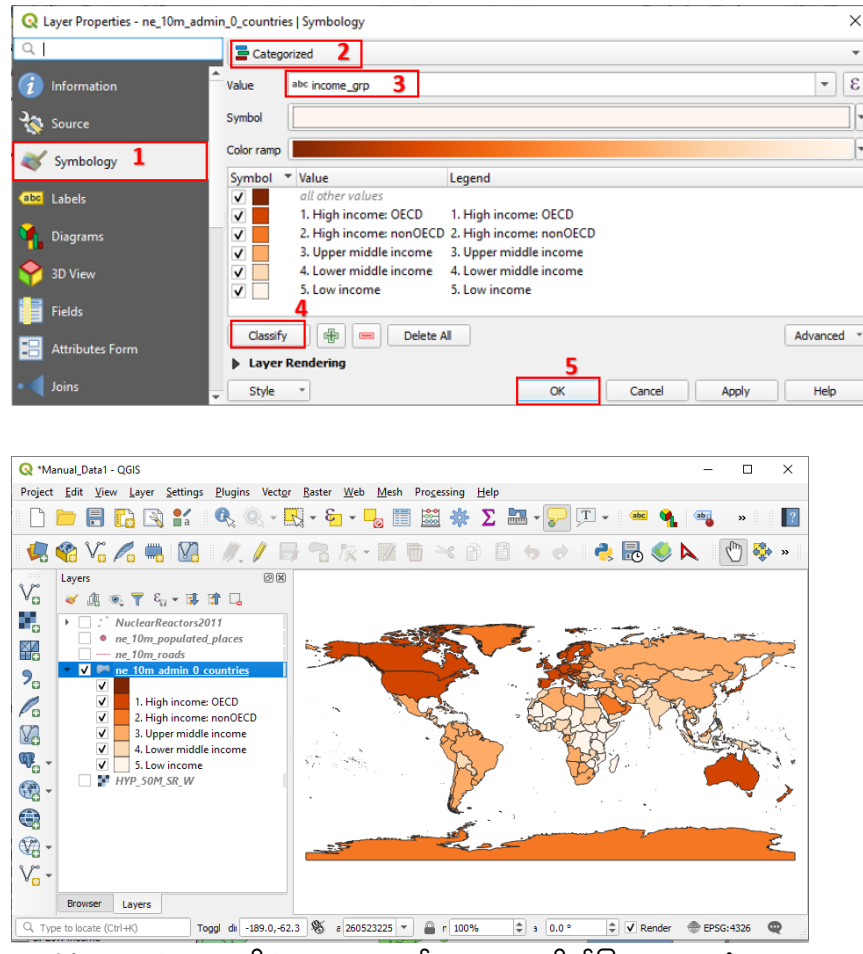

World countries များကို income အနည်းအများ အလိုက်ပြထားသောပုံ

#### Exercises

mmr\_ppp1\_adm3.shp ဖိုင်တွင် Town levelColumn ကို Symbology ကိုယ်တိုင် စမ်းပြောင်းကြည့်လိုက်ပါ။ မြန်မာနိုင်ငံ၏ မြို့တော်များပြသော Layer ကို State/Region column ကို သုံးပြီး Categorized နည်းဖြင့် ပြပေးပါ။

#### 3.5 Graduated Symbol

အဆင့်အတန်းအလိုက်၊ တန်ဖိုးကြီးသွားခြင်း၊ နည်းသွားခြင်း စသည်တို့ကို နှိုင်းယှဉ် ဖေါ်ပြချင်သော အခါမှာ သုံးတယ်။ ဥပမာ အပူချိန် နည်းရာကနေများရာသို့ တဖြည်းဖြည်းခြင်း ပြောင်းသွားသော နေရာများကို နှိုင်းယှဉ် ပြတာမျိုး၊ လူဦးရေ သိပ်သည်းဆကို နှိုင်းယှဉ်ပြတာမျိုး စသည်ဖြင့် အသုံးပြုတယ်။

ဒီနည်းနဲ့ ပြချင်ရင် Layer pane ထဲက ဖိုင်နာမည် ပေါ်မှာ Double–click လုပ်ပါ။ ပေါ်လာတဲ့ Properties window ထဲက Style tab ကိုသွားပါ။ Symbol အတွက် ဒီတစ်ခါ Graduated ကို ရွေးပေးပါ။

ပြချင်သော Column pop\_est ကို ဆက်ရွေးပေးပါ။

အတန်းစား မည်မျှပြချင်သလဲ Number of Classes ကို ဆက်ရွေးပေးပါ။

ပြသချင်သော သင်္ကေတ အတွက် Symbol အမျိုးအစားကို ဆက်ရွေးပေးပါ။

ပြချင်သော အရောင် အတွက် Color ramp (သို့မဟုတ်) random colors ကို ရွေးပေးပါ။

ဒီမှာ break point အတွက် Mode မှာ ကြိုက်တဲ့နည်းကို ရွေးပါ။

| Q Layer Properties - ne_10m_a | admin_0_countries   Symbology                                                                                                   | ×                    |
|-------------------------------|----------------------------------------------------------------------------------------------------|----------------------|
| Q                             | 🚍 Graduated 🛛 🗕                                                                                                    | *                    |
| 🥡 Information                 | Value 1.2 pop_est 3                                                                                                    | 3 *                  |
| Source                        | Symbol                                                                                                    |                      |
| 😻 Symbology 1                 | Legend format %1-%2 4                                                                                                    | Precision 0 🗘 🗹 Trim |
| (abc) Labels                  | Classes Histogram                                                                                                    |                      |
| 🛉 Diagrams                    | Symbol Values Legend                                                                                                    |                      |
| 幹 3D View                     | ✓         -99.00 - 16715999.00         -99 - 16715999           ✓         16715999.00 - 49052489.00         16715999 - 49052489 |                      |
| Fields                        | 49052489.00 - 111211789.00 49052489 - 111211789<br>111211789.00 - 313973000.00 111211789 - 313973000                            |                      |
| 🔡 Attributes Form             | 313973000.00 - 1338612970.00 313973000 - 1338612970                                                                             |                      |
| • 📢 Joins                     | Mode ¥I Natural Breaks (Jenks) ▼ 5                                                                                              | Classes 5 🗘          |
| auxiliary Storage             | Classify 6 @ Delete Al                                                                                                    | Advanced *           |
| Actions                       | Layer Rendering                                                                                                    |                      |
| C Display                     | Style Style Style                                                                                                    | Apply Help           |

Classify button ကို ဆက်နှိပ်လိုက်ပါ။

Add class ကိုနှိပ်ပြီး class ထပ်ထည့်လို့လည်း ရနိုင်တယ်။ Class တစ်ခုကို select လုပ်ထားပြီး Delete ကိုနှိပ်ကာ class ကို လျှော့လို့လည်း ရနိုင်တယ်။ Value ဆိုတဲ့ Header ပေါ်မှာ Click တစ်ချက်နှိပ်ပြီး Legend ကို အထက်၊ အအောက် Order ပြောင်းစီလို့ ရတယ်။

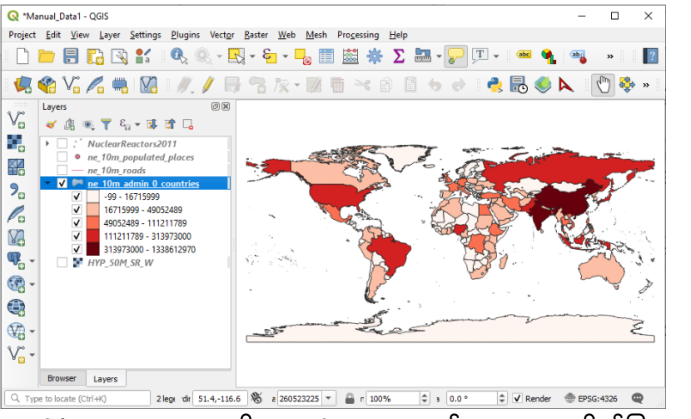

World countries များကို population အနည်းအများ အလိုက်ပြထားသောပုံ

#### Raster များအတွက် Classified Symbol

နောက်မှ ထပ်ပြောမယ် Continuous field တန်ဖိုးတွေရှိတဲ့ Raster ဖိုင်အမျိုးအစားမှာ သုံးနိုင်မယ်။ ဥပမာ DEM, temperature, NDVI စသည့် ဒေတာမျိုးမှာ သုံးနိုင်တယ်။

E.g. Township Population Density or World GDP map

### 3.6 Layer Transparency ကိုပြောင်းကြည့်ခြင်း

Layer name > Properties > Style tab မှာ ရှိတဲ့ Layer rendering အောက်က Layer transparency ဆိုတဲ့ slider bar ကို ရွှေ့ကြည့်လိုက်ပါ။ Percentage အလိုက် ဖောက်မြင်နေပါမည်။ Layer များ၏ အရောင်များကို ပေါင်းစပ်ချင်သောအခါ အပေါ် လွှာက အရောင်ကို ပါးပါးလေးသာ ပြချင်သော အခါမှာ သုံးတယ်။ QGIS map project ကို Save လုပ်ပြီး သိမ်းထားလိုက်ပါ။

#### 3.7 Assignment

Compose a map by Myanmar State/Region, Township, Town, Road datasets.

Point, Different Point Symbolizer, Different Point Size

Area map, Density map, Area by Graduate Color, Area by Classified Color with Township example by Population Density, Assignment by 3W datasets.

Line by Class, e.g. Road type

### 4. Map Projection

ကမ္ဘာကြီးက စက်ဝိုင်း တစ်လုံးလို အထက်အောက် ရှေ့နောက် ညီမျှပြီးတော့ လုံးဝိုင်း နေတယ်လို့ ထင်ရတယ်။ တစ်ကယ်တမ်းတော့ ဝိုင်းစက်နေတာ မဟုတ်ပါဘူး။ နည်းနည်းလေးတော့ ပုတိုတို လိုမျိုးလေး ဖြစ်နေပါသေးတယ်။ ကမ္ဘာကြီးရဲ့ အတိုင်းအတာ နဲ့ ပုံသဏ္ဌာန်ကို နည်းမျိုးစုံနဲ့ ပညာရှင်တွေက အမှန် ရရှိအောင် တွက်ချက်ပြီး တိုင်းထွာခဲ့ကြတယ်။ မှန်းဆကြည့်ကြတယ်။ အဲဒီပညာရပ်ကို Geodesy လို့လည်းခေါ်တယ်။

### 4.1 Geoid

ကမ္ဘာ၏ Geoid မျက်နှာပြင် ဆိုတာက ကမ္ဘာ့ဆွဲငင်အား ညီမျှနေသော မျက်နှာပြင် တစ်လျှောက်ကို ဆိုလိုပါသည်။ အောက်ပါပုံကဲ့သို့ ကမ္ဘာ့ ဆွဲငင်အားသည် စက်ဝန်း မျက်နှာပြင်ကဲ့သို့ မျက်နှာပြင် ညီညာစွာ ရှိနေခြင်း မဟုတ်ပါ။ နေရာဒေသ အလိုက် ပြောင်းလဲ တည်ရှိနေပါသည်။ ပင်လယ်ရေ မျက်နှာပြင်သည် ဤမြေမျက်နှာပြင် ဆွဲအားနှင့် ဆက်စပ်မှုရှိပြီး ဤမျဉ်းနှင့် ပြိုင်နေပါသည်။ ညီမျှပါသည်။ ထို့ကြောင့် အမြင့်ပေကို တိုင်းထွာသောအခါ ပျမ်းမျှ ပင်လယ်ရေ မျက်နှာပြင် အထက် ပေ ဘယ်လောက်ရှိသည်ဟု ပြောဆိုကြခြင်း ဖြစ်ပါသည်။ လေလည်း ပေးမတိုက်နဲ့၊ လှိုင်းလဲပေးမပုတ်နဲ့၊ ရေလည်းပေးမစီးနဲ့၊ အားလုံး ငြိမ်ငြိမ်လေး ငြိမ်သက်နေတဲ့အခါ ရရှိလာမည့် ရေမျက်နှာပြင် အနေအထားပုံကို ဆိုလိုခြင်း ဖြစ်ပါတယ်။

နှစ်ရာနဲ့ချီပြီး မှန်းဆခဲ့ကြတယ်။ အခု ဆယ်စုနှစ်လောက်ကမှ Gravity Field ကိုတိုင်းတဲ့ နည်းပညာနဲ့မှ အနီးစပ်ဆုံး မှန်းဆနိုင်ကြတယ်။ အသေးစိတ်ကို သိချင်ရင် International Gravimetric Bureau ရဲ့ တရားဝင် website http://bgi.obs–mip.fr/ မှာ ဆက်လက် ဖတ်ရှုကြည့်လိုက်ပါ။

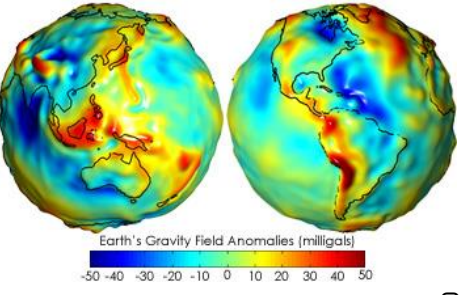

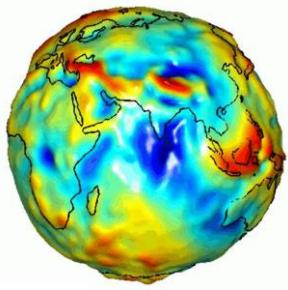

မြေမျက်နှာပြင်ရှိ ကမ္ဘာ့ဆွဲအားပုံ

အမှန်တကယ် ရှိနေသော ကမ္ဘာ၏ Geoid မျက်နှာပြင်ကို Anomali ဖြင့်ပြထားပုံ (ကမ္ဘာအရှေ့ခြမ်း)

```
(Source : <u>http://bgi.obs-mip.fr/</u>)
```

WGS 1984 နည်း အဆိုအရ၊ ကမ္ဘာကြီး၏ အချင်းဝက် တွေကို တိုင်းတာ ကြည့်တဲ့ အခါမှာ Equator မျဉ်း အတိုင်း၊ တိုင်းကြည့်ရတဲ့ Semi–major axis သည် a = 6,378,137 (meter) ရှိပြီး၊

```
တောင်ဝင်ရိုးစွန်း နှင့် မြောက်ဝင်ရိုးစွန်း တို့နှစ်ဖက်ကို တိုင်းတာရသည့်
```

Semi–minor axis သည် b = 6,356,752.3 (meter) အသီးသီး ရှိကြသည်။

```
အဲဒီ ရှည်တဲ့ ဝင်ရိုးနဲ့ တိုတဲ့ဝင်ရိုးတို့ရဲ့ ခြားနားခြင်း အချိုးကို Flattening ratio(f) လို့
ခေါ်ဆိုပါတယ်။ GRS80 ရဲ့ အဆိုအရ a ဝင်ရိုးက ၂၉၈.၅၇ ဆ ရှိခဲ့ရင် b ဝင်ရိုးက ၁ ဆ
ပိုနည်းတယ်လို့ အဓိပ္ပါယ် ရပါတယ်။ (a–b)/a နဲ့ ပြန်တွက်ချက်လို့ ရနိုင်ပါတယ်။
```

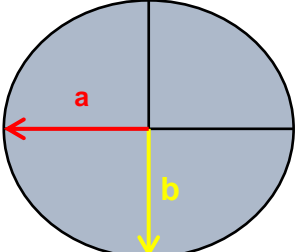

| Ellipsoid     | Major axis, <mark>a</mark> (m) | Minor axis, <mark>b</mark> (m) | Flattening ratio, f |
|---------------|--------------------------------|--------------------------------|---------------------|
| Clarke (1866) | 6,378,206                      | 6,356,584                      | 1/294.98            |
| GRS80         | 6,378,137                      | 6,356,752                      | 1/298.57            |

ထိုအထဲမှ Ellipsoid အချို့ကို C:\Program Files\QGIS 3.10\share\epsg\_csv ထဲ ရှိ ellipsoid.csv ဖိုင် ထဲမှ နမူန၁ အဖြစ် ကြည့်ရှုနိုင်ပါတယ်။ အဲဒီတော့ ကမ္ဘာကြီးရဲ့ Equator ပတ်ပတ်လည် တစ်လျှောက်က အကျယ်အဝန်းကို သင်္ချာညီမျှခြင်းနဲ့ ပြန်ပြီးတော့ တွက်ချက်လို့ ရနိုင်ပါတယ်။ Circumference = 2 $\pi$ r

#### 4.2 Datum

Geodetic Datum ဆိုတာက မြေပုံတစ်ခုကို ရေးဆွဲရာတွင် အသုံးပြုထားသည့် ကမ္ဘာ၏ အရွယ်အစားနှင့် ပုံပန်းသဏ္ဌာန်ကို မှန်းဆတွက်ချက်ပေးထားသည့်နည်း နှင့် ၎င်း Datum ပေါ်မူတည်ပြီး ရေးဆွဲထားသည့် Coordinate System တစ်ခု၏ အတိုင်းအတာ အမှတ်စတင်သည့် နေရာတို့ကို ဖေါ်ပြခြင်း ဖြစ်ပါသည်။ ယနေ့ အထိ Global Scale အတွက် အနီးစပ်ဆုံး မှန်းဆတွက်ချက်ထားသောနည်းတစ်ခုမှာ WGS 1984 Datum ဟုပြောဆိုကြပါသည်။ ထို့ကြောင့် သာမန်အားဖြင့် အသုံးပြုရာတွင် WGS 1984 Datum ကို အများဆုံး အသုံးပြုကြပါသည်။

ဒီမှာ တစ်ခုမှတ်သားရမှာက Global အတွက် မှန်ချင်မှန်မယ်။ သို့ပေမယ့် မိမိတို့ သုံးနေသော Local Area အတွက် Local sea-level ကွာခြားချက်ကြောင့် တစ်နည်းအားဖြင့် Local Geoid Surface ကွာခြားချက်ကြောင့် (မိမိ အတွက်) မှန်ချင်မှ မှန်ပေမည်။ အများအားဖြင့် Elevation ခေါ်သော အမြင့်ပေတိုင်းရာတွင် လွဲမှားနေပေမည်။ ထို့ကြောင့် Local Datum များကို ရှာဖွေ တွက်ချက်ပြီး သုံးစွဲနေကြခြင်း ဖြစ်ပါသည်။ GPS ကို ကိုင်ပြီး WGS 1984 Datum ဖြင့် ဧရာဝတီမြစ်ဝကျွန်းပေါ် ဒေသကို တိုင်းတာ ကြည့်ပါက အမြင့်ပေသည် GPS တွင် အနုတ်ပြနေပြီး ပင်လယ်ပြင် မျက်နှာပြင်အောက် ရောက်နေတတ်ကြောင်း တွေ့ရသည်။ အဲဒါက Local Geoid မျက်နှာပြင်က Global ရဲ့ Average ထက် နိမ့်နေလို့ ဖြစ်ပါတယ်။

အဲဒါကြောင့် ကိုယ့်အရပ်ဒေသနဲ့ အနီးစပ်ဆုံး ကိုက်ညီမှုရှိသော အတိုင်းအတာရအောင် နိုင်ငံများစွာ၌ Local Datum များကို အသီးသီး တီထွင် အသုံးပြုထားကြပါသည်။ EPSG ၏ Code များတွင် အသုံးပြုထားသော Datum များ၏ စာရင်း အပြည့်အစုံကို QGIS software ထည့်သွင်းစဉ်က ပါလာသော C:\Program Files\QGIS 3.10\share\epsg\_csv ထဲရှိ pcs.csv ဖိုင်တွင် ကြည့်ရှုနိုင်ပါသည်။

| datum_name         | Kalianpur 1880                                                               |  |  |  |  |
|--------------------|------------------------------------------------------------------------------|--|--|--|--|
| datum_type         | geodetic                                                                     |  |  |  |  |
| origin_description | Fundamental point: Kalianpur. Latitude: 24°07'11.260"N, longitude:           |  |  |  |  |
|                    | 77°39'17.570"E (of Greenwich).                                               |  |  |  |  |
| realization_epoch  | 1880                                                                         |  |  |  |  |
| datum_scope        | Topographic mapping.                                                         |  |  |  |  |
| remarks            | Includes 1916 extension into Burma (Myanmar). Replaced by 1937 adjustment.   |  |  |  |  |
| information_source | G. Bomford; "The Re-adjustment of the Indian Triangulation"; Survey of India |  |  |  |  |
|                    | Professional Paper 28; 1939.                                                 |  |  |  |  |
| datum_name         | Indian 1954                                                                  |  |  |  |  |
| datum_type         | geodetic                                                                     |  |  |  |  |
| origin_description | Extension of Kalianpur 1937 over Myanmar and Thailand.                       |  |  |  |  |
| realization_epoch  | 1954                                                                         |  |  |  |  |
| datum_scope        | Topographic mapping.                                                         |  |  |  |  |

ထိုအထဲမှ မြန်မာ နှင့်သက်ဆိုင်သော Datum အချို့ကို နမူနာ အဖြစ် ကောက်နုတ် တင်ပြထားပါသည်။

အဲဒီမှာ မှတ်သားစရာ တစ်ခုက အထက်ပါ သင်္ချာဖေါ်မြူလာကနေ ယူဆထားတဲ့ WGS 1984 Elipsoid နဲ့ Geoid ရဲ့ အမှန်တကယ် တည်ရှိနေတဲ့ မျက်နှာပြင်တို့ ထပ်ပြီးကွာခြားမှု ရှိနေပါသေးတယ်။ Earth Gravitational Model 1996 (EMG96) က ကမ္ဘာ့ရဲ့ အမှန်တကယ် ရှိနေသော Geoid မျက်နှာပြင်ကို အနီးစပ်ဆုံး ဖေါ်ပြထားပါတယ်။ WGS84 Elipsoid မျက်နှာပြင်နဲ့ EMG96 Geoid တို့ နေရာဒေသပေါ် မူတည်ပြီး ကွာခြားပုံကို အောက်ပုံမှာ လေ့လာတွေ့ရှိနိုင်ပါတယ်။ (difference between the EGM96 geoid and the WGS84 reference ellipsoid)

Deviation of the Geoid from the idealized figure of the Earth

Red areas are above the idealized ellipsoid; blue areas are below.

-107.0 m +85.4 m အထက်ပါပုံ အတိုင်းဆိုရင် GPS တွေနဲ့ အမြင့်ပေ တိုင်းတဲ့ အခါမှာ အပြာနေရာမှာ နေရာအမှန်အောက် Under ပြနေမယ်။ အနီရောင် Region နေရာမှာ တိုင်းရင် နေရာအမှန်ထက် Over ပြနေမယ်။ အမြင့်ပေ အမှန်ရအောင် တိုင်းချင်ရင်တော့ Local Geoid နဲ့ အပေါင်း၊ အနုတ်လုပ်ကာ ပြန်ပြီး ညှိယူရတယ်။

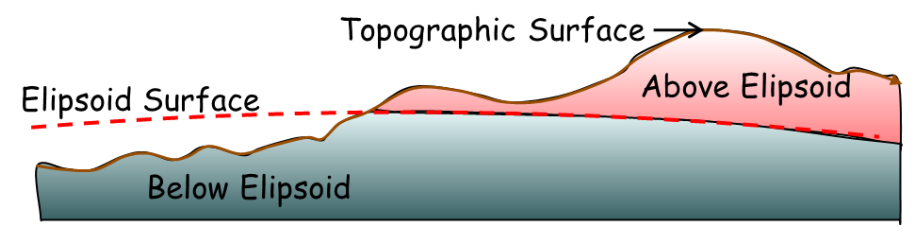

GPS မှာ WGS84 ဆိုပြီးတော့ တိုင်းလို့ရှိရင် Elipsoid surface ကနေပဲ reference ယူပြီး elevation ကို ပြနေပါမည်။ အပြာရောင် ဧရိယာထဲ ကျနေတဲ့ နေရာအတွက် GPS နဲ့ တိုင်းလို့ရလာတဲ့ height ကို Local Geoid Difference တန်ဖိုးနဲ့ ထပ်ပေါင်း ပေးမှ အမြင့်ပေ (Elevation) အမှန်ကို ရလာမယ်။

အနီရောင် ဧရိယာထဲ ကျနေတဲ့ နေရာအတွက် GPS နဲ့ တိုင်းလို့ရလာတဲ့ height ကို Local Geoid Difference တန်ဖိုးနဲ့ ပြန်နုတ်ပေးမှ အမြင့်ပေ (Elevation) အမှန်ကို ရလာမယ်။

#### 4.3 Map Projection

ကျွန်ုပ်တို့နေထိုင်နေသော တကယ့် ကမ္ဘာကြီးက3D မျက်နှာပြင် အနေအထားဖြင့် လုံးဝန်းပြီး တည်ရှိ နေပါသည်။ Projection ဆိုသည်မှာ ထိုလုံးနေသော ကမ္ဘာကြီး၏ မျက်နှာပြင်ကို အပြားပုံရှိနေသော 2D မျက်နှာပြင်ပေါ်သို့ ပြောင်းလဲ ရေးဆွဲခြင်း Process ဖြစ်ပါသည်။ နမူနာနဲ့ ပြောပြရလျှင် လိမ္မော်သီး တစ်လုံးကို အခွံကို ခွာပြီး စားပွဲပေါ်တွင် ထိုအခွံကို ပြားကပ်နေအောင် ဖိကပ်ထားသကဲ့သို့ အဖြစ်မျိုး ဖြစ်ပါမည်။

 $\label{eq:c:OSGeo4W64} C:\label{eq:c:OSGeo4W64} C:\label{eq:C:OSGeo4W64} C:\label{eq:C:OSGeo4W64} C:\label{eq:C:OSGeo4W$ 

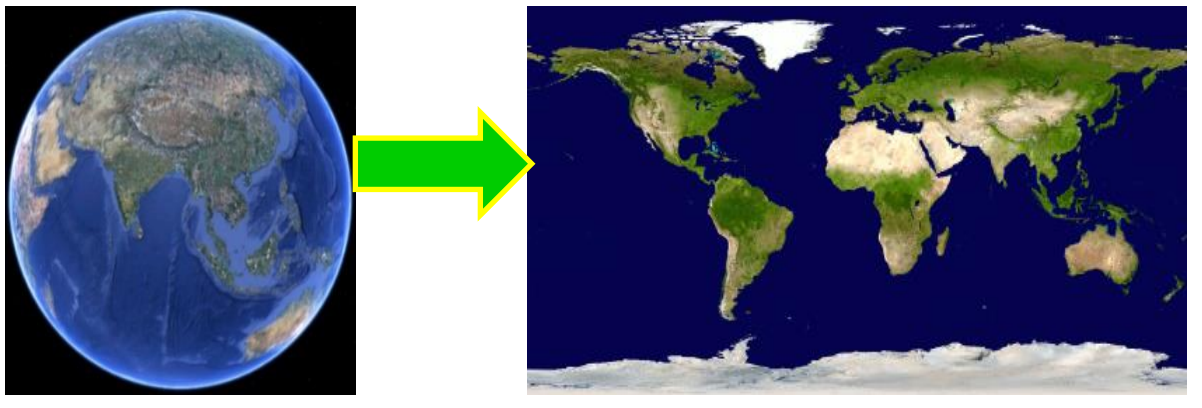

ထိုကဲ့သို့ 2D မျက်နှာပြင်ပေါ် ပြန်ပြီးတော့ ပြောင်းလဲ ရေးဆွဲသော အခါတွင် အဓိကအားဖြင့် နည်း (၃) နည်းနှင့် ရေးဆွဲနိုင်သည်။ ထိုနည်း ၃ နည်းကို အောက်ပါအတိုင်း ဖေါ်ပြထားသည်။

4.4 Projection အမျိုးအစားများ

အဓိကအုပ်စုကြီး ၃ ခု ရှိကြပါတယ်။ အောက်မှာ ပြထားတာက Tangent နဲ့ Secant အမျိုးအစားတွေ ပါဝင်တယ်။ ကမ္ဘာရဲ့မျက်နာပြင် ကို အပြားမျက်နှာပြင်ပုံရှိတဲ့ (2 D surface) ဆလင်ဒါ ၃ မျိုးပေါ်မှာ ပြန်ပြီးတော့ ရေးဆွဲတဲ့နည်း ဖြစ်ပါတယ်။ အောက်က ပုံတွေမှာလိုမျိုး ကမ္ဘာ့မျက်နှာပြင် နေရာများကို အနေအထား ပုံစံအမျိုးမျိုးနဲ့ ထိထားကြတယ်။

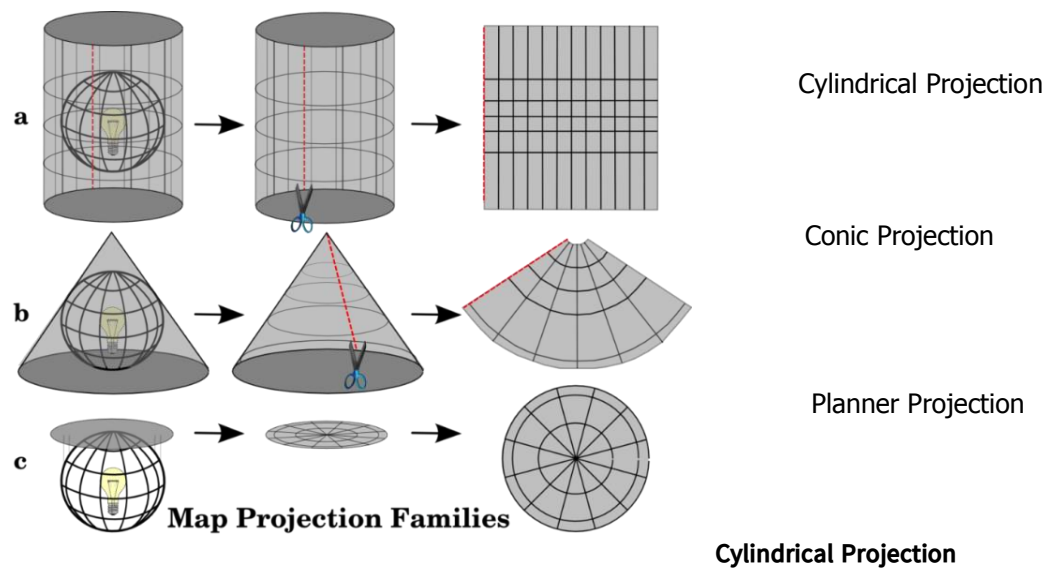

ဆလင်ဒါပုံ မျက်နှာပြင်ပေါ် ကဲ့သို့ ပြောင်းခြင်း။

ဆလင်ဒါပုံ အထောင်လိုက် ထားပြီးတော့ သုံးမယ်ဆိုရင် ထိတွဲ အမှတ်က equator ပတ်ပတ်လည် တစ်လျှောက်လုံး ဖြစ်မယ်။ Equator တစ်လျှောက်လုံးအတွက် မှန်မယ်။ အထက်နဲ့ အောက်ပိုင်း (North Pole, South Pole) ကိုသွားလေလေ Distortion များလာလေလေ ဖြစ်တယ်။

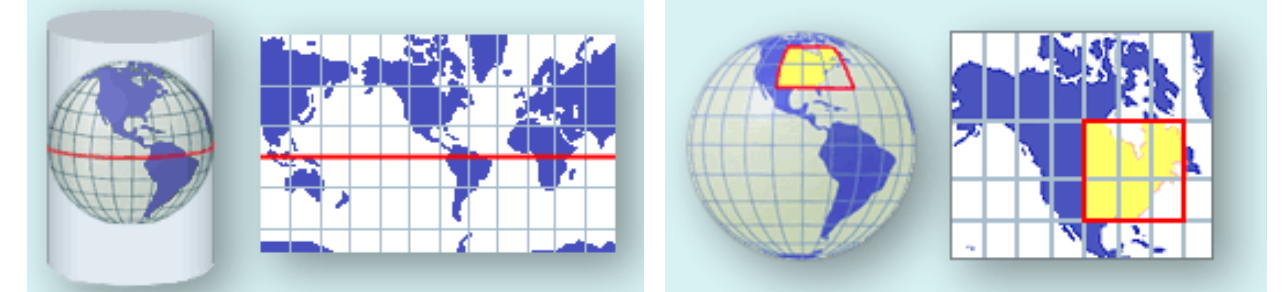

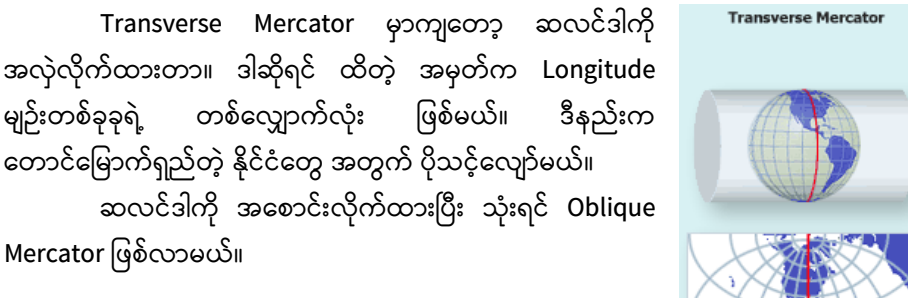

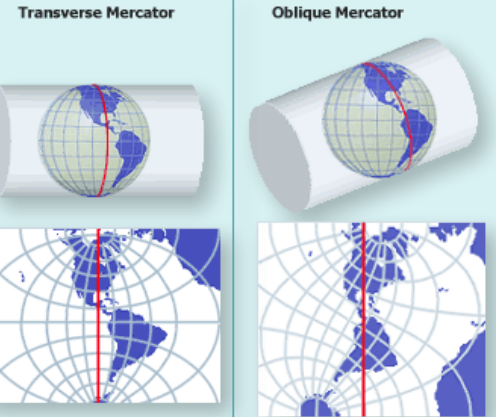

**Conic Projection** 

မျဉ်းတစ်ခုခုရဲ့

Copyright © MIMU 2020

ရေစစ်ပုံ ကဲ့သို့ ကမ္ဘာ့မျက်နှာပြင်ပေါ် ပြောင်းခြင်း။ ထိတဲ့အမှတ်က ဘေးစောင်းနေရာ၊ ဥပမာ – Albers Equal Area, Lambert Conformal Conic.

Good for East-West land areas

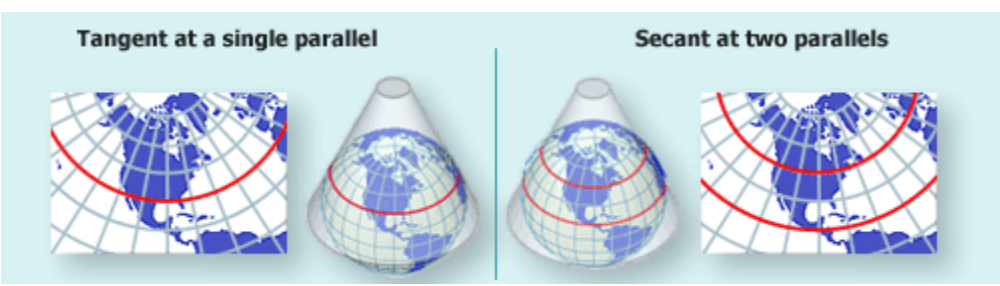

#### **Planner Projection**

ဧကောပုံ မျက်နှာပြင်ပေါ်ကဲ့သို့ ပြောင်းခြင်း။ ကမ္ဘာ့မျက်နှာပြင်နှင့် ထိတဲ့အမှတ်နေရာ တစ်မှတ်တည်း ဖြစ်ပြီး ထိသောပုံစံက အမျိုးမျိုး ဖြစ်နိုင်တယ်။ ထိရုံသာထိ တယ်။

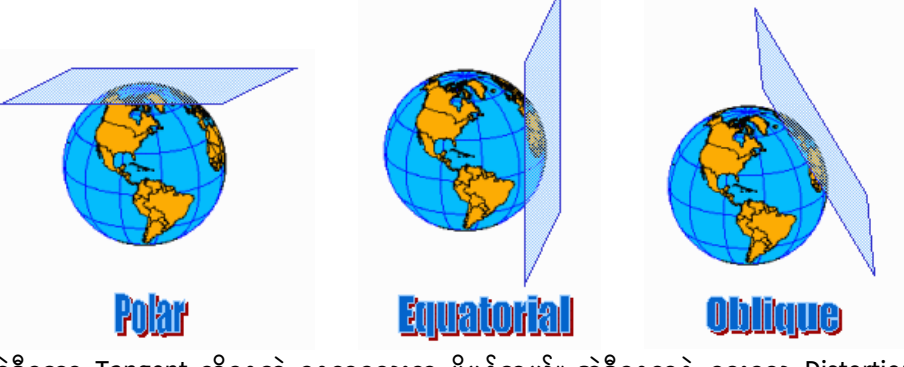

အဲဒီတော့ Tangent ထိနေတဲ့ နေရာလေးက ပိုမှန်တယ်။ အဲဒီနေရာနဲ့ ဝေးလေ Distortion များလာလေ ဖြစ်ပါတယ်။ ဥပမာ Lambert Azimuthal Equal Area. Good for global views.

Planner Project မှာမှ နောက်တစ်မျိုးက ကမ္ဘာ့မျက်နှာပြင် အထဲကို ဖြတ်သွားတဲ့ Secant ပုံမျိုးနဲ့လည်း ဖေါ်ပြလို့ ရနိုင်ပါတယ်။

#### Secant Projection နှင့် Tangent Projection အမျိုးအစား

အထက်က အဓိက Projection ၃ မျိုးကိုပဲ ထပ်ပြီး ကွန့်လိုက်တာက ကမ္ဘာကို (Tangent) ထိရံ မဟုတ်ဘဲ အချို့နေရာတွေမှာ Distortion ကို ပိုနည်းသွားအောင် ဆိုပြီးတော့ Projection plane ကို (Secant) ကမ္ဘာ့အတွင်းထဲကို နည်းနည်း ဖြတ်သွား တယ်။ ဒီတော့ကာ ဖြတ်သွားတဲ့ မျက်နှာပြင်နဲ့ ကမ္ဘာ မျက်နှာပြင်တို့ ထိနေတဲ့နေရာ ၂ ခုရှိလာမယ်။ အဲဒါကို Standard parallel မျဉ်းလို့လည်း ခေါ်ပါတယ်။

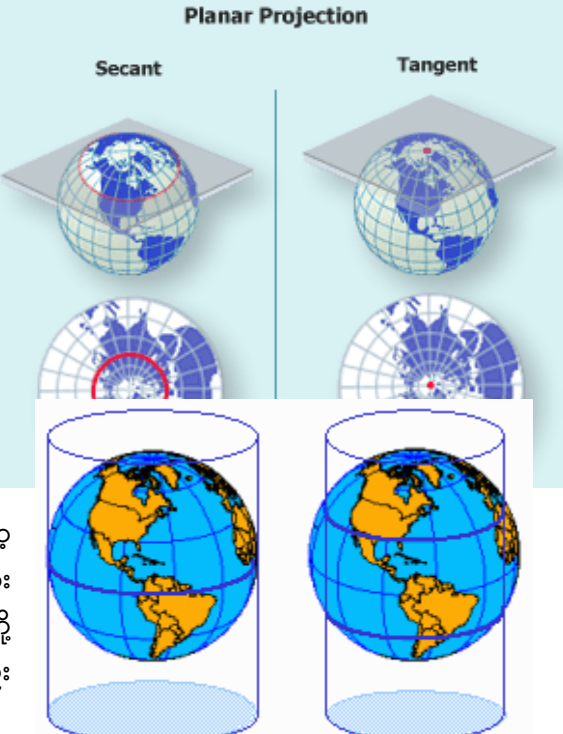

### 4.5 Standard Parallel

Standard Parallel လိုင်း ဆိုတာ ကမ္ဘာကို Secant နည်းနဲ့ ဖြတ်သွားတဲ့ Projection Plane နေရာရဲ့ အပေါ် မျဉ်း နဲ့ အောက်မျဉ်း တို့ရဲ့ Latitude တည်နေရာ တန်ဖိုးကို ဆိုလိုတာပါ။ အများအားဖြင့် Secant အတွက် Latitude မျဉ်း ၂ ခု ရှိကြတည်။ Conic Projection အမျိုးအစားမှာ သုံးကြတာ များပါတယ်။ Costomized projection များတွင် အများအားဖြင့် ကိုယ်ရေးဆွဲမည့် မြေပုံ၏ အထက်နဲ့ အောက် အနားတို့ကို ခြုံငုံမိစေရန် Standard Parallel မျဉ်းကြောင်းကို နေရာ ရွေ့ပြောင်းကာ အသုံးပြု လေ့ရှိကြတယ်။

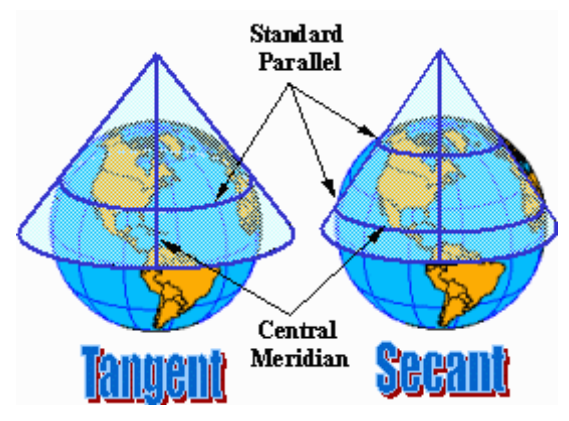

### 4.6 Central Meridian သို့မဟုတ် Prime Meridian

Projection တစ်ခုရဲ့ Prime Meridian လိုင်း ဆိုတာ ၎င်း Projection ရဲ့ Center အနေနဲ့ သုံးထားတဲ့ ဒေါင်လိုက် ရှိသော Longitude မျဉ်း တည်နေရာ တန်ဖိုးကို ပြောတာပါ။ ဒီ Longitude မျဉ်းရဲ့ ဘယ်ဘက်နဲ့ ညာဘက်ခြမ်းမှာ အချိုးညီညီ မြေပုံတွေ ဖြစ်နေပါမယ်။ အများအားဖြင့် Central Meridian မျဉ်းကြောင်း တစ်ခုပဲ ရှိပါတယ်။

### 4.7 Cartographic Projection Library

QGIS တွင် projection တစ်ခုမှ အခြားတစ်ခုသို့ ပြောင်းနိုင်ရန် အတွက် free and open source software တစ်ခုဖြစ်သော PROJ.4 – Cartographic Projections Library ကို အသုံးပြု ထားပါသည်။ QGIS တွင် လူအများ သိထားပြီးသော projection ပေါင်း ၂၇၀၀ ခန့်ကို အပြန်အလှန် ပြောင်းလဲပေးနိုင်ပါသည်။ PROJ.4 အကြောင်းကို အသေးစိတ် ထပ်မံ လေ့လာချင်ပါက http://trac.osgeo.org/proj/ တွင် ဆက်လက်လေ့လာနိုင်ပါသည်။

### 4.8 Coordinate System

#### Geographic Coordinate

Coordinate System ဆိုတာက မြေပုံတစ်ခုထဲမှာ ပါဝင်နေတဲ့ အမှတ်များ၊ အရာဝတ္ထုများရဲ့ အလျား၊ အနံ၊ အမြင့်၊ X, Y, Z တည်နေရာများကို တိကျစွာ ဖေါ်ပြဖို့ရန် အတွက် ဂဏန်း ယူနစ်တစ်ခုဖြင့် အသုံးပြု ရေးဆွဲထားတဲ့ အတိုင်းအတာ စနစ်ကို ဆိုလိုပါသည်။ ဥပမာအားဖြင့် X (အလျားလိုက်) ရွေ့လျားသော အတိုင်းအတာအတွက် လောင်ဂျီတွဒ် (Longitude) မျဉ်းတန်ဖိုး နှင့် Y (ဒေါင်လိုက်) ရွေ့လျားသော အတိုင်းအတွက် လတ္တီတွဒ် (Latitude) မျဉ်းတန်ဖိုး တို့ကို ဒီဂရီ စနစ်များဖြင့် ဖေါ်ပြထားသော Geographic Coordinate System စနစ်ကဲ့သို့မျိုး ဖြစ်ပါသည်။ ထို GCS စနစ်တွင် အမှတ်တစ်ခု၏ တည်နေရာကို ဖေါ်ပြသည့်အခါ ထိုအမှတ်ပေါ်တွင် ကျရောက်နေသော Latitude နှင့် Longitude မျဉ်းတို့၏ Coordinate တန်ဖိုးများဖြင့် ဖေါ်ပြကျပါသည်။

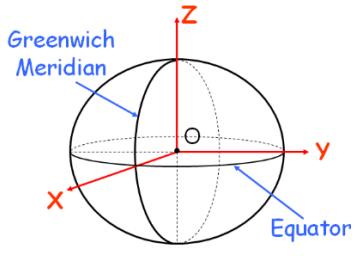

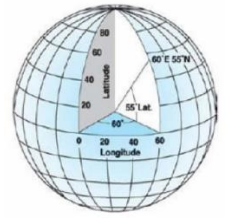

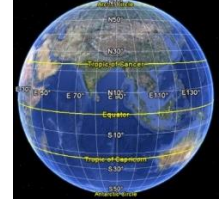

တိုင်းတာသောယူနစ် နှင့် အသုံးပြုထားသော Datum ပေါ်မူတည်ပြီး၊ Coordinate System အမျိုးအစားကို အဓိက အုပ်စုကြီး ၂ ခု ခွဲခြားထား ပါသည်။ ၎င်းတို့မှာ

- Geographic Coordinate System အုပ်စု နှင့်
- Projected Coordinate System အုပ်စုတို့ ဖြစ်ကြပါသည်။

### 4.9 Geographic Coordinate System (GCS) အုပ်စု

ဒီ GCS Group ထဲမှာ အဓိက မြေပုံကို Latitude/Longitude ဖြင့် တစ်ကမ္ဘာလုံးကို ဖေါ်ပြဖို့ရန် အတွက် အသုံးပြုကြသည်။ ၎င်းတွင် Distortion များပါရှိသောကြောင့် မြေပုံ၏ အတိုင်းအတာ (အလျား၊ ဧရိယာ စသည်ဖြင့်) ကို တိုက်ရိုက် တွက်ချက်ခြင်း

အတွက် သုံးလေ့ မရှိပေ။ အချို့သော GIS software များတွင် GCS စနစ်ကို အသုံးပြုထားသော မြေပုံပေါ်တွင် ဧရိယာကို တိုက်ရိုက် တွက်ချက်နိုင်ရန် အတွက် feature များ အပို ထည့်သွင်းထားပါသည်။

> Geographic Projection (Linear projection) တွင် မြင်တွေ့ ရသော ကမ္ဘာ၏ မြေပုံ Geographic Coordinate System ထဲမှာရှိတဲ့

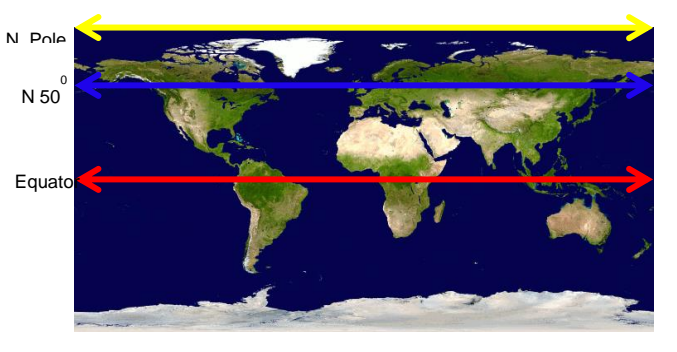

Projection စာရင်းများအပြည့်အစုံကို QGIS software ထည့်သွင်းစဉ်က ပါလာသော C:\Program Files\QGIS 3.10\share\epsg\_csvထဲရှိ pcs.csv ဖိုင်တွင် လေ့လာ ကြည့်ရှုနိုင်ပါသည်။

|     | 🕱 🖟 🕫 v 🖓 v 🖓 v 👘 v |                       |                |                                |         |            |           |           |                   |
|-----|---------------------|-----------------------|----------------|--------------------------------|---------|------------|-----------|-----------|-------------------|
| F   | le Hom              | ne Insert Page Layout | Formulas Data  | Review View Developer          | Add-Ins | Acrobat Te | eam       | ∨ (?) – ⊮ | æ 23              |
|     | D250                | $\bullet$ $f_x$       | World Geodetic | System 1984                    |         |            |           |           | ~                 |
|     | А                   | В                     | С              | D                              | E       | F          | G         | Н         |                   |
| 1   | COORD_R             | COORD_REF_SYS_NAM     | DATUM_CODE     | DATUM_NAME                     | GREENWI | UOM_COE    | ELLIPSOID | PRIME_M   | i <mark>SH</mark> |
| 243 | 4315                | Conakry 1905          | 6315           | Conakry 1905                   | 6315    | 9122       | 7011      | 8901      |                   |
| 244 | 4316                | Dealul Piscului 1930  | 6316           | Dealul Piscului 1930           | 6316    | 9122       | 7022      | 8901      |                   |
| 245 | 4317                | Dealul Piscului 1970  | 6317           | Dealul Piscului 1970           | 6317    | 9122       | 7024      | 8901      |                   |
| 246 | 4318                | NGN                   | 6318           | National Geodetic Network      | 6318    | 9122       | 7030      | 8901      |                   |
| 247 | 4319                | KUDAMS                | 6319           | Kuwait Utility                 | 6319    | 9122       | 7019      | 8901      | =                 |
| 248 | 4322                | WGS 72                | 6322           | World Geodetic System 1972     | 6322    | 9122       | 7043      | 8901      |                   |
| 249 | 4324                | WGS 72BE              | 6324           | WGS 72 Transit Broadcast Ephe  | 6324    | 9122       | 7043      | 8901      |                   |
| 250 | 4326                | WGS 84                | 6326           | World Geodetic System 1984     | 6326    | 9122       | 7030      | 8901      |                   |
| 251 | 4463                | RGSPM06               | 1038           | Reseau Geodesique de Saint Pie | 1038    | 9122       | 7019      | 8901      |                   |
| 252 | 4470                | RGM04                 | 1036           | Reseau Geodesique de Mayotte   | 1036    | 9122       | 7019      | 8901      | -                 |
| H 4 | ► H gcs             | /2/                   |                | [] ◀                           |         |            |           |           | •                 |
| Rea | dy 🛅                |                       |                |                                |         | D 💾 1009   | 6 —       |           | +                 |

#### 4.10 Projected Coordinate System (PCS) အုပ်စု

ဤ PCS စနစ်တွင် မြေပုံ၏ အတိုင်းအတာကို ပေါ်ပြဖို့ရန်နှင့် Local map ကို ရေးဆွဲပေါ်ပြဖို့ရန် အတွက် အသုံးပြုကြသည်။ ၎င်းတွင် မိမိတို့ အသုံးပြုထားသော Projection ပေါ် မူတည်ပြီး မြေပုံ၏ အတိုင်းအတာ ဖြစ်သော အကွာအဝေး၊ ဧရိယာ စသည်တို့ကို တိုက်ရိုက် တွက်ချက်ခြင်းအတွက် အသုံးပြုနိုင်ပါသည်။

Projected Coordinate System အတွက် Projection စာရင်း အပြည့်အစုံကို QGIS software ထည့်သွင်းစဉ်က ပါလာသော C:\Program Files\QGIS Valmiera\share\epsg\_csvထဲရှိ pcs.csv ဖိုင်တွင် ကြည့်ရှုနိုင်ပါသည်။

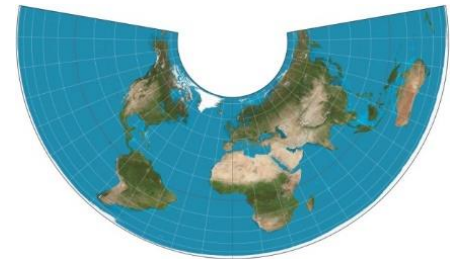

Albers Equal Area Projection

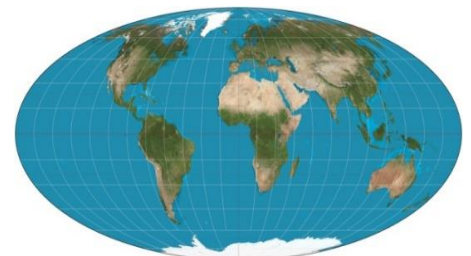

Mollweide Equal Area Projection

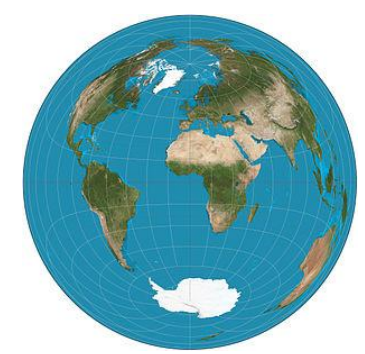

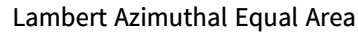

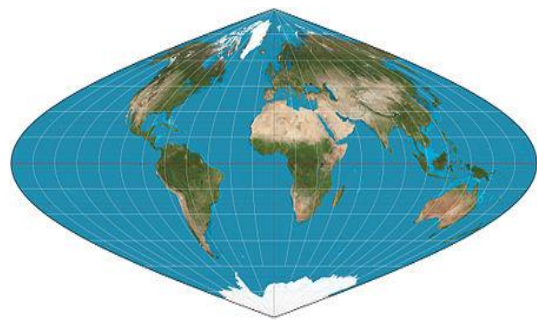

Sinusoidal Equal Area Projection

#### Universal Transverse Mercator (UTM) System

UTM မှာ Transverse Mercator စနစ်ကို သုံးထားခြင်း ဖြစ်ပြီး ဆလင်ဒါကို အလှဲလိုက်ထားပြီး project လုပ်ထားခြင်း ဖြစ်ပါသည်။ UTM စနစ်တွင် ဇုန်ပေါင်း ၆၀ ခွဲခြားထားပြီး၊ ဇုန်တစ်ခုလျှင် ဆလင်ဒါ တစ်ခုနှုန်းဖြင့် အသုံးပြုထားခြင်း ဖြစ်ပါတယ်။ UTM Zone တွင် ကမ္ဘာ၏ မြောက်ဘက်ခြမ်း နှင့် တောင်ဘက်ခြမ်းတို့ကို Equator ဖြင့် ထပ်မံခွဲခြားထားပါသည်။ ထို့ကြောင့် ကမ္ဘာ၏ တောင်ဘက်ခြမ်း နှင့် မြောက်ဘက်ခြမ်း တွင်ရှိသော ဇုန်များ အတွက် Parameter တစ်စုံစီ သီးခြားစွာ ရှိကြပါသည်။

အရှေ့ နှင့် အနောက် လားရာအတွက် West Longitude 180° မှ စပြီး 6° စီခြားပြီး ဒေါင်လိုက် ရှည်လျားသော ဇုန်တစ်ခုစီဖြင့် အနောက်ဖက် ဇုန်နံပါတ် ၁ မှာ စတင်ရေတွက်ကာ အရှေ့ဖက် East Longitude 180° အထိ ကမ္ဘာတစ်ပတ် (၃၆၀°) ကို ဇုန်အရေအတွက်ပေါင်း 60 ဖြင့် ခွဲခြား ထားပါသည်။ Norway နိုင်ငံနားရှိ ဇုန်နံပါတ် 31 ၊ 32 နှင့် မြောက်ဘက်ဆုံး၏ ဇုန်နံပါတ် 31 မှ 37 မှာ သာမန်ကဲ့သို့ မဟုတ်ဘဲ ထူးခြားစွာ စိတ်ပိုင်းထားကြောင်း မှတ်သားရပါမည်။

တောင် နှင့် မြောက် လားရာအတွက် South Latitude 80° မှ စတင်ပြီး ဇုန်တစ်ခုလျှင် 8° ကျယ်သော အလျားလိုက် ရှည်လျားသော အက္ခရာဇုန်များဖြင့် သတ်မှတ် ပိုင်းခြားထားပြီး၊ ဇုန်ကို အင်္ဂလိပ်အက္ခရာ "C" ဖြင့် စတင် ရေတွက်ကာ၊ မြောက်ဘက်အရပ်သို့ တိုးလာရာ North Latitude 84° အထိ အင်္ဂလိပ်အက္ခရာ "X" တွင် အဆုံးသတ်ပြီး၊ အက္ခရာဇုန်ပေါင်း 20 ဖြင့် ထပ်မံခွဲခြား ထားပါသည်။ အထူးမှတ်သားရန်မှာ မြောက်ဘက်ဆုံးဖြစ်သော အက္ခရာဇုန် "X" သည် 12° ကျယ်ဝန်းပြီး၊ North Latitude 80° မှ 84° အထိရှိပါသည်။ ထို့ကြောင့် ဒေါင်လိုက် ရှည်လျားသည့် အရှေ့အနောက် ဇုန်နံပါတ်တစ်ခုချင်းစီအတွက် အစိတ်ပေါင်း ၂၀ ဖြင့် တောင်မြောက်အတိုင်း ပြန်ပိုင်းထားသော အက္ခရာဇုန်ပေါင်း ၂၀ ရှိသည်ဟု မှတ်ယူရပါမည်။

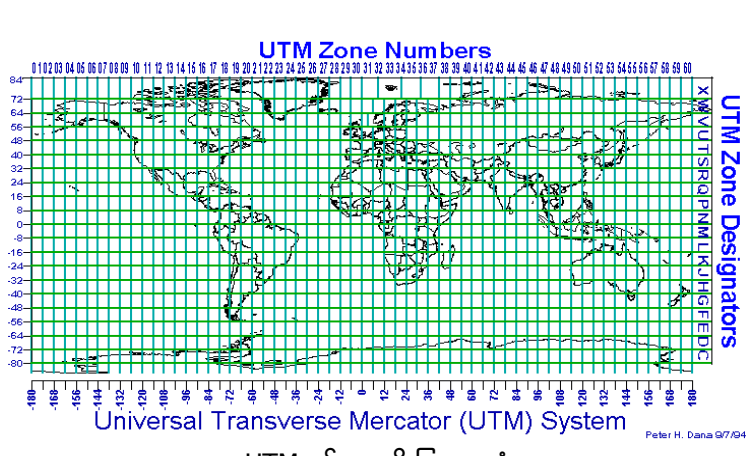

#### UTM ဇုန်များကို ပြသောပုံ

အင်္ဂလိပ်အက္ခရာ "l" and "O" တို့သည် digit one နှင့် zero တို့နှင့် ဆင်တူ နေသောကြောင့် ထည့်သွင်းထားခြင်း မရှိပါ။ ကမ္ဘာ မြောက်ဘက်ခြမ်းအတွက် အက္ခရာဇုန်အစမှာ အင်္ဂလိပ်အက္ခရာ "N" ပင်ဖြစ်ပါသည်။ "N" မတိုင်မီ လာသော အက္ခရာတိုင်းသည် ကမ္ဘာ၏ တောင်ဘက်ခြမ်းတွင် ရှိနေပါသည်။

UTM စနစ်တွင် North Latitude 84° နှင့် South Latitude 80° အတွင်းတွင် တိုင်းထွာနိုင်ရန် သတ်မှတ်ထားသည်။ Scale Factor ကိုလည်း Central Meridian တစ်လျှောက်တွင် 0.9996 တွင် တစ်သမတ်တည်း ဖြစ်နေအောင် ထိန်းသိမ်း ထားပါသည်။ ထို့ကြောင့် UTM စနစ်ကို အသုံးပြုပါက အတိုင်းအတာများ ပိုမိုတိကျသည်ဟု ဆိုကြခြင်း ဖြစ်ပါသည်။ ဤ UTM စနစ်အရ မြန်မာနိုင်ငံသည် ကမ္ဘာ၏ မြောက်ဘက်ခြမ်း ထဲတွင်ပါဝင်ပြီး အရှေ့အနောက် ဇုန်နံပါတ် 46 နှင့် 47 နှစ်ခု အတွင်းတွင် ကျရောက်နေပြီး တောင်မြောက် အက္ခရာဇုံ P ၊ Q နှင့် R ထဲတွင် ကျရောက် နေပါသည်။ နေရာဒေသ တစ်ခုအတွက် ကျရောက်နေသော ဇုန်များကို ခေါ်ဆိုရာတွင် ဒေါင်လိုက် ဇုန်နံပါတ်များ နှင့် အလျားလိုက် အက္ခရာဇုန် အမည်များကို ပေါင်းပြီး ထည့်သွင်း ခေါ်ဆိုလေ့ရှိကြပါသည်။ ဥပမာအားဖြင့် မြန်မာနိုင်ငံ၏ တနင်္သာရီတိုင်း ကျရောက်နေသော ဇုန်သည် UTM 47P ဖြစ်ပါသည်။

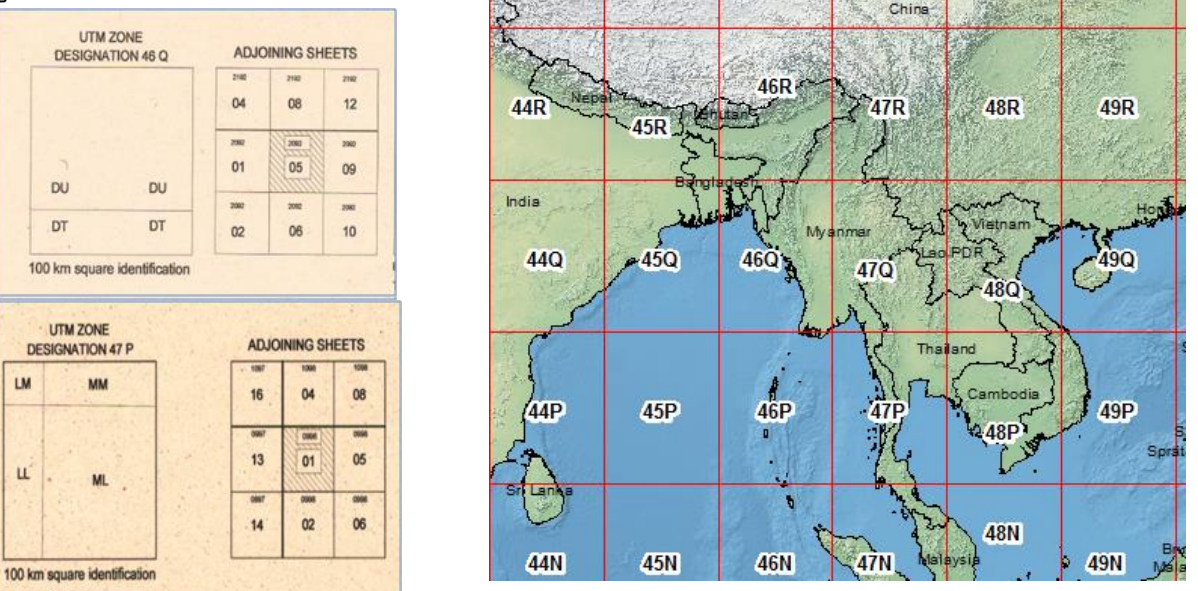

UTM Zone များနှင့် မြန်မာနိုင်ငံ ကျရောက်နေသော ပုံ

UTM တွင် အရှေ့အနောက် Coordinate များကို Easting နှင့် Northing တန်ဖိုးများဖြင့် ဖေါ်ပြထားပါသည်။ Easting ဆိုတာက အရှေ့အနောက် (X Coordinate) အတွက် တိုင်းတာဖေါ်ပြဖို့ ဖြစ်ပြီး ဇုန်တစ်ခုချင်းစီအတွက် Easting Coordinate စမှမှာ ၎င်းဇုန်၏ Central Meridian မျဉ်း၏ အနောက်ဘက် မီတာ 500,000 ကွာဝေးသော (၎င်းဇုန်၏ အနောက်ဘက်အရပ် အပြင်ဘက်) အမှတ်တစ်နေရာမှ စတင်ပြီး အရှေ့ဘက်သို့တိုးလာလေ ဂဏန်းတိုးပြီး ကြီးလာလေ ဖြစ်ပါသည်။ GPS တွင် Easting တန်ဖိုးကို အများအားဖြင့် ဂဏန်း ၆ လုံးဖြင့် ပြလေ့ရှိသည်။

UTM တွင် တောင်မြောက် (Y Coordinate) များကို Northing တန်ဖိုးဖြင့် ဖေါ်ပြထားပါသည်။ Northing ဆိုတာက တောင်မြောက် Coordinate အတွက် တိုင်းတာဖေါ်ပြဖို့ ဖြစ်ပြီး ကမ္ဘာ၏ တောင်ဘက်ခြမ်း ကျသော ဇုန်များအတွက် Equator ၏ တောင်ဘက် meter ဆယ်သန်း 10,000,000 ဝေးသော နေရာ (80° South Latitude နား) မှ စတင်ပြီး၊ ကမ္ဘာ့မြောက်ဘက်ခြမ်း ကျသော ဇုန်များ အတွက် Equator တွင် စတင်ပြီး၊ မြောက်ဘက်သို့ တိုးသွားလေ ဂဏန်းကြီးလာလေ ဖြစ်ပါသည်။ GPS တွင် Northing တန်ဖိုးကို အများအားဖြင့် ဂဏန်း ၇ လုံးဖြင့် ပြလေ့ရှိသည်။ ဥပမာ ဇုန် 46 အတွက် Central Meridian သည် 93° ဖြစ်ပြီး ဇုန် 46 အတွက် Easting Coordinate စမှတ်သည် 93° မျဉ်း၏ အနောက်ဘက် မီတာ ၅၀၀,၀၀၀ ကွာဝေးသော နေရာတွင် စတင်ပါသည်။ ကမ္ဘာ၏ မြောက်ဘက်ခြမ်းအတွက် Equator နားရှိ အမှတ်တွင် Northing တန်ဖိုးကို စတင်ပါသည်။ ကမ္ဘာ၏ တောင်ဘက်ခြမ်း အတွက် Equator နားရှိ အမှတ်တွင် Northing တန်ဖိုးကို စတင်ပါသည်။

အဲဒီ Easting နဲ့ Northing တို့ စတင်တဲ့ အမှတ် ကို False Easting, False Northing ဟုလည်း ခေါ်ဆိုပါသေးသည်။ ထိုကဲ့သို့သော စမှတ် များသည် ကမ္ဘာ၏ မြောက်ဘက်ခြမ်းနှင့် တောင်ဘက်ခြမ်း နှင့် ဇုန် ၆၀ စလုံးအတွက် အသီးသီးစီ ရှိကြပါသည်။ ထို့ကြောင့် UTM ကိုသုံးပြီး Coordinate ကို ရေးမှတ်၊ ပေးဝေ၊ ပြောဆိုရာတွင် မည့်သည့်ဇုန် ထဲမှာ ကျရောက်နေသလဲ ဆိုတာကိုပါ ရေးသား၊ ပေးဝေ၊ ပြောဆို ရပါမည်။ အတိုင်းအတာ များနည်းစေရန် ပြုလုပ်ရာတွင် Error အတွက် ဇုန်ငယ်များအဖြစ် စိပ်ပိုင်းပြီး တွက်ချက် ပြုလုပ်ထားခြင်း အသုံးပြုပြီး အတိုင်းအတာကို တွက်ချက် အသုံးပြုသင့် ကျရောင်နေသော ဧရိယာများကို တွက်ချက်ပြုလုပ်ခြင်းကို ဖြစ်နိုင်သမျှ ရောင်ရားသင့်ပါ သည်။

UTM အကြောင်းကို ထပ်မံသိချင်ပါ က အောက်ပါ လင့်များတွင် ဆက်လက် ဖတ်ရှုနိုင်ပါသည်။

> http://www.dmap.co.uk/ll2tm.htm http://www.dmap.co.uk/utmworld.htm http://geokov.com/education/utm.aspx

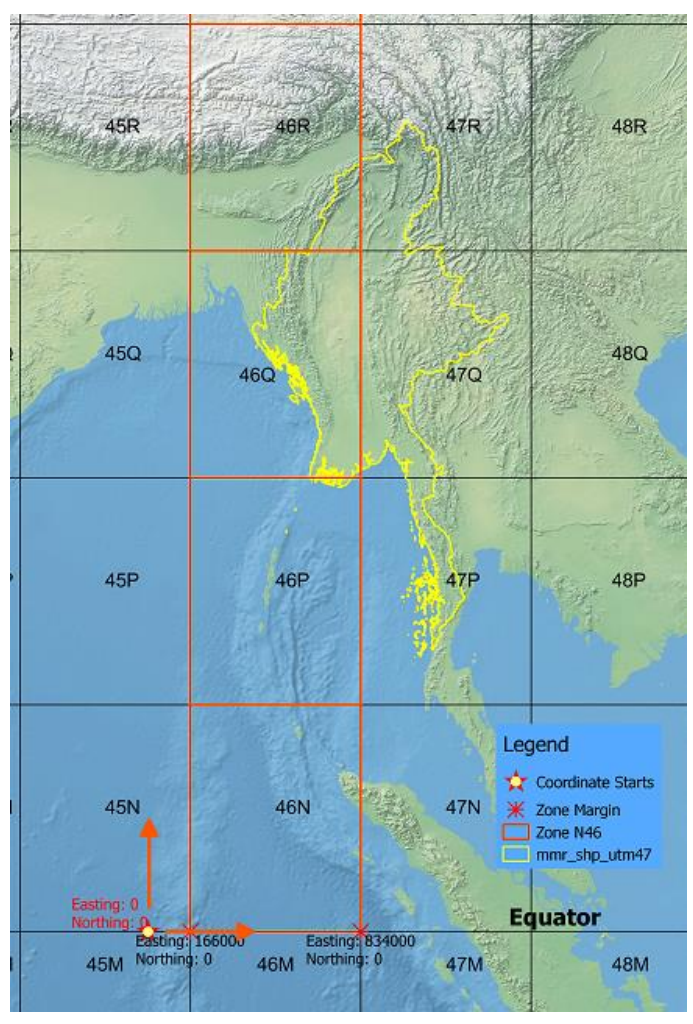

#### 4.11 Trade-off between projection

#### transformation

ကွေးနေတဲ့ မျက်နှာပြင်ကို ပြားနေတဲ့ မျက်နှာပြင်ပေါ်ပြန် ဆွဲတဲ့အခါမှာ ဘယ်လိုမှ အမှန်မရှိနိုင်ပါဘူး။ အရွဲ့အစောင်း တွေဖြစ်ပြီး Distortion တွေ ဝင်လာတယ်။ အကွာအဝေး၊ လားရာ၊ ပုံပန်းသဏ္ဌာန်၊ အကျယ်အဝန်း စတဲ့ အတိုင်းအတာ အကုန်လုံးကို တခါတည်း မှန်နေအောင် ပြန်လိုချင်လို့ မရတော့ပါဘူး။ ကိုယ်လိုချင်တဲ့ အတိုင်း အတာများ ဖြစ်တဲ့ distance, direction, shape, area ထဲက အတိုင်းအတာ မှန်ကန်မှု ပြန်ရအောင်၊ တစ်ကြိမ်လျှင် တစ်ခု ကိုသာ ရွေးချယ်နိုင်မှာ ဖြစ်ပါတယ်။ တစ်ခုကို ရွေးပြီး အမှန်ရရှိရန် တွက်ချက်လိုက်လျှင် ကျန်တဲ့ အတိုင်းအတာတွေကတော့ မမှန်တော့ဘဲ Trade-off တွေတော့ ရှိပါတယ်။

Maintain Distance results in distortion of shape, area and direction Maintain Area results in distortion of distance, direction and shape Maintain Shape results in distortion of distance, direction and area Maintain Direction results in distortion of distance, shape and area

#### 4.12 Map Scale

စကေးဆိုတာ ကတော့ "မြေပုံပေါ် မှာ ရေးဆွဲထားသည့် ၁ ယူနစ် အကွာအဝေး အတိုင်းအတာ တစ်ခုသည် မြေပြင်ပေါ်တွင် အကွာအဝေး ဘယ်လောက်ကို ကိုယ်စားပြုထားပါသည်" ဆိုတဲ့ အကွာအဝေး အတိုင်းအတာတို့ ဆက်စပ်ပုံကို စနစ်တကျ ဖေါ်ပြခြင်းပင် ဖြစ်ပါသည်။ ထိုကဲ့သို့ စနစ်ကျတဲ့ နည်းနဲ့ မြေပုံပေါ် မှာ စကေးကိုက် ရေးဆွဲထားမှာ ဖြစ်ပါတယ်။

#### Bar Scale

Bar Scale ဆိုတာက မြေပုံနှင့် မြေပြင်တို့အကြား အတိုင်းအတာ ဆက်စပ်ပုံကို မြေပုံပေါ်တွင် ဘား အစိတ်တွေနဲ့ ကိုယ်စားပြုပြီး ဖေါ်ပြထားခြင်း ဖြစ်ပါသည်။

1 <sup>1</sup>/<sub>2</sub> 0 1 2 3 4 MILE:

#### Verbal Scale

Verbal Scale ဆိုတာက မြေပုံပေါ်ရှိ ၁ ယူနစ်နှင့် ၎င်းကိုယ်စားပြုထားသော မြေပြင်ပေါ်ရှိ ယူနစ်ပမဏ အတိုင်းအတာကို ညီမျှခြင်း ဖြင့် ဖေါ်ပြထားခြင်း ဖြစ်ပါသည်။ ဥပမာ

1 inch = 1 mile ၁ လက္မ ၁ မိုင်၊ ၁ လက္မ ၄ မိုင် စသည်တို့ ဖြစ်သည်။

1:1m ဆိုသည်မှာ မြေပုံပေါ်မှာ ရှိနေသည့် ၁ လက်မသည် မြေပြင်ပေါ်တွင် လက်မပေါင်း ၁ သန်းနှင့် ညီမျှကြောင်းကို ဆိုလိုပါသည်။

#### Fractional Scale

Fractional Scale ဆိုတာက မြေပုံပေါ်တွင် ရှိသည့် ၁ ယူနစ်၏ အချိုး နှင့် မြေပြင်ပေါ်တွင် ၎င်းကိုယ်စားပြုထားသော အတိုင်းအတာတို့၏ အချိုးကို ဖေါ်ပြသည်။ **1:63,360** (unitless)

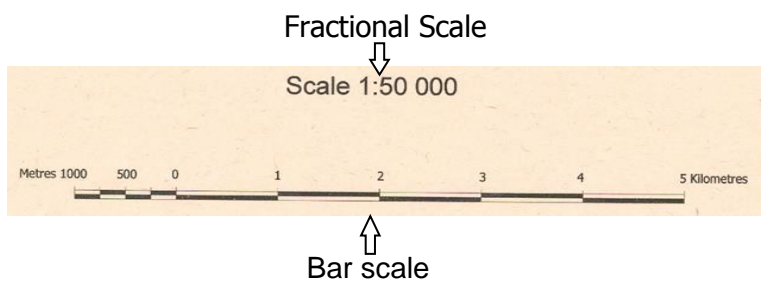

#### Large Scale vs.Small Scale

အသုံးပြုမည့် ရည်ရွယ်ချက်ပေါ် မူတည်ပြီး မြေပုံကို စကေး အမျိုးမျိုးဖြင့် ရေးဆွဲနိုင်ပါသည်။

|                | Scale         |                  |
|----------------|---------------|------------------|
| Largest Scale  | 1:10,000      |                  |
|                | 1:25,000      | (Local scale)    |
|                | 1:50,000      | (Local scale)    |
|                | 1:100,000     | (Regional scale) |
|                | 1:250,000     | (Regional scale) |
|                | 1:1 million   |                  |
|                | 1:2.5 million |                  |
|                | 1:5 million   |                  |
| Smallest Scale | 1:10 million  |                  |

Large Scale သည် ပို၍ (အသေးစိတ်) အနုစိတ်ပြီး၊ small scale သည် ပို၍ ယေဘုယျဆန်သည်။

### Detail City Map : large scale

World Map : small scale

Large Scale Mapping ဆိုတာ

ဒီမှာပြောတဲ့ large scale ဆိုတာက နေရာဒေသ တစ်ခုကို ပိုမို၍ အသေးစိတ် ရေးဆွဲခြင်းကို ဆိုလိုခြင်းသာ ဖြစ်ပြီး ဧရိယာ အကျယ်ကြီးကို ရေးဆွဲသည်ဟု မဆိုလိုပေ။

#### Myanmar map sizes in different scale

မြန်မာနိုင်ငံ၏မြေပုံကို စာရွက်အပြည့်ဖြင့် ရေးဆွဲရာတွင် ဘယ်နှစ်ဆ ချုံ့ပြီး ရေးဆွဲထားသနည်း။ မိမိကိုယ်တိုင် ရေးဆွဲပြီး အောက်ပါ ကွက်လပ်တွင် လိုအပ်နေသော စကေးကို ဖြည့်ပေးပါ။

| Paper Size | Map Scale (ဖြည့်ပါ) |
|------------|---------------------|
| A4         | 1: 10 m ?           |
| A3         |                     |
| A2         |                     |
| A1         |                     |
| A0         |                     |

### 4.13 QGIS တွင် Projection များ အပြန်အလှန် ပြောင်းကြည့်ခြင်း

Layer pane ထဲကို Projection ပြောင်းချင်သော Layer ထည့်ထားလိုက်ပါ။ ထို Layer ၏ လက်ရှိ Coordinate Reference System ကို သိချင်ပါက Properties > Information tab မှာ Information from provider ဆိုတဲ့ အပိုင်းလေး ပါနေလိမ့်မည်။ Storage file type, Encoding, Geometry type CRS, Extent, UNIT, Feature count စသည့် အချက်အလက်များ တွေ့ရမည်။ CRS တွင် EPSG code နံပါတ်နှင့် projection Type ကို တွေ့ရပါမည်။

| Q Layer Properties - ne_10m_admir | Q Layer Properties - ne_10m_admin_0_countries   Information X |                                                                                                    |   |  |  |  |  |
|-----------------------------------|---------------------------------------------------------------|----------------------------------------------------------------------------------------------------|---|--|--|--|--|
| Q                                 | Information f                                                 | rom provider                                                                                                    | - |  |  |  |  |
| information                       | Name                                                          | ne_10m_admin_0_countries                                                                                                | - |  |  |  |  |
| 🗞 Source                          | Path<br>Storage<br>Comment                                    | D:WIMU TrainingData\Vector Data\World Data\ne 10m admin 0 countries.shp<br>ESRI Shapefile                               |   |  |  |  |  |
| ኛ Symbology                       | Encoding<br>Geometry                                          | UTF-8<br>Polygon (MultiPolygon)                                                                                         |   |  |  |  |  |
| (abc) Labels                      | CRS<br>Extent                                                 | EPSG:4326 - WGS 84 - Geographic<br>-179.9999999999998863,-89.9999999999999432 : 180.000000000001421,83.6341006530001465 |   |  |  |  |  |
| 🎽 Diagrams                        | Unit<br>Feature count                                         | degrees<br>254                                                                                                    |   |  |  |  |  |
|                                   |                                                               |                                                                                                    |   |  |  |  |  |

အဲဒီ EPSG code နံပါတ်က ဘယ်လို ပေးထားတာလဲ? Geodesy Subcommittee of OGP's (International Association of Oil and Gas Producers) Geomatics Committee ဆိုတဲ့ အဖွဲ့က လုပ်ပေးထားတာ။ တရားဝင် ဆိုဒ်က http://www.epsg.org/ http://www.epsg-registry.org/ မှာ projection အသစ်တွေကို parameter တွေနှင့် တကွ စာရင်းသွင်း တင်ပြနိုင်တယ်။ အရင် register လုပ် စာရင်းသွင်းတဲ့ system အမည်ကို နံပါတ် အစဉ်လိုက် တပ်ထားတာ။ code နံပါတ်နဲ့ projection နာမည်နဲ့ တွဲမှတ်ထားသင့်ပါတယ်။

QGIS က ဒီ projection database/parameterတွေကို အခမဲ့နဲ့ ယူသုံးထား ပါတယ်။ free software တွေကို ပြန်လည် အသုံးချရန်အတွက် ၎င်းတို့ရဲ့ Terms of Use ကို နမူနာယူစရာ လေ့လာဖတ်ရှု ကြည့်နိုင်ပါတယ်။ <u>http://www.epsg.org/TermsOfUse</u>

### Layer တစ်ခုကိုနောက်ထပ် layer အသစ်တစ်ခုအဖြစ်သိမ်းခြင်း

ထို Layer အမည် ပေါ်ကို Right–click > Export> Save feture as ရွေးပြီး နှိပ်ပေးလိုက်ပါ။

ဒီနေရာမှာ ဒီလိုမျိုး file တစ်ခုကို Save as လုပ်ခြင်းသည် GIS ဒေတာကို ဖိုင်အသစ်တစ်ခု အနေဖြင့် ပြောင်းပြီး Save လုပ်ခြင်း ဖြစ်ပါသည်။

ပေါ်လာသော Save vector layer as ဆိုတဲ့ window ထဲမှာ ပြောင်းချင်သော File format ကို ESRI Shape file ဟုရွေးထားပေးလိုက်ပါ။

Save as မှာ သိမ်းမည့် နေရာကို Browse လုပ်ပေးပြီး Layer အသစ်နာမည်ကို ရိုက်ထည့်ပေးလိုက်ပါ။

ဒါဟာ QGIS မှ GIS file များကို Export ပြုလုပ်ခြင်း ဖြစ်ပါသည်။

ဒီအခန်းပြီးရင် စာဖတ်သူသည် QGIS ထဲကို GIS ဒေတာတွေ Import ၊ Export လုပ်နည်း သိသွားပါပြီ။

### CRS တခုမှ အခြား CRS တစ်ခုသို့ပြောင်း၍ layer အသစ်ဖန်တီးခြင်းခြင်း

မိမိ CRS ပြောင်းချင်သော layer ပေါ်သို့ Right click လုပ်၍ Export > save feature as ကို ရွေးပါ။ save as vector layer window ပေါ်လာပါမည်။ file name နေရာတွင် မိမိပေးလိုသော file name ကိုပေးပါ။ CRS နေရာတွင် မိမိပြောင်းလိုသော CRS ကိုရွေးရန် Select CRS ကို click လုပ်ပါ။ EPSG:23647 ကိုရွေးပါ။ EPSG:23647 သည် WGS 84 / UTM zone 47N ကိုဆိုလိုသည်။ အကယ်၍ UTM zone 46N ကိုရွေးလိုလျှင် EPSG:23646 ကိုရွေးပေးရမည်။ ပြီးလျှင် OK ကို click လုပ်ပေးပါ။ Coordinate system အသစ်ဖြင့် file အသစ်တစ်ခုရောက်ရှိလာသည်ကို တွေ့ရမည်။

| Q Save Vecto | or Layer as                        |                         |           | ×    |
|--------------|------------------------------------|-------------------------|-----------|------|
| Format       | ECDT Chapafla                      |                         |           | -    |
| File name    | St Reg 200el17                     |                         |           |      |
| Laver name   |                                    |                         |           |      |
| CRS          | EPSG:32647 - WGS 84 / UTM zone 47N |                         |           | -    |
| 1            |                                    |                         |           |      |
|              |                                    | ✓ Add saved file to map | OK Cancel | Help |

ဒီနေရာမှာ ကိုယ်ပြောင်းချင်တဲ့ projection system ရဲ့ EPSG နံပါတ်ကို သိထားလျှင် လုပ်ရကိုင်ရတာ ပို၍ အဆင်ပြေ လွယ်ကူပါမည်။ ကိုယ်သုံးမယ့် ဧရိယာ အတွက် သိပ်များများ စားစား မရှိပါဘူး။

World GCS WGS 84ကို ပြန်ပြောင်းချင်ရင် EPSG:4326 ကိုရွေးပေးလိုက်ပါ။ Filter မှာ စမ်းရိုက်ကြည့်ပြီး ပြောင်းကြည့် လိုက်ပါ။

Datum, Projection, Coordinate System ဘာလုပ်ဖို့လဲ။ Datum ဆိုတာက ကမ္ဘာရဲ့ အရွယ်အစားနှင့် ပုံပန်းသဏ္ဍာန် သိဖို့ရန် အတွက်။ Projection က နိုင်ငံတစ်ခု၏ တည်နေရာ နှင့် ကိုက်ညီသည့် Projection အမျိုးအစား ရွေးတတ်စေရန် နှင့် အတိုင်းအတာများ အမှန် ရွေးတတ်စေရန် အတွက်။ Coordinate System က အတိုင်းအတာ ယူနစ် အမျိုးအစား အတွက် (ဒီဂရီ ၊ ပေ ၊ ကိုက် ၊ မီတာ စသည်ဖြင့်)။ Projection မှာ အများအားဖြင့် သူ့ Dautm နှင့်သူ တွဲလျက် ပါရှိပြီးသား၊ Coordinate System လည်း

သတ်မှတ်ထားပြီးသား များတယ်။ (ဥပမာ GCS လတ်တီတွတ်၊ လောင်တီတွတ် ယူနစ်၊ UTM မီတာ ယူနစ် စသည်ဖြင့်)။

# 5. GIS ဒေတာများဖြင့် ကစားကြည့်ခြင်း

# 5.1 Query ကိုအသုံးပြုပြီး Attribute များကို Filter လုပ်ခြင်း

Query ဆိုတာက GIS ဒေတာထဲမှာ ပါရှိတဲ့ information တွေ အကုန်လုံးထဲက ကိုယ်လိုချင်တဲ့ အချက်လေးကိုပဲ (selective information) လှမ်းပြီးတော့ ထုတ်နုတ် အသုံးပြုတာကို ဆိုလိုပါတယ်။ ဘယ်လိုထုတ်သလဲဆိုတော့ database rule တစ်ခုနဲ့ သတ်မှတ်ပြီးတော့ ထုတ်ပါတယ်။ အခြေခံထားတဲ့နည်းကတော့ SQL database ကို SQL query command ခေါ် expression တွေနဲ့ အခြေခံ ထားပါတယ်။

SQL command တွေ အကုန်လုံးကို အခြေခံကနေ အသေးစိတ် စတင် လေ့လာချင်သူ အတွက် online resource ဖြစ်သော http://www.w3schools.com/sql/ တွင် ဆက်လက် လေ့လာ နိုင်ပါသည်။

GIS Database ထဲတွင် ဒေတာပေါင်း မြောက်များစွာ တည်ရှိနေနိုင်ပါသည်။ ဥပမာ– မြန်မာနိုင်ငံ၏ ကျေးရွာများကို ထည့်ထားသော Village GIS database ကဲ့သို့ဖြစ်ပါမည်။ ဤ database ထဲက (database ကို မပြောင်းလဲ၊ မထိခိုက်စေပဲ) ကိုယ်အသုံးပြုမည့် မြို့နယ်တစ်ခုထဲတွင် ရှိနေသော ကျေးရွာများကိုသာ Retrieve လုပ်ကာ ဆွဲထုတ်ပြီး၊ Analysis ပြုလုပ်ခြင်း၊ မြေပုံထုတ်လုပ်ခြင်း စသည်တို့ ပြုလုပ်နိုင်ပါသည်။ ဤကဲ့သို့ ပြုလုပ်နိုင်ရန် အတွက် SQL command တွေထဲက SELECT ဆိုတဲ့ command တစ်ခုကို မသိမဖြစ် သိထားရပါမည်။ ဘာလို့လဲဆိုတော့ ကျွန်တော်တို့က GIS Attribute ဖိုင်ထဲကနေ ကိုယ်လိုချင်တဲ့ အပိုင်းလေးကိုသာ SELECT လုပ်ပြီးတော့ သုံးရမှာ ဖြစ်ပါတယ်။ SELECT ဆိုတဲ့ command အတွက် WHERE ဆိုတဲ့ condition နဲ့ တွဲပြီး သုံးရပါတယ်။ ဥပမာ– ပင်းတယ မြို့နယ် အတွက်

```
SELECT * FROM VillageFile WHERE Township = 'Pindaya'
```

GIS software မှာက Shapefile အမျိုးအစားကို သုံးထားရင် Layer ဖိုင်အမည်ပေါ်မှာ Select လုပ်ထားပြီး ၎င်းရဲ့ Attribute table ကို Query လုပ်ရမှာ ဖြစ်ပါတယ်။ Database ဖိုင်အမျိုးအစား ဆိုရင်တော့ import လုပ်ကတည်းက တစ်ခါတည်း Select ပြီး Query ပြုလုပ်ပေးနိုင်ပါတယ်။ Select ဆိုတာက လွယ်ပါတယ်။ Layer ပေါ်ကို mouse တစ်ချက် Click ပေးရုံပါပဲ။ ဒီမှာ where ဆိုတဲ့ အခြေအနေကို မှန်မှန်ကန်ကန် ဖြစ်အောင် ထည့်ပေးတတ်ဖို့ အရေးကြီးတယ်။ GIS ဖိုင်များ၏ Attribute table ကို Query လုပ်ဖို့ရန်အတွက် SELECT နဲ့ WHERE command အသုံးပြုပုံကို အောက်ပါ နမူနာမှာ လေ့လာနိုင်ပါတယ်။

```
SELECT column_name
FROM Attribute_table_name
WHERE column_name operator value;
```

SELECT column\_name(s) FROM Attribute\_table\_name WHERE **column\_name LIKE pattern;** 

#### Query Builder မှာ ဘာရေးရမှာလဲ

တကယ်တမ်းတော့ QGIS ရဲ့ Query Builder ထဲမှာ SELECT တစ်ခုလုံးအတွက် အပြည့်အစုံ ရေးရတာ မဟုတ်ဘဲ WHERE ဆိုတဲ့ clause အဝိုင်းလေး အတွက်ကိုပဲ Expression ထည့်ရေးပေးရတာပါ။

| Operator | Description                                                                        |
|----------|------------------------------------------------------------------------------------|
| =        | Equal                                                                              |
| <        | Not equal. Note: In some versions of SQL this operator may be written as <b>!=</b> |
| >        | Greater than                                                                       |
| <        | Less than                                                                          |
| >=       | Greater than or equal                                                              |
| <        | Less than or equal                                                                 |

#### WHERE clause မှာ အသုံးပြုနိုင်တဲ့ Operator တွေကတော့

| BETWEEN | Between an inclusive range                       |
|---------|--------------------------------------------------|
| LIKE    | Search for a pattern                             |
| IN      | To specify multiple possible values for a column |

= Operator ကို အသုံးပြုပုံမှာ

SELECT \* FROM Customers

#### WHERE Country='Germany'

= က ကွက်တိ တူတဲ့ အရာကို ရှာဖို့ ဖြစ်ပါတယ်။ ကွက်တိ တူချင်တဲ့အခါမှာ သုံးပါတယ်။ Number ရော Text ပါ အသုံးပြုလို့ရပါတယ်။

! သို့မဟုတ် < Operator ကို အသုံးပြုပုံမှာ

SELECT \* FROM Customers

#### WHERE Country='Germany'

!= , ← က ကွက်တိ မတူတဲ့ အရာကို ရှာဖို့ ဖြစ်ပါတယ်။ ၎င်းမှလွဲ၍ အခြားသော အရာကို ရှာချင်တဲ့အခါမှာ သုံးပါတယ်။ Number ရော Text ပါ အသုံးပြုလို့ရပါတယ်။

```
AND Operator ကို အသုံးပြုပုံမှာ
```

SELECT \* FROM Customers

```
WHERE "SOVONAME" = 'Germany' AND "NAME" = 'Berlin'
```

AND က ၂ ခုစလုံးနဲ့ ကိုက်ညီတဲ့ အရာကို ရှာဖို့ ဖြစ်ပါတယ်။

```
OR Operator ကို အသုံးပြုပုံမှာ
```

SELECT \* FROM Customers

```
WHERE "NAME" = 'Berlin' OR "NAME" = 'Munchon'
```

OR က ၂ ခုထဲက တခုခုနဲ့တူတဲ့၊ ကိုက်ညီတဲ့ အရာကို ရှာဖို့ ဖြစ်ပါတယ်။ ၂ ခုစလုံးနဲ့လည်း တူနိုင်ပါတယ်။

```
AND နှင့် OR ကို တွဲပြီး အသုံးပြုပုံမှာ
```

SELECT \* FROM Customers

WHERE "SOVONAME" = 'Germany' AND "NAME" = 'Berlin' OR "NAME" = 'Munchon'

#### Number နှင့် Text

ဒီမှာ တစ်ခု သိထားရမှာက Query လုပ်မယ့် Attribute Column သည် အက္ခရာစာလုံး အမျိုးအစား ဖြစ်လျှင် single quote ' ' ထဲတွင် ထည့်ပေးရပြီး၊ ဂဏန်း အမျိုးအစား ဖြစ်လျှင် SQL expression ၌ တိုက်ရိုက် ထည့်ရေးလို့ ရသည်။

```
LIKE ကို အသုံးပြုပုံ မှာ
SELECT column_name(s)
FROM table_name
WHERE column_name LIKE pattern
```

LIKE က ဆင်တူတဲ့ အရာကို ရှာဖို့ဖြစ်ပါတယ်။ အတိအကျ မသိတဲ့အခါမှာ သုံးပါတယ်။ LIKE အတွက် % နဲ့ တွဲသုံးရပါတယ်။ ဒီနေရာမှာ % က ဘာမဆို ဖြစ်နိုင်တဲ့ Text အတွက် variable အဖြစ် အသုံးပြုထားပါတယ်။ LIKE နှင့်% Wildcard ကို Text field တွင် အသုံးပြုပုံမှာ

SELECT \* FROM Customers

#### WHERE "NAME" LIKE 'ber%'

ber နှင့် စထားသော စကားလုံး၊ အမည်များ အားလုံးကို စစ်ထုတ်ဖို့အတွက် ဖြစ်ပါတယ်။ ဆင်တူတွေကို ရှာချင်တဲ့အခါမှာ သုံးပါတယ်။

SELECT \* FROM Customers WHERE "NAME" LIKE '%es%'

စကားလုံးများ၏ ကြားတွင် es ပါသော အမည်များ အားလုံးကို ရှာဖို့ဖြစ်ပါတယ်။ ဆင်တူတွေကို ရှာချင်တဲ့အခါမှာ သုံးပါတယ်။

SELECT \* FROM Customers

#### WHERE "NAME" LIKE '\_erlin'

ရှေ့စာလုံး ၁ လုံး ပါရှိပြီး (၁ လုံးမသိ) \_erlin နှင့် အဆုံးသတ်ထားသော စကားလုံး၊ အမည်များ အားလုံးကို ရှာဖို့ဖြစ်ပါတယ်။ စကားလုံး အရေအတွက်တူပြီး ဆင်တူတဲ့ အမည်တွေကို ရှာချင်တဲ့အခါမှာ သုံးပါတယ်။

SELECT \* FROM Customers

WHERE NAME" LIKE 'L\_n\_on'

L\_n\_on ပါရှိပြီး၊ ဒုတိယစာလုံးမသိ (၁ လုံးမသိ) ၊ စတုတ္ထ စာလုံးမသိ သော စကားလုံး၊ အမည်များ အားလုံးကို ရှာဖို့ဖြစ်ပါတယ်။ စကားလုံး အရေအတွက်တူပြီး ဆင်တူတဲ့ အမည်တွေကို ရှာချင်တဲ့အခါမှာ သုံးပါတယ်။

' <mark>% ' ခေါ် Character Wildcard</mark> Wildcard ဆိုတာက မည်သည့် Character စာလုံးမဆို၊ စာလုံးအရေအတွက် ဘယ်နှစ်လုံးပဲရှိရှိ ကိုယ်စားပြုဖို့ရန် အတွက် Expression ထဲမှာ သင်္ကေတ အနေနဲ့ သုံးပြီး ' <mark>%</mark> ' ဆိုပြီး ထည့်ရေးပေး ရတယ်။

IS နှင့်တွဲပြီး NULL တန်ဖိုးကို အသုံးပြုပုံ မှာ SELECT LastName,FirstName,Address FROM Persons WHERE Address IS NULL IS NULL က Blank ဖြစ်နေတဲ့ တန်ဖိုး တွေကို ရှာဖို့ ဖြစ်ပါတယ်။

IS NOT နှင့်တွဲပြီး NULL ကို အသုံးပြုပုံမှာ SELECT LastName,FirstName,Address FROM Persons WHERE Address IS NOT NULL IS NOT NULL က Blank မဟုတ်တဲ့ တန်ဖိုး တွေကို ရှာဖို့ ဖြစ်ပါတယ်။

ဒီလိုနည်းနဲ့ Filter လုပ်ပြီး ရလာတဲ့ ဒေတာကို မြေပုံပေါ်မှာ ဖေါ်ပြတာပဲဖြစ်ဖြစ်၊ analysis ဆက်လုပ် တာပဲဖြစ်ဖြစ် အသုံးပြုလို့ ရပါတယ်။ အခု Visualization အခန်းမှာတော့ မြေပုံပေါ်မှာ ပြဖို့ သက်သက်ပဲ နမူနာ လုပ်မယ်။ GIS ဖိုင်ရဲ့ Attribute Database ထဲကနေ ကိုယ်လိုချင်တဲ့ အချက်အလက်ကို ကျွမ်းကျင်စွာနဲ့ Query ဆွဲတတ်အောင် ဆက်လေ့ကျင့်သွားပါ။

လက်တွေ့လေ့ကျင့်ရန်အတွက် Training data/ World folder ထဲမှ ne\_10m\_populated\_places.shp ဟူသော ကမ္ဘာ့နိုင်ငံများ၏ မြို့များ ပါရှိသော ဖိုင်ကို ဖွင့်လိုက်ပါ။ ရှေ့ဆက် မသွားခင်လေးမှာ ဒီ Layer ရဲ့ Attribute table ကို တစ်ချက် ဖွင့်ပြီး၊ ဘာ Field / Column တွေပါ သလဲဟု စူးစမ်း လေ့လာကြည့်လိုက်ပါ။ အဲဒီ table က ကျွန်တော်တို့ Query လုပ်မည့် database ဖိုင်ပါပဲ။ ADM0CAP ဆိုတဲ့ field ပါသလား။ ကြည့်လိုက်ပါ။

| Q  | ne_10m_popu      | ulated_places :: | Features Total: | 7322, Filtered: 732 | 2, Selected: 0    |         |           |           |                |         | _      |     | ×       |
|----|------------------|------------------|-----------------|---------------------|-------------------|---------|-----------|-----------|----------------|---------|--------|-----|---------|
| /  | 7 B 2            | 1 18 18 -4       | 0014            | i 🗏 🛯 💊 '           | 7 🔳 🏘 🗩           |         |           | Q.        |                |         |        |     |         |
|    | SCALERANK        | NATSCALE         | LABELRANK       | FEATURECLA          | NAME              | NAMEPAR | NAMEALT 🔺 | DIFFASCII | NAMEASCII      | ADM0CAP | CAPALT |     | CAPIN 📤 |
| 1  | 4                | 50               | 3               | Populated place     | Devonport         | NULL    | NULL      | 0         | Devonport      | 0       |        | 0 N | JLL     |
| 2  | 4                | 50               | 3               | Populated place     | Gold Coast        | NULL    | NULL      | 0         | Gold Coast     | 0       |        | 0 N | JLL     |
| 3  | 4                | 50               | 3               | Populated place     | Cairns            | NULL    | NULL      | 0         | Cairns         | 0       |        | 0 N | JLL     |
| 4  | 4                | 50               | 3               | Populated place     | Rockhampton       | NULL    | NULL      | 0         | Rockhampton    | 0       |        | 0 N | JLL     |
| 5  | 4                | 50               | 5               | Admin-1 capital     | Sittwe            | NULL    | NULL      | 0         | Sittwe         | 0       |        | 0 N | JLL     |
| 6  | 4                | 50               | 5               | Admin-1 capital     | Mandalay          | NULL    | NULL      | 0         | Mandalay       | 0       |        | 0 N | JLL     |
| 7  | 4                | 50               | 2               | Admin-1 capital     | Rajshahi          | NULL    | NULL      | 0         | Rajshahi       | 0       |        | 0 N | JLL     |
| 8  | 4                | 50               | 8               | Admin-1 capital     | Bobo<br>Dioulasso | NULL    | NULL      | 0         | Bobo Dioulasso | 0       |        | 0 N | JLL     |
| 9  | 4                | 50               | 3               | Populated place     | Portland          | NULL    | NULL      | 0         | Portland       | 0       |        | 0 N | JLL     |
| 10 | 4                | 50               | 3               | Populated place     | Whyalla           | NULL    | NULL      | 0         | Whyalla        | 0       |        | 0 N | JLL 🔻   |
|    |                  |                  |                 |                     |                   |         |           |           |                |         |        |     |         |
|    | Show All Feature | ₽S               |                 |                     |                   |         |           |           |                |         |        |     |         |

QGIS ရဲ့ Layers pane ထဲ၌ne\_10m\_populated\_places နာမည်ပေါ်သို့ Right-click တင်ပြီး ပေါ်လာသော Command များထဲမှ Properties ဟူသော စာသားကို နှိပ်ပါ။ ထို Layer အတွက် properties window တစ်ခု ပေါ်လာပါမည်။

properties window ရဲ့ ဘယ်ဘက် pane ထဲမှာ၊ အပေါ်နားက Source ဟူသော tab ကို နှိပ်လိုက်ပါ။ သူနဲ့ သက်ဆိုင်တဲ့ page ပေါ်လာမည်။

| Q Layer Properties - ne_10m_pop | ulated_places   Source                                                  | ×             |
|---------------------------------|-------------------------------------------------------------------------|---------------|
| Q                               | ▼ Settings                                                              |               |
| information                     | Layer name ne_10m_populated_places displayed as ne_10m_populated_places |               |
| 🗞 Source                        | Data source encoding UTF-8                                              |               |
| ኛ Symbology                     | Geometry and Coordinate Reference System                                |               |
| (abc Labels                     | Set source coordinate reference system                                  | - (@)         |
| 🐪 Diagrams                      | Create Spatial Index Update Extents                                     | <b></b>       |
| 幹 3D View                       | - Dennides Fasture Filter                                               |               |
| Fields                          |                                                                         |               |
| 금 Attributes Form               |                                                                         |               |
| • 🚽 Joins                       |                                                                         |               |
| Auxiliary Storage               |                                                                         |               |
| Actions                         |                                                                         |               |
| 🧭 Display                       |                                                                         |               |
| 🞸 Rendering                     |                                                                         | Query Builder |
| 8 Variables                     |                                                                         |               |
|                                 | V Style V OK Cancel Apply                                               | Help          |

ပေါ်လာတဲ့ page ရဲ့ ညာဘက် အောက်နားမှာ Query Builder ဆိုတဲ့ button လေးကို ဆက်နှိပ်လိုက်ပါ။ Query Builder window တစ်ခု ပေါ်လာ လိမ့်မည်။ Fields ဆိုတဲ့ List ထဲက **ADM0CAP** ကို Double–click နှိပ်ပြီး expression သို့မဟုတ် formula အကွက် ထဲမှာ **"ADM0CAP"** ပေါ်လာ လိမ့်မည်။

ထို့နောက် Operators ဆိုတဲ့ စာရင်းထဲက ညီမျှခြင်း ဖြစ်တဲ့ = ကို တစ်ချက် နှိပ်လိုက်ပါ။ အခုလောက်ဆို Expression အကွက်ထဲမှာ **"ADMOCAP" =** ဆိုပြီး ပေါ်နေသင့်ပါသည်။

ဒီ Field ထဲက Value တွေ ကို အကုန် (အကုန်လုံး) populate လုပ်ဖို့ရန် အတွက် ညာဘက် အပေါ် နားက All ဆိုတဲ့ button ကို နှိပ်လိုက်ပါ။ ဒီ Field ထဲမှာ ပါဝင်တဲ့ **0** နဲ့ **1** တွေ ပေါ် လာလိမ့်မယ်။

အဲဒီ အထဲက **1** ဆိုတာကို Double-click နှိပ်ပြီး ရွေးပေးလိုက်ပါ။ အခုလောက်ဆို Expression အကွက်ထဲမှာ **"ADMOCAP" = 1** ဆိုပြီး ပေါ်နေသင့်ပါသည်။

အဲဒီနောက် အောက်နားက Test ဆိုတဲ့

button ကို နှိပ်ပြီး မိမိ၏ Expression မှန်၊ မမှန် စမ်းကြည့် နိုင်ပါသည်။ မှန်ပါက အောက်ပါ ကဲ့သို့ Query Resultmessage မျိုး ပြနေပါလိမ့်မည်။

> OK များ ဆက်နှိပ်ပြီး မြေပုံကို ပြန်ကြည့်လိုက်ပါ။ နိုင်ငံများ အသီးသီး၏ မြို့တော်များကိုသာ ဖေါ်ပြနေပါလိမ့်မည်။ Layer pane ထဲက ဖိုင်နာမည်ပေါ် Right-click > Filter နှိပ်သော် ဘာပေါ် လာသနည်း။

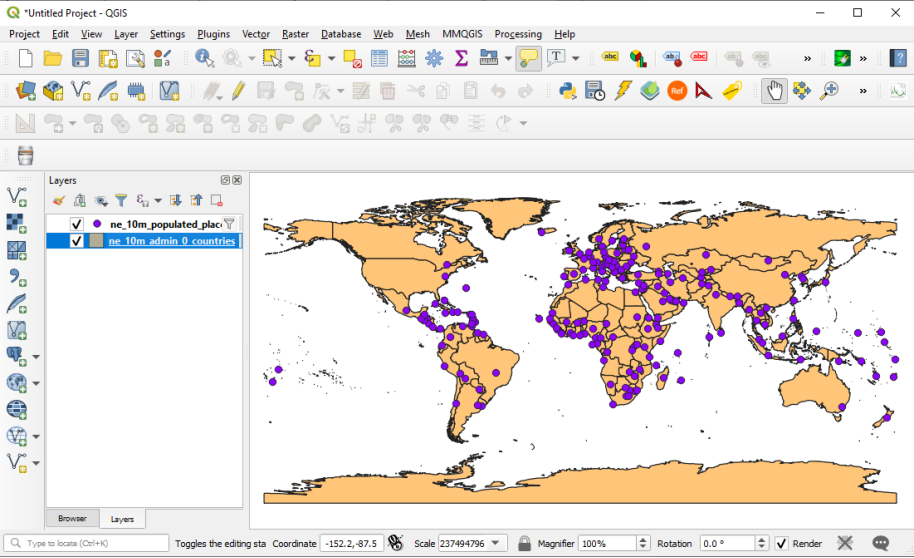

အထက်ပါ ကျွန်တော်တို့ လုပ်ခဲ့သော Query သည် populate places GIS ဖိုင်ထဲရှိ မြို့တော်များထဲမှ နိုင်ငံ၏ မြို့တော်ကိုသာ စစ်ထုတ်ယူပြီး မြေပုံပေါ်တွင် လာရောက် ပြသခြင်း ဖြစ်ပါသည်။ Query ပြုလုပ်ခြင်း သည် original database ကို ပြုပြင်ပြောင်းလဲခြင်း မဟုတ်ပေ၊ မထိခိုက်ပေ။

ဤကဲ့သို့ Query ပြုလုပ်နိုင်ရန် အတွက် Attribute database ထဲတွင် မြို့တော် ဟုတ်သည် မဟုတ်သည် စသည့် အချက်အလက် ကို ADM0CAP ထဲ၌ 1 နှင့် 0 ဟု code များဖြင့် စနစ်တကျ ထည့်သွင်းထားပါသည်။

| provider filter on ne_1 | 0m_populated_place | 5  |          |          |       |        |  |
|-------------------------|--------------------|----|----------|----------|-------|--------|--|
| lds                     |                    |    | ,        | /alues   |       |        |  |
|                         |                    |    |          |          |       |        |  |
| SCALERAINK              |                    |    | <b>^</b> | Q Search |       |        |  |
|                         |                    |    |          | 0        |       |        |  |
|                         |                    |    |          | 1        |       |        |  |
| NAME                    |                    |    |          |          |       |        |  |
| NAMEDAD                 |                    |    |          |          |       |        |  |
| NAMENT                  |                    |    |          |          |       |        |  |
| DIFFACU                 |                    |    |          |          |       |        |  |
| NAMEACCIL               |                    |    |          |          |       |        |  |
| ADMOCAD                 |                    |    |          |          |       |        |  |
| ADIVIOCAP               |                    |    |          |          |       |        |  |
| CAPALI                  |                    |    |          |          |       |        |  |
| WORLDCITY               |                    |    |          |          |       |        |  |
| MEGACITY                |                    |    |          |          |       |        |  |
| SOVONAME                |                    |    |          |          |       |        |  |
| SOV A2                  |                    |    |          | Sa       | ample | All    |  |
|                         |                    |    |          |          |       |        |  |
|                         |                    |    |          |          |       |        |  |
| Operators               |                    |    |          |          |       |        |  |
| -                       | <                  | >  | LIKE     | %        | IN    | NOT IN |  |
| <=                      | >=                 | != | ILIKE    | AND      | OR    | NOT    |  |
| "ADM0CAP" =             | 1                  |    |          |          |       |        |  |
|                         |                    |    |          |          |       |        |  |

### 5.2 Attribute Query Exercise

Number များပါသော Field များကို Query လုပ်ပြီး မြေပုံပေါ်တွင် ပြပေးပါ။

အသုံးပြုရမည့် Operator များမှာ = <= >= !=

String ခေါ် Text များပါသော Field များကို Query လုပ်ပြီး မြေပုံပေါ်တွင် ပြပေးပါ။

အသုံးပြုရမည့် Operator များမှာ = != LIKE ILIKE '%' NULL

### ၂ ချက် လိုအပ် ပါသည်။

၁။ Operator ကို မှန်ကန်စွာနှင့် ကျွမ်းကျင်စွာ အသုံးပြု တတ်ရန် လိုအပ်ပါသည်။ ၂။ GIS database တစ်ခုကို တည်ဆောက် ပါက Attriburte များကို စုံလင်စွာဖြင့် စနစ်တကျ ထည့်သွင်းထား ရပါမည်။

### 5.3 Attribute edition

Layer တစ်ခု၏ Attribute ကို Edit ပြုလုပ်နိုင်ရန် အတွက် ၎င်း၏ Attribute table ကို ဖွင့်ထားပါ။ Toggle editing mode ကို Click နှိပ်ပေးခြင်းဖြင့် Activate လုပ်လိုက်ပါ။ သို့မဟုတ် Ctrl + E ကို နှိပ်ပါ။

| ~ | scalerank | sovereignt     | level    | type              | admin                                | adm0_a3 | subunit                              |           |
|---|-----------|----------------|----------|-------------------|--------------------------------------|---------|--------------------------------------|-----------|
| 1 | 0         | Croatia        | 2.000000 | Sovereign country | Croatia                              | HRV     | Croatia                              | Crc       |
| 2 | 0         | Honduras       | 2.000000 | Sovereign country | Honduras                             | HND     | Honduras                             | Но        |
| 3 | 5         | Australia      | 2.000000 | Dependency        | Heard Island and<br>McDonald Islands | HMD     | Heard Island and<br>McDonald Islands | Hei<br>Mc |
| 4 | 0         | India          | 2.000000 | Sovereign country | India                                | IND     | India                                | Ind       |
| 5 | 6         | United Kingdom | 2.000000 | Country           | Isle of Man                          | IMN     | Isle of Man                          | Isle      |
| 6 | 0         | Indonesia      | 2.000000 | Sovereign country | Indonesia                            | IDN     | Indonesia                            | Ind       |
| 7 | 0         | Hungary        | 2.000000 | Sovereign country | Hungary                              | HUN     | Hungary                              | Hu        |
|   |           |                |          | c .               |                                      | C 21    |                                      |           |

ကဲဒါဆိုရင် Attribute ကို manually တည်းဖြတ်ခြင်း ပြုလုပ်နိုင်ပါပြီ။ Cell တစ်ခုထဲကို Double–click လုပ်ပြီးတော့ စာသား ကို အသစ်ပြောင်းရိုက် ကြည့်လိုက်ပါ။

### Row ခေါ် Entry ကို ဖျက်ခြင်း

ဖျက်ချင်သော row ကို select လုပ်ထားပြီး Delete နှိပ်လိုက်ပါ။ သို့မဟုတ် Delete Selected Features ကို နှိပ်လိုက်ပါ။

### Column ခေါ် Field ကို ဖျက်ခြင်း

Delete field သို့မဟုတ် 'Ctrl + L' ကို နှိပ်ပါ။ ပေါ်လာသော Delete Attribute Window တွင် ဖျက်ချင်သော column ကို select လုပ်ထားပြီး OK ကို ဆက်နှိပ်လိုက်ပါ။

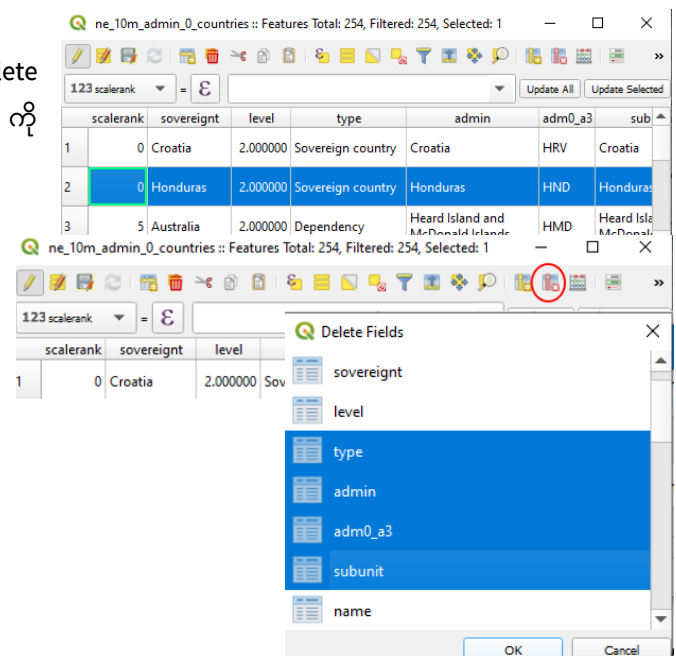

### Column အသစ်ထည့်ခြင်း

| New Column သို့မဟုတ် 'Ctrl + W ' ကို                                                                                                    | Q   | ne_10m_     | admin_0_countr | ies :: Featu | ires Total:        | 254, Filtered: 254 | 4, Selected: 1 🛛 🗖 | ×   |
|----------------------------------------------------------------------------------------------------|-----|-------------|----------------|--------------|--------------------|--------------------|--------------------|-----|
| နိုင်ပါ။                                                                                                    | 1   | 1           | 2 📅 👼          | × 🖻 🛙        | <mark>ا ک</mark> ا | 🗏 💊 🧏 🕇            | 🔳 🏶 🔎 🚺 🖩 🗏        | »   |
| ပါလာသော Add Column window                                                                                                    | 12  | 3 scalerank | ₹ = 8          |              |                    | 🔕 Add Fiel         | d                  | ×   |
|                                                                                                    |     | scalerank   | sovereignt     | level        | t                  | C Add Her          |                    |     |
| တွင် Name, Type, Width ကို ဖြည့်ပေးပါ။                                                                                                    | 1   | 0           | Croatia        | 2.000000     | Sovereig           | N <u>a</u> me      |                    | ۱ [ |
| Name : column အမည်                                                                                                    |     |             |                |              |                    | Comment            |                    |     |
| နွိပ်ပါ။<br>ပေါ်လာသော Add Column window<br>တွင် Name, Type, Width ကို ဖြည့်ပေးပါ။<br>Name : column အမည်<br>Type : ကိန်းပြည့် အတွက် Integer, ဒဿမကိန်း အတွက် Decimal,<br>စကားလုံးအတွက် Text အမျိုးအစားကို ရွေးပေးပါ။<br>Width : ဤ column အတွက် အများဆုံး အသုံးပြုနိုင်မည့် စကားလုံး<br>အရေအတွက်ကို ဖြည့်ပေးပါ။ (shapefile အတွက် 1-256 အတွင်း) |     |             |                |              | 1                  |                    |                    |     |
| စကားလုံးအတွက် Text အမျိုးအစားကို ရွေးပေးပါ။                                                                                                    |     |             |                |              |                    | Provider type      | integer            | 41  |
| Width : ဤ column အတွက် အများဆ                                                                                                    | ၃ံး | အသုံး       | ပြုနိုင်မည့်   | စကား         | လုံး               | Length             | 11 4               | 2   |
| အရေအတွက်ကို ဖြည့်ပေးပါ။ (shapefile အတွက် 1–                                                                                                    | -25 | 6 အတွ       | င်း)           |              |                    |                    |                    |     |
|                                                                                                    |     |             |                |              |                    |                    | OK Cancel          |     |

### 5.4 Field Calculator အသုံးပြုခြင်း

Field calculator သည် Attribute တန်ဘိုးများကို တွက်ချက်ရန်လုပ်ဆောင်နိုင်ပါသည်။ ဥပမာ feature တခု၏ အလျားကိုတွက်ခြင်း၊ ဧရိယာကိုတွက်ခြင်း၊ feature ၏ latitude and longitude ကိုတွက်ခြင်း၊ တွက်ထားပြီးသောအချက်အလက်များကို New attribute field အဖြစ် သို့မဟုတ် virtual field အဖြစ် သို့မဟုတ် ရှိပြီးသား field တွင် update အဖြစ်လုပ်ပေးနိုင်ပါသည်။

#### Polygon အမျိုးအစား အတွက် Area Calculation

ဥပမာ– Area ကို တွက်ဖို့ရန်အတွက် Function စာရင်းအောက်က Geometry သွားပါ။

\$area ကို Double–Click နှိပ်လိုက်ပါ။

Expression ထဲတွင် \$area ပေါ်လာလိမ့်မည်။ Expresion မှန်ကန်ပါက အောက်နားတွင် Preivew များ ပေါ်လာ ပါမည်။ (မှားနေပါက မှားနေကြောင်း message ပေါ်နေပါမည်။) ပြီးလျှင် **OK** ကို ဆက်နှိပ်လိုက်ပါ။

ဒါဆိုရင် Area ဆိုသော Column အသစ်တစ်ခု Create လုပ်ပြီးသား ဖြစ်နေပြီး ထို Column အသစ်ထဲတွင်လည်း feature တစ်ခုချင်းစီ အတွက် ဧရိယာ တန်ဖိုးများ ပါရှိနေပါလိမ့်မည်။

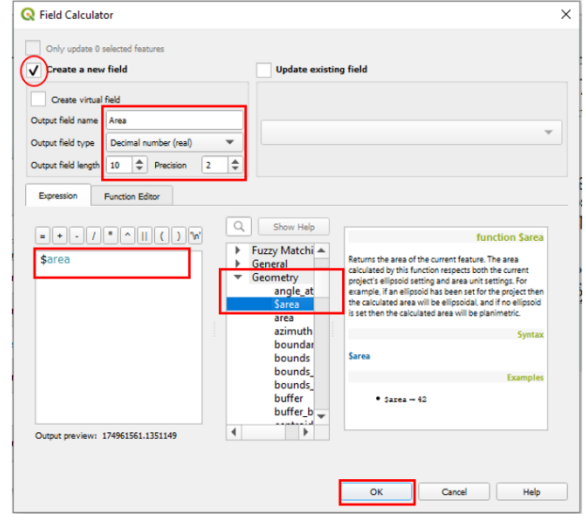

Point အမျိုးအစား GIS layer အတွက် Point များ၏ Longitude တည်နေရာကို ' **\$x** ' ဖြင့် ပြန်လည် တွက်ချက် ပေးနိုင်ပါသည်။ Point အမျိုးအစား GIS layer အတွက် Point များ၏ Latitude တည်နေရာကို ' **\$y** ' ဖြင့် ပြန်လည်တွက်ချက် ပေးနိုင်ပါသည်။ Line အမျိုးအစား GIS layer အတွက် Line များ၏ အလျားတွက်ခြင်း၊ လမ်းအရှည်တွက်ခြင်း များကို ' **\$length** ' ဖြင့် ပြန်လည်တွက်ချက် ပေးနိုင်ပါသည်။

### Field နှင့် Values များကို တွက်ချက်ခြင်း အတွက်

ဤ Field calculator တွင် Column တစ်ခုကို ဂဏန်းများ ဖြင့် ပေါင်း၊ နုတ်၊ မြောက်၊ စား ခြင်းများကို လည်း ပြုလုပ် နိုင်ပါသည်။ ဂဏန်း Column များ တစ်ခုနှင့်တစ်ခု ပေါင်း၊ နုတ်၊ မြောက်၊ စား ခြင်းများကိုလည်း ပြုလုပ်ပေး နိုင်ပါသည်။

# 6. GIS data Create လုပ်ရန်ပြင်ဆင်ခြင်း

ဤ Data Cteation အခန်းကို လေ့လာနိုင်ရန် အတွက် စာဖတ်သူသည် Projection အခန်း၊ Data type အခန်း၊ Attribute အခန်းတို့ကို အရင်ဦးစွာ နားလည်အောင် သင်ယူပြီးသူ ဖြစ်ရပါမည်။

ဒေတာတွေကို ဖန်တီးယူနိုင်တဲ့ ပထမဆုံး နည်းလမ်းတစ်ခုကတော့ Digitizing ခေါ်ကိုယ်တိုင် ရေးဆွဲခြင်းပဲ ဖြစ်ပါတယ်။ Digitizing ဆိုတာက ပုံတစ်ခုခုပေါ် အခြေခံပြီး၊ Layer အသစ်တစ်ခုကို ဖန်တီးရေးဆွဲခြင်း ဖြစ်ပါတယ်။ အဲဒီတော့ကာ Digitizing လုပ်ဖို့ရန်အတွက် အောက်ခံမြေပုံ ခေါ် base map တစ်ခု လိုအပ်လာပါတယ်။ ဒီကိုယ်သုံးမယ့် base map သည် GeoRegistration လုပ်ပြီးသား၊ Geoinformation ပါရှိနှင့်ပြီးသား ဖြစ်ရပါမည်။ တခါတရံတွင် ပုံနှစ်ခုထက်မက ထပ်ပြီး၊ ဆက်ပြီးတော့မှ Digitizing ပြုလုပ်ရေးဆွဲရသောအခါမျိုးလည်း ရှိပါမည်။ ထိုအခါမျိုးတွင် အောက်ခံ မြေပုံနှစ်ခု နေရာ တစ်ထပ်တည်း မကျပဲ၊ GeoRegistration များ လွဲနေတတ်ကြပါသည်။ ထိုသို့ GeoRegistration များလွဲခဲ့ပါက နေရာမှန် သို့ ပြန်ဖြစ်အောင် Rectification ပြုလုပ်ခြင်းကို ကြိုတင်ပြီး အရင်ဆုံး ပြုလုပ်ထားရပါမည်။ သို့မှသာ မိမိတို့ ရေးဆွဲပြီးရရှိလာမည့် Layer အသစ်သည် နေရာအမှန် နှင့် ရလာပါမည်။

အခုအခန်းမှာတော့ On–screen digitizing နည်းကိုသုံးပြီး ဆွဲမှာ ဖြစ်ပါတယ်။ Digitizing လုပ်မယ်ဆိုတော့ ဘယ်မြေပုံပေါ်မှာ အခြေခံပြီး လုပ်မည်လဲ ဆိုတဲ့ Base Map တစ်ခုလိုအပ်လာပါတယ်။

### 6.1 Base Map

### Analogue map

ကိုယ် အခြေခံထားတဲ့ map က Analogue format နဲ့ ဖြစ်တဲ့ ပုံလည်း ဖြစ်ချင်ဖြစ်ပါမယ်။ Digitizer table ရှိခဲ့ပါက အဲဒီ မြေပုံကို Control point တွေနဲ့ register လုပ်ပြီး၊ Digitizer နဲ့ digitizing လုပ်လို့ရပါတယ်။ တကယ်လို့ ကိုယ်သုံးမယ့် base map က ဒီလို Analogue map ဖြစ်နေပြီး၊ on–screen digitizing လုပ်ချင်လို့ရှိရင် အောက်ပါ အဆင့်အတိုင်း ပြုလုပ်ဖို့ လိုအပ်ပါမည်။

- ၁ Analogue format ကနေ Digital format ကို အရင် ပြောင်းပေး ရမှာ ဖြစ်ပါတယ်။ Scan to digital format, JPEG or PNG. Etc.
- ၂ ရလာတဲ့ digital ပုံကို Georeference လုပ်ပေးရပါမယ်။
- ၃ GeoReference ပြုလုပ်ထားတဲ့ map ပေါ်မှာ အခြေခံပြီးတော့ on screen digitizing နည်းနဲ့ GIS data များကို ရေးဆွဲ (create) သွားမှာ ဖြစ်ပါတယ်။

### 6.2 Georeferencing Base Map

GIS data များကို အသုံးပြုပြီး topographic map အမျိုးမျိုးကို ရေးဆွဲနိုင်ပါသည်။ အချို့က original soft copy GIS data များ မရှိသောကြောင့် နဂိုက GIS ကို အသုံးပြုပြီး ရေးဆွဲထားတဲ့ hard copy topographic map များပေါ်တွင် digitizing တဖန်ပြန်ပြီး ပြုလုပ်နေကြပါသည်။ ဤသို့ ပြုလုပ်ခြင်းအားဖြင့် GIS data ကို ဖန်တီးနိုင်သော်လည်းပဲ procedure အရ ပြောင်းပြန်ဖြစ်ရုံသာမက ရရှိလာသော data များ၏ Accuracy သည်လည်း လျော့ကျကြောင်း သိထားသင့်ပါသည်။

### Georeferencing နှင့် GCP point

Scan လုပ်ထားသော မြေပုံတခုကို GIS ထဲတွင် အခြားသော မြေပုံများနှင့် တထပ်တည်းကျအောင် တင်နိုင်ဖို့ရန် အတွက် ၎င်း မြေပုံ၏ တည်နေရာအမှန်ကို register လုပ်ထားမှသာ ဖြစ်မည်။ ထို Process ကို Georeferencing ဟု ခေါ် ပါသည်။ ထိုကဲ့သို့ ပြုလုပ်ရာတွင် တည်နေရာကို အတိအကျ ဖြစ်နေအောင် မြေပြင်ပေါ် နှင့် မြေပုံပေါ် နှစ်နေရာစလုံးတွင် ပါရှိသည့်၊ တွေ့မြင်နိုင်သည့် သိသာထင်ရှားတဲ့ အမှတ်အသားများကို Ground Control Point (GCP) အထောက်အကူ အဖြစ် အသုံးပြုကြပါသည်။ GCP ကောက်ဖို့ရန် အတွက် ကွင်းဆင်းပြီး၊ GPS ဖြင့် အမှတ်များစွာတို့၏ Coordinate များကို တိုင်းတာ ရပါမည်။ Main menu bar>Plugins > Manage and Install plugins.. မှ ဖွင့်ထား နိုင်ပါသည်။

| Q Plugins   All (504) |                                                                                          | ×                                                |
|-----------------------|------------------------------------------------------------------------------------------|--------------------------------------------------|
| i All                 | Q gd                                                                                     | •                                                |
|                       | CDAU Downloader                                                                          | This is a core plugin, so you can't uninstall it |
|                       | seopunt4Qgis                                                                             | Georeferencer GDAL                               |
| Not installed         | <ul> <li>ICSM NTv2 Transformer</li> <li>MODIS_NITK</li> </ul>                            | Convertexencing restars using CDAL               |
| 💓 Upgradeable         | Oracle Georaster Plugin<br>OGIS2Manea4                                                   | Georererencing fasters using GDAL                |
| 🚰 New                 | <ul> <li>RasterTool</li> </ul>                                                           | Category Raster                                  |
| Invalid               | <ul> <li>Spanish Inspire Catastral Downloader</li> <li>Virtual Raster Builder</li> </ul> | Installed version Version 3.1.9                  |
| 11 Install from ZIP   |                                                                                          | 4                                                |
| 🔆 Settings            |                                                                                          | Upgrade All Uninstall Plugin Reinstall Plugin    |

Base map အနေနဲ့ topographic map, scan map တွေကို နမူနာ အနေနဲ့ Georeferencing ပြုလုပ်ပြသွားပါမည်။ နမူနာ scan map များကို Online ကနေ Download ရယူနိုင်သော နေရာများမှာ

နမူနာ အနေဖြင့် ရန်ကုန် ပါရှိသော မြေပုံကို Georeferencing ပြုလုပ်ပြပါမည်။

1:45,000 စကေး ဖြင့် ရေးဆွဲထားသော ၁၉၂၉ ခုနှစ် ရန်ကုန် မြေပုံ အဟောင်း –

http://www.lib.utexas.edu/maps/historical/baedeker\_indien\_1914/txu-pclmaps-mandalay\_1914.jpg

အခြားသော အသုံးပြုနိုင်သည့် – ၁၈၂၇ ခုနှစ် မြေပုံ နှင့် အခြားသောမြန်မာနိုင်ငံအတွက်မြေပုံများမှာ....

http://www.lib.utexas.edu/maps/historical/birman\_empire\_1827.jpg

http://legacy.lib.utexas.edu/maps/ams/burma/

http://www.lib.utexas.edu/maps/middle\_east\_and\_asia/burma\_trans-2007.pdf

Georeferencing ပြုလုပ်ရန် အတွက် Georeferencer ကို ဖွင့်လိုက်ပါ။ Georeferencer window တစ်ခု ပေါ်လာပါမည်။

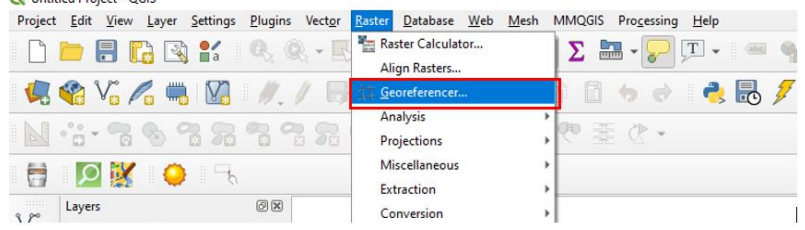

Features

| lcon      | Purpose              | lcon         | Purpose                 |
|-----------|----------------------|--------------|-------------------------|
| Ľ.        | Open raster          |              | Start georeferencing    |
|           | Generate GDAL Script | )<br>        | Load GCP Points         |
|           | Save GCP Points As   | -            | Transformation settings |
|           | Add Point            |              | Delete Point            |
|           | Move GCP Point       | $Q_{\rm m}$  | Pan                     |
| Æ         | Zoom In              | Þ            | Zoom Out                |
| $\square$ | Zoom To Layer        | $\mathbf{z}$ | Zoom Last               |

| lcon         | Purpose   | lcon | Purpose                    |
|--------------|-----------|------|----------------------------|
| $\mathbf{P}$ | Zoom Next | •⊶≪  | Link Georeferencer to QGIS |

with the Addition of the Addition of the Addit

Georeferencer window ၏ menu bar မှ File > Open Raster ကို နှိပ်ပြီး Georegistration ပြုလုပ်မည့် Yangonmap\_1924.jpg ပုံကို Browse လုပ်ပြီး Import လုပ်ကာ ဖွင့်လိုက်ပါ။

ဒီပုံအတွက် ဘယ် CRS ကိုသုံးမှာလဲ လို့ မေးတဲ့ အခါမှာ WGS84 ဖြစ်တဲ့ EPSG:4326 ကို သုံးမည်ဟု Assign လုပ်ပေးလိုက်ပါ။ အကယ်၍ WGS 84 / UTM Zone 47N ကို သုံးချင်ပါက EPSG:32647 ကို ရွေးပေးလိုက်ရုံပါပဲ (မိမိအသုံးပြုလိုသော coordinate System ကိုရွေးပေးရမည်)။

ဤ Georegistration မပါရှိသော ၁၉၂၄ ခုနှစ် ရန်ကုန်မြို့ ပုံကို Georegistration ထည့်ပေးရန် အတွက် မြေပြင်မှ တိုင်းတာထားသော GPS coordinate များ လိုအပ်ပါသည်။ GPS ဖြင့် ကွင်းဆင်းတိုင်းတာ ထားခြင်း မရှိခဲ့ပါက ရှိနှင့် ပြီးသား မြေပုံများနှင့်လည်း Map to Map Registration ပြုလုပ်နိုင်ပါသည်။ ထိုကဲ့သို့ Map to Map Registration ပြုလုပ်နိုင်ဖို့ရန် အတွက် QGIS map project ထဲသို့ Georegistration ရှိထားပြီးသော မြေပုံ

တစ်ခုကို ဖွင့်ထားပေးလိုက်ပါ။ အခုနမူနာ reference မြေပုံအတွက် သုံးထားတာ ကတော့ Open street Map မှ ရယူထားသော Road data နှင့် Sentinel2 Image အမျိုးအစား ဖြစ်ပါတယ်။ Georeferencer - YangonMap1924.jpg

File Edit View Settings

File Edit View Settings

Image: Comparison of the Comparison of the Compa

Reference Image က CRS မတူဘူး ဖြစ်ခဲ့ရင် ကိစ္စမရှိပါဘူး။ Project > Project Properties... ကိုသွားပြီး၊ လိုချင်တဲ့ CRS ကို ပြောင်းပြီး Apply လုပ်ပေးလိုက်ရုံပါပဲ။

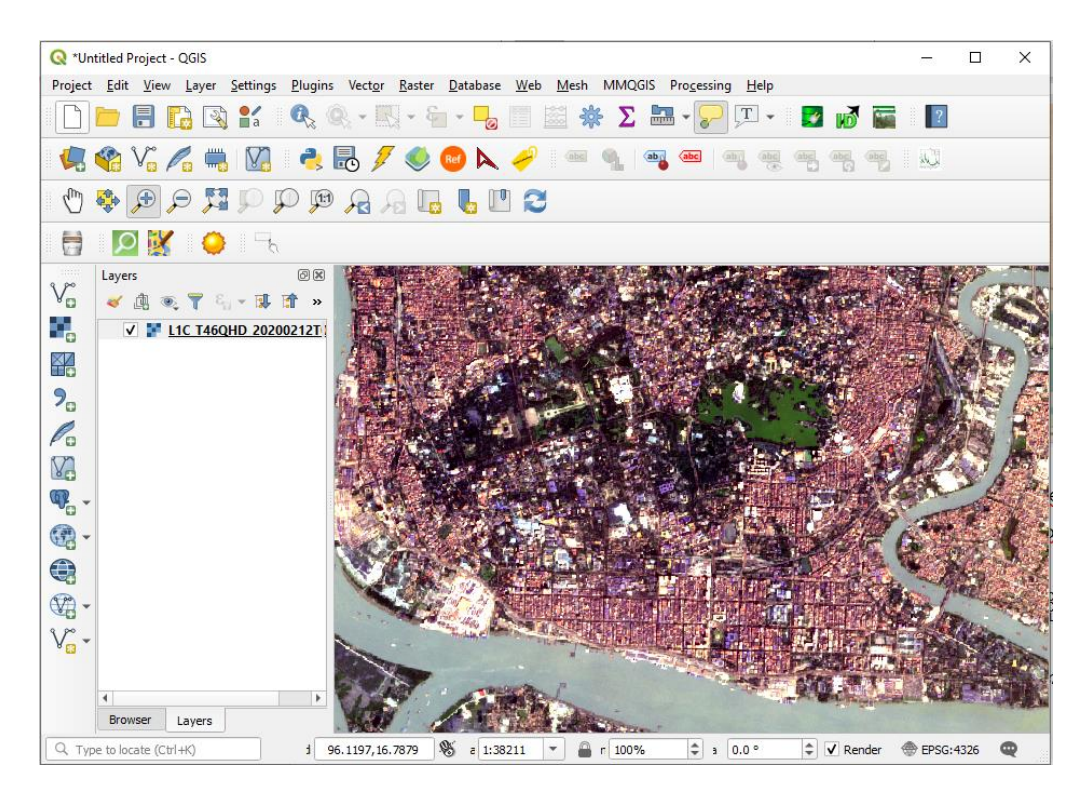

Image to Image Registration နည်းမှာ အဓိက လုပ်ရမှာကတော့ ကိုယ် Register လုပ်မည့် မြေပုံပေါ်က အမှတ်နေရာကို Reference အနေနဲ့ယူထားတဲ့ Image ပေါ်က တူညီတဲ့ အမှတ်နေရာနဲ့ တိုက်ပြီးတော့ မြေပုံကို တည်နေရာ အမှန်ဖြစ်အောင် ပြန်တည့်မှတ်ပေး လိုက်တာပါပဲ။

Image to GPS GeoReferencing နည်းမှာ အဓိက လုပ်ရမှာကတော့ Register လုပ်မည့် အမှတ်နေရာကို တိုင်းထားသည့် GCP အမှတ်များရဲ့ X, Y Coordinate တန်ဖိုးနဲ့ မြေပုံရဲ့ တည်နေရာအမှန်ကို ပြန်တည့်မှတ်ပေး လိုက်တာပါပဲ။

GCP အမှတ်ကို စထည့်ဖို့ရန် အတွက် Georeferencer window တွင် 🏹 Add Point ကို နှိပ်လိုက်ပါ။ Pointer ၏ Cursor သည် Cross hair အဖြစ် ပြောင်းသွားပါမည်။

Georeferencer မြေပုံတွင် မိမိ reference ပေးလိုသော နေရာကိုသွားပြီး၊ ပုံမှာပြထားသည့် အတိုင်း လမ်းဆုံနေရာကို Mouse ဖြင့် Left–Click တစ်ချက် နှိပ်ပေးလိုက်ပါ။

နှိပ်လိုက်တာနဲ့ အဲဒီနေရာ အတွက် X, Y map Coordinate တန်ဖိုးတွေကို ထည့်ဖို့ window တစ်ခု ပေါ်လာပါမည်။ ဒီမှာ GPS နဲ့ တိုင်းထားတာ ရှိခဲ့လို့ရှိရင် Option 1 နဲ့ 2 ဖြစ်တဲ့ Latitude နှင့် Longitude တန်ဖိုးတွေကို ထည့်ပေးရမည် ဖြစ်ပါတယ်။

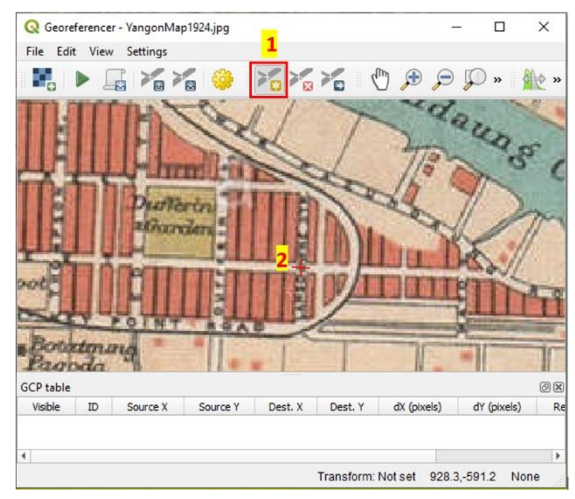

| Enter Map Coordinates                                                                                                    |                                                                                                    | >                                       |
|----------------------------------------------------------------------------------------------------|----------------------------------------------------------------------------------------------------|-----------------------------------------|
| Enter X and Y coordinates (DI<br>correspond with the selected<br>then click a corresponding point<br>then click a corresponding point<br>then click a corresponding point<br>then click a corresponding point<br>the corresponding point<br>the corresponding point<br>the corresponding point<br>the corresponding point<br>the corresponding point<br>the corresponding point<br>the corresponding point<br>the corresponding point<br>the corresponding point<br>the corresponding point<br>the corresponding point<br>the corresponding point<br>the correspond<br>the corresponding point<br>the corresponding point<br>the corr | MS ( <i>dd mm ss.ss</i> ), DD ( <i>dd.dd</i> ) or projected coordinates ( <i>n</i><br>point on the image. Alternatively, dick the button with ic | nmmm.mm)) which<br>on of a pencil and , |
| X / East                                                                                                    | Y / North                                                                                                    |                                         |
|                                                                                                    |                                                                                                    |                                         |
| ✓ Automatically hide georef                                                                                                    | ferencer window                                                                                                    | 2                                       |
|                                                                                                    | OK From Map Canvas                                                                                                    | s Cancel                                |

အခုတော့ reference လုပ်ထားတဲ့ မြေပုံဆီကနေယူမှာ ဖြစ်တဲ့အတွက် Option 2 ဖြစ်တဲ့၊ From map Canvas ကို နှိပ်လိုက်ပါ။ ဒါဆိုရင် QGIS ရဲ့ map project ဆီကို ရောက်သွားပါမယ်။

QGIS map project ထဲမှာ Satellite image နဲ့ လမ်းပုံ ထဲက မိမိ reference လုပ်လိုသောနေရာကို Zoom in လုပ်လိုက်ပါ။ လမ်းဆုံနေရာနားကို Left–Click တစ်ချက်နှိပ်ပေးလိုက်ပါ။ အဲဒီနေရာရဲ့ X, Y Coordinate ကို map coordinate window က အလိုအလျောက်ပဲ ဖမ်းယူပြီးနံပါတ်များကို ပြထားပြီးသား ဖြစ်နေလိမ့်မယ်။

| 🔇 Enter                                 | Map Coordinates                                                                                                    |                                                           |                                                                                                    | ×           |
|-----------------------------------------|----------------------------------------------------------------------------------------------------|-----------------------------------------------------------|----------------------------------------------------------------------------------------------------|-------------|
| Enter X an<br>correspon<br>then click a | nd Y coordinates (DMS ( <i>dd mm ss.ss</i> ), DD<br>id with the selected point on the image. A<br>a corresponding point on map canvas of ( | ( <i>dd.dd</i> ) or p<br>lternatively,<br>QGIS to fill in | rojected coordinates ( <i>mmm.mm</i> )) wh<br>click the button with icon of a pencil a<br>coordinates of that point. | nich<br>and |
| X / East                                | 96.1807490000000582                                                                                                    | Y / North                                                 | 16.7710067999999855                                                                                                  |             |
| ✔ Autom                                 | natically hide georeferencer window                                                                                                    | ОК                                                        | From Map Canvas Cance                                                                                                | I           |

ဒီတစ်ခါ OK ကို နှိပ်ပြီး အမှတ်တစ်မှတ်အတွက် အဆုံးသတ်ပေးလိုက်ပါ။

Reference map နဲ့ မန္တလေး မြေပုံပေါ်မှာ အခုမှထည့်ပြီးသွားတဲ့ အမှတ်အတွက် X, Y coordinate တန်ဖိုးတွေ အသီးသီး စာသားနဲ့ ပေါ် လာလိမ့်မယ်။

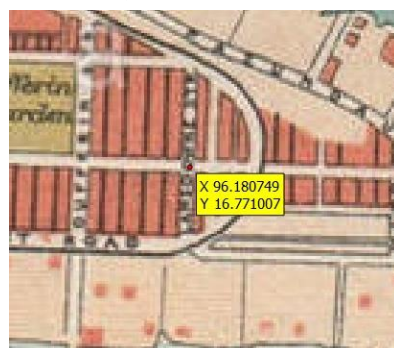

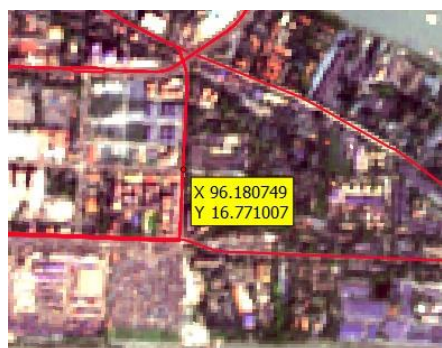

အောက်နားမှာ GCP တွေရဲ့ စာရင်းများကိုလည်း ဖေါ်ပြထားတာ တွေ့ရမည်။ နောက်တစ်မှတ်အတွက် တူသော နေရာများကို အထက်က အဆင့်လို့ပဲ တစ်ခုပြီးတစ်ခု ဆက်မှတ်သွားရအောင်။ ဒီလို sampling လုပ်ရာမှာ random စနစ်ကို သုံးဖို့ recommendation ပေးကြပါတယ်။ GCP များ ထည့်သွင်းပြီးသွားသော ပုံမှာ အောက်ပါ အတိုင်း ဖြစ်သည်။

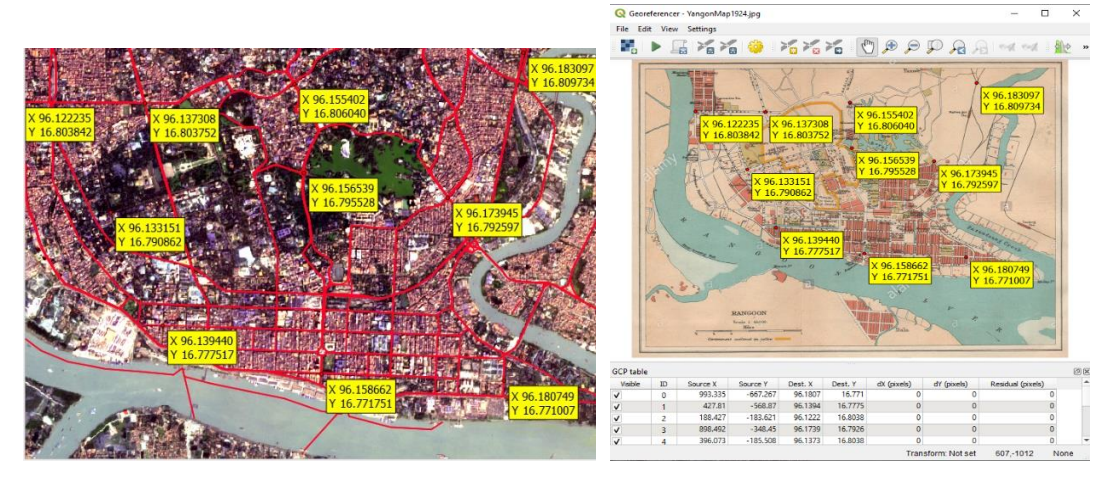

အမှတ်တွေ မှတ်ပြီးပြီဆိုရင် အမှတ်တွေကို နောက်တစ်ကြိမ်မှာ ပြန်ပြီး ထုတ်ယူ ဆန်းစစ်လို့ရအောင် Georeferencer menu bar >

File > Save GCP points as... နဲ့ အရင်ဆုံး သိမ်းထားပေးလိုက်ပါ။

မြေပုံကို Referencing မလုပ်ခင် ဘယ်နည်းနဲ့ လုပ်ရမှလဲဆိုတဲ့ Transformation method ကို ရွေးပေးဖို့ လိုအပ်ပါတယ်။ Georeferencer menu bar > Settings > Transformation Settings ကို သွားလိုက်ပါ။ အဲဒီမှာ

Transformation type : Linear ကိုရွေးလိုက်ပါ။

Resampling method : Nearest Neighbour ကို ရွေးပေးလိုက်ပါ။

GeoTiff file ကို လိုချင်ပါက Output raster ကို Browse လုပ်လိုက်ပါ။ Default အရ ၎င်း Input file ရှိသော နေရာတွင်ပင် မူလဖိုင် အမည်နောက်တွက် \_modified.tif ဟူသော အမည်ကို ထည့်ပေးထားတတ်သည်။ ဤနေရာတွင် World file ကိုသာ အလိုရှိပါက Create World file ကို Tic လုပ်ပေးထားပေးလိုက်ပါ။

OK ကို နှိပ်ပြီး ထွက်လိုက်ပါ။

ကဲ မြေပုံကို တကယ် တည်နေရာချဖို့ အတွက် Process ကို Run ရပါမည်။ Georeferencer menu bar > File > Start georeferencer ကို နှိပ်လိုက်ပါ။

ကိုယ်ရွေးထားတဲ့ ouputfile အတိုင်း ဖိုင် အသစ်တစ်ခု ရလာမည်။ GeoTiff file ကို ရွေးထားပါက (mandalay\_1914\_modified.tif) ဟူသော ဖိုင်အသစ်တစ်ခု ရလာပါမည်။ World file ကိုသာ ရွေးထားသော သူများအတွက်၊ မန္တလေး မြေပုံရှိတဲ့ folder အထဲမှာ ၎င်းမြေပုံအတွက် (mandalay\_1914.wld) ဆိုတဲ့ world file တခု

ရလာပါပြီ။ အဲဒီ မြေပုံကို Mandalay Satellite image နဲ့ ထပ်လို့ ရသွားပါပြီ။ နေရာလွဲနေတာမျိုးရှိခဲ့လို့ရှိရင် GCP ကို ပြန်နေရာရွေ့ပြီးတော့ Georeference ကို ထပ်ပြီးပြုလုပ်နိုင်ပါတယ်။

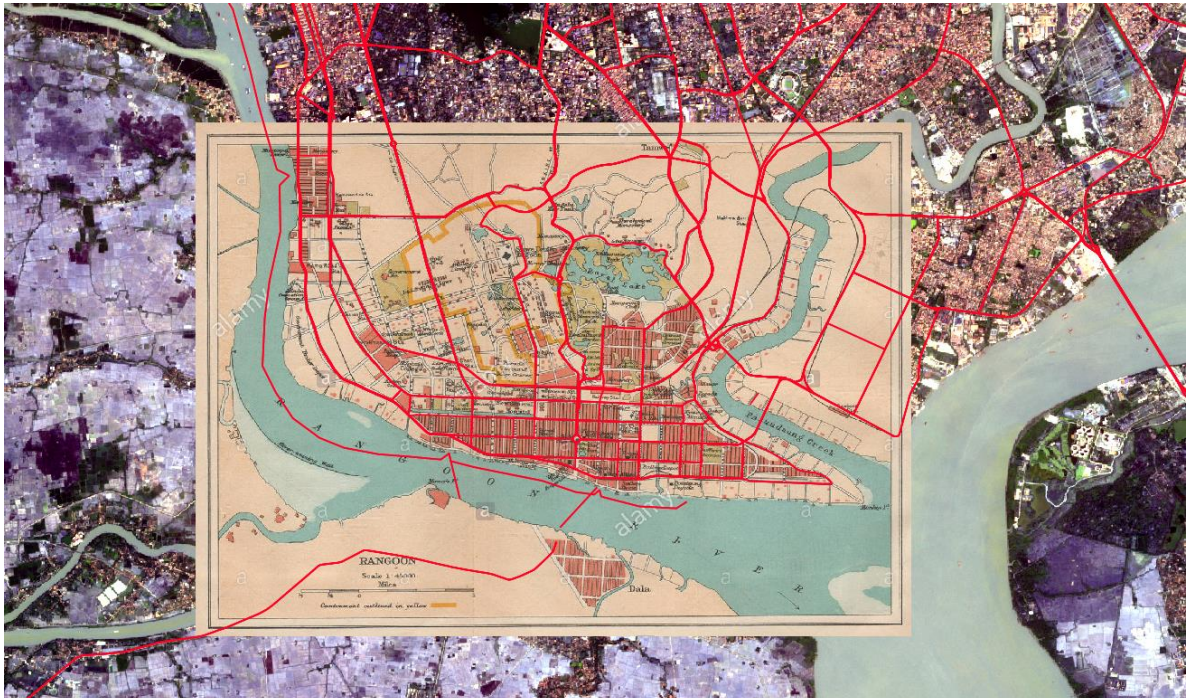

ဒီလိုနည်းနဲ့ မိမိတို့ Georeferencing ပြုလုပ်ဖို့လိုသော scan မြေပုံများကို အလားတူ ပြုလုပ်ပေးနိုင်ပါသည်။ ကဲ scan မြေပုံတစ်ခုကို Georegistration ရှိသွားအောင် လုပ်တတ်ပြီဆိုရင် ခရီးဆက်ရအောင်။

#### Satellite Image

တကယ်တမ်းကတော့ Satellite Image ကို အဓိကအားဖြင့် Digital Analysis ပြုလုပ်ဖို့နှင့်၊ Visual Interpreatation ပြုလုပ်ဖို့ပဲ ဖြစ်ပါတယ်။ ရံဖန်ရံခါမှာတော့ အဲဒီနည်းနဲ့ မလုံလောက်ဘူးဆိုရင်တော့ Satellite Image ပေါ်မှာ Digitizing ပြုခြင်းဖြင့် Data ကို

| 🔇 Transformation Se    | ttings            |          |                 |           | × |
|------------------------|-------------------|----------|-----------------|-----------|---|
| Transformation Paramet | ters              |          |                 |           |   |
| Transformation type    | Linear            |          |                 | •         |   |
| Resampling method      | Nearest neighbour | ,        |                 | -         |   |
| Target SRS             | EPSG:4326 - WGS   | 84       |                 | -         |   |
| Output Settings        |                   |          |                 |           |   |
| Output raster          | al to update/Jpg/ | /angonMa | ap 1924_modifie | d.tif 🚳 🗔 |   |
| Compression            | None              |          |                 | ·         |   |
| Save GCP points        |                   |          |                 |           |   |
| Set target resolut     | tion              | 0.0000   | )               | *         |   |
| Horizontal             |                   | 0.0000   | )               | ÷         |   |
| vertical               |                   | [-1.0000 | 10              | <b>v</b>  |   |
| Reports                |                   |          |                 |           |   |
| Generate PDF map       |                   |          |                 |           |   |
| Generate PDF report    |                   |          |                 |           |   |
| ✓ Load in QGIS when    | done              |          |                 |           |   |
|                        | Oł                | <u> </u> | Cancel          | Help      |   |

Capture ပြုလုပ်နိုင်ပါတယ်။ အောက်ပါ နမူနာမှာ Georegistration ပြုလုပ်ထားတဲ့ Satellite image အသုံးပြုပြီး Digitizing ကို နမူနာ အဖြစ် စမ်းသပ်ပြီး ရေးဆွဲ သွားနိုင်ပါသည်။

6.3 Satellite Image ကို Base Map အနေဖြင့် အသုံးပြုခြင်း

QGIS ထဲမှာ Google map Layer ကို Base Map အနေနဲ့ အသုံးပြုပြီး Digitizing ပြုလုပ်နိုင်ပါတယ်။ အဲသလို သုံးချင်ရင်တော့ QGIS ထဲမှာ OpenLayer Plugin သို့မဟုတ် quick map services ကို အရင်ဆုံး Install ထည့်ထားဖို့တော့ လိုပါမယ်။ ထည့်ဖို့ရန် အတွက် အောက်ပါ အဆင့်များအတိုင်း စတင်နိုင်ပါတယ်။

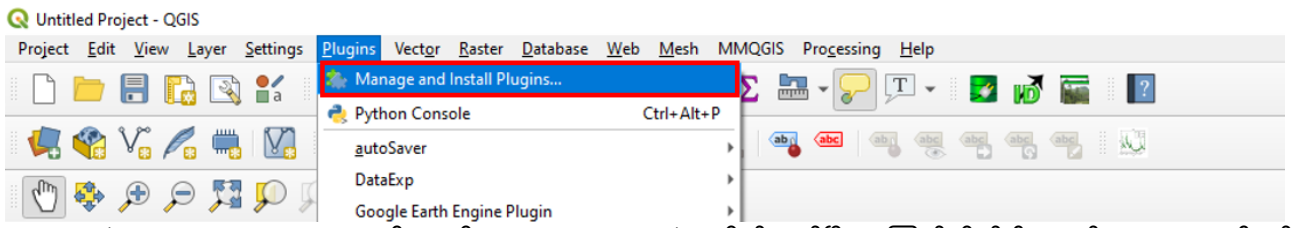

Plugins ထဲမှာ Quick map services ဆိုတာကို Search text box ထဲမှာ ရိုက်ထည့်ပြီး ရှာကြည့်လိုက်ပါ။ စာရင်းများ ကျလာပါမည်။ အဲဒီ စာရင်းတွေ အထဲက Quick map services ဆိုတာကို Select လုပ်ပြီး Install Plugin ကို နှိပ်လိုက်ပါ။

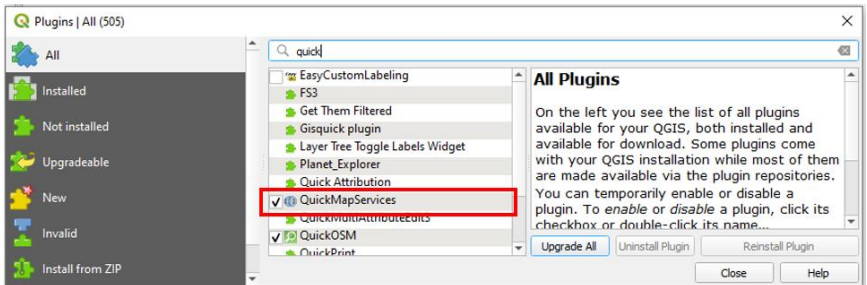

Install လုပ်ပြီးရင် ဖွင့်ကြည့်လို့ရပြီ။ Plugin တွေကို အရင် ဖွင့်ထားလိုက်ပါ။ Plugin tab အောက်ထဲက စာရင်းထဲမှာ ပေါ်လာလိမ့်မယ်။

Main menu bar > Web > Quick map services ကို သွားလိုက်ပါ။

quick map services ကို သုံးပြီးတော့ ဖွင့်နိုင်တဲ့ GeoSpatial Web Platform တွေကတော့ Google Map, Bing Map, Yahoo Map, Open Street Map နှင့် အခြားသော Map Protocol များ ဖြစ်ကြပါတယ်။ (Online data source ကို အသုံးပြုသူတို့အတွက် ကိုယ်ကြည့်မည့် Computer Screen View ကြီးရင် ကြီးသလို Internet Connection ကလည်း မြန်ဖို့တော့ လိုပါမည်။

ယခုလေ့ကျင့်ခန်းမှာတော့ ရှိထားပြီးသော Sentinel2 Image ကိုအသုံးပြုပြီး လေ့ကျင့်သွားပါမည်။

Management Layer Tool Bar မှ add Raster ကို click လုပ်ပါ။

| Q Data Source Manager   Raste | r                                      | × |
|-------------------------------|----------------------------------------|---|
| Erowser                       | Source type                            |   |
| V vector C                    | File     Protocol: HTTP(S), doud, etc. |   |
| Raster                        | <u> </u>                               |   |
| Mesh                          | Source                                 | _ |
| <b>7</b> , Delimited Text     | Raster Dataset(s)                      |   |
| 🥰 GeoPackage                  |                                        |   |
| 🖊 SpatiaLite                  | Close Add Hel                          | , |
| (R)                           |                                        |   |
Raster Dataset တွင်ရှိသော အစက်သုံးစက် ကိုနှိပ်ပြီး Training Data > Raster အောက်တွင်ရှိသော မိမိအသုံးပြုလိုသော Data L1C\_T46QHD\_20200212T035859.tif ကို ရွေးပါ။ ပြီးလျှင် add ကို click လုပ်ပါ။

ဒါဆိုရင် Base map တစ်ခု ရလာပါပြီ။ ဒီ base map ပေါ် အခြေခံပြီးတော့ မိမိတို့ လိုချင်သော information များကို digitizing နည်းနဲ့ Data တွေကို capture လုပ်လို့ ရနိုင်ပါပြီ။

Digitizing ပြုလုပ်ရန်အတွက် အသုံးပြုမည့် Basic Tool များမှာ

Current Edits
Toggle editing
Adding Features: Capture Point
Adding Features: Capture Line
Adding Features: Capture Polygon
Adding Features: Capture Polygon
Move Feature
Move Feature
Node Tool
Delete Selected
Cut Features
Copy Features
Paste Features
Save layer edits

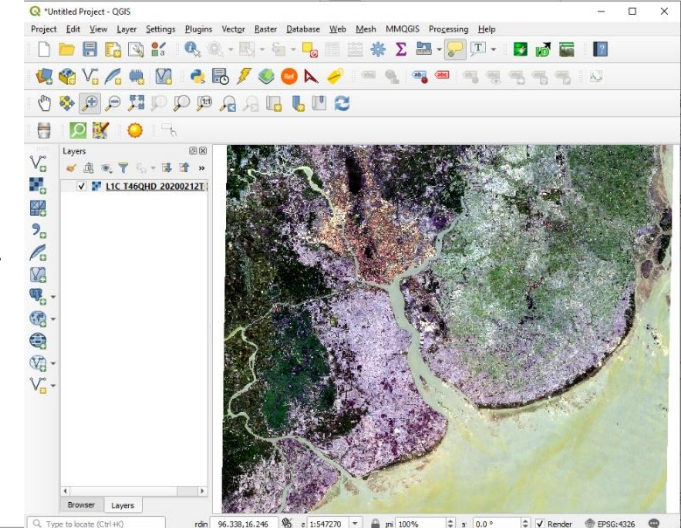

### Tolerance – snapping distance

Digitizing ပြုလုပ်ရာတွင် Tolerance အကွာအဝေးကို ကြိုတင်ပြီး၊ သတ်မှတ်ပေးရန် လိုအပ်ပါသည်။ မိမိ Digitizing ပြုလုပ်သော အခါတွင် အမှတ်တစ်ခုကို ချသော အခါမျိုးတွင် Vertex ဟုခေါ် သော feature များ ကွေ့ကောက်သော အချိုး နေရာများ သို့မဟုတ် အစွန်းများတွင် ရှိနှင့် နေပြီးသား ဖြစ်သော အနီးစပ်ဆုံး Vertex တစ်ခုနှင့် အလိုအလျောက် လှမ်းပြီး ချိတ်ဆက်နိုင် စေရန် အတွက် ဖြစ်သည်။ သတ်မှတ် ထားသော အကွာအဝေးအတွင်းတွင် ရှိပါက ချိတ်ဆက် ပေးမည်ဖြစ်ပြီး Tolerance အကွာအဝေး၏ ပြင်ပတွင် ရောက်ရှိ နေပါက မိမိ cursor အမှတ် ချထားသော နေရာတွင်သာ ၎င်းအမှတ်က ရှိနေပါမည်။

#### 6.4 Snapping Distance

Digitizing မပြုလုပ်ခင် Digitizing ပြုလုပ်မည့် Layer တစ်ခုချင်းစီ အတွက် Snapping Tolerance များကို ကြိုတင်ပြီး သတ်မှတ် ထားရန် လိုအပ်ပါသည်။ ဥပမာ digitizing\_polygon.shp ဟူသော GIS shapefile အသစ်တစ်ခု အတွက် snapping option ကို ပြုလုပ်ပုံကို ဖေါ်ပြထားပါသည်။ digitizing\_polygon.shp ဖိုင်ကို QGIS map project ထဲ import လုပ်လိုက်ပါ။

Main menu bar > Setting > ကို click လုပ်ပါ။ option window ပေါ်လာမည်။ Digitizing tab ကို click လုပ်ပါ။ snapping နှင့်သက်ဆိုင်သော အချက်များ မိမိသင့်တော်သလို ပြင်ဆင်နိုင်ပါသည်။

ထို Option window အထဲတွင် editable ဖြစ်သော layer များကို ဖေါ်ပြထားပါသည်။ ထို layer များ တစ်ခုချင်းစီ အတွက် Mode ၊ Tolerance နှင့် Units များကို ရွေးပေးရပါမည်။ Mode စာရင်းများ အထဲက to vertex and segment ကို အများအားဖြင့် ရွေးပေးနိုင်ပါသည်။ ဒီတစ်ခုကို ရွေးပေးခြင်းအားဖြင့် vertex တွေအတွက်ရော segment တွေ အတွက်ပါ snapping က လှမ်းချိတ်ပေးပြီး အသုံးပြုလို့ ရသွားတာပေါ့။

Units ဆိုသော snapping distance အတွက် map units နှင့် pixels စသည်ဖြင့် ရှိတဲ့ အထဲက pixels ကို ရွေးပေးနိုင်ပါသည်။

ရွေးထားတဲ့ Units ပေါ်မူတည်ပြီးတော့ Tolerance အကွာအဝေး တန်ဖိုးကို ဆက်ရွေးပေးနိုင်ပါသည်။ ဤ digitizing polygon အတွက် Units ကို pixels နှင့် ပြထားသောကြောင့် pixel unit အနေဖြင့် 5 pixel ဟု Tolerance တန်ဖိုး ပေးထားပါသည်။

| ∨ segm | ent      |
|--------|----------|
| 2 2    | Units    |
| ည္။ ဤ  | pixels 🔻 |

map units

vertex and segment

Tolerance

ဒီမှာ ထည့်ထားတဲ့ 5 pixel tolerance ရဲ့ အဓိပ္ပာယ်က digitizing လုပ်နေစဉ် ကိုယ်ချမည့် အမှတ်နှင့် ၅ pixel အကွာအဝေး

အတွင်းတွင် vertex များ ရှိခဲ့ပါက ထို vertex ကို အလိုအလျောက် လှမ်းပြီး ချိတ်ဆက်ကာ ယူသွားပါမည်။ မိမိ ဖွင့်ထားသော map view ၏ scale အနေအထား ပေါ်တွင်လဲ မူတည်ပါသည်။ ဒီထက် ခပ်ကျဲကျဲ လိုချင်လို့ရှိရင် 10–20 pixel စသည့်ဖြင့် တိုးသွားပြီးတော့ စမ်းကြည့်လို့ ရပါတယ်။ ဒီထက်ပို အသေးစိတ်ချင်ရင် 3 pixel လောက် စမ်းကြည့်လို့ ရပါတယ်။

Snapping tolerance ကိုသုံးတာ ဘာအကျိုးရှိလဲ Tolerance ကို ပြုလုပ်ပေးခြင်းအားဖြင့် Feature များ Digitizing ပြုလုပ်ရာတွင် ပိုမိုလွယ်ကူပါမည်။ အနီးစပ်ဆုံး Vertex များကို လှမ်းယူသောကြောင့်၊ Feature များအကြား နေရာဟပြီး ကျန်နေခြင်း၊ နေရာများ တစ်ခုနှင့်တစ်ခု ထပ်နေခြင်းတို့ကို ရှောင်ရှားနိုင်သောကြောင့် topology ပိုမို၍ မှန်ကန်စွာဖြင့် ရရှိလာမည်။

Type

vertex

| Q Project Snapping Settings             |                 |                         |        |               | × |
|-----------------------------------------|-----------------|-------------------------|--------|---------------|---|
| 🔌 🕅 Advanced Configuration 🖉 🍸 Topologi | cal Editing 🔀 S | napping on Intersection |        |               |   |
| Layer                                   | Туре            | Tolerance               | Units  | Avoid overlap |   |
| <ul> <li>Digitizing Polygon</li> </ul>  | vertex          | 15                      | pixels |               |   |
| ✓ Road                                  | vertex          | 15                      | pixels |               |   |
|                                         |                 |                         |        |               |   |

အကယ်၍သာ Digitizing ပြုလုပ်မည့် Layer သည် WGS84/UTM Zone ကို အသုံးပြုထားပြီး tolerance တွင် map unit ကို သုံးထားပါက 10 (meters) ၊ 20 (meters) စသည်ဖြင့် လိုအပ်သလို ညှိနှိုင်းပြီး ထည့်သွင်းနိုင်ပါသည်။

အကယ်၍သာ Digitizing ပြုလုပ်မည့် layer သည် WGS84 Geographic Coordinate System ကို အသုံးပြုထားပါက Tolerance တန်ဖိုး 0.00008983192 degree သည် အီကွေတာ အနီးတစ်ဝိုက်တွင် 10 မီတာနှင့် ညီမျှပြီး 0.00089831924 degree သည် အကြမ်းအားဖြင့် 100 မီတာ နှင့် ညီမျှပါသည်။

Digitize လုပ်မည့် Layer များ အတွက် tolerance များကို သတ်မှတ် ပြီးပြီဆိုရင် OK နှိပ်ပေးလိုက်ပါ။ ကိုယ်ဆွဲချင်တဲ့ Point, Line, Polygon ကြိုက်နှစ်သက်ရာကို Digitizing စဆွဲလို့ ရပါပြီ။ digitizing ပြုလုပ်ပုံကို နောက်ပိုင်းမှာ ဆက်လက် ဖေါ်ပြသွားပါမယ်။

#### 6.5 Digitizing Point

Point အမျိုးအစားအတွက် ကျေးရွာများကို နမူနာ အဖြစ် digitize လုပ်ပြပါမည်။ ရှေ့ဆက်မသွားခင် ထို Point အတွက် Attribute ကို ကြိုတင်၍ စဉ်းစား ထားရန် လိုအပ်ပါသည်။ Digitizing လုပ်နေစဉ်မှာပင် လိုအပ်သော Attribute များကို တစ်ခါတည်း ထည့်သွင်းသွားနိုင်ပါသည်။ ယခု ရိုးရှင်းစွာ ပြသရန် အတွက် Attribute 3 ခုကိုသာ ထည့်သွင်းထားပါသည်။

| VillageName | Household | Population |
|-------------|-----------|------------|
| Pyawbwe     | 150       | 500        |
| Aung Su Pan | 120       | 420        |

မိမိဒေတာတွင် Attribute များစွာ ထားမည့်အကြံရှိခဲ့ပါက Attribute database ကို သီးသန့်ထားပြီး၊ Digitizing ပြုလုပ်ရာတွင် အရေးပါသည့် Key တစ်ခုကိုသာ ထည့်သွင်းပြီး ရေးဆွဲပါက ပို၍ မြန်ဆန်ပါမည်။ ပြန်ချိတ်နည်းကို နောက်အခန်းများတွင် လေ့လာသွားပါမည်။

အောက်ပါ Layer များကို QGIS ထဲသို့ Import လုပ်လိုက်ပါ။

Township boundary

Bago Village

L1C\_T46QHD\_20200212T035859.tif

Exe–04– Digitizing point ဟု QGIS project ကို Save လုပ်လိုက်ပါ။ Symbology များကို အောက်ပါ ပုံအတိုင်း ပြောင်းပေးလိုက်ပါ။

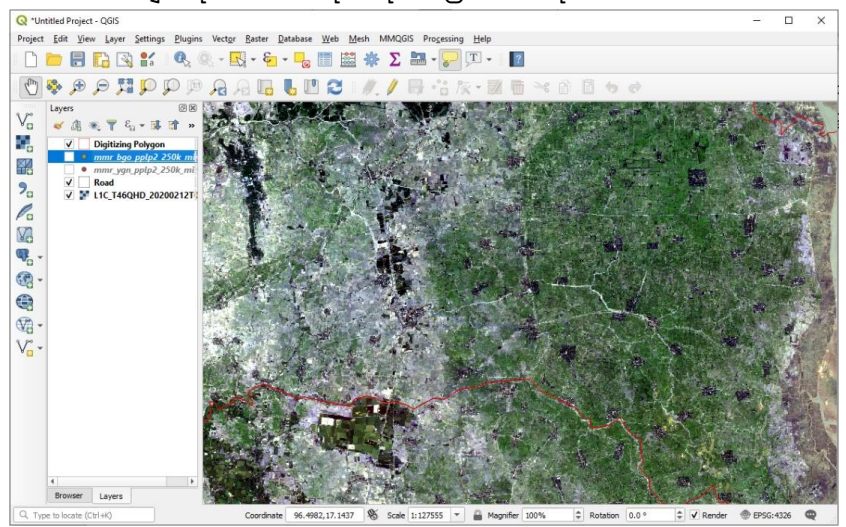

ပထမဆုံး Digitizing Toolbar ကို ဖွင့်ရန်လိုအပ်ပါသည်။ Menu bar ပေါ်တွင် Right–click လုပ်ပါ။ Tool bar တွင်ရှိသော Digitizing toolbar check box ကို အမှန်ခြစ်လုပ်ပေးလိုက်ပါ။

Digitize ပြုလုပ်နိုင်ရန် အတွက် Layer အသစ်တစ်ခု ဖန်တီးပါမည်။ အောက်ပါအတိုင်း Layer အသစ်တစ်ခု ဖန်တီးပေး နိုင်ပါသည်။

| 🔇 *Untitled Projec              | t - QGIS        | -                                                                 |             |                                                        |
|---------------------------------|-----------------|-------------------------------------------------------------------|-------------|--------------------------------------------------------|
| Project <u>E</u> dit <u>V</u> i | ew <u>L</u> aye | r <u>S</u> ettings <u>P</u> lugins Vect <u>o</u> r <u>R</u> aster | Database We | b <u>M</u> esh MMQGIS Pro <u>c</u> essing <u>H</u> elp |
| B 📂 🗐                           | F.C.            | Data Source Manager                                               | Ctrl+L      | 😤 🖑 ∑ 🔚 - 💭 T - 🔢                                      |
|                                 | 8-              | Create Layer                                                      |             | 🕐 New GeoPackage Layer Ctrl+Shift+N                    |
| 🕛 👶 🗩                           | A               | Add Layer                                                         | •           | 😳 New Shapefile Layer                                  |
| Lavers                          |                 | Embed Layers and Groups                                           |             | New SpatiaLite Layer                                   |
| Va 🖌 🖻                          |                 | Add from Layer Definition File                                    |             | 🗮 New Temporary Scratch Layer                          |
|                                 |                 | Copy Style                                                        |             | 🕅 New Virtual Layer                                    |

Shape file အသစ်တွင် File name နေရာတွင် မိမိပေးလိုသော Name ကိုရေးပါ။ File Encoding နေရာ တွင် UTF8 ကိုရွေးပါ။ shapefile type အတွက် 'Point' နှင့် CRS (Coordinate Reference System) အတွက်'EPSG4326 – WGS 84' ကို ရွေးပေးလိုက်ပါ။ File name နေရာတွင် မိမိထားလိုသော folder ကိုရွေးပြီး file Name ရေးပေးပါ။

| <b>Q</b> New Shapefile Layer |                    |                |            | ×   |
|------------------------------|--------------------|----------------|------------|-----|
| File name                    | Village            |                |            | ◙   |
| File encoding                | UTF-8              |                |            | •   |
| Geometry type                | ° Point            |                |            | •   |
| Additional dimensions        | None               | C (+ M values) | O M values |     |
|                              | EPSG:4326 - WGS 84 |                |            | - 🌚 |

New attribute အတွက် အထက်တွင် ကြိုတင် လျာထားသော Attribute table ကို Field name များ ထည့်ပေးရပါမည်။ ဒီမှာ အရေးကြီးတာက Field တစ်ခုခြင်းစီရဲ့ Data type နဲ့ ၎င်းတို့ရဲ့ width တို့ပဲ ဖြစ်ပါတယ်။

VillageName Field အတွက် ထည့်ပုံမှာ အောက်ပါပုံ အတိုင်း ဖြစ်ပါတယ်။

Name: VillageName

Type: text

Width: 80

| pe abcT    | mel <mark>1</mark> | 2            |                          |  |
|------------|--------------------|--------------|--------------------------|--|
| ength 80   | 3 Pred             | sion         | elds List <mark>4</mark> |  |
| ds List    |                    |              |                          |  |
| Name<br>id | Type<br>Integer    | Length<br>10 | Predsion                 |  |

Field တစ်ခုအတွက် သတ်မှတ်ပြီးတိုင်းမှာ Add to attributes list ကို ဆက်၍ နှိပ်ပေးလိုက်ပါ။ နောက်ထပ်ရှိသေးတဲ့ Field တွေကို ဆက်ထည့်ပေးလိုက်ပါ။

> Name: Population Type: =Whole number Width: 10

Attribute အတွက် လိုအပ်သော Field များထည့်ပြီး ပုံပါအတိုင်း တွေ့ရပါမည်။

OK နှိပ်ပြီး သောအခါ QGIS project ထဲသို့ 'myVillage' နာမည်နဲ့ shapefile တစ်ခုပေါ် လာပါမည်။ သူ့အထဲမှာတော့ Frame ပဲရှိမယ်။ ဘာ entry မှ မထည့်ပေးရသေးဘူး။ ဒါပေမယ့် Symbol ကို ကြိုပြောင်းပေးလို့ ရပါတယ်။

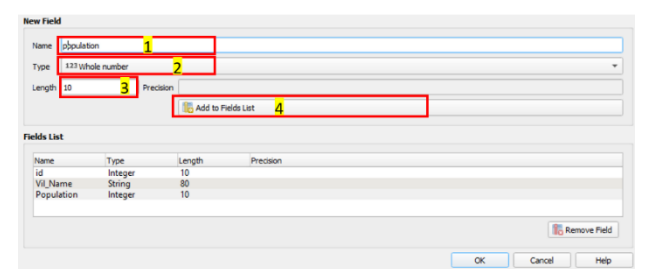

∞ • ∞ • ∾ • ∼ ⋴ • ⋴ ∘ ₀

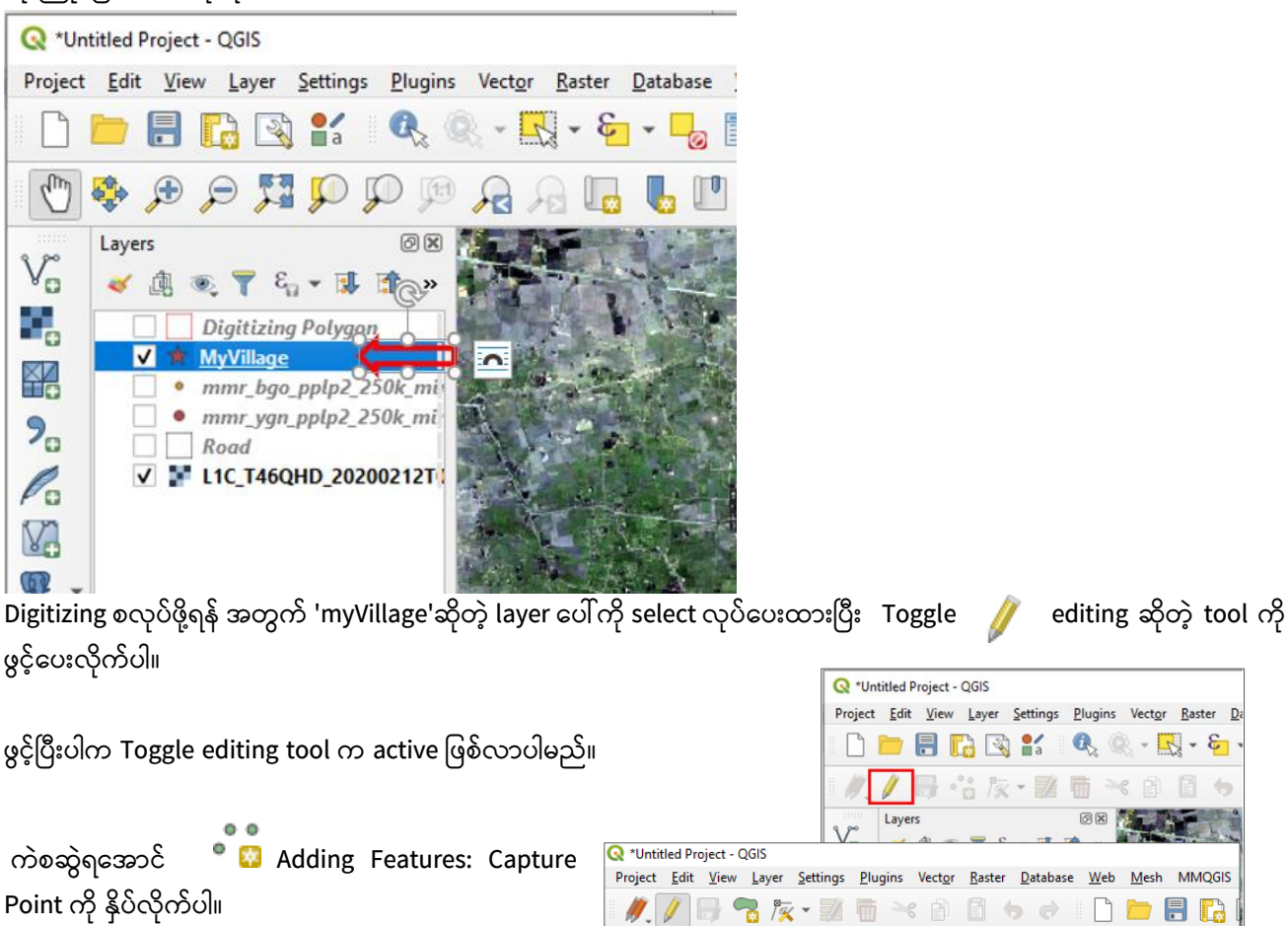

မြေပုံပေါ်မှာ Pan Map ၊ Zoom In စသည်တို့ကို သုံးပြီး ကိုယ် digitize လုပ်မည့် နေရာနားကို သွားပါ။ Pan Map နဲ့ Add Point Feature တို့ကို အပြန်ပြန် အလှန်လှန် အသုံးပြုပြီး မြေပုံပေါ်တွင် လိုချင်သော နေရာကို သွားနိုင်ပါသည်။

မြေပုံပေါ်တွင် mouse ဖြင့် အစက်ချချင်သော ကျေးရွာနေရာပေါ်တွင် click လုပ်လိုက်ပါ။ ၎င်း Point အတွက် Attribute ထည့်ရန် window တစ်ခု ပေါ်လာပါမည်။

၎င်း Point အတွက် လိုအပ်သော Attribute ကို ဖြည့်ပေးလိုက်ပါ။ ပြီးလျှင် OK ကို ဆက်နှိပ်လိုက်ပါ။

ဤ layer ကိုဖွင့်ထားပါက မြေပုံပေါ်တွင် Point ပေါ်လာပါလိမ့်မည်။ ၎င်းရဲ့ Attribute ကို ဖွင့်ကြည့်ပြီး စူးစမ်းနိုင်ပါသည်။

| MyVillage -     | Feature Attributes | x |
|-----------------|--------------------|---|
| <u>A</u> ctions |                    |   |
| id              | 1                  |   |
| VilName         | Pyawbwe 🚳          |   |
| Population      | 500                |   |
|                 | OK Cancel          |   |

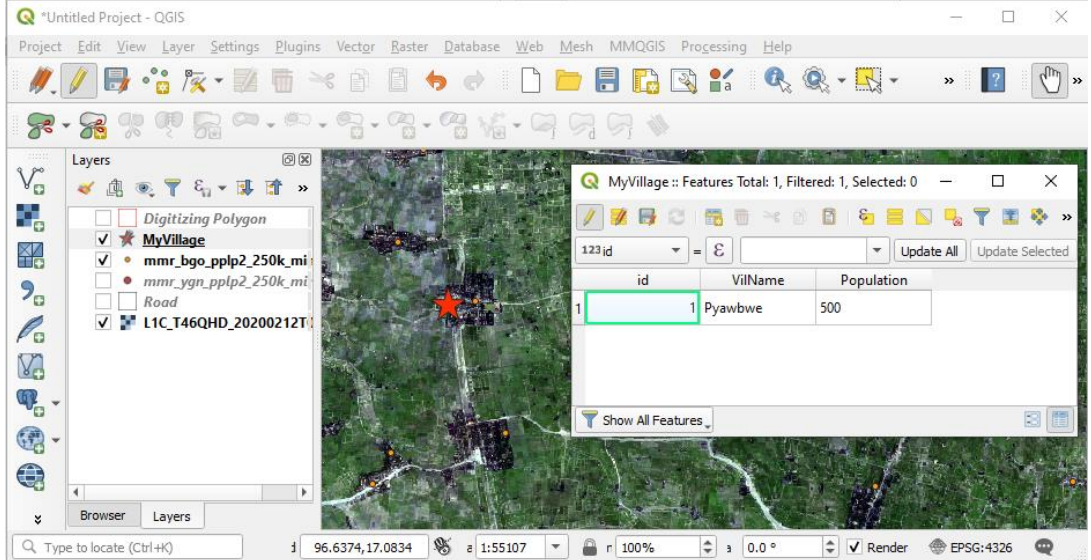

Digitizing လုပ်နေစဉ် မကြာခဏ Save layer edits ကို နှိပ်ပေးပြီး သိမ်းပေးရန်အထူးလိုအပ်ပါသည်။ ဤကဲ့သို့သော နည်းများဖြင့် Point များကို ဆက်ပြီး ထည့်သွားပေးလိုက်ပါ။

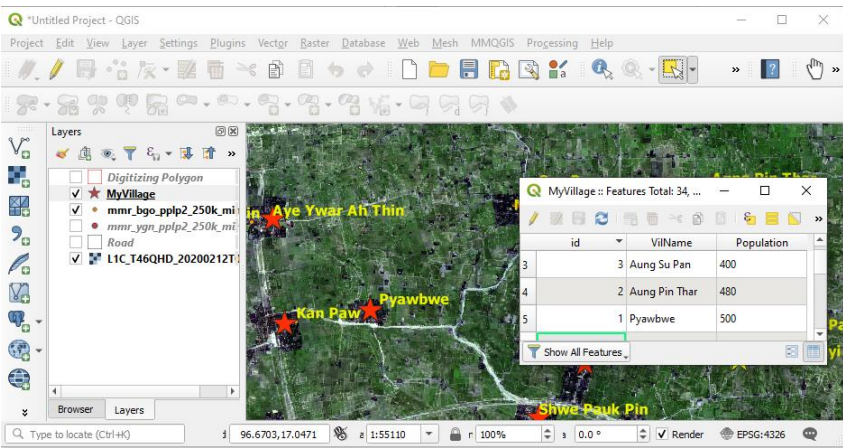

Digitizing ကို ရပ်ဖို့ရန်အတွက် 🖉 Toggle editing ဆိုတဲ့ tool ကို တစ်ချက် ထပ်နှိပ် ပေးလိုက်ပါ။ Point တွေကို နေရာရွှေ့ချင်သလား။ Vertex tool ကို သုံးနိုင်ပါသည်။ Point တစ်ချိုလောက် စမ်းရွှေ့ကြည့်ပါလား။ Entry တွေကို ဖျက်ချင်သလား။ ဖျက်ချင်သော entry ကို select လုပ်ပြီး delete ကို နှိပ်ပေးလိုက်ပါ။

#### 6.6 Digitizing Line

Line အမျိုးအစားအတွက် မြစ်ချောင်းများကို နမူနာ အဖြစ် digitize လုပ်ပြပါမည်။ ရှေ့ဆက်မသွားခင် Layer အတွက် Attribute ကို ကြိုတင်၍ စဉ်းစားထားရန် လိုအပ်ပါသည်။ Digitizing လုပ်နေစဉ်မှာပင် လိုအပ်သော Attribute များကို တစ်ခါတည်း ထည့်သွင်းသွားနိုင်ပါသည်။ ယခုရိုးရှင်းစွာ ပြသရန် အတွက် Attribute ၂ ခုကိုသာ ထည့်သွင်း ထားပါသည်။

| River             | Туре       |
|-------------------|------------|
| Bago River        | Major Road |
| Ngamoeyeik Chaung | Major Road |

အောက်ပါ Layer များကို QGIS ထဲသို့ Import လုပ်လိုက်ပါ။

Township boundary

Bago Village

Yangon Village

L1C\_T46QHD\_20200212T035859.tif

Exe–04– Digitizing Line ဟု QGIS project ကို Save လုပ်လိုက်ပါ။

Symbology များကို အောက်ပါ ပုံအတိုင်း ပြောင်းပေးလိုက်ပါ။

ပထမဆုံး Digitizing Toolbar ကို ဖွင့်ရန်လိုအပ်ပါသည်။ Menu bar ပေါ်တွင် Right–click လုပ်ပါ။ tool bar တွင်ရှိသော Digitizing toolbar check box ကို အမှန်ခြစ်လုပ်ပေးလိုက်ပါ။

Digitizing Toolbar

Digitize ပြုလုပ်နိုင်ရန် အတွက် Layer အသစ်တစ်ခု ဖန်တီးပါမည်။ အောက်ပါအတိုင်း Layer အသစ်တစ်ခု ဖန်တီးပေး နိုင်ပါသည်။

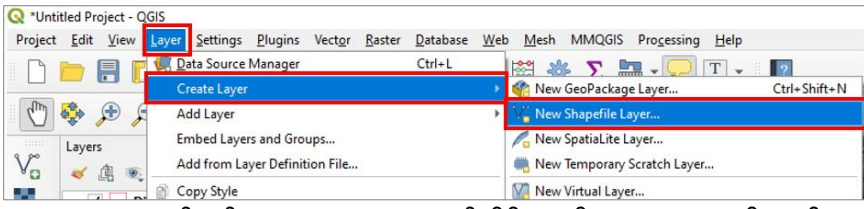

Shape file အသစ်တွင် File name နေရာတွင် မိမိပေးလိုသော Name ကိုရေးပါ။ File Encoding နေရာ တွင် UTF8 ကိုရွေးပါ။ shapefile type အတွက် 'Line' နှင့် CRS (Coordinate Reference System) အတွက်'EPSG4326 – WGS 84' ကို ရွေးပေးလိုက်ပါ။ File name နေရာတွင် မိမိထားလိုသော folder ကိုရွေးပြီး file Name ရေးပေးပါ။

| <b>Q</b> New Shapefile Layer |                                         | ×   |
|------------------------------|-----------------------------------------|-----|
| File name                    | D:\MIMU_TrainingData\Exercise\River.shp | ◙   |
| File encoding                | UTF-8                                   | -   |
| Geometry type                | °√° Line                                | •   |
| Additional dimensions        | None     Z (+ M values)     M values    |     |
|                              | EPSG:4326 - WGS 84                      | - 🕘 |

New attribute အတွက် အထက်တွင် ကြိုတင်လျာထားသော Attribute table ကို Field name များ ထည့်ပေးရပါမည်။ ဒီမှာ အရေးကြီးတာက Field တစ်ခုခြင်းစီရဲ့ Data type နဲ့ ၎င်းတို့ရဲ့ width တို့ပဲ ဖြစ်ပါတယ်။

RiverName အတွက် ထည့်ပုံမှာ အောက်ပါပုံ အတိုင်း ဖြစ်ပါတယ်။

Name: River

Type: text

Width: 80

OK နှိပ်ပြီး ဆက်သွားပါ။

တစ်ခုအတွက် သတ်မှတ်ပြီးတိုင်းမှာ Add to Fields

list ကို ဆက်၍ နှိပ်ပေးလိုက်ပါ။

နောက်ထပ်ရှိသေးတဲ့ Field တွေကို ဆက်ထည့်

ပေးလိုက်ပါ။

Name: Type

Type: =Text

Width: 80

OK နှိပ်ပြီး ဆက်သွားပါ။

| Туре                | <sup>abc</sup> Text data |           |           |           | - |
|---------------------|--------------------------|-----------|-----------|-----------|---|
| Length              | 80                       | Precision |           |           |   |
|                     |                          |           | Add to Fi | elds List |   |
|                     |                          |           |           |           |   |
| elds Lis            | t                        |           |           |           |   |
|                     |                          |           |           |           |   |
| Name                | Туре                     |           | Length    | Precision |   |
|                     | Internet                 |           | 10        |           |   |
| id                  | integer                  |           |           |           |   |
| id<br>River         | String                   |           | 80        |           |   |
| id<br>River<br>Type | String                   |           | 80<br>80  |           |   |

OK နှိပ်ပြီး သောအခါ QGIS project ထဲသို့ 'River' နာမည်နဲ့ shapefile တစ်ခုပေါ် လာပါမည်။ သူ့အထဲမှာတော့ Frame ပဲရှိမယ်။ ဘာ entry မှ မထည့်ပေးရသေးဘူး။ ဒါပေမယ့် Symbol ကို ကြိုပြောင်းပေးလို့ ရပါတယ်။

Digitizing စလုပ်ဖို့ရန် အတွက် 'river' ဆိုတဲ့ layer ကို select လုပ်ထားပြီး Toggle editing ဆိုတဲ့ tool ကို ဖွင့်ပေးလိုက်ပါ။

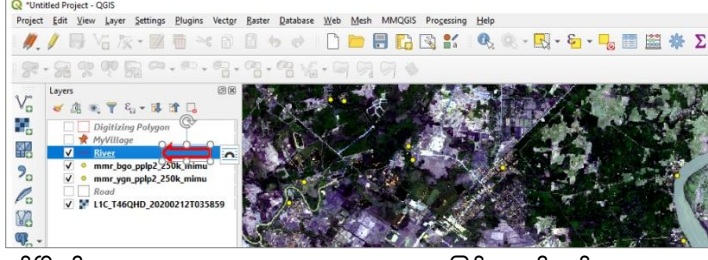

ဖွင့်ပြီးပါက Toggle editing tool က active ဖြစ်လာပါမည်။

| Q *Untitled Project - QGIS                                                                                                    |                                     |                                       |               |                                 |
|----------------------------------------------------------------------------------------------------|-------------------------------------|---------------------------------------|---------------|---------------------------------|
| Project Edit View Layer Settings Plug                                                                                                    | gins Vect <u>o</u> r <u>R</u> aster | Database Web                          | Mesh MMQGIS P | ro <u>c</u> essing <u>H</u> elp |
| 🥢 🖉 🖓 🖓 👘                                                                                                    | ~ 8 8 .                             | 6 e i 🗋 🖡                             | - 8 6 3       | 🕻 🔍 🔍 -                         |
| <b>***************</b>                                                                                                    |                                     | · · · · · · · · · · · · · · · · · · · |               |                                 |
| $V_{\Box}^{*}$ $\stackrel{\text{Layers}}{\swarrow}$ $\mathfrak{A} \oplus \mathfrak{P}$ $\mathfrak{E}_{\Box} = \mathfrak{A}$ $\mathfrak{A}$    |                                     | 12 2000                               | đ.            |                                 |
| Digitizing Polygon                                                                                                    |                                     | 1.0                                   | 1 1           |                                 |
| V         River         1           V         • mmr_bgo_pplp2_250k_m           V         • mmr_ygn_pplp2_250k_m           Road         • Road | imu<br>imu                          |                                       |               |                                 |
| ✓ ¥ L1C_T46QHD_20200212                                                                                                    | T035859                             | 1 N                                   |               |                                 |
| $\sim$                                                                                                    |                                     |                                       |               | Q *                             |

်းသား Adding Features: Capture Line ကို နှိပ်ပြီး စဆွဲလို့ရပါပြီ။

 Project Edit View Layer Settings Plugins Vector Raster Database Web Mesh MMQGIS

 Image: Constraint of the set of the set of

မြေပုံပေါ်မှာ Pan Map ၊ Zoom In စသည်တို့ကို သုံးပြီး

ကိုယ် digitize လုပ်မည့် နေရာနားကို သွားပါ။ Pan Map နဲ့ Add Feature တို့ကို အပြန်ပြန် အလှန်လှန် အသုံးပြုပြီး မြေပုံပေါ်တွင် လိုချင်သော နေရာကို သွားနိုင်ပါသည်။

ntitled Project - QGIS

မြေပုံပေါ်တွင် mouse ဖြင့် ချိန်ထားပြီး အစက်ချချင်သော နေရာပေါ်တွင် click လုပ်လိုက်ပါ။ နောက် ဆက်ပြီးတော့ အကွေ့အကောက်ရှိတိုင်း အစက် တစ်စက်စီ ချသွားပေးပါ။

Line တစ်ခု၏ အဆုံးကို ရောက်ပြီးဆိုပါက Right–click ကို နှိပ်ပေးလိုက်ပါ။ ၎င်း Line feature အတွက် Attribute ထည့်ရန် window တစ်ခု ပေါ်လာပါမည်။

| Action |            |           |
|--------|------------|-----------|
| Action | 5          |           |
| id     | 1          | ×         |
| River  | Bago River |           |
| Туре   | River      | $\otimes$ |

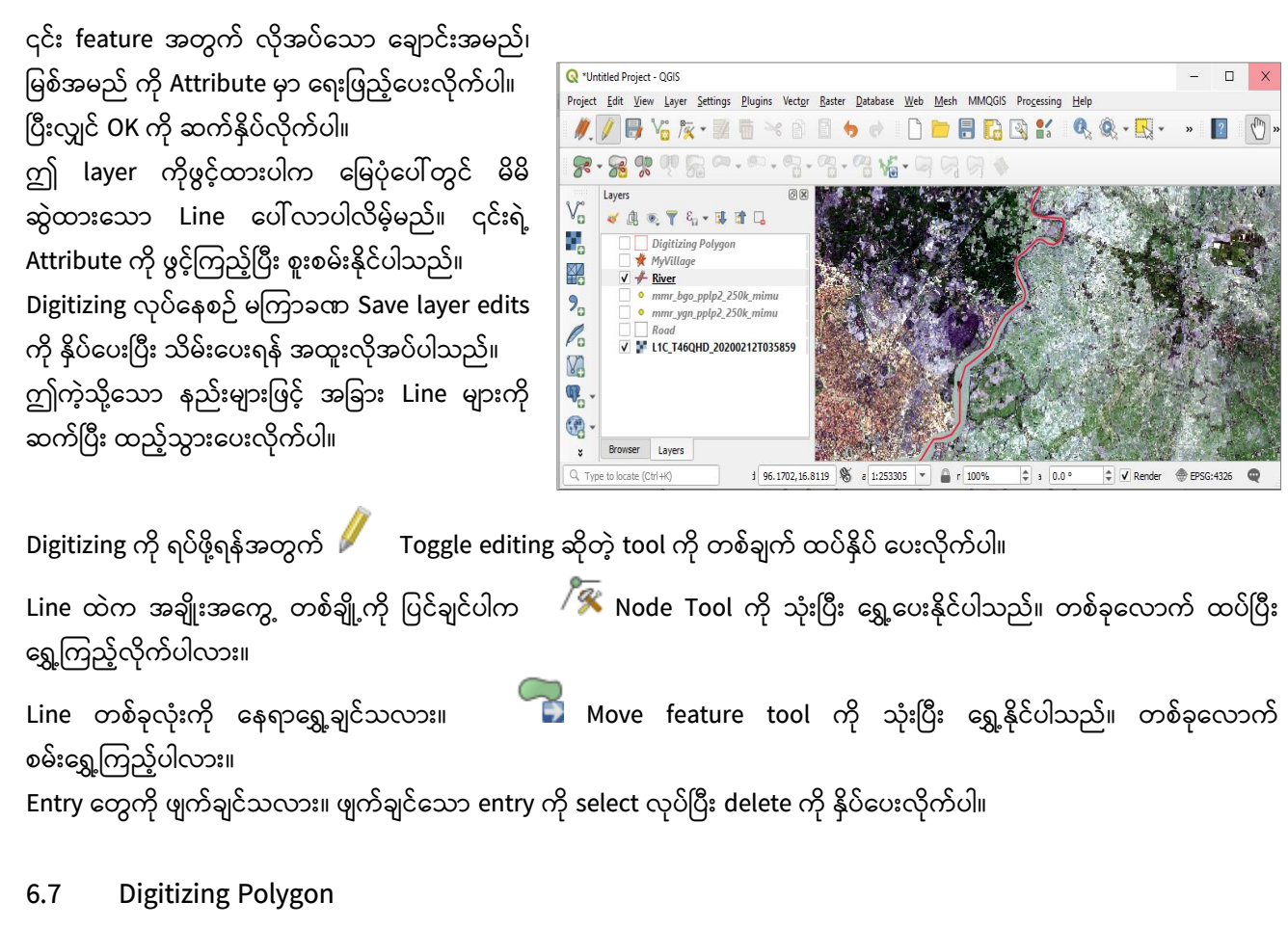

For township boundary and village tract boundary

For water feature (body)

For forest area feature

For agriculture land, etc.

Polygon အမျိုးအစားအတွက် မြစ်ချောင်းများ၏ area ကို နမူနာ အဖြစ် digitize လုပ်ပြပါမည်။ ရှေ့ဆက်မသွားခင် Layer အတွက် Attribute ကို ကြိုတင်၍ စဉ်းစားထားရန် လိုအပ်ပါသည်။ Digitizing လုပ်နေစဉ်မှာပင် လိုအပ်သော Attribute များကို တစ်ခါတည်း ထည့်သွင်းသွားနိုင်ပါသည်။ ယခု ရိုးရှင်းစွာ ပြသရန် အတွက် Attribute ၂ ခုကိုသာ ထည့်သွင်းထားပါသည်။

အောက်ပါ Layer များကို QGIS ထဲသို့ Import လုပ်လိုက်ပါ။

Township boundary

Bago Village

Yangon Village

L1C\_T46QHD\_20200212T035859.tif

exe – Digitizing Polygon ဟု QGIS project ကို Save လုပ်လိုက်ပါ။ Symbology များကို အောက်ပါ ပုံအတိုင်း ပြောင်းပေးလိုက်ပါ။

Digitize ပြုလုပ်နိုင်ရန် အတွက် Layer အသစ်တစ်ခု ဖန်တီးပါမည်။ အောက်ပါ အတိုင်း Layer အသစ်တစ်ခု ဖန်တီးပေးပါ။

| Q *Untit | tled Pro  | oject - O    | GIS                 |                                   |                     |     |              |                         |              |
|----------|-----------|--------------|---------------------|-----------------------------------|---------------------|-----|--------------|-------------------------|--------------|
| Project  | Edit      | <u>V</u> iew | Layer Settings Plug | jins Vect <u>o</u> r <u>R</u> ast | er <u>D</u> atabase | Web | <u>M</u> esh | MMQGIS Processing Help  |              |
| <b>N</b> |           |              | 💷 Data Source Mana  | ger                               | Ctrl+L              |     |              | s 🔉 🔚 - 🧔 T -           | 2            |
|          |           |              | Create Layer        |                                   |                     | •   | 😤 New        | GeoPackage Layer        | Ctrl+Shift+N |
| (m)      | <b>\$</b> | 🕀 🗲          | Add Layer           |                                   |                     | •   | V New        | Shapefile Layer         |              |
|          | Lavers    |              | Embed Layers and    | Groups                            |                     |     | Rew New      | SpatiaLite Layer        |              |
| Va       |           | ന് തെ        | Add from Layer De   | efinition File                    |                     |     | 🖏 New        | Temporary Scratch Layer |              |
|          |           |              | Copy Style          |                                   |                     |     | New          | Virtual Layer           |              |

Shape file အသစ်တွင် File name နေရာတွင် မိမိပေးလိုသော Name ကိုရေးပါ။ File Encoding နေရာ တွင် UTF8 ကိုရွေးပါ။ shapefile type အတွက် 'Polygon' နှင့် CRS (Coordinate Reference System) အတွက် 'EPSG4326 – WGS 84' ကို ရွေးပေး လိုက်ပါ။

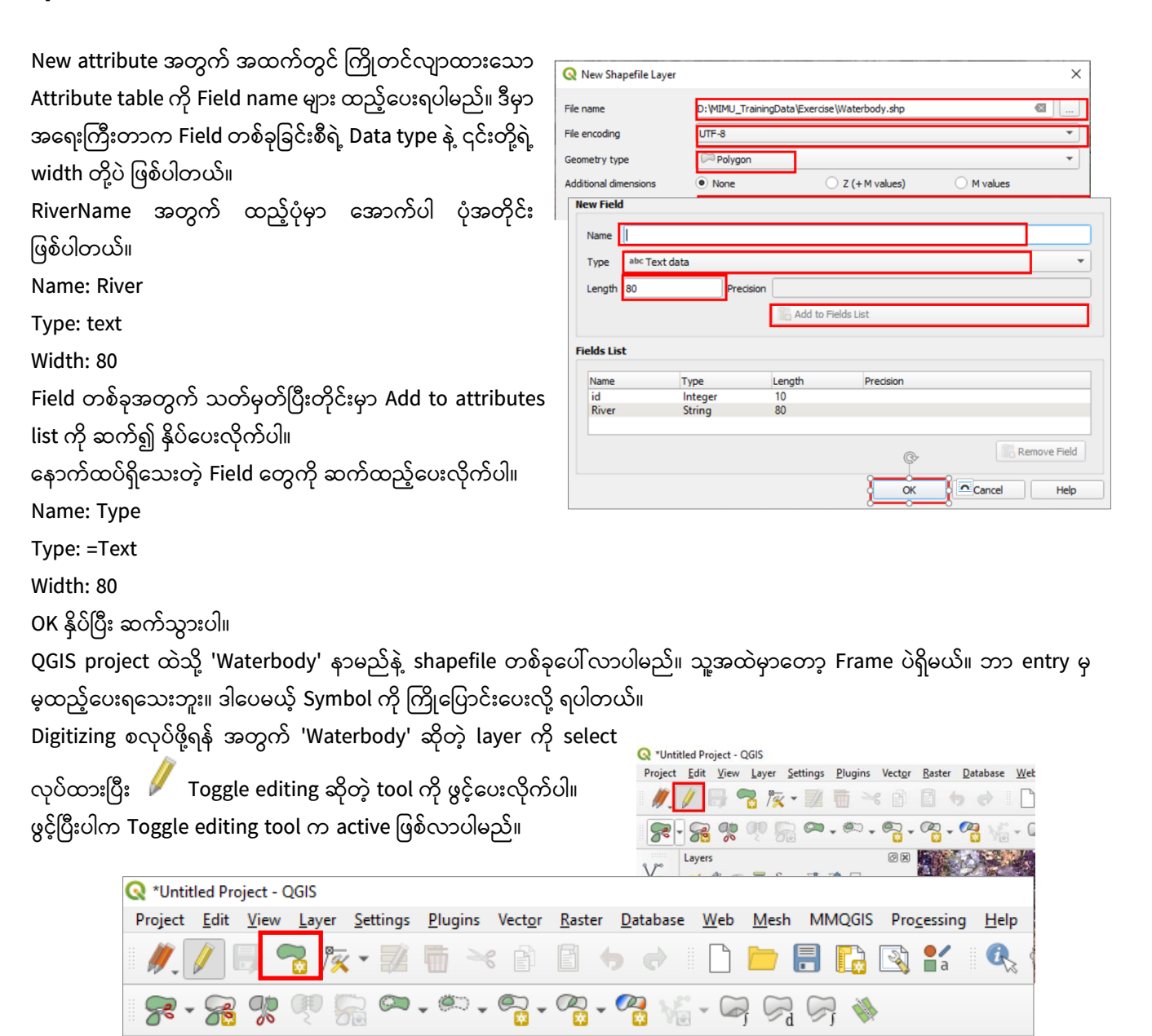

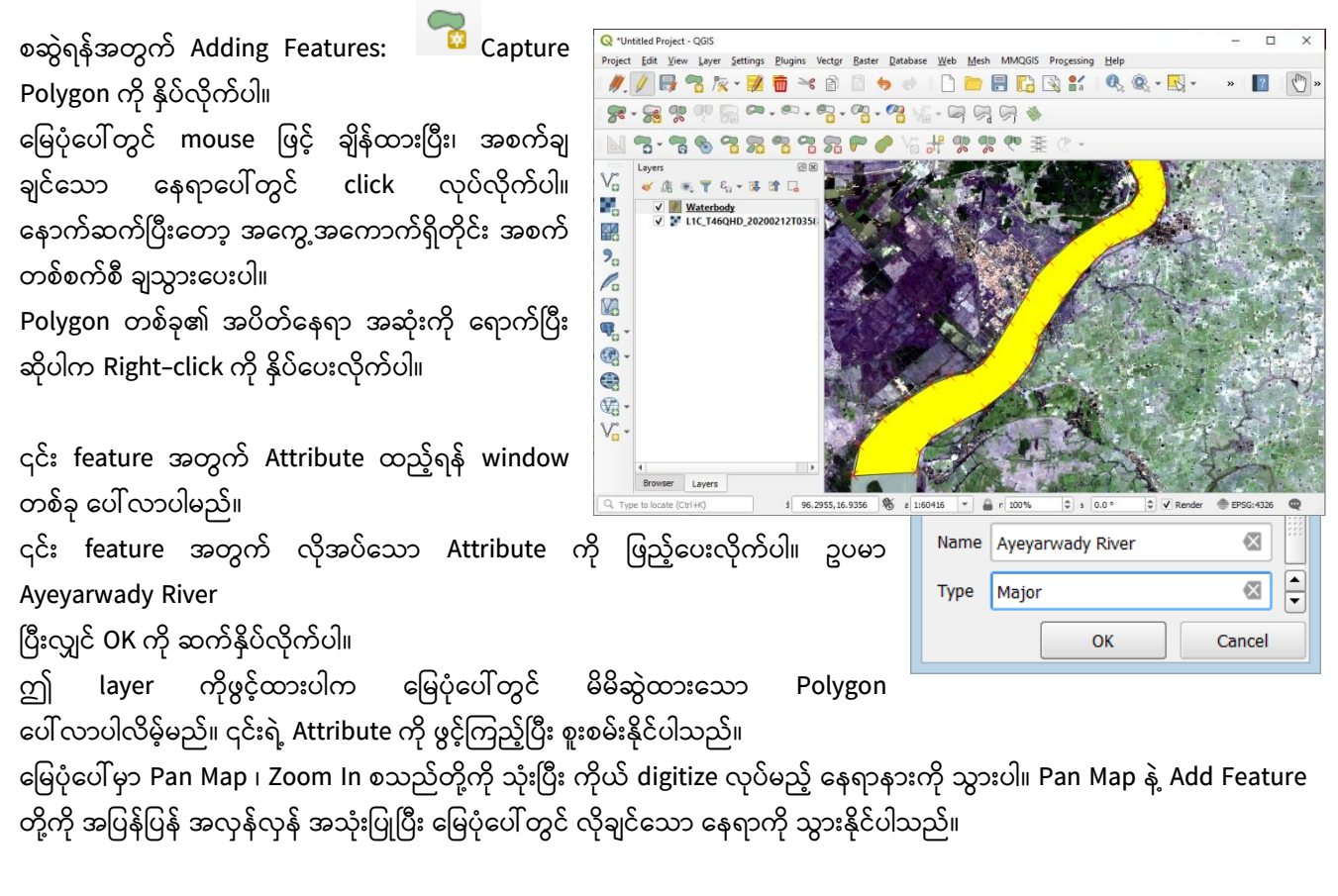

#### 6.8 Advanced Digitizing

Digitizing ပြုလုပ်ရန် အတွက် Menu bar > Right–Click > Advanced Digitizing tool ကိုဖွင့်ထားပါ။.

N 🔁 - 🤁 🇞 🖀 🖓 🖓 🖓 🖓 🖓 🖓 🖊 🏈 Vi 🕂 👷 🥂 🤍 🚋 🖄 -

|   | Undo/ Nedo Paner            |  |  |  |  |  |
|---|-----------------------------|--|--|--|--|--|
|   | Toolbars                    |  |  |  |  |  |
| V | Advanced Digitizing Toolbar |  |  |  |  |  |
| √ | Attributes Toolbar          |  |  |  |  |  |
|   | Data Source Manager Toolbar |  |  |  |  |  |
|   | Database Toolbar            |  |  |  |  |  |
| √ | Digitizing Toolbar          |  |  |  |  |  |
| √ | DigitizingTools             |  |  |  |  |  |
| √ | Help Toolbar                |  |  |  |  |  |
|   | Label Toolbar               |  |  |  |  |  |
|   |                             |  |  |  |  |  |

Advanced Digitizing Toolbar အသစ်တစ်ခု ပေါ်လာသလို Edit menu Label Toolbar အောက်တွင်ရှိသော Commandများ active ဖြစ်လာပါမည်။ ဤ tool များတွင် GIS feature များကို ပေါင်းခြင်း၊ ဖြတ်ခြင်း၊ အသစ်ထည့်ခြင်း၊ ပုံစံအမျိုးမျိုးဖြင့် အသစ်ထည့်ခြင်း၊ ပုံစံအမျိုးမျိုးနှင့် edit ပြုလုပ်ခြင်း စသည်တို့ ပြုလုပ်နိုင်ရန် ပါရှိပါသည်။

6.8.1 Simply feature Feature များကို အကြမ်းဖျင်းပုံ လောက်သာ ပြချင်ပါက အသုံးပြုပါသည်။ Select feature part Edit > Simplifying feature by selecting the tolerance. Feature များ ခွဲစိတ်ရန် အတွက် Split Features ကို အသုံးပြုပုံ ဖြတ်ချင်သော Feature (line, polygon) ကို select လုပ်ထားပေးပါ။ Menu bar > Edit > Split Features ကို ရွေးပေးလိုက်ပါ။ ဖြတ်မည့် line ကို Polygon ပေါ် ကျော်သွားအောင် ဖြတ်ဆွဲပေးလိုက်ပါ။ Feature များ ပေါင်းရန် အတွက် Merge Features ကို အသုံးပြုပုံ Merge လုပ်ချင်သော feature များကို select လုပ်ထားပါ။ Menu bar > Edit > Merge Selected Features ကိုနိုပ်ပါ။

ဒီနေရာမှာ ဘယ် တစ်ခုဆီက Attribute ကို ယူမလဲဆိုတာကို သတိထားပြီးတော့ ရွေးပေးဖို့ လိုပါတယ်။ ဥပမာ ပုံ–၁ အရ အေ အမည်ရှိ Feature ကို နိုပ်ပြီး Take attribute from selected feature ကို နိုပ်လိုက်ပါက၊ ရလာမည့် ပုံသည် Feature အေ ဆီက Attribute နှင့် ဖြစ်နေမည်။

ထိုကဲ့သို့ မဟုတ်ပဲ အခြားသော feature ဆီက Attribute ကို ပြောင်းပြီး ရယူချင်ပါက။ ဥပမာ ၊ ပုံ–၂ အရ ဘီ အမည်ရှိ Feature ကို နှိပ်ပြီး၊ Take attribute from selected feature ကို နှိပ်လိုက်ပါက၊ ရလာမည့် ပုံသည် အမည်ရှိ Feature ဘီ ဆီက Attribute နှင့် ဖြစ်နေမည်။

OK ကို ဆက်နှိပ်ပေးပြီး၊ feature ကို ပေါင်းပေးလိုက်ပါ။

ဒီနေရာမှာ Feature တစ်ခုတည်း ဖြစ်သွားရင်တော့ Polygon တွေ ကြားက မျဉ်ကြောင်းလေး ပျောက်သွားမယ်။ Feature ၂ ခု အနေနဲ့ Multi–part feature (နှစ်ကိုယ့် တစ်စိတ်) ဖြစ်နေရင်တော့ ကြားက လိုင်းက ရှိနေမယ်။

6.8.2 Node Tool ကို အသုံးပြုပုံ

Polygon, Line များ၏ အနားမျဉ်းကြောင်း များကို ပြင်ဆင်ညှိနိုင်းရန်အတွက် အများဆုံး သုံးပါသည်။

Editing Tool များထဲမှ Node Tool ကို ရွေးလိုက်ပါ။

ပြင်ချင်သော Polygon ၏ အနားမျဉ်း ပေါ်သို့ Mouse ဖြင့် တစ်ချက် Click လုပ်ပေးလိုက်ပါ။ အနားမျဉ်းတစ်လျောက် ရှိနေသော Vertex ခေါ် Node များ ပေါ် လာပါမည်။

ပြင်ချင်သော Node ပေါ်ကို Left Click တစ်ချက် လုပ်လိုက်ပါ။ ဒါဆို ရင် အဲဒီ Node က Active ဖြစ်လာပြီး၊ အပြာရောင် ပြနေပြီးတော့ ပြင်ဆင်ရန် အဆင်သင့် ဖြစ်ပါပြီ။

Node တစ်ခုကို နေရာရွေ့ချင်ပါက ဘယ်ညာ အထက် အောက် ကြိုက်ရာ နေရာကို တွန်းရွေ့လို့ ရပါပြီ။ Node ပေါ်မှာ မဟုတ်ပဲ၊ မျဉ်းပေါ်ကို တွန်းပါက ဘေးက Node ၂ ခုလုံး နဲ့ ဆက်နေတဲ့ အခြမ်း လိုက်ရွေ့သွားလိမ့်မည်။

Node တစ်ခုကို ဖျက်ချင်ပါက Node ပေါ်ကို တင်ပြီးတော့ Delete ကို နှိပ်လိုက်ပါ။ အဲဒီ Active ဖြစ်နေတဲ့ အပြာရောင် Node တစ်ခု ပျက်သွားလိမ့်မည်။ ဒီနည်းနဲ့ လည်း မလိုချင်တာကို တစ်ခုပြီးတစ်ခု ဆက်ပြီး ဖျက်သွားလို့ ရတယ်။

Node အသစ် တစ်ခု ထပ်ထည့်ချင်ပါက ထည့်ချင်သော နေရာ လိုင်းပေါ် တည့်တည့်မှာ Mouse နဲ့ Double–Click လုပ်ပေးလိုက်ပါ။ Node အသစ်ရလာပါမည်။ ဒီနည်းနဲ့ ရေးဆွဲပြီးသား ပုံတွေကို ပြန်ညှိလို့ ရပါတယ်။ လိုအပ်တိုင်း၊ ဉာဏ်ရှိသလို အသုံးပြုကြလေတော့။

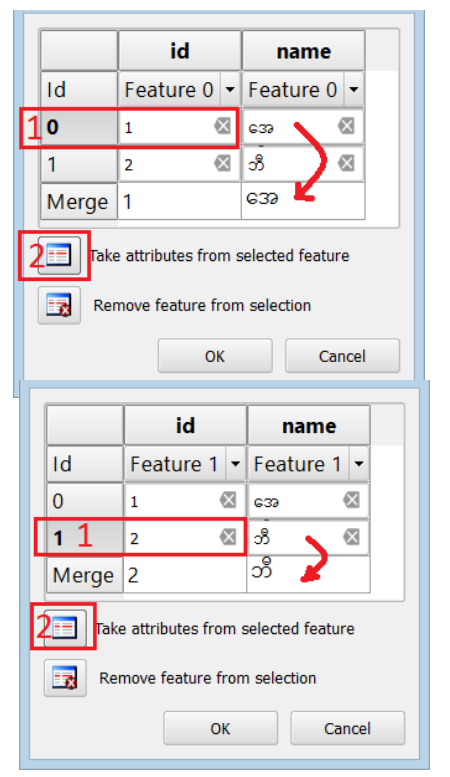

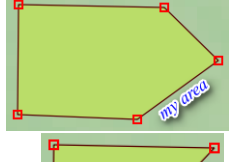

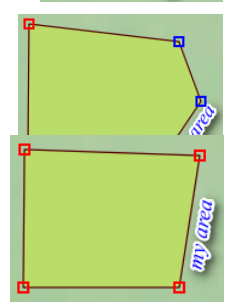

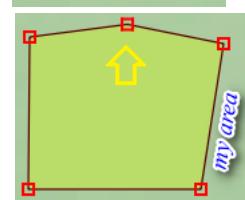

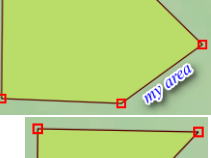

75

6.8.3 Add Ring ဘေးပတ်ဝန်းကျင် နှင့် မတူသော အရာ အတွက် ဆွဲသည်။ အပေါက် ဖေါက်ပစ်လိုက်တာ။ ဥပမာ– ပတ်ဝန်းကျင်က ကုန်းမြေပေါ် ဖြစ်ပြီး အလယ်က အခြားသော ကုန်းမြေမဟုတ်သည့် အရာကို ရေးဆွဲရန် အတွက် သုံးသည်။ Select feature part Edit >Add Ring Draw a new small polygon inside an existing big polygon Island in lake Lake in land

6.8.4 Delete Ring (Add Ring ၏ ဆန့်ကျင်ဖက်)
ဘေးပတ်ဝန်းကျင် နှင့် တူသွားအောင် အပေါက်ကို ဖြည့်ပေးလိုက်တာ။
ဥပမာ- ပတ်ဝန်းကျင်က ကုန်းမြေပေါ် ဖြစ်ပြီး အလယ်က အခြားသော ကုန်းမြေမဟုတ်သည့် အရာ ဖြစ်နေသည်ကို မြေဖို့
ပစ်လိုက်ပြီးတော့ အကုန်လုံး ကုန်းမြေ ဖြစ်အောင် လုပ်တာ။
Select feature part
Edit > Delete Ring
Fill polygon သဘောမျိုး
5.15. Rotate Feature
သူကတော့ လှည့်ဖို့ အတွက် သုံးတယ်။

6.8.5 Add Part

သူကတော့ Attribute တစ်ခုတည်း Feature နှစ်ခုထက်မက ရှိသော multipart မျိုး သဘောဖြစ်မည်။ မူလ Feature Polygon ကို ရွေးပေး။ Edit > Add Part ထပ်တိုးချင်သော Polygon တစ်ခု ထပ်ဆွဲလိုက်ပါ။ ဒီ Add Part နဲ့ ဆွဲရင် Attribute က ထပ်မတိုးလာဘူးနော်။ နှစ်ကိုယ့် တစ်စိတ်ပေါ့လေ။

6.8.6 Delete Part (Add Part ၏ ဆန့်ကျင်ဖက်)

သူကတော့ Attribute တစ်ခုတည်း Feature နှစ်ခုထက်မက ရှိသော multipart ကို၊ feature part တစ်ခုခုကို ပယ်ဖျက်ပစ်တာမျိုးပေါ့။ အပိုင်းလေး တစ်ခု ကို ဖြတ်ပစ်လိုက်တာမျိုးပေါ့။

Edit > Delete Part

ဖျက်ချင်သော Feature ပေါ် Click လုပ်ပေးလိုက်ပါ။ ပျက်သွားလိမ့်မယ်။

ဒီ Delete Part နဲ့ ဖျက် ရင် Attribute က မပျက်သွားဘူး။ တစ်စိတ်ပဲ ပျက်သွားမယ်။ ဖဲ့ပြီး ဖျက်လိုက်တာ။ (Delete က အားလုံးပျက်သွားတာ)

6.8.7 Cut Features

ဖြတ်ပြီးတော့ တနေရာမှာ သွားထည့်ဖို့ သို့မဟုတ် လုံးဝဖြတ်ထုတ်ဖို့။ မူရင်းကတော့ ပျက်သွားမယ်။

6.8.8 Copy Features

ကူးပြီးတော့ တနေရာမှာ သွားထည့်ဖို့။ မူလ feature က မပျက်သွားဘူး။

6.8.9 Paste Features တနေရာကနေ ကူးပြီး လာ ချဖို့။

ကဲဒီလောက်ဆို QGIS ကို သုံးပြီးတော့ Polygon, Line, Point စတဲ့ Feature တွေကို topology မှန်ကန်စွာနဲ့ ကောင်းကောင်း ရေးဆွဲတတ်မယ် ထင်ပါတယ်။

## 6.9 QGIS ထဲသို့ GPS point များ သို့မဟုတ် Excel File မှ Data များထည့်သွင်းခြင်း

မိမိတို့ တိုင်းတာထားသော GPS Point ဒေတာ များကို MS Excel(.xls) ဖြင့် သို့မဟုတ် (.csv) formatCSV ဖြင့် ရေးထည့်ပြင်ဆင် ထားပါ။ ၎င်းတွင် Latitude Longitude အတွက် Coordinate column များ ပါဝင်ရပါမည်။ ဥပမာ အနေဖြင့် Latitude ၊ Longitude ၊ Magnitude ၊ Occurrence date နှင့် အခြားသော အချက်အလက်များ ပါရှိသည့် ငလျင် ဒေတာ ဖိုင်တစ်ခုကို နမူနာ ပြုပြီး လေ့လာ သွားပါမည်။

ဒီနေရာမှာ Map project အခန်းက error တွေအကြောင်းကို သိရင် မိမိရဲ့ GPS တိုင်းတာမှုကို ပြန်ပြီး Correction ပြုလုပ်နိုင်တယ်။ ဒါမှမဟုတ် known Point နဲ့ပြန်ပြီး Correction လုပ်ပေးလို့လည်း ရနိုင်တယ်။ Correction ပြုလုပ်ပြီး Google Earth ပေါ်ပြန်ထပ်တဲ့အခါ မလွဲတော့ဘူးပေါ့။

GPS အမှတ်များ ပါရှိသော Excel file ကို QGIS တွင် ထည့်ရန် အတွက် Menu bar > Layer > Add Delimited Text Layer... ကို သွားလိုက်ပါ။

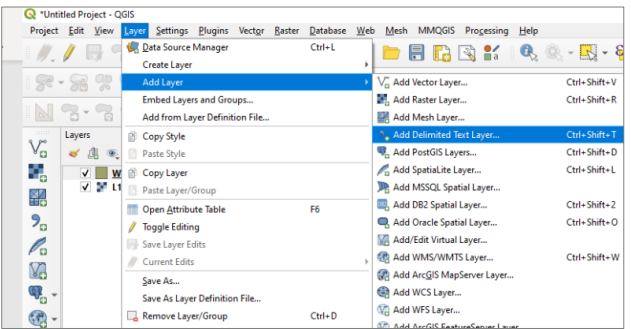

| Fil | e Hom Ir   | ser Page F | orm Data R | evit View De | eve Add Acr | o Tean ♡ | (2) - #    | ε |
|-----|------------|------------|------------|--------------|-------------|----------|------------|---|
|     | A1         | • (0       | $f_x$      | DateTime     |             |          | • -        |   |
|     | А          | В          | С          | D            | E           | F        | G          | Ē |
| 1   | DateTime   | Latitude   | Longitude  | Depth        | Magnitude   | MagType  | NbStations | ſ |
| 2   | 1963 02 09 | 26.2       | 97.1       | 33           | 4.8         | Mb       | 11         |   |
| 3   | 1963 02 15 | 4.1        | 96.1       | 43           | 5.9         | Mb       | 30         |   |
| 4   | 1963 03 02 | 23.8       | 92.2       | 36           | 4.2         | Mb       | 7          |   |
| 5   | 1963 03 16 | 26         | 92.8       | 39           | 4.5         | Mb       | 18         |   |
| 6   | 1963 03 20 | 11.6       | 92.8       | 33           | 4.5         | Mb       | 25         |   |
| 7   | 1963 03 25 | 0.8        | 96.6       | 37           | 5.6         | Mb       | 53         |   |
| 8   | 1963 04 23 | 25.7       | 99.5       | 30           | 5.1         | Mb       | 45         |   |
| 9   | 1963 06 02 | 28.9       | 94.8       | 53           | 4.9         | Mb       | 14         | 1 |
| ( ∢ | ▶ ▶ Earth  | nquake-AN  | SS 🖉 🖉     |              |             |          |            |   |

လာသော Window တွင် သိမ်းထားသော CSV ဖိုင်ကို လှမ်းပြီး Browse လုပ်လိုက်ပါ။

| CSV file format a & Doint coordinate         |                                                                                                    | Q Data Source Manager   Delimited Text      |                                                                                                    | >                |
|----------------------------------------------|----------------------------------------------------------------------------------------------------|---------------------------------------------|----------------------------------------------------------------------------------------------------|------------------|
| CSV me format aç Point coordinate            | Q Save Vector Layer as                                                                                                    | × Vector                                    | File name D: MPMU_TraningData(Other Data)Earthquake-MISS.cov<br>Layer name Earthquake-MISS                                                                                                    | Encoding UTF-8 * |
| ကို ရွေးပေးလိုက်ပါ။                          | Format ESRI Shapefle Finame D(1)004_1_mainrpDataExerciseEarthquake.obg                                                                                                    | Raster<br>Mesh                              | File Format     OSV (correa separated values)                                                                                                    |                  |
| X field အတွက် မိမိ၏ CSV ဖိုင် အတွင်းရှိ      | Layer name<br>CRS 1956-4326 - WSS 84 *                                                                                                    | Delimited Text                              | Custor delimiters                                                                                                    |                  |
| Longitude column ကို ရွေးပေး<br>လိက်ပါ။      | Broucking         LVF-8           □ servity select fractors         >           > Select Relate to export and their export systems         >           ■ construction                                                                                                    | Spetialite<br>PentgraSQL<br>MSSQL<br>Oracle | Keckerd and Hields Options     Cecemetry Definition     Fact coordinates     Held Longitude     Y Held Longitude     Y Held Longitude     Y Held Longitude     Y Held Longitude     To generatry (Latifybuite only table)     Generaty Call Splication     To generatry (Latifybuite only table)     Generaty Call Splication | 2 fed •••        |
| ု<br>Y field အတွက် မိမိ၏ CSV ဖိုင် အတွင်းရှိ | Control (gas and a second second | 082<br>Virtual Layer<br>WMS/WMTS            | Layer Settings     Use spatal index     Doe subset index                                                                                                    | Wetch file       |
| Latitude column ကို ရွေးပေးလိုက်ပါ။          | Layer Options     RESIZE NO     T                                                                                                    | wcs<br>wrs                                  | Sample Data                                                                                                    | e dat Hab        |
| Coordinate Reference System                  | Custom Options                                                                                                    |                                             |                                                                                                    |                  |
| အတွက် WGS 84 ဖြစ်သော EPSG:4326               | ✓ Add saved file to map OK Cancel Help                                                                                                    | ကို ရွေးေ                                   | ပးလိုက်ပါ။                                                                                                    |                  |

OK နှိပ်ပြီး ဆက်သွားလိုက်ပါ။ Map view တွင် ထိုဒေတာဖြင့် ဆွဲထားသော မြေပုံပေါ် လာပါလိမ့်မည်။

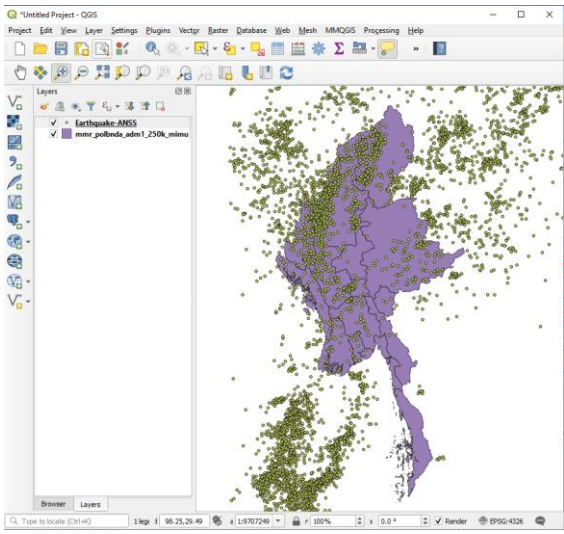

**GPS data များကို GIS Layer အဖြစ်သို့ပြောင်းခြင်း** Layer အမည်ပေါ် Right–Click > Export > Save Feature as ကို သွားလိုက်ပါ။ Vector layer window တစ်ခု ပေါ်လာ လိမ့်မည်။

ပေါ် လာသော Vector layer window တွင် Browse ကို နှိပ်ပြီး Export လုပ်ကာ မိမိ Save လုပ်မည့် ဖိုင်အမည်ကို ရေးပေးလိုက်ပါ။

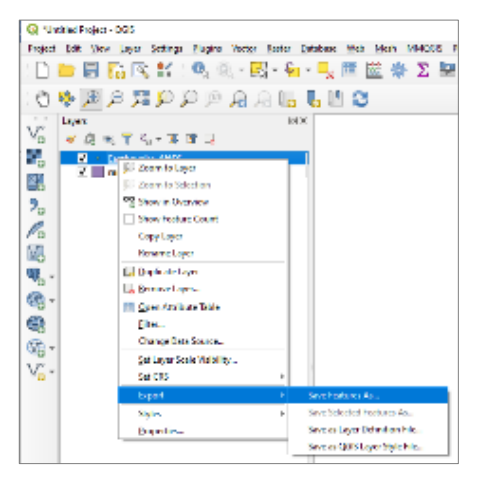

OK ကို ဆက်နှိပ်လိုက်ပါက QGIS တွင် ရှေ့က မိမိ ထည့်ထားသော GPS ဒေတာများမှ GIS ဖိုင်အသစ်တစ်ခုသို့ ရရှိလာပါမည်။ ရရှိလာသော GIS shapefile ကို QGIS တွင် စမ်းပြီး ဖွင့်ကြည့်နိုင်ပါသည်။

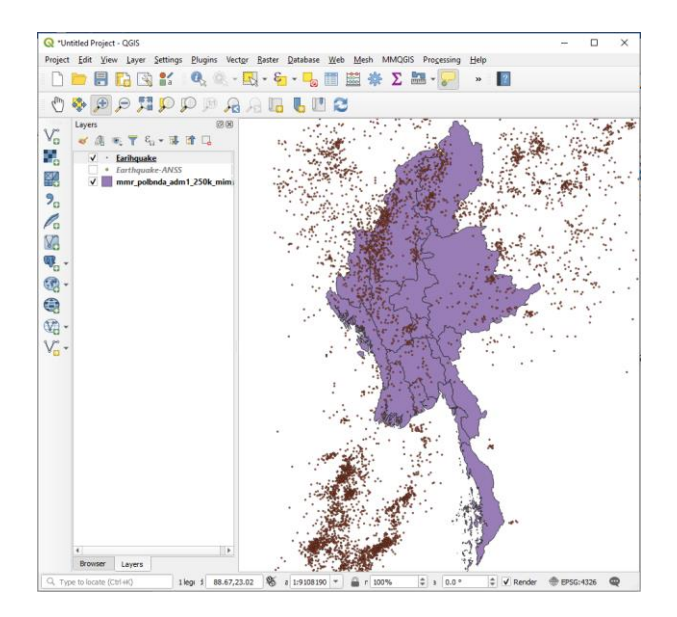

7. Attribute table များနှင့် ချိတ်ဆက်၍ အသုံးပြုခြင်း

Relational Database အကြောင်း intro လုပ်ပေးရန် နည်းနည်းရှင်းပြရန်

Why linking to external table?

ဘာကြောင့်ချိတ်ဆက်ပြီး သုံးရတာလဲ။

RDBMS နည်းကိုအသုံးပြုပြီးတော့ GIS ဖိုင်နှင့် ပြင်ပ Attribute ဖိုင်တို့ကို ချိတ်ဆက် အသုံးပြုတဲ့အခါ

- GIS dataset မှာ မပါသေးတဲ့ Attribute ကို map ထဲမှာ အလွယ်တကူ ပြနိုင်တယ်။
- GIS Software တွေနဲ့ GIS datasets မှာ တကူးတက ပြင်ဆင် စရာမလိုဘဲ Attribute ဒေတာတွေကို အပြင်မှာ သီးခြား လွတ်လပ်စွာ ထည့်သွင်း ပြင်ဆင်နိုင်တယ်။
- သို့ပေမယ့် ၎င်း datasets နှစ်ခုကို ချိတ်ဆက်ပေးနိုင်တဲ့
   Common Key တစ်ခု မရှိမဖြစ် လိုအပ်တယ်။

Layer တစ်ခု၏ Attribute table ကို အခြားသော Layer များ၏ Attribute table နှင့် ချိတ်ဆက်ပြီး အသုံးပြုနိုင်ပါသည်။ ထိုကဲ့သို့ ပြုလုပ်နိုင်ခြင်း အားဖြင့် GIS dataset မူလပထမက မပါရှိ သေးသော Attribute information များကို ပြင်ပမှ လှမ်းယူနိုင်ပြီး

#### Relational Model

| Activity<br>Code | Activity<br>Name | h |
|------------------|------------------|---|
| 23               | Patching         |   |
| 24               | Overlay          |   |
| 25               | Crack Sealing    |   |

| Key = 24         | 1        |           |
|------------------|----------|-----------|
| Activity<br>Code | Date     | Route No. |
| 24               | 01/12/01 | 1-95      |
| 24               | 02/08/01 | 1-66      |

| Date     | Activity<br>Code | Route No. |
|----------|------------------|-----------|
| 01/12/01 | 24               | I-95      |
| 01/15/01 | 23               | I-495     |
| 02/08/01 | 24               | I-66      |

Analysis လုပ်ရာတွင် သော်လည်းကောင်း၊ မြေပုံများ ပြင်ဆင်ပြုလုပ်ရာတွင် သော်လည်းကောင်း အသုံးပြုနိုင်ပါသည်။ ဒီ အခြေခံ အဆင့် သင်ခန်းစာ တွေမှာ အလွယ်တကူ အသုံးပြု လို့ရတဲ့ Flat file တွေနဲ့ GIS data တွေ ချိတ်ဆက် အသုံးပြုပုံကို နမူနာ တင်ပြထားမယ်။ အခြားသော Spatial Database တွေနဲ့ ချိတ်ဆက်ပုံကို Intermediate–Advanced သင်ခန်းစာ တွေမှာ နောက်နောင် အခွင့်ကြုံလာပါက တင်ပြပေးသွားပါမည်။

Table Join by Common Key.

To add Graphic

GIS Geometry table, State, Township, Village, etc vs.

External Table, Township, Village, etc.

Important :

Township PCode (Unique Primary Key in both data)

Village PCode (Unique Primary Key in both data)

Good attribute format vs. bad attribute format

### 7.1 Place codes (Pcodes)

Pcodes သည် "နေရာသင်္ကေတကုဒ်" အတွက် အတိုချုပ်အသုံးအနှုန်းဖြစ်သည်။ ၎င်းသည် zip သင်္ကေတကုဒ် သို့မဟုတ် စာတိုက်သင်္ကေတကုဒ်နှင့်ဆင်တူပြီး၊ မြန်မာနိုင်ငံတစ်ဝှမ်းရှိ နေရာဒေသပေါင်း ၆၇ဝဝဝ ဝန်းကျင်ခန့်ကို သီးခြား ရည်ညွှန်း သင်္ကေတကုဒ်များအဖြစ် သတ်မှတ်ပေးသော သတင်း အချက်အလက် စီမံခန့်ခွဲမှုစနစ်၏ အစိတ်အပိုင်းတစ်ခု ဖြစ်သည်။ နိုင်ငံတော်ပြန်တမ်းများနှင့် လူသားချင်း စာနာ ထောက်ထားမှုနှင့် ဖွံ့ဖြိုးမှုဆိုင်ရာ အဖွဲ့ အစည်းများ အပါအဝင် အရင်းအမြစ်မျိုးစုံမှ စုဆောင်း ကောက်ယူထားသော သတင်း အချက်အလက်များ အပေါ်တွင် အခြေခံသော မြန်မာနိုင်ငံအတွက် Pcodes စနစ်ကို MIMUမှ ပြုစုထိန်းသိမ်းထားရှိပါသည်။ အရင်းအမြစ် တစ်ခုထက် မကသော နေရာများမှ အချက်အလက်များကို စုစည်းဖော်ပြနိုင်ရန်အတွက် စနစ်တကျ သတ်မှတ်ထားသော Pcode System မရှိဘဲ ဆောင်ရွက်နိုင်မည်မဟုတ်ပေ။ MIMU ကနေ maintain လုပ်တဲ့ PCodes ကို Download ရယူချင်ရင် website ဖြစ်တဲ့ http://themimu.info/mm/place-codes ကနေ ရယူနိုင်ပါတယ်။ Pcodes တွင် စာလုံးပေါင်းများ၊ ကွဲပြားခြားနားသော ဘာသာစကားများ နှင့် ရေးနည်း ရေးဟန်များ နှင့် နာမည် တူနေခြင်းများ စသည့် အခက်အခဲများ ရှိနေသည့် ဒေသများကို ထည့်သွင်း စဉ်းစားပြီး မြို့ရွာ သင်္ကေတကုဒ် အသီးသီး သတ်မှတ် ပေးထားခြင်းဖြင့် ဖြေရှင်း ပေးထားပါသည်။ Pcodes စနစ်သည် မြန်မာနိုင်ငံရှိ Project လုပ်ကိုင် ဆောင်ရွက်နေကြသူ အားလုံးတို့က နိုင်ငံတစ်ဝှမ်းလုံးရှိ နေရာဒေသ များအား ရည်ညွှန်း အသုံးပြုရာတွင် စံနှုန်းတစ်ခုဖြစ်စေပါသည်။ သက်ဆိုင်ရာ ပါဝင်ဆောင်ရွက်သူ အားလုံးတို့က သဘောတူ လက် ခံထားသော နေရာဆိုင်ရာ အချက်အလက် စံနှုန်းများသည် Pcodes စနစ် ကို အသုံးပြုသူများကြား အချက်အလက်များ လွတ်လပ်စွာ ဖလှယ်မှုကို ဖြစ်စေပြီး၊ တည်နေရာများနှင့် ပတ်သက်ပြီး ရည်ညွှန်း ပြောဆိုရာတွင်လည်း တစ်ခုတည်းသော စုစည်း ညီညွတ်သည့် စံစနစ်တစ်ခုကို ဖန်တီးပေးပါသည်။

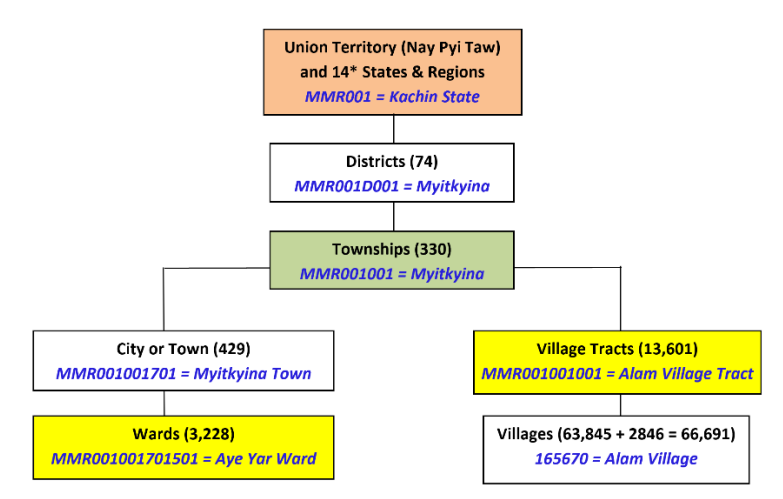

များသောအားဖြင့် Pcodes များကို အဖွဲ့အစည်းတစ်ခု၏ အချက်အလက် စီမံခန့်ခွဲမှုစနစ် အတွင်းသို့ လွယ်ကူစွာ ပေါင်းစပ် ထည့်သွင်းနိုင်ပါသည်။ MIMU ၏ Pcoder ဆော့ဖ်ဝဲသည် အဖွဲ့အစည်း/ ဌာနများမှ ၎င်းတို့ ခေါ်ဝေါ်သုံးစွဲနေသည့် ကျေးရွာ အမည်များပါသည့် ဖိုင်ကို Pcodes စနစ်တွင် သတ်မှတ် ထားသည့် ကျေးရွာ အမည်များဖြင့် စစ်ဆေးပေးပြီး အဆိုပါ အချက်အလက်ဖိုင်၏ ဇယားကွက်တွင် ကော်လံအကွက်ပိုတစ်ခုအားဖြင့် ထပ်ပေါင်းဖော်ပြပေးပါသည်။

ဒီ PCodes စနစ် နဲ့ maintain ပြုလုပ်ထားတဲ့ Project ဒေတာတွေကို GIS file တွေနဲ့ ချိတ်ဆက် အသုံးပြုနည်းကို ဒီအခန်းမှာ လေ့လာသွားမည်။

#### 7.2 Metadata

Metadata သည် data ၏အကြောင်းကို ရိုးရှင်းစွာဖော်ပြထားသောအချက်အလက်ဖြစ်သည်။ Data ၏အကြောင်းကို အတိုချုပ်ဖေါ်ပြထားသည်။ data ကိုအသုံးပြုသောအခါ data အကြောင်းကိုသေချာ နားလည်နိုင်ရန်ဖြစ်ပါသည်။ Metadata အောက်ပါ အချက်အလက်များကို ဖေါ်ပြပေးပါသည်။

- What (ဘာအကြောင်းလဲ)
- When (ဘယ်အချိန်ကလဲ)
- Where (ဘယ်နေရာလဲ)
- Who (ဘယ်သူလုပ်သလဲ၊ ဘယ်သူပိုင်လဲ)
- How (ဘယ်လိုလုပ်သလဲ)
- Which (ဘယ်ကရသလဲ)
- Why (ဘာကြောင့်လုပ်သလဲ)

### Metadata မှာဘာတွေမပါဝင်သလဲ

Metadata သည် data ၏အကြောင်းကို ဖော်ပြထားသော data ဖြစ်သည်။ သို့သော်လည်း သူကိုယ်တိုင်ကတော့ data မဟုတ်ပါဘူး။ ပုံမှန်အားဖြင် metedata ကိုလုံခြုံစိတ်ချစွာ မျှဝေလို့ရပါတယ်။ အဘယ်ကြောင့်ဆိုသော် အချက်အလက်တွေမပါရှိ သောကြောင့်ဖြစ်ပါတယ်။ Metadata ကိုတွေးကြည့်လျှင် ကလေးဘဝက စာကြည့်တိုက်မှာ အသုံးပြုခဲ့သောကဒ်ကဲ့သို့ စာအုပ်များ၏ အကြောင်းအရာများသာပါရှိမှာ ဖြစ်ပါတယ်။ metadataသည် သူကိုယ်တိုင်စာအုပ် မဟုတ်ပါဘူး ထိုကဒ်မှစာအုပ်၏အကြောင်းအရာများကို စစ်ဆေးလေ့လာနိုင်ပြီး စာအုပ်ကိုလွယ်ကူစွာ ရှာဖွေနိုင်ပါတယ်။ သို့သော်လည်း စာအုပ်ဖတ်ရန်အတွက်တော့ သင်စာအုပ်ကိုဖွင့်ရမှာဖြစ်ပါသည်။

| Metadata (နမူန၁   | )                                                                                           |
|-------------------|---------------------------------------------------------------------------------------------|
| Title: mmr_po     | olbnda_adm3_250k_mimu                                                                       |
| Description / abs | stract: Township Boundary, Myanmar, State/Region Name, District Name, Township Name all are |
| attached with Po  | code                                                                                        |
| Spatial           | reference– GCS–Lat, Long, MapDatum– WGS84                                                   |
| Temporal covera   | age: 5-Mar-2010 to 15-Jun-2010                                                              |
| Last Updated da   | te: 10-Oct-2017                                                                             |
| Source: MIMU      |                                                                                             |
| Type: Polygon     |                                                                                             |
| Format and size:  | ESRI Shape File (.shp), Number of records – 330                                             |
| Methodology:      | Digitization from 1:250,000 Topographic Map produced by Survey department printed in 2004   |
| Data quality info | ormation: can be used in thematic map, Accuracy: 1:250,000 Scale Created Date – 15–         |
| Jun-2010          |                                                                                             |
| Language:         | English, Myanmar (Myanmar3, Win Font)                                                       |
| Publisher:        | MIMU GIS Team                                                                               |
| Rights/License/ I | restrictions of usage: MIMU/WFP                                                             |
| Keyword / tag:    | administrative area                                                                         |
| Identifier:       | mmradmin                                                                                    |

#### **Recommended metadata fields**

| Label                                            | Definition                                                                                           | Comment                                                                                                    |  |  |  |
|--------------------------------------------------|----------------------------------------------------------------------------------------------------|----------------------------------------------------------------------------------------------------|--|--|--|
| Title                                            | A name given to the resource.                                                                        | Title maybe similar to the file name                                                                                                    |  |  |  |
| Description /<br>abstract Short text description |                                                                                                    | Main abstract of the subject matter, location/ coverage,<br>main attributes, data source(s), spatial reference<br>system or coordinate reference system associated to the<br>data (typically WGS84, UTM,) |  |  |  |
| Temporal<br>coverage                             | Time period of content                                                                               | includes data collection period or creation date                                                                                                    |  |  |  |
| Spatial Coverage                                 | The spatial applicability of the resource, or the jurisdiction under which the resource is relevant. | May be a named place or a location specified by its geographic coordinates. Where appropriate, named places can be used in preference to numeric identifiers such as sets of coordinates.                 |  |  |  |
| Source                                           | An entity primarily<br>responsible for making the<br>resource.                                       | Ideally the organisation should be linked to the MIMU organisation table                                                                                                    |  |  |  |
| Туре                                             | Information about the data set entities and attributes                                               | Type: point, line, polygon, gridded data, imagery derived product, table                                                                                                    |  |  |  |
| Format and size                                  | Physical medium and dimensions of the resource                                                       | Format of the file. Ex: shp, kml, tiff, jpeg,<br>Size: nb of records (vector file) / row count, column<br>count and vertical count (raster file)                                                          |  |  |  |

| Methodology                                 | process and sources used to<br>develop the data                                                  | the way data was collected and its lineage (processing history)                                                                                                    |
|---------------------------------------------|--------------------------------------------------------------------------------------------------|----------------------------------------------------------------------------------------------------|
| Data quality<br>information                 | Relevance,<br>Accuracy,<br>Timeliness,<br>Accessibility and<br>Interpretability<br>Comparability | For example:<br>Relevance: can be used in thematic map<br>Accuracy: Accurate to 1:xxx scale<br>Timeliness: Last updated in xxxx. Next update scheduled<br>in<br>Accessibility and interpretability: requires GIS software<br>to access and interpret<br>Comparability: can be used in conjunction with other<br>MIMU P-codes dataset |
| Language                                    | The language of any text information in the data set.                                            |                                                                                                    |
| Publisher                                   | An entity responsible for<br>making the resource<br>available. And its contact<br>details        | Typically, the name of a Publisher should be used to indicate the entity.                                                                                                    |
| Rights/License/<br>restrictions of<br>usage | Information about rights held in and over the resource.                                          | Disclaimers, copyrights and restriction of usage, whether it is the official version and whether it has legal validity                                                                                                    |
| Keyword / tag                               | keywords, key phrases, or classification codes.                                                  | Recommended best practice is to use a controlled vocabulary.                                                                                                    |
| Identifier                                  | Unique ID of the data                                                                            |                                                                                                    |

7.3 Layer တစ်ခုနှင့် တစ်ခု Attribute table များ အချင်းချင်း ချိတ်ဆက်ပြီး အသုံးပြုခြင်း

Layer တစ်ခု၏ Attribute table ကို အခြားသော Layer ၏ Attribute table နှင့် ချိတ်ဆက်ပြီး အသုံးပြု နိုင်ပါသည်။ Join tool ကို အသုံးပြုပြီး Attribute table များကို ချိတ်ဆက်ခြင်း ပြုလုပ်နိုင်ရန် အတွက်

နမူနာ ပုံ ထည့်ရန်

One to One

One to Many

## 7.4 ပြင်ပမှ Table များနှင့် ချိတ်ဆက် အသုံးပြုခြင်း

ပြင်ပမှ GIS ဖိုင်မဟုတ်သော table များဖြစ်သည့် CSV, DBF, Excel စသည့် ဖိုင် အမျိုးအစား များကိုလည်း ချိတ်ဆက်ပေး ခြင်းကို ပြုလုပ်ပေးနိုင်ပါသည်။ စမ်းသပ်ပြီးသော ချိတ်ဆက်ပေးနိုင်သည့် ဖိုင်အမျိုးအစား အချို့မှာ

- .csv (Comma Separated Text file format)
- .dbf (MicroSoft Access database file format)
- .xls (MicroSoft Excel 2003-2007 file format)
- .ods (OpenOffice Calc's Open Spread Sheet Document)

လေ့ကျင့်ခန်း အနေဖြင့် ပြည်နယ်နှင့် တိုင်းဒေသကြီး၏ လူဦးရေ စာရင်းကို ပြသော CSV, Excel ဖိုင် ဖြင့် ချိတ်ဆက်ခြင်း ပြုလုပ်သွားပါမည်။

QGIS ထဲကို Microsoft Excel 2010 format ဖိုင်ကို ထည့်လို့ မရခဲ့ရင် Open Spread Sheet format နဲ့ ပြောင်းသုံးပြီး ထပ်ထည့်ကြည့်လိုက်ပါ။ QGIS ထဲမှာ သုံးထားတဲ့ GDAL/OGR library တွေဟာ Open Spread Sheet မှာရေးထားတဲ့ ဖိုင်တွေကို ဖွင့်လို့ ရနိုင်ကြောင်း ဒီနေရာ http://www.gdal.org/ogr/drv\_ods.htmlမှာ ဆိုထားတယ်။ Open Source software အမျိုးအစား တွေ အချင်းချင်း interoperability အတွက် အထောက်အပံ့ ပြုပြီး ဖွင့်နိုင်ပုံကို လေ့လာ တွေ့ရှိရပါမည်။ Open Office Suite ကို http://www.openoffice.org/download/index.html ကနေ ရယူနိုင်ပါသည်။

## 7.5 Excel ဖိုင်ဖြင့်ချိတ်နည်း

GIS Shapefile ဖွင့်သလိုမျိုးပဲ Excel ဖိုင်ကို import လုပ်ကာ ဖွင့်လိုက်ပါ။ Excel မှာ ပေးထားတဲ့ sheet နာမည် အတိုင်းပဲ Layers pane ထဲမှာ 'Demography' ဆိုတဲ့ Table Layer တစ်ခု ပေါ်လာပါလိမ့်မည်။ ၎င်း၏Attribute table ကို လှမ်းပြီး ဖွင့်ကြည့်ကာ အရင် လေ့လာ ကြည့်လိုက်ပါ။

ဒီထက်လွယ်ချင်သလား? Drag လုပ်ပြီး ဆွဲထည့်လိုက်လို့လည်း ရတယ်။

အသုံးပြုမည့် External table များ StateRegion\_HouseHold\_2014.xls, State Region GIS data

StateRegion\_HouseHold\_2014.xls တွင် ပါဝင်သောအချက်များ

|     | ✤ State    | Regio    | ž     | Zaw Win | ZW    | 6    | Ē      | -       |        | × | < |
|-----|------------|----------|-------|---------|-------|------|--------|---------|--------|---|---|
| F   | ile Hom    | Inser    | Page  | Form    | Data  | Revi | e View | Help    | Foxit  |   | F |
|     | 6          | A        |       | =       | %     |      | E      | Condi   | tiona  |   |   |
|     |            | -        |       |         |       |      |        |         |        |   |   |
| Cli | pboard I   | Font     | Alig  | nment   | Num   | ber  | 1      | Forma   | t as T |   |   |
|     |            |          |       |         |       |      |        | Cell St | yles • |   |   |
|     |            |          |       |         |       |      |        |         | Style  |   |   |
|     |            |          |       |         |       |      |        |         | Style  |   |   |
| F1  | LO         | <b>*</b> | X     | ~       | $f_X$ |      |        |         |        |   | * |
|     | A          |          |       | В       |       |      | С      |         | D      |   |   |
| 1   | State_regi | on       | PCo   | de      |       | Hous | eHold  |         |        |   |   |
| 2   | Kachin     |          | MMI   | R001    |       |      | 2      | 51,824  |        |   |   |
| З   | Kayah      |          | MMI   | R002    |       |      |        | 57,866  |        |   |   |
| 4   | Kayin      |          | MM    | R003    |       |      | 3      | 04,251  |        |   |   |
| 5   | Chin       |          | MMI   | R004    |       |      |        | 83,621  |        |   |   |
| 6   | Sagaing    |          | MM    | R005    |       |      | 1,1    | 00,482  |        |   |   |
| 7   | Taninthary | /i       | MM    | R006    |       |      | 2      | 83,668  |        |   |   |
| 8   | Bago (E)   |          | MM    | R007    |       |      | 6      | 31,703  |        |   |   |
| 9   | Bago (W)   |          | MM    | R008    |       |      | 5      | 06,213  |        |   |   |
| 10  | Magway     |          | MMI   | R009    |       |      | 9      | 21,982  |        |   |   |
| 11  | Mandalay   |          | мм    | R010    |       |      | 1,3    | 27,244  |        |   |   |
| 12  | Mon        |          | мм    | R011    |       |      | 4      | 14,661  |        |   |   |
| 13  | Rakhine    |          | MMI   | R012    |       |      | 4      | 59,217  |        |   |   |
| 14  | Yangon     |          | MMI   | R013    |       |      | 1,5    | 91,878  |        |   |   |
| 15  | Shan (S)   |          | MMI   | R014    |       |      | 5      | 14,809  |        |   |   |
| 16  | Shan (N)   |          | мм    | R015    |       |      | 3      | 98,422  |        |   |   |
| 17  | Shan (E)   |          | MMI   | R016    |       |      | 1      | 26,273  |        |   |   |
| 18  | Ayeyarwa   | dy       | MMI   | R017    |       |      | 1,4    | 83,131  |        |   |   |
| 19  | NPT        |          | MMI   | R018    |       |      | 2      | 62,642  |        |   |   |
| 20  |            |          |       |         |       |      |        |         |        |   | - |
|     |            | Sta      | te_Ho | useH    | +     |      | 4      |         |        | Þ |   |
|     | Display    | Setting  |       |         |       | E    | J -    |         | 1      |   | ÷ |

#### Import State/Region file.

State Region GIS data တွင် ပါဝင်သောအချက်များ

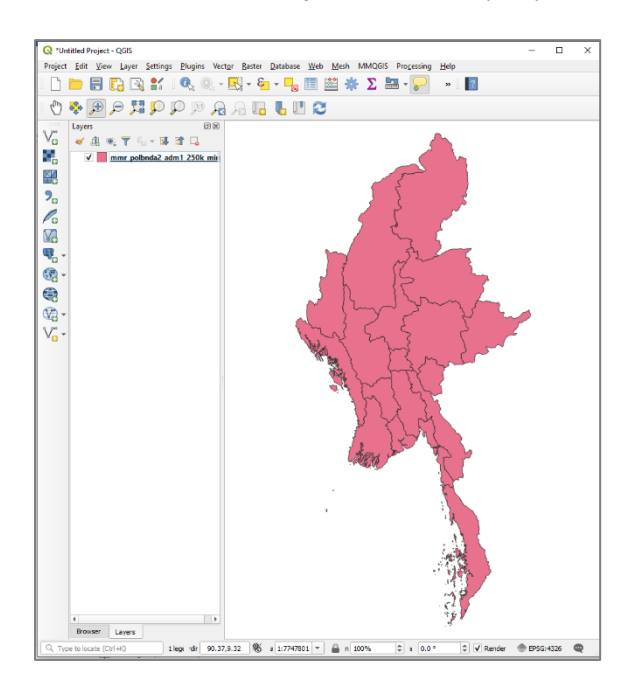

| OB<br>1<br>2<br>3<br>4<br>5<br>5<br>7<br>8 | 3JECTID 1<br>1<br>10<br>11<br>12<br>13<br>14 | ST<br>Ayeyanwady<br>Mon<br>Nay Pyi Taw<br>Rakhine<br>Sagaing<br>Shan (Fast) | ST_PCODE<br>MMR017<br>MMR011<br>MMR018<br>MMR012<br>MMR005 | ST_RG<br>Region<br>State<br>Union Territory<br>State | NAME_WIN<br>{&m0wDwdkif<br>rGefjynfe,f<br>aejynfawmf | NAME_M3<br>ဧရာဝတီတိုင်းဒေသကြီး<br>မွန်ပြည်နယ်<br>နေပြည်တော် |
|--------------------------------------------|----------------------------------------------|-----------------------------------------------------------------------------|------------------------------------------------------------|------------------------------------------------------|------------------------------------------------------|-------------------------------------------------------------|
| 1 2<br>2 3<br>4 5<br>5 7<br>8              | 1<br>10<br>11<br>12<br>13<br>14              | Ayeyarwady<br>Mon<br>Nay Pyi Taw<br>Rakhine<br>Sagaing<br>Shan (Fast)       | MMR017<br>MMR011<br>MMR018<br>MMR012<br>MMR005             | Region<br>State<br>Union Territory<br>State          | {&m0wDwdkif<br>rGefjynfe,f<br>aejynfawmf             | ဧရာဝတီတိုင်းဒေသကြီး<br>မွန်ပြည်နယ်<br>နေပြည်တော်            |
| 2<br>3<br>4<br>5<br>6<br>7<br>8            | 10<br>11<br>12<br>13<br>14                   | Mon<br>Nay Pyi Taw<br>Rakhine<br>Sagaing<br>Shan (Fast)                     | MMR011<br>MMR018<br>MMR012<br>MMR005                       | State<br>Union Territory<br>State                    | rGefjynfe,f<br>aejynfawmf                            | မွန်ပြည်နယ်<br>နေပြည်တော်                                   |
| 3<br>4<br>5<br>6<br>7                      | 11<br>12<br>13<br>14                         | Nay Pyi Taw<br>Rakhine<br>Sagaing<br>Shan (Fast)                            | MMR018<br>MMR012<br>MMR005                                 | Union Territory<br>State                             | aejynfawmf                                           | နေပြည်တော်                                                  |
| 4<br>5<br>6<br>7                           | 12<br>13<br>14                               | Rakhine<br>Sagaing<br>Shan (Fast)                                           | MMR012<br>MMR005                                           | State                                                |                                                      | 0.00 C C                                                    |
| 5<br>5<br>7                                | 13<br>14                                     | Sagaing                                                                     | MMR005                                                     |                                                      | &cdkitjynte,t                                        | ရခိုင်ပြည်နယ်                                               |
| 5<br>7                                     | 14                                           | Shan (Fast)                                                                 |                                                            | Region                                               | ppfudkif;wdkif;                                      | စစ်ကိုင်းတိုင်းဒေသကြီး                                      |
| 7<br>R                                     |                                              | Silan (Luse)                                                                | MMR016                                                     | State                                                | &Srfjynfe,f (ta                                      | ရှမ်းပြည်နယ် (အရှေ)                                         |
| 2                                          | 15                                           | Shan (North)                                                                | MMR015                                                     | State                                                | &Srfjynfe,f (ajr                                     | ရှမ်းပြည်နယ် (မြောက်)                                       |
|                                            | 16                                           | Shan (South)                                                                | MMR014                                                     | State                                                | &Srfjynfe,f (aw                                      | ရှမ် <b>း</b> ပြည်နယ် (တောင်)                               |
| 9                                          | 17                                           | Tanintharyi                                                                 | MMR006                                                     | Region                                               | weoFm&Dwdki                                          | တနင်္သာရီတိုင်းဒေသကြီး                                      |
| 10                                         | 18                                           | Yangon                                                                      | MMR013                                                     | Region                                               | &efukefwdkifa                                        | ရန်ကုန်တိုင်းဒေသကြီး                                        |
| 11                                         | 2                                            | Bago (East)                                                                 | MMR007                                                     | Region                                               | yJcl;wdkif;a'oB                                      | ပဲခူးတိုင်းဒေသကြီး (အရှေ)                                   |
| 12                                         | 3                                            | Bago (West)                                                                 | MMR008                                                     | Region                                               | yJcl;wdkif;a'oB                                      | ပဲခူးတိုင်းဒေသကြီး (အနောက်)                                 |
| 13                                         | 4                                            | Chin                                                                        | MMR004                                                     | State                                                | csif;jynfe,f                                         | ချင်းပြည်နယ်                                                |
| 14                                         | 5                                            | Kachin                                                                      | MMR001                                                     | State                                                | ucsifjynfe,f                                         | ကချင်ပြည်နယ်                                                |
| 15                                         | 6                                            | Kayah                                                                       | MMR002                                                     | State                                                | u,m;jynfe,f                                          | ကယားပြည်နယ်                                                 |
| 16                                         | 7                                            | Kayin                                                                       | MMR003                                                     | State                                                | u&ifjynfe,f                                          | ကရင်ပြည်နယ်                                                 |
| 17                                         | 8                                            | Magway                                                                      | MMR009                                                     | Region                                               | rauG;wdkif;a'oB                                      | မကွေးတိုင်းဒေသကြီး                                          |
| 18                                         | 9                                            | Mandalay                                                                    | MMR010                                                     | Region                                               | rEÅav;wdkif;a'o                                      | မန္တလေးတိုင်းဒေသကြီး                                        |

| 🔇 *Un   | titled P     | roject -     | QGIS          |                  |                 |                 |                    |                |
|---------|--------------|--------------|---------------|------------------|-----------------|-----------------|--------------------|----------------|
| Project | <u>E</u> dit | <u>V</u> iew | <u>L</u> ayer | <u>S</u> ettings | <u>P</u> lugins | Vect <u>o</u> r | <u>R</u> aster     | <u>D</u> ataba |
|         |              |              | 0             | a 📔              | <b>Q</b> , (    | R - E           | <mark>3</mark> - 8 | -              |
| 5       | <b>&amp;</b> | € (€         | 9 🎵           | p ,              | PP              | $\mathbf{R}$    | g [_               |                |
| 9 200   | Layers       | ;            |               |                  | 6               | 9 ×             |                    |                |
| V       | *            | <u>d</u> 🔍   | τ τ           | IV               | î 🗔             |                 |                    |                |
|         | Ē            | State        | Region        | HouseHo          | old 2014 S      | tat             |                    |                |
|         | <b>v</b>     | п            | ımr_pol       | bnda2_ad         | m1_250k_        | miu             |                    |                |
| Ξī      |              |              |               |                  |                 |                 |                    |                |

2014\_popcensus\_State\_Reg.xlsx ကို QGIS project ထဲသို့ import လုပ်ကာ ထည့်သွင်း လိုက်ပါ။ ထိုသို့ထည့်ရန် မိမိထည့်လိုသော file ကို drag လုပ်ပြီး QGIS project ထဲကို drop လုပ်လိုက်ပါ။

# အချို့ MS Excel.xlsx နဲ့ ချိတ်လို့ မရဘူးလား။ ၁။ MS Excel ဖိုင်ကို Excel 97-2003 Workbook ရဲ့ extension ဖြစ်တဲ့ .xls ကို ပြောင်းပြီး ပြန်ထည့် ကြည့်လိုက်ပါ။ ၂။ MS Excel ဖိုင်ကို CSV format ကို ပြောင်းပြီး ထည့်ကြည့်လိုက်ပါ။ QGIS မှာ CSV ဖိုင် အမျိုးအစားကို ကောင်းကောင်း support လုပ်ပေး ထားတယ်။ QGIS Project Window ထဲကို မိမိချိတ်ဆက်လိုသော file ရောက်သွားလျှင် ချိတ်ဆက်ရန်အဆင်သင့်ဖြစ်နေပါသည်။

# 7.6 Joins toolကို အသုံးပြုပြီး table များ ချိတ်ဆက်နည်း

Layers pane ထဲက မိမိ Join လိုသော Target layer GIS shape

file ဖြစ်တဲ့ mmr\_polbnda2\_adm1\_250k\_mimu ပေါ်မှာ Double–click နှိပ်ပြီး Properties ကို ဖွင့်လိုက်ပါ။ property window တွင်ရှိသော Joins Join tab ကို click လုပ်ပါ။ ထို့နောက် property window အောက်နားတွင်ရှိသော 🖶 အပေါင်း ကို click လုပ်လိုက်ပါ။ add vector join window ပေါ်လာမည်။ add vector join window တွင် join layer တွင် မိမိ join လိုသော table ကိုရွေးပေးပါ။ Join field တွင် Join layer နှင့် Target Layer နှစ်ခုစလုံးတွင်ပါဝင်သော တူညီသော key field ကိုရွေးပေးရမည်။

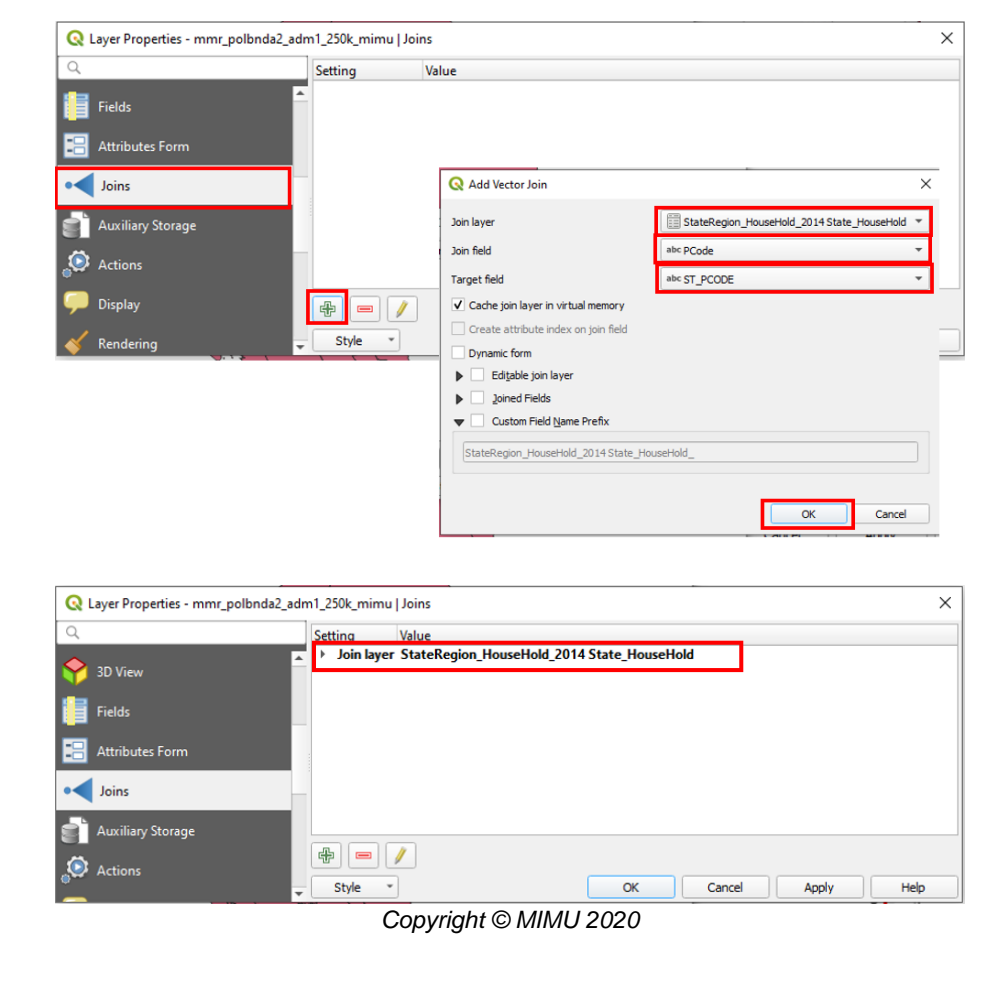

| / 🗱 📑 😂 🛛    | 8   🗧 🗮 💟 | 💊 🍸 🔳 🐥   | » 🕄 🔍   |
|--------------|-----------|-----------|---------|
| State_region | PCode     | HouseHold | <b></b> |
| Mandalay     | MMR010    | 1327244   |         |
| Shan (N)     | MMR015    | 398422    |         |
| Shan (E)     | MMR016    | 126273    |         |
| Ayeyarwady   | MMR017    | 1483131   |         |
| NPT          | MMR018    | 262642    |         |
| Kayin        | MMR003    | 304251    |         |
| Chin         | MMR004    | 83621     |         |
| Sagaing      | MMR005    | 1100482   |         |
| Tanintharyi  | MMR006    | 283668    |         |
| 0 Kachin     | MMR001    | 251824    |         |
| 1 Kayah      | MMR002    | 57866     |         |
| 2 Mon        | MMR011    | 414661    |         |
| 3 Rakhine    | MMR012    | 459217    |         |
| 4 Yangon     | MMR013    | 1591878   |         |
| 5 Shan (S)   | MMR014    | 514809    |         |
| 6 Bago (F)   | MMR007    | 631703    |         |

🔇 StateRegion\_HouseHold\_2014 State\_HouseH... —

X

Join လုပ်ပြီး အသစ်ရရှိလာတဲ့ Join table result ကိုဖွင့်ကြည့်လိုက်ပါ။ Join လုပ်တဲ့ Process ထဲမှာ မပါလာ တဲ့ row / entry များ ရှိခဲ့သလား၊ ကျန်ခဲ့သလား စစ်ကြည့်လိုက်ပါ။ ရှိခဲ့ရင် ဘာဖြစ်လို့ အဲဒီ entry က ကျန်ခဲ့သလဲ စစ်ကြည့်လိုက်ပါ။ Before နဲ့ After ကို တိုက်ကြည့် လိုက်ပါ။

ကျန်ခဲ့တဲ့ entry အတွက် မြေပုံပေါ်မှာ visualize လုပ်တဲ့အခါ ဒေတာမရှိဘူး ဖြစ်နေလိမ့်မယ်။ အဲဒီကျန်တဲ့ အပိုင်းတွေကို မြေပုံပေါ်မှာ data ဘယ်လိုပြရမလဲ။ Note for Excel file

Excel file ကို ထည့်လို့ မရဘူးလား? အဲဒါဆိုရင် အဲဒီ Excel file အချို့သော non–support format သို့မဟုတ် character တွေပါနေလို့လဲ ဖြစ်နိုင် ပါတယ်။ ဒီလိုဆိုရင် အဲဒီ Excel file ကို ပြန်ပြီးတော့ format လုပ်ဖို့ လိုအပ်လိမ့်မယ်။

| 1 |          | 8 <b>6</b> × 6 | 8 8 5    | 🧏 🍸 🔳 🗞         | P 16 16 1        |                               |                   |                   |   |
|---|----------|----------------|----------|-----------------|------------------|-------------------------------|-------------------|-------------------|---|
|   | OBJECTID | ST             | ST_PCODE | ST_RG           | NAME_WIN         | NAME_M3                       | old_2014 State_Ho | old_2014 State_Ho |   |
| 1 | 14       | Shan (East)    | MMR016   | State           | &Srfjynfe,f (ta  | ရှမ်းပြည်နယ် (အ               | Shan (E)          | 126273            | П |
| 2 | 15       | Shan (North)   | MMR015   | State           | &Srfjynfe,f (ajr | ရှမ် <mark>း</mark> ပြည်နယ် ( | Shan (N)          | 398422            |   |
| 3 | 16       | Shan (South)   | MMR014   | State           | &Srfjynfe,f (aw  | ရှမ်းပြည်နယ် (                | Shan (S)          | 514809            |   |
|   | 9        | Mandalay       | MMR010   | Region          | rEÅav;wdkif;a'o  | မန္တလေးတိုင်းဒေ               | Mandalay          | 1327244           |   |
| 5 | 10       | Mon            | MMR011   | State           | rGefjynfe,f      | မွန်ပြည်နယ်                   | Mon               | 414661            |   |
| 5 | 11       | Nay Pyi Taw    | MMR018   | Union Territory | aejynfawmf       | နေပြည်တော်                    | NPT               | 262642            |   |

Table Join လုပ်ပြီး ရလာတဲ့ Column တွေက Table Layer နာမည်တွေ ပါနေပြီး Column နာမည် အသစ်တွေ ဖြစ်နေတတ်တယ်။ အဲဒါကို ဖြေရှင်းပေးဖို့ ရန်အတွက် Edit Vector join window တွင် custom field name prefix check box ကို check လုပ်ထားပြီး အောက်တွင်တွေ့ရသော file name ကို ဖျက်ပေးလိုက်ပါ (သို့) မိမိထည့်လိုသော name ကို ရိုက်ထည့်ပေးပါ။

QGIS ထဲမှာ GIS shape file table နဲ့ ပြင်ပက Excel Table တွေနဲ့ ချိတ်ဆက်တတ်ပြီဆိုရင် ကျန်တဲ့ မြေပုံပြင်တဲ့ အပိုင်းကို ခါတိုင်းလို ဆက်ပြင်သွားလို့ ရပါပြီ။

မြေပုံ၏ Style ကို Graduated Symbol ကို သုံးပြီး State/Region\_Household ဟူသော Join လုပ်ပြီး ရရှိလာသည့် Column ကို Classify နည်းဖြင့် ပြောင်းပြီး ပြကြည့်လိုက်ပါ။

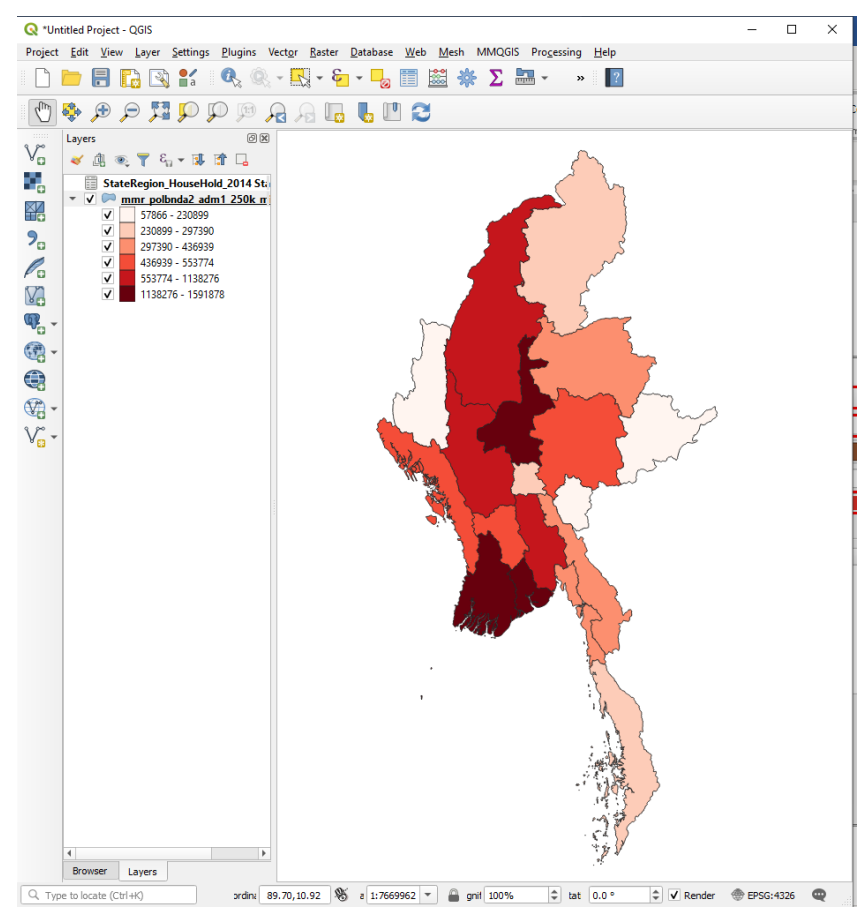

Copyright © MIMU 2020

MIMU Capacity Building Training

# 8. Pie chart, Bar chartများဖြင့် Data Visualization လုပ်နည်း

State/Region Male and Female Population ကို Bar chart, Pie chart ဖြင့် ပေါ်ပြရန်။

# 8.1 Pie Chart ဖြင့်ပြနည်း

မိမိ data ပြချင်သော layer ပေါ်တွင် right > Property or double click လုပ်လိုက်ပါ။ layer property window ပေါ်လာမည်။ Layer property window တွင် diagram tab ကို click လုပ်ပါ။

No diagram နေရာတွင် Pie chart ကိုရွေးပါ။

Attributes အတွင်း Male နှင့် Female population ကို Select လုပ်ပြီး အပေါင်း လက္ခဏာကို နှိပ်ပေးခြင်းဖြင့် Assign လုပ်လိုက်ပါ။ လိုအပ်လျှင် Color ပေါ် click နှိပ်ပေးပြီး အရောင်ပါ ပြောင်းပေးလိုက်ပါ။

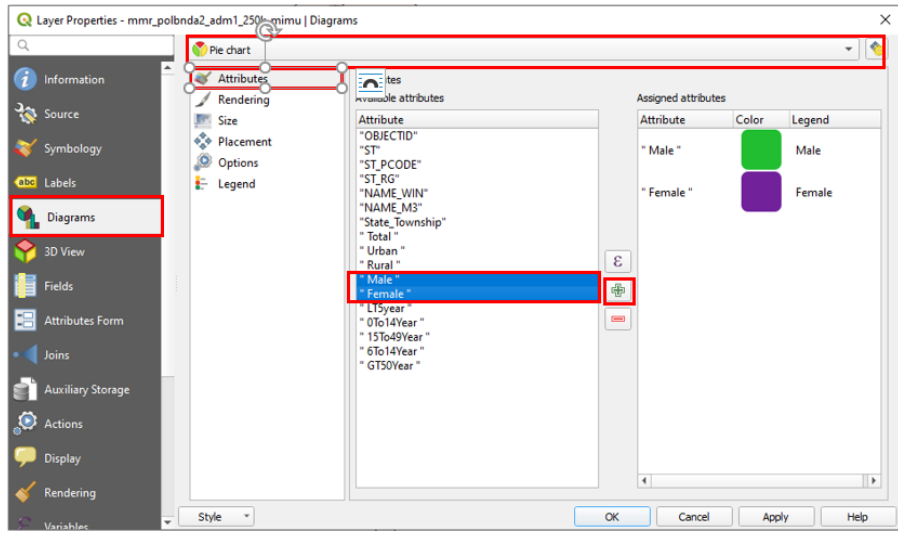

OK နှိပ်ပြီးပါက မြေပုံတွင် male and female ကိုပြသော Pie chart များ ပေါ်နေလိမ့်မည်။

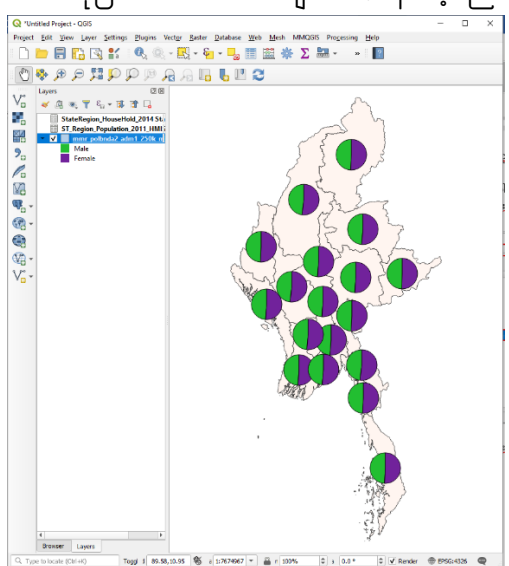

# 8.2 Bar Chart ဖြင့်ပြနည်း

မိမိ data ပြချင်သော layer ပေါ်တွင် right > Property or double click လုပ်လိုက်ပါ။ layer property window ပေါ်လာမည်။ Layer property window တွင် diagram tab ကို click လုပ်ပါ။

No diagram နေရာတွင် Pie chart ကိုရွေးပါ။

Attributes အတွင်း Male နှင့် Female population ကို Select လုပ်ပြီး အပေါင်း လက္ခဏာကို နှိပ်ပေးခြင်းဖြင့် Assign လုပ်လိုက်ပါ။

| Layer Properties - mmr_po | olbnda2_adm1_250k_mimu                         | Diagrams                                                |       |                            |             |
|---------------------------|------------------------------------------------|---------------------------------------------------------|-------|----------------------------|-------------|
|                           | Histogram                                      |                                                         |       |                            | -           |
| Information               | X Attributes                                   | Attributes                                              |       |                            |             |
| Source                    | Rendering                                      | Available attributes<br>Attribute                       | Assig | ned attributes<br>ibute Co | olor Legend |
| Symbology                 | <ul> <li>Placement</li> <li>Options</li> </ul> | "OBJECTID"<br>"ST"<br>"ST_PCODE"                        | " M   | ale "                      | Male        |
| Labels                    | 🗄 Legend                                       | "ST_RG"<br>"NAME_WIN"<br>"NAME_M3"                      | " Fe  | male "                     | Female      |
| Diagrams<br>3D View       |                                                | "State_Township"<br>" Total "<br>" Urban "<br>" Bural " | 3     |                            |             |
| Fields                    |                                                | " Male "<br>" Female "                                  | ſ₽    |                            |             |
| Attributes Form           |                                                | " 0To14Year "<br>" 15To49Year "                         |       |                            |             |
| Joins                     |                                                | " 6To14Year "<br>" GT50Year "                           |       |                            |             |
| Auxiliary Storage         |                                                |                                                         |       |                            |             |
| Actions                   |                                                |                                                         |       |                            |             |
| Display                   |                                                |                                                         | 4     |                            |             |
| Rendering                 |                                                |                                                         |       |                            |             |

## လိုအပ်လျှင် Color ပေါ် click နှိပ်ပေးပြီး အရောင်ပါ ပြောင်းနိုင်ပါသည်။

Size tab ကို click လုပ်ပါ။ attribute တွင် assign လုပ်ထားသော field မှ တစ်ခုခုကိုရွေးပေးပါ။ ပြီးလျှင် find ကို click လုပ်ပါ။ Bar length ကို သင့်တော်သလို ပြောင်းပေးပါ။

| Q Layer Properties - mmr_pol | lbnda2_adm1_250k_mimu   Diagrar                | ns                                    | - L                                                      | ×          |
|------------------------------|------------------------------------------------|---------------------------------------|----------------------------------------------------------|------------|
| Q                            | Histogram                                      |                                       |                                                          | - (*)      |
| (i) Information              | Attributes                                     | Size                                  |                                                          |            |
| Source                       | Rendering                                      | Size units Millimete                  | ers                                                      | ·          |
| 🐳 Symbology                  | <ul> <li>Placement</li> <li>Options</li> </ul> | Fixed size     I5.000     Scaled size | 000                                                      | \$_        |
| (abc Labels                  | E Legend                                       | Bar length: Scale linea               | your so that the following value matches the specified b | ar length: |
| 🍋 Diagrams                   |                                                | Maximum value                         | 3222249.000000                                           | End        |
| 💝 3D View                    |                                                | Bar length                            | 15.000000 🚳 🗘                                            | •          |
| Fields                       |                                                |                                       |                                                          |            |
| 😑 Attributes Form            |                                                |                                       |                                                          |            |
| • Joins                      |                                                |                                       |                                                          |            |
| Auxiliary Storage            |                                                |                                       |                                                          |            |
| Actions                      |                                                |                                       |                                                          |            |
| 🧭 Display                    |                                                |                                       | Q-                                                       |            |
| 🞸 Rendering                  |                                                |                                       | oo                                                       |            |
| 🖉 Variables 🗸 🔻              | Style *                                        |                                       | Ç ok Ç 🛋                                                 | Apply Help |

OK နှိပ်ပြီးပါက မြေပုံတွင် male and female ကိုပြသော Bar chart များ ပေါ် နေလိမ့်မည်။

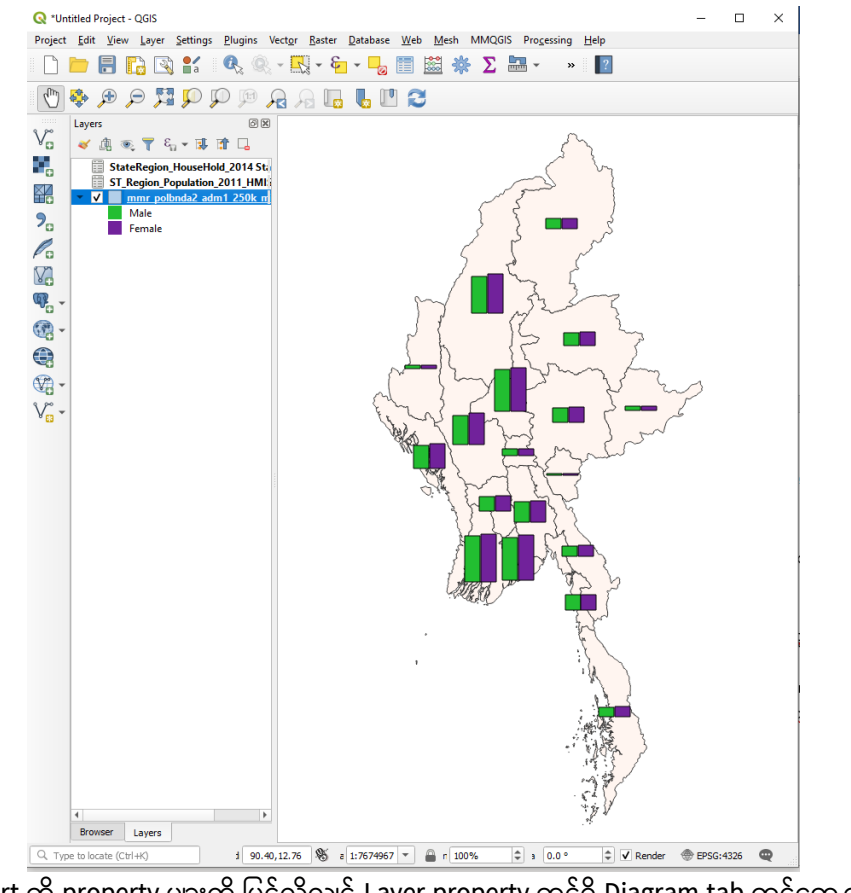

Pie chart နှင့် Bar Chart တို property များကို ပြင်လိုလျှင် Layer property တွင်ရှိ Diagram tab တွင်တွေ့ရသော Attributes

Rendering

Size

Placement

Options

Legend စသည်တို့တွင် ရှိသော property များကို မိမိတို့လိုအပ်သလို ပြုပြင်နိုင်သည်။

9. Print Composerကို သုံးပြီး မြေပုံ Layout ပြင်ဆင်နည်း

Print Composer ဆိုသည်မှာ Map layout ကိုပြင်ဆင်ဖို့ရန် အတွက် နှင့် မြေပုံကို Report တွင် ပြရန်နှင့် publication လုပ်ရန်အတွက် အသုံးပြုပါသည်။ ဤ Print Composer ပြင်ဆင်နည်းကို အသုံးပြုနိုင်ရန်အတွက် QGIS ၏ map project ထဲတွင် မိမိလိုချင်သော မြေပုံများကိုအရင်ဆုံး ပြင်ဆင်ပြီးသားဖြစ်ရပါမည်။ map project အတွင်းတွင် မြေပုံပေါ်တွင်ပြသမည့် layer များ ပါရှိပြီး ၊ အသုံးပြုမည့် သင်္ကေတများ၊ အရောင်များ၊ အရွယ်အစားများ စသည်တို့ကို ပြင်ဆင်ပြီး ဖြစ်ရပါမည်။ ဤ print composer ကိုပြင်ဆင်နေစဉ်အတွင်း ၎င်း၏ QGIS map project ကိုပါ ဖွင့်ထားပေးလိုက်ပါ။ ပြောင်းချင်သည်များ ရှိခဲ့ပါက map project တွင် ပြောင်းနိုင်ပြီး Print composer တွင် Refresh ဖြင့် update map ကို အလွယ်တကူ ရနိုင်ပါသည်။

## Map project နှင့် Print layout

Print composer ကို map project ကနေ အချိန်မရွေး ပြန်ခေါ်လို့ ရတယ်။ ၂ ခု တွဲလျက် အမြဲ ပါရှိနေတယ်။ Composer ကို Refresh /Update map ဖြင့် QGIS map project နှင့် synchronize လုပ်နိုင်ပါသည်။

QGIS ၏ Menu bar > Project > New Print Layout ကို သွားပါ။ ပေါ်လာသော Layout Title တွင် ဤ Print Composer template အတွက် ခေါင်းစဉ် တစ်ခုပေးလိုက်ပါ။ နောက်နောင်တွင် ဤမြေပုံ Layout ကို ပြန်လည် ပြုပြင်ချင်ပါက Print Composer တွင် ပြန်လည် ခေါ်ယူဖွင့်လှစ်ပြီး အသုံးပြုနိုင်ပါသည်။

## Layout Manager

QGIS project တစ်ခုအတွက် Print Layout တစ်ခုထက် မက အသုံးပြုနိုင်သည်။ Composer manager ကနေ Print Composer project ကို ပြန်ခေါ်ကြည့်လို့ ရနိုင်ပါသည်။

# 9.1 Layout ပြုလုပ်ပုံ ပြုလုပ်နည်း အတိုချုပ် အဆင့်ဆင့်

# Paper size နှင့် Paper orientation ကို အရင်ပြင်ပေးပါ။

ထုတ်မည့် မြေပုံ၏ စကေးကို သိလျင် –

- မြေပုံပေါ်တွင် ပြချင်သည့် စကေး ကို တွက်ချက်ပြီး Paper အရွယ်အစား ကို အရင်ရွေးပါ။ (ဒါက စကေးကို အသေ ထားပြီး၊ Paper အရွယ်အစားကို လိုက်ပြောင်းပေးတဲ့ နည်း တစ်ခု။)
  - စက္ကူ အရွယ်အစား အလိုက်ထုတ်ချင်ရင် (ဘယ်စကေးနဲ့ ပြမလဲ သေချာမသိလျှင်) –
  - ကိုယ်သုံးချင်တဲ့ Paper အရွယ်အစားကို အရင်ရွေးပေးပြီး၊ နောက်မှစကေး နဲ့ မြေပုံကို ပြန်ပြီး ညှိယူပါ။ (ဒါက Paper အရွယ်အစားကို အသေထားပြီး၊ Paper နဲ့ fitting ဖြစ်အောင် စကေးကို လိုက်ပြောင်းပေးတဲ့နည်းတစ်ခု။)
- Layout ထဲကို Map အရင်ထည့်ပါ။
- Move item ကိုသုံးပြီး Map frame position ကို နေရာ အရင်ချပါ။ ဘောင်ကို (select လုပ်ပြီး) လိုအပ်သော အကျဉ်းအကျယ်ရအောင် အနားသားကို တွန်းရွေ့ပြီး ညှိပါ။
- Move Item content ကို သုံးပြီး၊ Map view ကို Center ကျအောင် ချိန်ကိုက်ပြီး ရွှေ့ပါ။ အထဲက map layer ကိုရွှေ့တာ။ Extent က လိုက်ရွှေ့နေမယ်။
- ကျန်တဲ့ map element တွေဖြစ်တဲ့ Legend, North Arrow, Scale bar, Title, Logo စသည်တို့ကို ထည့်ပါ။
- Add Text ကိုသုံးပြီးတော့ မြေပုံမှာ သသုံးပြုထားတဲ့ Map Projection နှင့် Datum, Sources, Production date,
   Producer, Map Description စသည်တို့ကို မြေပုံတစ်ခု၏ အင်္ဂါရပ်နှင့် ညီမျှအောင် စုံလင်စွာဖြင့် နေရာတကျရှိအောင်
   ထည့်ပေးလိုက်ပါ။ Item တခုချင်းစီကို Font များ ပြောင်းပေးပါ။
- Map element သို့မဟုတ် Item တစ်ခုကနေ နောက်တစ်ခုကို ပြောင်းချင်ရင် Select/Move item နဲ့ ပြောင်းပေးပါ။ ရွှေ့ပေးပါ။
- Object တစ်ခုချင်းစီ ကိုင်တွယ်နည်း အသေးစိတ်ကို အောက်ပါ သက်ဆိုင်ရာ Tool တွေရဲ့ လုပ်ဆောင်ပုံတွင် ရှာကြည့်ပြီး လိုက်လုပ်ကြည့်ပါ။

– အောက်မှာ Print Composer ထဲက Item တစ်ခုချင်းစီ နှင့် အသေးစိတ် ပြင်ဆင်ပုံကို 'Map' နှင့် နမူနာပြု ဖေါ်ပြ ထားပါသည်။

| $\sim$                                | Ş                                          |                                               |                    | 1                                       | ļ                                     | 4                                                    | =                                                        | T.                                      |
|---------------------------------------|--------------------------------------------|-----------------------------------------------|--------------------|-----------------------------------------|---------------------------------------|------------------------------------------------------|----------------------------------------------------------|-----------------------------------------|
| Pan Layout                            | zoom                                       | Select/<br>move item                          | Move item contents | Edit nodes<br>item                      | Adds a<br>new map<br>to the<br>layout | Adds a 3D<br>map to the<br>layout                    | Adds a new<br>picture to<br>the layout                   | Adds a<br>new label<br>to the<br>layout |
|                                       |                                            | A                                             |                    | ~                                       |                                       |                                                      | <b>.</b>                                                 |                                         |
| Adds a new<br>legend to<br>the layout | Adds a<br>new<br>scalebar to<br>the layout | Adds a new<br>North arrow<br>to the<br>layout | Add shape          | Adds a<br>new arrow<br>to the<br>layout | Add node<br>item                      | Adds a new<br>HTML to the<br>layout                  | Adds a new<br>attribute<br>table to the<br>layout        |                                         |
| <b>P</b>                              | 6                                          | 2                                             | 2                  | •                                       |                                       | , b þ þ                                              |                                                          |                                         |
| Loćk<br>selected<br>item              | Unlock all<br>item                         | Group item                                    | Ungroup<br>item    | Raise<br>selected<br>item               | Align<br>selected<br>item left        | Distribute<br>left edges of<br>item<br>equidistantly | Raise item<br>width to<br>match the<br>narrowest<br>item |                                         |

#### Map Layout Project

ရှေ့အခန်းတွင် လေ့လာပြင်ဆင်ခဲ့သော population QGIS project ကို ဖွင့်လိုက်ပါ။ New Print layout တစ်ခုကို ခေါ်လိုက်ပါ။ Print layout name ကို "Population Map" ဟု အမည်ပေး လိုက်ပါ။ Population Map ဟူသော title ဖြင့် print layout window တွေ့ရမည်။

# 9.2 Paper size နှင့် Paper orientation ကို အရင်ပြင်ဆင်ခြင်း။

ထိုသို့ပြောင်းရန် layout window ပေါ်တွင် Right click လုပ်လိုက်ပြီး page property ကို click လုပ်လိုက်ပါ။ map layout frame ညာဘက်မှ Item property တွင် paper size နှင့် orientation ကိုမိမိ လိုသလိုပြောင်းလဲနိုင်သည်။ layout tab တွင်လည်း export resolution ကို ပြောင်းပေးနိုင်သည်။

| 🕺 *Map                                                                        | - 🗆 X                         |
|-------------------------------------------------------------------------------|-------------------------------|
| ayout <u>E</u> dit <u>V</u> iew <u>I</u> tems <u>A</u> dd Item Atlas Settings |                               |
| 🗏   🔁 🕞 😂 📛 🛃   🎝   🖶 🚔 🖧 🥠                                                   | ) 🔿 🛙 🖾 🖊 🔶 1 💽 🔶 💐 🚳         |
| 🗩 🔎 🥦 🎜 🖉 🖳 隆 🛃 🕪                                                             | . 21                          |
| μ. þ. 50 100 150 150 200 1                                                    | Items Undo History            |
|                                                                               | Items ØX                      |
|                                                                               | 🕐 📸 Item                      |
|                                                                               |                               |
| <u>₹</u>                                                                      |                               |
|                                                                               |                               |
| <u>^</u>                                                                      |                               |
| Undo Change Page Size                                                         | Layout Item Properties Guides |
| Redo Redo                                                                     | Item Properties               |
| Page Properties                                                               | Page Size                     |
| TI III - Manage Guides for Page                                               | Size A4                       |
| Remove Page                                                                   | 3/2C AT                       |
| -o -                                                                          | Orientation Portrait 👻 📹      |
| 59 57                                                                         | Width 210.000 🛊 🗐             |
| As E                                                                          | Height 297.000                |
|                                                                               |                               |
| × <sup>N</sup>                                                                | Exclude page from exports     |
|                                                                               | Background                    |
|                                                                               |                               |
| ■ M :                                                                         |                               |

| Layout   | Item Properties     | Guid | les       |    |
|----------|---------------------|------|-----------|----|
| Layout   |                     |      |           | ØX |
| 🔻 Gene   | eral Settings       |      |           | 1  |
|          |                     |      |           |    |
| Referen  | nce map             |      | •         |    |
| 🔻 Guide  | es and Grid         |      |           |    |
| Grid spi | acing               |      |           |    |
| 10.00    |                     | \$   | mm 💌      |    |
| Grid off | fset                |      |           |    |
| x: 0.0   | 0                   | ٢    |           |    |
| y: 0.0   | 0                   | \$   |           |    |
| Snap to  | blerance            |      |           |    |
| 5 px     |                     |      | \$        |    |
| 🛡 Ехро   | rt Settings         |      |           |    |
| Export   | resolution          |      | 300 dpi 🗘 |    |
| Prin     | nt as raster        |      |           |    |
| Alw      | ays export as vecto | rs   |           | -  |
|          | -                   |      |           |    |

Copyright © MIMU 2020

Project window မှ မြေပုံကို map layout frame ထဲကိုထည့်လိုလျှင် Menu bar > Add item > add map ကို click လုပ်လိုက်ပါ။ ဘာမှပေါ် လာအုံးမည် မဟုတ်ပါ။ paper ပေါ်မှာ လေးထောင့်ကွက်လေး ဖြစ်သွားအောင် ထောင့်တစ်ခုကနေစပြီး နောက်ထောင့်တစ်ခုဆီကို mouse ကိုဖိထားပြီး Drag ဆွဲပေးကာ လက်လွတ်လိုက်ခါမှ ထိုဆွဲလိုက်သော လေးထောင့်ကွက် အတွင်းမှာ မြေပုံပေါ် လာပါမည်။ ရေးဆွဲပြီး ပုံမှာ အောက်ကဲ့သို့ ဖြစ်မည်။

အကယ်၍ မိမိထည့်လိုက်သောမြေပုံသည် map frame အတွင်း လိုအပ်သလိုရွေ့လိုလျှင် ကိုအသုံးပြုပြီးရွေ့နိုင်သည်။ Map Frame တစ်ခုလုံးကို ကိုင်ပြီး စာရွက်ရဲ့ အပေါ်မှာ နေရာ ရွှေ့ပြီး ထားချင်တဲ့အခါမှာ သုံးတယ်။

move item content tool

Map Frame ကို အသေထားပြီး အထဲကမြေပုံကို နေရာ ရွှေ့ချင်တဲ့အခါမှာ သုံးတယ်။

Map frame နှင့် map item ကို frame အပြည့်လိုလျှင် Item property တွင်ရှိသော Scale ကိုပြောင်းပေးရသည်။ စကေး မှာ ဂဏန်းသေးသေး ရိုက်ထည့်ရင် မြေပုံက ပိုချုံ့သွားမယ်။ ဂဏန်းကြီးကြီး ရိုက်ထည့်ရင် မြေပုံ ပိုချဲ့လာမယ်။

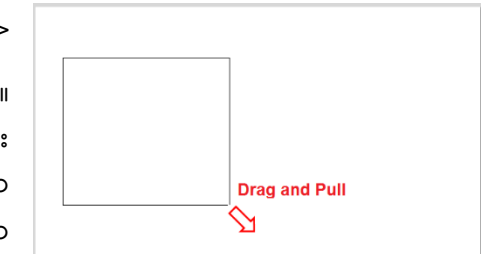

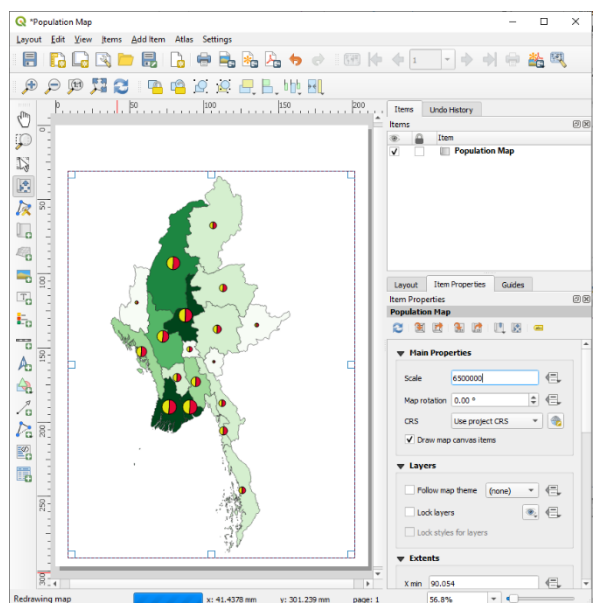

🏓 Zoom In/ 🎾 Zoom Out ကချုံ့/ ချဲ့ကြည့်ဖို့ပါပဲ။ စာရွက်ကို

အနီးကပ် ဆွဲကြည့် လိုက်တာသာ ဖြစ်ပြီးတော့ တကယ့်ပုံကို မပျက်သွားစေပါဘူး။ Zoom ကို နှိပ်လိုက်တာ ပုံကြီး ဝါးသွားတတ်ပါတယ် Refresh ကို တစ်ချက် ထပ်နှိပ် လိုက်ပါ။ DPI အမှန် နဲ့ ပုံ ပြန်ပြီး ကြည်လင် လာပါမည်။

### 9.3 Properties

**.** 

Item Properties အောက်မှာက Mouse နဲ့ Select လုပ်ထားတဲ့ Object တစ်ခုရဲ့ Properties ကို လာပြတယ်။ ပြင်စရာရှိရင် ဒီ Properties အောက်မှာ လာပြီးပြင်ဆင် ရပါမယ်။

ကိုယ်က Map ကို select လုပ်ထားလျှင် အဲဒီ map ရဲ့ properties ကိုတွေ့ရမယ်။

ကိုယ်က Label ခေါ် Text ကို select လုပ်ထားလျှင် အဲဒီ Text ရဲ့ properties ကိုတွေ့ ရမယ်။

ကိုယ်က Legend ကို select လုပ်ထားလျှင် အဲဒီ Legend ရဲ့ properties ကိုပြမယ်။

ကိုယ်က North Arrow image ကို select လုပ်ထားလျှင် အဲဒီ North Arrow image ရဲ့ properties ကိုတွေ့ရမယ်။

ကိုယ်က Attribute table ကို select လုပ်ထားလျှင် အဲဒီ Attribute table ရဲ့ properties ကိုပြမယ်။

Map layout frame ထဲကို မြေပုံထည့်ပြီးလျှင် မြေပုံနှင့်သက်ဆိုင်သော properties များ ထည့်ပေးရန်လိုအပ်ပါတယ်။ Map Title ထည့်ရန် Menu bar > Add item > 🚾 add label ကို click လုပ်ပါ။ မိမိစာရိုက်လိုသောနေရာတွင် frame box တခုဆွဲလိုက်ပါ။ Text frame တခုပေါ် လာပါမည်။ Item property တွင် မိမိရေးလိုသောစာသား text size, font style, font color စသည်ဖြင့် မိမိလိုအပ်သလိုပြုပြင်နိုင်သည်။ Map Legend ထည့်ရန် Menu bar > Add item > ===== add legend ကို click လုပ်ပါ။ မိမိထားလိုသောနေရာကို frame box တစ်ခုဆွဲလိုက်ပါ။ legend frame ပေါ် လာပါမည်။ Item property တွင် မိမိလိုအပ်သလိုပြုပြင်နိုင်သည်။

Legend Item တွင် map view တွင်တင်ထားသော layer များအားလုံးပေါ် နေသည်ကို တွေ့ရမည်။ Legend တွင် မဖော်ပြလိုသော item များကိုဖျက်လိုလျှင် Legend item တွင်ရှိသော Auto update check box ကို ဖြုတ်ထားပါ။ ပြီးလျှင် legend item အတွင်းရှိ မိမိဖြုတ်လိုသော layer ကို select

လုပ်ပါ။ ပြီးလျှင် 三 အောက်နားတွင်ရှိသော အနုတ်လက္ခဏာကို click လုပ်ပါ။ Layer name ပြောင်းလိုလျှင် layer name ကို click လုပ်ပါ။ ပေါ်လာသော legend ite

property တွင် မိမိရေးလိုသော name ကိုရေးနိုင်သည်။

**Map Scale** ထည့်ရန် Menu bar > Add item > ြာစာ add Scale bar ကို click လုပ်ပါ။ Item property တွင် မိမိလိုအပ်သလို ပြုပြင်နိုင်သည်။

| Legend           | Items                                                                                                    |                   |
|------------------|----------------------------------------------------------------------------------------------------|-------------------|
| Auto u           | pdate                                                                                                    | Update All        |
| IIII S<br>IIII S | StateRegion_HouseHold_2014 State_HouseHold<br>ST Region Population 2011 HMIS Sheet1                                                                       |                   |
| * (22 P          | Population<br>277428 - 1284023<br>1284023 - 2290618<br>2290618 - 3297213<br>3297213 - 4303809<br>4303809 - 5310404<br>5310404 - 6316999<br>Male<br>Female |                   |
|                  | <b>▲⊕=≥</b>                                                                                                    | E <sub>II</sub> , |
|                  | Q Legend Item Properties                                                                                                    | ×                 |
| em               | Item text                                                                                                    |                   |
| n                | Population                                                                                                    |                   |
| olii             | OK Can                                                                                                    | cel               |

North sign ထည့်ရန် Menu bar > Add item > 🏊 add north arrow ကို click လုပ်ပါ။

**Logo ပုံ ထည့်ခြင်း** Menu bar > Layout > 📥 Add Image ကို နှိပ်လိုက်ပါ။ ဘာမှ ပေါ်လာအုံးမည် မဟုတ်ပါ။ paper ပေါ်မှာ ကိုယ်ထားချင်သော နေရာတွင် တစ်ချက် click နှိပ်ပေးလိုက်ပါ။ ၎င်း object ၏ item properties တွင် လိုချင်သော Logo ပုံကို browse လုပ်ပေးလိုက်ပါ။

Arrow ခေါ်မြားပုံ ထည့်ခြင်း Menu bar > Layout >  $\checkmark$ Add Arrow ကို နှိပ်လိုက်ပါ။ ဘာမှ ပေါ်လာအုံးမည် မဟုတ်ပါ။ paper ပေါ်မှာ ကိုယ်ဆွဲချင်သော မြား၏ အစနေရာကို mouse ဖြင့် ဖိ၍နှိပ်ထားပြီး အရှည်လိုက်ဆွဲကာ လိုချင်သော အဆုံးနားကိုရောက်မှ ဖိထားသော mouse ကို လွှတ်လိုက်ပါ။ ၎င်း object ၏ item properties တွင် လိုင်း အထူအပါး နှင့် အရောင်များကို ပြောင်းနိုင်ပါသည်။ ဥပမာ– နောက်တစ်မြို့သို့ ဆက်သွားသော ကားလမ်းများကို ဖေါ်ပြချင်သောအခါမှာ သုံးတယ်။

### 9.4 Show Grid

မြေပုံပေါ်မှာ Grid လိုင်းတွေနဲ့ ပြချင်ရင် သုံးနိုင်တယ်။

## 🗠 Shape များထည့်ခြင်း (Rectangle, Elipse, Triangle)

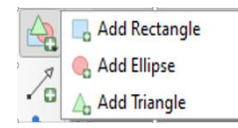

Add Rectangleဖြင့် လေးထောင့် ပုံများကို အထက်ပါကဲ့သို့ ထည့်နိုင်သည်။ Add Triangle ဖြင့် တြိဂံ ပုံများကို အထက်ပါကဲ့သို့ ထည့်နိုင်သည်။ Add Elipse ဖြင့် အဝိုင်းပုံများကို အထက်ပါကဲ့သို့ ထည့်နိုင်သည်။

#### 

Menu bar > Layout > 🛅 Add Attribute table ကို နှိပ်လိုက်ပါ။ ဘာမှပေါ် လာမည် မဟုတ်ပါ။ paper ပေါ်မှာ ကိုယ်ထားချင်သော နေရာတွင် တစ်ချက် click နှိပ်ပေးလိုက်ပါ။ ၎င်း object ၏ item properties တွင် ကိုယ်ထည့်ချင်သော Attribute Column များကို Add/remove လုပ်ပြီး ထည့်သွင်းနိုင်ပါသည်။

## 9.6 HTML များထည့်ရန်

🎬 Add HTML က HTML များကို ထည့်ရန် အတွက်ဖြစ်သည်။

📑 Alignment အတွက်

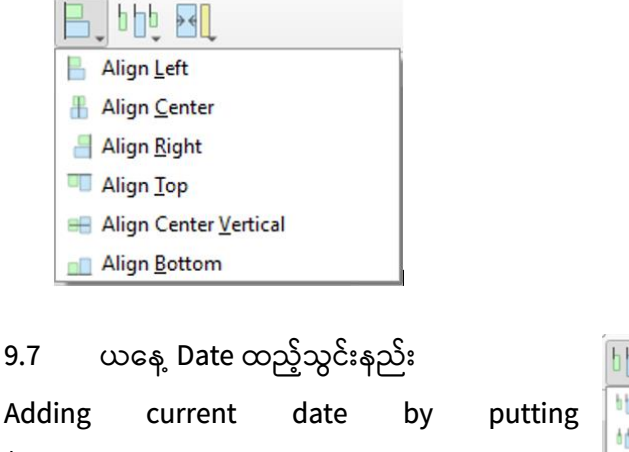

\$CURRENT\_DATE(yyyy-MM-dd) in text box Distribute left edges of item equidistantly

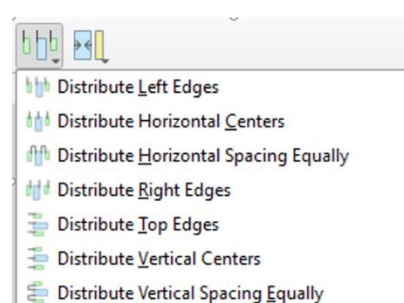

Distribute Vertical Spacing Equipation 2 Provide America Provided America Provided Ameri

. Group Item Button က Item များကို Group လုပ်ပေး နိုင်သည်။

💭 Ungroup Button က Group item ကို ပြန်ခွဲထုတ်ရန်အသုံးပြုသည်။

# 9.8 မြေပုံကို Export လုပ်၍ပုံထုတ်ခြင်း

# PDF ဖိုင် အဖြစ်သို့ ပုံထုတ်ခြင်း

Composer > Export as PDF ကိုနှိပ်ပြီး မြေပုံကို PDF ဖိုင်အဖြစ်သို့ ပြောင်းလဲ သိမ်းဆည်း ထားနိုင်ပါသည်။ Report တွင်အသုံးပြုရန် နှင့် ဖြန့်ဝေရန် အတွက် အသုံးပြုနိုင်ပါသည်။

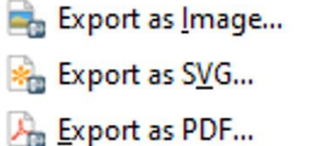

# JPEG ဖိုင် အဖြစ်သို့ ပုံထုတ်ခြင်း

Composer > Export as Image ကိုနှိပ်ပြီး မြေပုံကို JPEG ဖိုင်အဖြစ်သို့ ပြောင်းလဲ သိမ်းဆည်းထားနိုင်ပါသည်။ Report တွင်အသုံးပြုရန် နှင့် ဖြန့်ဝေရန် အတွက် အသုံးပြု နိုင်ပါသည်။

# SVG ဖိုင် အဖြစ်သို့ ပုံထုတ်ခြင်း

Composer > Save as SVG, SVG ဖိုင်များကို Adobe Illustrator, Photoshop များတွင် ထည့်သွင်းပြီး မိမိ၏ report snapshot များတွင် ထည့်သွင်း အသုံးပြုနိုင်ပါသည်။

ပုံများ အရွယ်ကြီးလွန်းပါက export တွင် အခက်အခဲများ ရှိတတ်ပါသည်။

# 9.9 Map Layout Template ကို သိမ်းထားခြင်း

Composer > Save as template

QGIS Print Composer project သိမ်းထားခြင်း

Composer > Save project

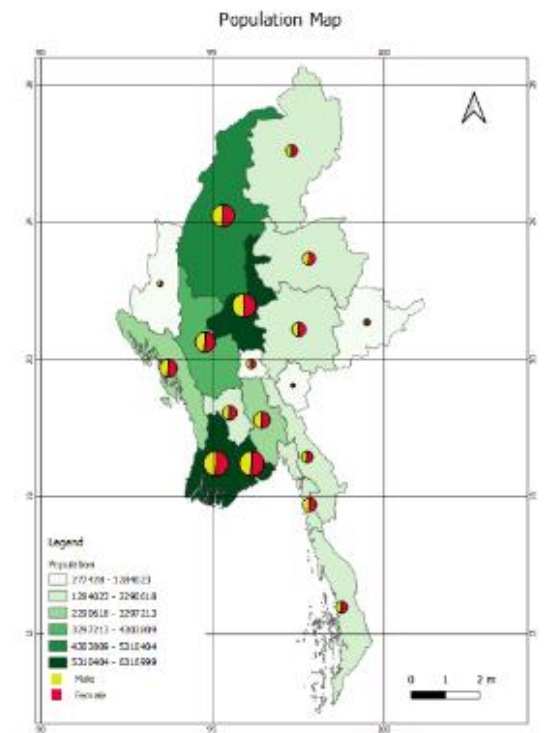

Basic GIS Training - Using QGIS

10. GeoProcessing tools အသုံးပြုနည်းများ

#### 10.1 Clip tool

Clip function ကို Layer များကို မိမိတို့လိုချင်သော နေရာလေးကို ကွက်ပြီး ဖြတ်ထုတ်ဖို့အတွက် သုံးပါသည်။ ဥပမာ နေပြည်တော် အတွင်းတွင် ကျရောက်နေသော ရထားလမ်းပိုင်းလေးကို ဖြတ်ထုတ်ရန် အတွက်

- 10.1.1 Main Menu > Vector > GeoProcessing Tools > Clip ကိုသွားလိုက်ပါ။
- 10.1.2 Input layer (အဖြတ်ခံမည့် layer) အဖြစ် ရထားလမ်းကို ရွေးပေးပါ။
- 10.1.3 နေပြည်တော်ဧရိယာ ကိုသာ Query ထုတ်ပြီး ထားသည့် ဖြတ်မည့် Layer အဖြစ် State ကို ရွေးပေးပါ။ (ဤနေရာတွင် သိထားသင့်သည်မှာ ဖြတ်မည့် layer နှင့် အဖြတ်ခံမည့် layer တို့ Projection System တူညီသင့်ပါသည်။ GCS vs. GCS သို့မဟုတ် UTM vs. UTM)
- 10.1.4 ဖြတ်၍ ရရှိလာမည့် Output file သိမ်းထားမည့် နေရာသို့ Browse လုပ်ပြီး အမည်တစ်ခု ရိုက်ထည့်ပေးလိုက်ပါ။ ဖြည့်ပြီးပါက အောက်ပါ Screen shot ပုံအတိုင်း ဖြစ်ပါမည်။

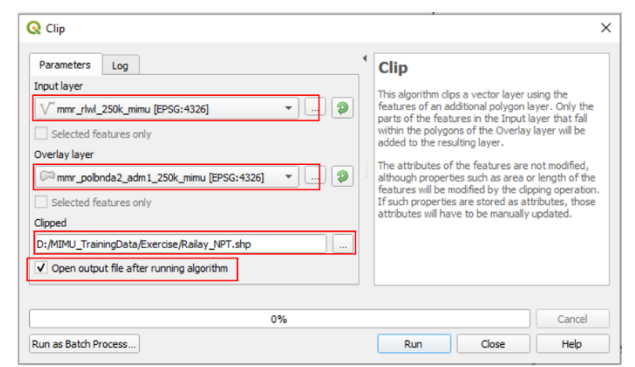

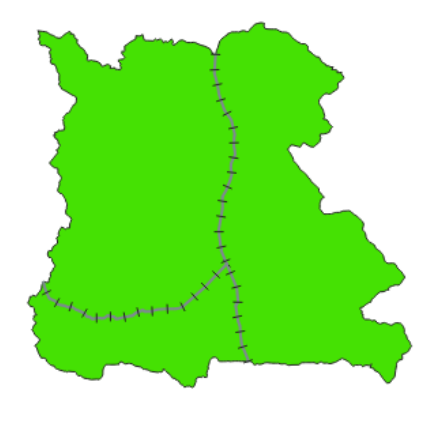

10.1.5 OK ကို နှိပ်ပြီး clip process ကို run လိုက်ပါ။ နေပြည်တော်အတွင်းတွင်သာ ကျရောက်သော ရထားလမ်းပိုင်းကို ရရှိလာပါမည်။

Clip analysis အတွက် Vector, Raster ဖိုင်များကို ဖြတ်ထုတ်ရန်အတွက် အလားတူ အသုံးပြုနိုင်ပါသည်။

### 10.2 Buffering Tool

Feature တစ်ခု၏ အပြင်ဖက် အကွာအဝေးအတိုင်းအတာ တခုအတွင်းမှာရှိတဲ့ ဇုန်ကိုဖန်တီးချင်သော GIS analysis များတွင် အသုံးပြုနိုင်ပါသည်။ Buffer ပြုလုပ်ရန် CRS သည် UTM ဖြစ်ရန်လိုအပ်သည်။ ရထားလမ်းမှ ၁ ကီလိုမီတာ အတွင်း ကွာဝေးသော နေရာများကို Buffer တွက်ထုတ်ရန်အတွက် ပြုလုပ်နည်းမှာ

- 10.2.1 Main Menu > Vector > GeoProcessing Tools > Buffer(s) ကိုသွားလိုက်ပါ။
- 10.2.2 UTM စနစ် သို့ပြောင်းထားသော မီတာ ယူနစ် အတိုင်းအတာ ဖြစ်သည့် ရထားလမ်း Layer ကို Input file အဖြစ် ရွေးပေးပါ။
- 10.2.3 UTM စနစ်ဖြစ်သောကြောင့် ၁ ကီလိုမီတာ အတွက် Distance တွင် 1000 ဟု ရိုက်ထည့်ပေးပါ။ Buffer သိမ်းမည့်နေရာသို့ Browse လုပ်ပြီး Output file အမည်ကို ရိုက်ထည့်ပေးပါ။
- 10.2.4 OK နှိပ်ပြီး buffer process ကို run လိုက်ပါ။ ရထားလမ်း၏ ပတ်ပတ်လည် ၁ ကီလိုမီတာ အကွာအဝေး အတွင်းရှိသော Buffer ဇုန် ရလာပါမည်။

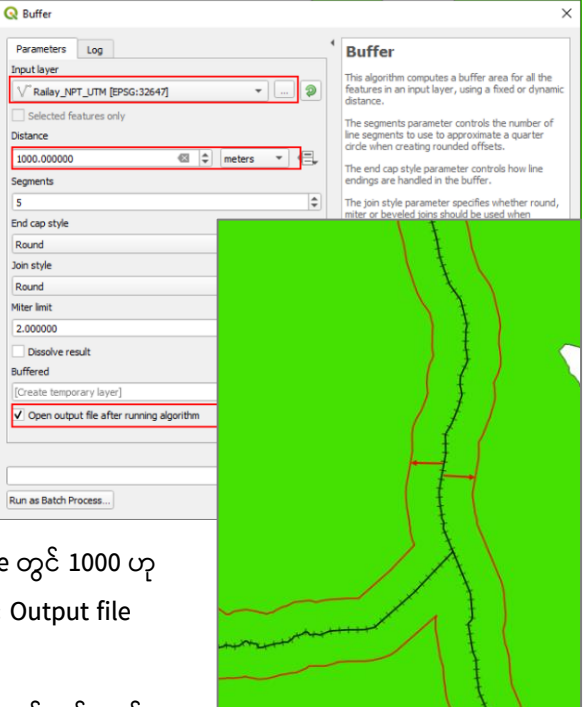

ငလျင်လှုပ်သော ဗဟိုမှတ်နေရာမှ ၅ ကီလိုမီတာ၊ ၁၀ ကီလိုမီတာ၊ ၂၀ ကီလိုမီတာ၊ ၅၀ ကီလိုမီတာ စသည့် အကွာအဝေး အတွင်းတွင်ရှိသော စည်းဝိုင်းတခုကို ဝိုင်းချင်သော အခါတွင် သုံးနိုင်သည်။ Input feature ကို Point, line, polygon စသည့် feature များ အတွက် အသုံးပြုနိုင်ပါသည်။ output ကတော့ polygon အမျိုးအစားကိုသာ ရလာပါမည်။

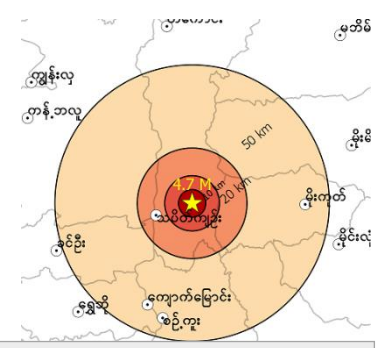

#### Map Unit နှင့် အတိုင်းအတာများ

အတိုင်းအတာများ နှင့် ပတ်သက်ပြီး၊ မိမိသုံးနေသည့် Layer သည် Geographic Coordinate လား၊ Projected Coordinate လားဆိုတာကို အမြဲ သတိပြုရပါမည်။ Analysis ပြုလုပ်ရာတွင် လိုအပ်သော Map Unit အမှန်ကို ထည့်ပေးရမည်။ ထိုမှသာ မိမိလိုအပ်သော အဖြေမှန် ထွက်လာပါမည်။

#### 10.3 Dissolve tool

Dissolve လုပ်ခြင်းသည် ကပ်လျှက်ရှိပြီး attribute values တူညီသော polygon များကို single polygon တစ်ခုတည်းအဖြစ် ပေါင်းစည်းပေးခြင်းဖြစ်သည်။ ဥပမာ– တစ်နိုင်ငံလုံးမြို့နယ်နယ်နိမိတ်layer မှ state region နယ်နိမိတ်လိုချင်လျှင် dissolve tool ကိုအသုံးပြုနိုင်သည်။

| Q Dissolve                                               |                                            | ×                                                                        |
|----------------------------------------------------------|--------------------------------------------|--------------------------------------------------------------------------|
| Parameters Log Input layer Chin_Township_Cln [EPSG:4326] | • •                                        | Dissolve<br>This algorithm takes<br>a vector layer and<br>combines their |
| Dissolve field(s) [optional]                             | Q Multiple selection                       | X<br>Select All                                                          |
| 4 elements selected                                      | OBJECTID                                   | Clear Selection                                                          |
| Dissolved                                                | ✓ ST_PCODE<br>✓ DT                         | Toggle Selection                                                         |
| [Create temporary layer]                                 | ✓ DT_PCODE<br>TS                           | ОК                                                                       |
| ✓ Open output file after running algorithm               | TS_PCODE<br>SELF_ADMIN<br>ST_RG<br>TS_MMR4 | Cancel                                                                   |
| 0%                                                       |                                            |                                                                          |
| Run as Batch Process                                     |                                            |                                                                          |
|                                                          |                                            |                                                                          |

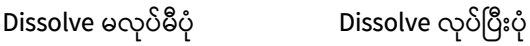

GIS ဖိုင်ထဲမှာပါရှိတဲ့ Attribute ပေါ်မှုတည်ပြီးတော့ ဖိုင်ကို အစိတ်အပိုင်း အများကြီး ခွဲထုတ်ပစ်ဖို့ အတွက် အသုံးပြုတယ်။ ဥပမာ State.shp သို့မဟုတ် Township.shp ဖိုင်ကို ခွဲထုတ်ကြည့်နိုင်ပါတယ်။

- 10.3.1 Main menu > Vectors > Data Management Tools > Split Vector Layers .... ကို နှိပ်လိုက်ပါ။
- 10.3.2 ခွဲထုတ်ချင်သော ဖိုင်ကို ထည့်ပေးလိုက်ပါ။
- 10.3.3 ခွဲထုတ်ရာတွင် အသုံးပြုမည့် Column ကို ရွေးပေးလိုက်ပါ။
- 10.3.4 ဖိုင်အသစ်တွေကို သိမ်းထားမည့် folder အမည်ကို ရွေးပေးပါ။ ပိုမို ရှင်းလင်းစေရန် အတွက် folder ဖွဲ့ပြီး ၊ အသစ်မှာ စမ်းကြည့်သင့်ပါသည်။
- 10.3.5 OK ကို နှိပ်ပြီး run လိုက်ပါ။ ကိစ္စပြီးပါက folder ထဲမှာ ဖိုင်တွေကို ဖွင့်ကြည့်လိုက်ပါ။

```
ဤနည်းဖြင့် GIS ဒေတာ အကြီးကြီး တစ်ခုထဲမှ သက်ဆိုင်ရာ ဒေတာများကို ပြန်လည် ခွဲထုတ်ရယူ နိုင်ပါသည်။
```

#### 10.4 Merge Shapefiles to one

သူက Split ရဲ့ ပြောင်းပြန်။ GIS ဖိုင်တွေအများကြီးကို တစ်ဖိုင်တည်း ဖြစ်အောင် ပေါင်းစည်းချင်သောအခါတွင် အသုံးပြု ပါသည်။ မှတ်သား ရမှာက ဖိုင်တွေအကုန်လုံး Attribute Field များ စာလုံးပေါင်းနှင့် အရေအတွက် အတူတူ ဖြစ်သင့်ပါသည်။ မတူခဲ့ပါက Field များ မပေါင်းဘဲ ထပ်ပွားနေပါသည်။

- 10.4.1 Main menu > Vectors > Datamanagement Tools > Merge Shapefiles to One .... ကို နှိပ်လိုက်ပါ။
- 10.4.2 ပေါင်းချင်သော ဖိုင်များကို Folder တစ်ခုနည်းတွင် ထည့်ထားပေးပါ။
- 10.4.3 အဲဒီ folder ကို browser လုပ်ပေးလိုက်ပါ။
- 10.4.4 ပေါင်း၍ ရရှိလာမည့် ဖိုင်အသစ်ကို သိမ်းမည့်နေရာဆီ browe လုပ်ပြီး အမည်ပေးလိုက်ပါ။
- 10.4.5 OK နှိပ်လိုက်ပါ။
- 10.4.6 ပြီးလျင် ရလဒ်ကို ဖွင့်ကြည့်လိုက်ပါ။

အခြား မိမိဖာသာ စမ်းသပ် အသုံးပြုကြည့်ရန် Tool များ

### 10.5 Split Vector Layer

GIS ဖိုင်ထဲမှာပါရှိတဲ့ Attribute ပေါ်မှုတည်ပြီးတော့ ဖိုင်ကို အစိတ်အပိုင်း အများကြီး ခွဲထုတ်ပစ်ဖို့ အတွက် အသုံးပြုတယ်။ ဥပမာ State.shp သို့မဟုတ် Township.shp ဖိုင်ကို ခွဲထုတ်ကြည့်နိုင်ပါတယ်။ Main menu > Vectors > Data Management Tools > Split Vector Layers

#### 10.6 Convex hulls

Point အစုအဝေးတခု၏ (ချိုင့်ဝင်နေသော အနားများမပါဝင်ဘဲ) အပြင်ဆုံးကျသော အမှတ်များကိုသာ ချိတ်ဆက်ပြီး ရေးဆွဲ၍ရလာသော Polygon ပုံမျိုးဖြစ်ပါတယ်။ ထင်းစည်းတွေကို သားရေပင်နဲ့ ပတ်ထားတဲ့ အနားတလျေက်ဟာ အဲ့ဒီထင်းစည်းရဲ့ Convex hull ဧရိယာပါပဲ။

Main Menu > Vector > GeoProcessing Tools > Convex hull(s)

### 10.7 Simplify Geometries

အမှတ်တစ်ခုနှင့် တစ်ခု အရမ်းစိပ်လွန်းသော (သို့မဟုတ် နီးကပ်လွန်းသော) GIS ဖိုင် တစ်ခုကို အမှတ်များ ချဲပေးရန် အတွက် သုံးနိုင်ပါတယ်။ ဤနည်းဖြင့် မလိုအပ်သော အသေးစိတ်များကို ဖယ်ရှား နိုင်ပါသည်။ ဤနေရာတွင် မိမိတို့ အသုံးပြုမည့် မြေပုံ၏ စကေး (Scale) နှင့် လည်း သက်ဆိုင်ပါသည်။ အမြဲတမ်း လုပ်ရမည်ဟု မဆိုလိုပါ။ Main menu > Vectors > Geometry Tools > Simplify Geometries

#### 10.8 Polygon to line

Main menu > Vector > Geometry Tools > Polygon to Lines

#### 10.9 Line to polygon

Main menu > Vector > Geometry Tools > Lines to Polygon

#### 10.10 Polygon Centroid

Main menu > Vectors > Geometry Tools > Polygon Centroids

#### 10.11 Displaying Raster Data

Digital Elevation Model (DEM) ဆိုတဲ့ Raster ဖိုင်တွေထဲမှာ topography ဆိုတဲ့ မြေမျက်နှာပြင် အနိမ့်အမြှင့် တွေနဲ့ ပါတ်သက်တဲ့ Information တွေ ပါရှိပါတယ်။ အဲဒီ အချက်အလက်တွေကို Terrain feature တွေ အနေဖြင့် ပြန်လည်ပြီးတော့ ထုတ်ယူလို့ ရနိုင်ပါတယ်။ အောက်ပါ process များကို လုပ်ဆောင်နိုင်ရန် အတွက် Gdal Tools plugins ကို ဖွင့်ထားဖို့ လိုအပ်ပါတယ်။ DEM image ရဲ့ Pixel Size ခေါ် Spatial resolution က အဲဒီပုံရဲ့ အသေးဆုံး တိုင်းနိုင်တဲ့ အတိုင်းအတာ အသေးစိတ်ပဲ ဖြစ်ပါတယ်။

# DEM ပုံကို စိတ်ကြိုက်အရောင်များ ပြောင်းလဲခြင်း

| 10.11.1 | Main menu > Layer    |
|---------|----------------------|
|         | > Add Layer > Add    |
|         | Raster Layer ကို     |
|         | သွားလိုက်ပါ။         |
| 10.11.2 | ဖွင့်ချင်သည့် Raster |
|         | ဖိုင်ကို browse      |
|         | လုပ်ပေးလိုက်ပါ။      |

|    | <b> </b> | Qata Source Manager Ctrl+L<br>Create Layer                | , 🖾 🏶 Σ 🔤 - 🔹 🔳                                                          |                              |
|----|----------|-----------------------------------------------------------|--------------------------------------------------------------------------|------------------------------|
| m  | 🤹 🗩 🕫    | Add Layer                                                 | V Add Vector Layer                                                       | Ctrl+Shift+V                 |
| V. | Layers   | Embed Layers and Groups<br>Add from Layer Definition File | Add Raster Layer Ref Add Mesh Layer                                      | Ctrl+Shift+R                 |
| 0  | - n0 -   | Copy Style                                                | <ul> <li>Add Delimited Text Layer</li> <li>Add PostGIS Layers</li> </ul> | Ctrl+Shift+T<br>Ctrl+Shift+D |
| 2. |          | Copy Layer Paste Layer/Group                              | Add SpatiaLite Layer R Add MSSQL Spatial Layer                           | Ctrl+Shift+L                 |
| -  |          | Open Attribute Table F6                                   | Add DB2 Spatial Layer                                                    | Ctrl+Shift+2                 |

10.11.3 ပေးထားသော DEM ပုံကို QGIS ထဲသို့ drag ပြုလုပ်ပြီး ဖွင့်ကြည့်ပါ။ Style အရောင်ကို Single band Pseudo color ramp ဖြစ်သော wiki–2 အမည်ရှိ Color Ramp ကို အသုံးပြုပြီး Class Value များကို သင့်ရာ တန်ဖိုး ပြောင်းပေးကြည့်ပါ။

| Q Layer Properties - MMR_srtm   Symbology X |                                      |                      |         | NEVICY STR          |                               |
|---------------------------------------------|--------------------------------------|----------------------|---------|---------------------|-------------------------------|
| Q                                           | ▼ Band Rendering                     |                      | -       | <b>一般的</b> 的人。在19   |                               |
| information                                 | Render type Singleband pseudocolor 👻 | ]                    |         | 111 A.S.            | Star Barris and Star and Star |
| Source                                      | Band 1 (Gr                           | ray) 👻               | and the |                     | Call St. Datas                |
| 😻 Symbology                                 | Min 0                                | Max 7007             |         | The self of the she | TAL A SERVICE                 |
| Transparency                                | Min / Hax Value Settings             |                      |         |                     |                               |
| Histogram                                   | Interpolation                        | Linear 👻             |         | The second          |                               |
| Kendering                                   | Label unit<br>suffix                 |                      |         | States and the      |                               |
| Pyramids                                    | Value Color Label                    |                      |         |                     |                               |
| 📝 Metadata                                  | 0 0                                  |                      |         | <b>生,</b> 如何是一种问题   | 3.44 家族体力现到                   |
| E Legend                                    | 1751.75 1751.75                      |                      |         |                     | Y N ENGLISH                   |
| QGIS Server                                 | 3503.5 3503.5                        |                      |         |                     |                               |
|                                             | <b>5255.25</b> 5255.25               |                      |         |                     |                               |
|                                             | 7007 7007                            |                      |         |                     |                               |
|                                             | Mode Continuous 💌                    | Classes 5 \$         |         | - <u>A</u>          | Acres Star                    |
|                                             | Classify 🖶 🚍 🛷 🗎                     |                      | -       |                     |                               |
|                                             | Style *                              | OK Cancel Apply Help |         |                     |                               |

DEM မှ hill shade, Aspect, Contour စသည့်များအပြင် hydrology နှင့်ဆိုင်သောအချက်အလက်များလည်း ထုတ်ယူအသုံး ပြုနိုင်ပါသည် MIMU Capacity Building Training
## 11. QGIS Plugin များ နှင့် မိတ်ဆက်ပေးခြင်း

Plugin ဆိုသည်မှာ မူရင်း အဓိက application ထဲတွင်မပါရှိသေးသောအပိုင်များကို ထည့်သွင်းအသုံးပြုနိုင်ရန် တိုးချဲ့ဖန်တီးထားခြင်းဖြစ်သည်။

#### 11.1 Plugin Install လုပ်နည်း

Plugin တစ်ခုကို Official Plugin Repository ထံမှ Install ပြုလုပ်နိုင်ရန် အတွက် Computer နှင့် Internet နှင့် ချိတ်ထားရန် လိုအပ်ပါသည်။

Menu bar > Plugins > Manage and Install plugin.. ကိုနိုပ်လိုက် ပါ။

Under All tab, select the plugin name and click Install plugin

ဥပမာ OSM Downloader ဟူသော Plugin ကို Install လုပ်နည်းမှာ အောက်ပါပုံ အတိုင်းဖြစ်ပါသည်။

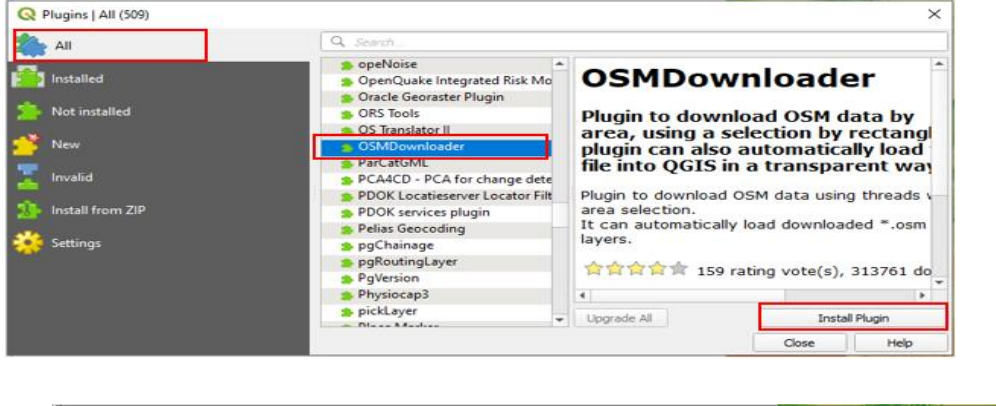

| Q Plugins   Installed (58) |                                                      |          | ×                                                                                   |
|----------------------------|------------------------------------------------------|----------|-------------------------------------------------------------------------------------|
| 溢 All                      | Q. Search                                            |          |                                                                                     |
| Installed                  | ✓ 🎐 mmqgis<br>✓ 🌒 Multi Ring Buffer                  | <b>A</b> | Installed Plugins                                                                   |
| > Not installed            | ✓ See Multi-distance buffer<br>✓ See Multipart Split |          | Here you only see plugins <b>installed on your</b><br><b>QGIS</b> .                 |
| 🚰 New                      | ✓ Setworks ✓ ♥ OfflineEditing                        |          | Click on the name to see details.<br>Click the checkbox or double-click the name to |
| T Invalid                  | ✓ SOMDownloader ✓ A Point sampling tool              |          | activate or deactivate the plugin.<br>You can change the sorting via the context    |
| 11 Install from ZIP        | ✓ ₩ Processing I Profile Export                      |          | Menu (right Click).                                                                 |
| 🔅 Settings                 | Profile tool                                         | •        | Close Help                                                                          |

## 11.2 Plugin များ အချိန်မှန် Version Upgrade ပြုလုပ်ခြင်း

Install လုပ်ထားပြီးသား Plugin များကိုလည်း Upgrade လုပ်နိုင်ပါတယ်...

သဘောတရားကတော့ အချို့သော Plugin တွေကို Developer များက ပိုမိုကောင်းမွန်အောင် ပြုပြင်မွမ်းမံ ထားတာတွေရှိပါတယ်။ ကိုယ့်စက်ထဲမှာ Install လုပ်ထားတဲ့ Plugin ထဲကအချို့သော Plugin များဟာ အဲသလိုမျိုး ပြုပြင်မွမ်းမံထားတာရှိတယ်ဆိုရင် အလွယ်တကူ Upgrade လုပ်နိုင်ပါတယ်။ အားလုံးကို တစ်ပြိုင်နက်တည်းလုပ်ချင်တယ်ဆိုရင် "Upgrade all" ဆိုတဲ့ ခလုတ်ကလေးကိုနှိပ်လိုက်ရုံပါပဲ။ Upgrade လုပ်ဖို့လိုတဲ့ Plugin တွေအားလုံးကို သူ့အလိုအလျောက် လုပ်သွားပါလိမ့်မယ်။

အားလုံးကိုမလုပ်ချင်ပဲ ကိုယ်လုပ်ချင်တာလေးကိုရွေးပြီး Upgrade လုပ်ချင်တယ်ဆိုလည်းရပါတယ်။ ကိုယ် Upgrade လုပ်ချင်တဲ့ Plugin လေးပေါ် Highlight လေးလုပ်ထားလိုက် ပုံမှန်ပေါ်နေကျ "Reinstall plugin" ဆိုတဲ့ခလုတ်ကလေးက Upgrade လုပ်လို့ရတယ်ဆိုရင် Upgrade Plugin ဆိုပြီးပြောင်းသွားပါလိမ့်မယ်။

## 11.3 Plugin ကို ဖွင့် ၊ ပိတ်လုပ်နည်း

Plugin တစ်ခုကို Activate ဖွင့်၊ ပိတ် လုပ်ရန် အတွက် ။ ၎င်း၏ ဘယ်ဘက် ဘေးက လေးထောင့်ကွက်လေးကို တစ်ချက်စီ click နှိပ်ပေးပါ။ အမှန်ခြစ် လက္ခဏာ နှင့် အဖွင့် အပိတ် လုပ်ပေးနိုင်သည်။

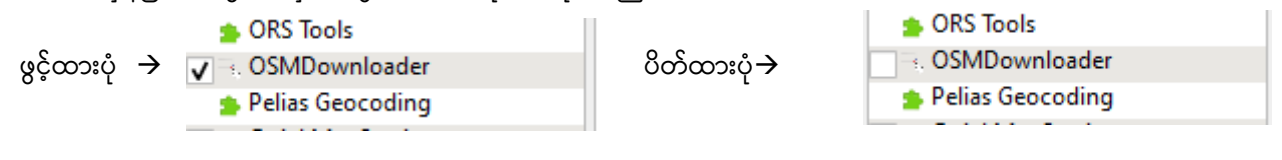

### 12. Open Street Map မိတ်ဆက်

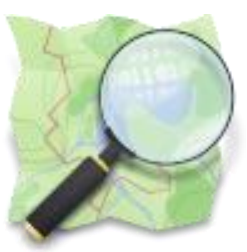

OSM ခေါ် Open Stree Map ဆိုတာက တစ်ကမ္ဘာလုံးရဲ့ GIS ဒေတာတွေကို လူတိုင်း လွတ်လပ်စွာနဲ့ ပါဝင်ရေးဆွဲပြီးတော့၊ လွတ်လပ်စွာဖြင့် ပြန်လည် အသုံးပြုလို့ရအောင် တည်ထောင်ထားတဲ့ Web GIS application တစ်ခုဖြစ်ပါတယ်။ ကမ္ဘာ့ အနှံ့ အပြားမှာ ရှိတဲ့ GIS user တွေကပဲ ဝိုင်းဝန်းပြီးတော့ ဖန်တီး ထားပြီး၊ ဖန်တီးနေဆဲ ဖြစ်ပြီးတော့၊ ဖန်တီးထားတဲ့ ဒေတာတွေကို လူတိုင်းက ပြန်ပြီး အသုံးပြုနေကြပါတယ်။

ရှေ့ပိုင်းမှာ လေ့လာခဲ့ကြတဲ့ GIS ဆိုတာ ဘာလဲ ၊ GIS ဒေတာ ဆိုတာဘာလဲ၊ GIS ဒေတာတွေကို ဘယ်လို ဖန်တီးရတာလဲ၊ Digitizing tool တွေကို အသုံးပြုနည်း၊ GIS ကို ဘယ်လိုနေရာတွေမှာ အသုံးပြုကြတာလဲ ဆိုတာ သိပြီးပြီ ဆိုရင်တော့ အခု နောက်ထပ် သိစရာလေးတွေကို အလျင်းသင့်သလို မိတ်ဆက်ပေးသွားပါမယ်။ အခြေခံအဆင့်နဲ့ GIS ကို ပြန့်ပွားအောင် လုပ်ကြရင်းနဲ့ ပျော်မွေ့ပြီး သိချင်စိတ်တွေနဲ့ အမြဲဆာလောင်ကြပါ။ ရပ်နေလို့ မရသေးပါဘူး၊ သိထားစရာတွေက ထပ်ရှိနေပါသေးတယ်။ မျက်စိလေးဖွင့်ပြီးအပြင်ကမ္ဘာကို တစ်ချက်လှမ်းကြည့်လိုက်ပါ။ GIS ကမ္ဘာကြီးက ဆက်သွားနေကြပြီ။ OSM မှာ နေရာတစ်နေရာ အတွက် တစ်ဦး တစ်ယောက်က ဒေတာတွေကို တစ်ခါပဲ ရေးဆွဲပြီးသွားပြီဆိုရင်

ကျန်တဲ့လူက အဲဒါကို Repeat ထပ်ရေးဆွဲစရာ မလိုတော့ဘူး၊ ထပ်ပြီးပြည့်စုံအောင် ဖြည့်ဆည်းဖို့နဲ့ အဆင်သင့်ယူသုံးရုံပဲရှိတော့တယ်။ Repeat of effort မရှိတော့ဘူးပေါ့။

OSM ကို သုံးမယ်ဆိုရင် လိုင်စင်တင်းကြပ်မှု သိပ်မရှိပါဘူး။ OSM ဒေတာတွေကို အသုံးပြု ထားကြောင်း အသိအမှတ်ပြုဖို့နဲ့၊ ပိုမိုကောင်းမွန် အောင် ပြုပြင်ထားသော ဒေတာများကို ပြန်လည် မျှဝေပေး ဖို့ပဲဖြစ်ပါတယ်။ OSM အကြောင်းကို အသေးစိတ် ထပ်သိချင်ပါက ၎င်း၏ မူရင်း website http://www.openstreetmap.org/ တွင် ဖတ်ရှုနိုင် ပါသည်။

| OpenStreetMap     ×                                                                                          |                    |                                                 |                                                                          |
|----------------------------------------------------------------------------------------------------|--------------------|-------------------------------------------------|--------------------------------------------------------------------------|
| ← → C  www.openstreetmap.org/#map=                                                                           | 5/18.958/91.692    |                                                 | ☆ 🔳                                                                      |
| DpenStreetMap                                                                                                | Export             | More - Lo                                       | ig In Sign Up                                                            |
| Search Where am I? Go                                                                                        | Annachal Pradesh   | KS V2                                           | ~~~~~ +                                                                  |
| Welcome to OpenStreetMap!                                                                                    | Assam<br>Meghalaya | 「二日前                                            | Az 7-                                                                    |
| OpenStreetMap is a map of the world, created by<br>people like you and free to use under an open<br>license. | Tripara<br>Magram  | A A                                             |                                                                          |
| Learn More Start Mapping                                                                                     |                    | utan<br>1000-000-000-000-000-000-000-000-000-00 |                                                                          |
| Chatter Francisco                                                                                            | Wyannar            | าประเทศไทย                                      |                                                                          |
| 7 Trans Nucl<br>200 km<br>200 m                                                                              | microstinterest    |                                                 | Binh Proc<br>Binh Duong<br>Dong Anny<br>Vich Long<br>Set Make a Donation |

# 12.1 OSM တွင် GIS ဒေတာ Edit ပြုလုပ်၊ ရေးဆွဲနည်း

OSM မှာ Digitizing လုပ်ဖို့ရန်အတွက် မိမိ Computer မှာ ဘာ GIS software မှ မလိုပါဘူး။ အဲ Online အတွက် Internet တော့ ထပ်လိုလာတယ်။

- Create a free account so that you can contribute.
- Collect data using a GPS unit or by other methods.
- Upload GPS data (skip this section if you are not using GPS).
- Edit maps to make changes to OpenStreetMap.
- Edit data, add tags and upload changes.
- See your changes on the map.
- Finally, there is a page of additional resources and next steps including some other excellent tutorials.

#### 12.2 OSM Account လုပ်နည်း

https://www.openstreetmap.org/user/new မှာ user acount တစ်ခု register လုပ် လိုက်ပါ။

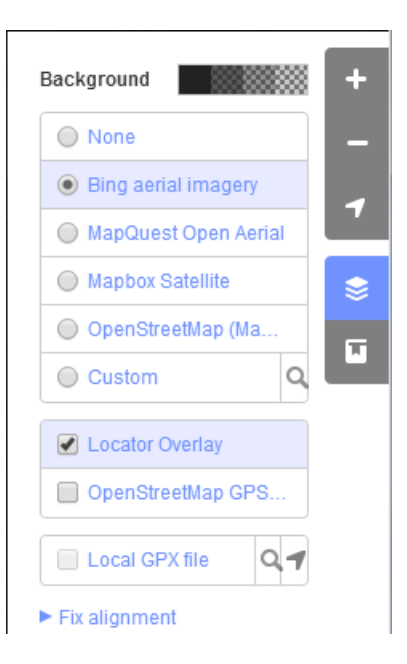

OSM website မှာ ဓိဓိကိုယ်ပိုင် login လုပ်လိုက်ပါ။ OSM မှာ Web map တွေကနေပြီး အောက်ခံ Satellite image ထည့်ထားပေးတယ်။ ဒါက Reference လုပ်ဖို့သက်သက် ပေးထားတာပါ။ မိဓိလိုချင်သော နေရာရောက်အောင် မြေပုံပေါ်မှာ Navigate လုပ်သွားပါ။ ညာဘက်နှားမှာ Background Satellite ကိုရွေးရန် ဖွင့်လိုက်ပါ။

အသေးစိတ်မြင်ကွင်းအထိ Zoom In လုပ်လိုက်ပါ။ OSM သို့ ဒေတာ ထည့်နည်း၊ Digitizing လုပ်နည်း

မိမိ Digitize လုပ်မည့် နေရာသို့ရောက်အောင် မြေပုံကို Navigate လုပ်သွားပါ။ ကားလမ်း၊ အဆောက်အဦများ ရှင်းလင်းစွာ တွေ့ရသည် အထိ Zoom In လုပ်လိုက်ပါ။

Feature များကို Digitizing လုပ်ရန် အတွက် Menu bar တွင် Edit Tab ကို နှိပ်လိုက်ပါ။

Point, Line, Polygon အမျိုးအစား အလိုက် ရွေးပေးပြီး မြေပုံပေါ်တွင် Digitize လုပ်လိုက်ပါ။

Double–Click နှိပ်ပြီး feature တစ်ခုကို Digitizing အဆုံးသတ် ပေးလိုက်ပါ။

ထို feature အတွက် သင့်လျော်သော အမည်နှင့် ကဏ္ဍများကို ရေးပေး၊ ရွေးပေးလိုက်ပါ။

Save Edit လုပ်ပေးလိုက်ပါ။

မိမိကြည့်နေသော Map Canvas အကျယ်အတိုင်းရှိနေသော OSM ဒေတာများကို Export လုပ်ချင်ပါက အထက် Menu bar တွင်ရှိသော Export Tab ကို နှိပ်လိုက်ပါ။ Data Download ကျလာပါမည်။

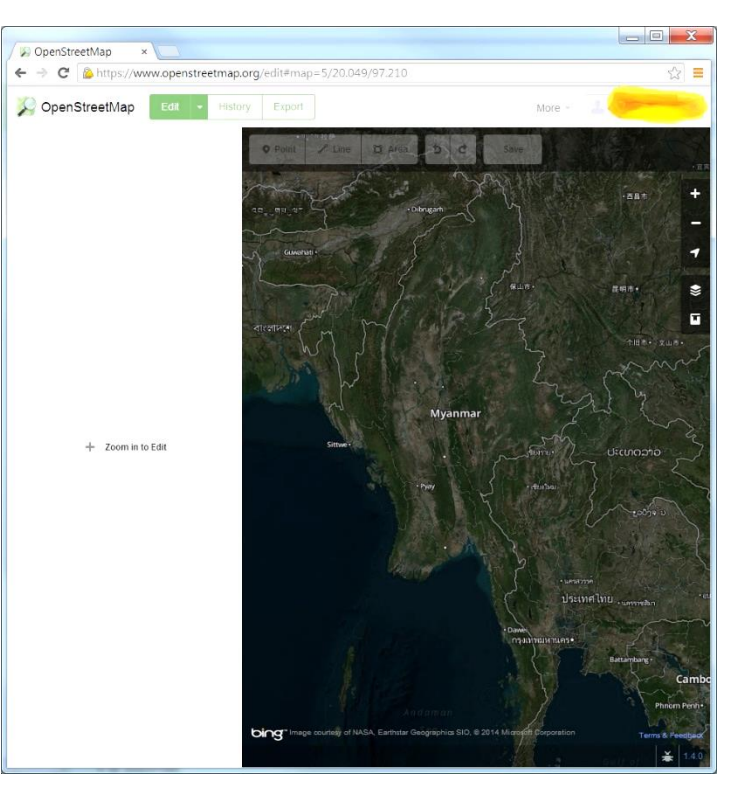

#### 12.3 OSM ၏ GIS ဒေတာများကို Download ရယူနည်း

ဧရိယာ တစ်ခုကို မြေပုံဆွဲရန် အတွက် OSM data တွေကို မိမိ Computer ထဲသို့ download ရယူနိုင်ပါသည်။ ရေးဆွဲထားတဲ့ ဒေတာရှိရင် ရမှာပေါ့လေ။ QGIS version 🤷 ကားက ကား ကား

2.2 Varlmiera မှာ OSM ဒေတာတွေကိုအလွယ်တကူ download ရယူနိုင်ပါသည်။

QGIS တွင် မိမိ ရေးဆွဲလိုသော မြို့မြေပုံနေရာ ကို အရင် ဖွင့်ထားလိုက်ပါ။ မြို့နေရာ ကိုသာ လိုအပ်ပါက မြို့အထိ 1: 10000 စကေး အထိ Zoom In ပြုလုပ်ထားပါ။ မြို့ပတ်ဝန်းကျင်နေရာပါ လိုချင်ပါက Map Canvas ကိုချဲ့ထားပြီး၊ Zoom Out ပြုလုပ်ပါ။ နေရာကျယ်ကျယ် လိုချင်ရင် ဒေတာ file size ကြီးကြီးနှင့် Download အချိန်များများ ကြာမြင့်ပါမည်။

OSM Downloader ကို check လုပ်ထားလျှင် Tool Bar တွင် OSM Downloader tool ပေါ်နေမည်။

ထို tool ကို click လုပ်ပြီး မိမိ download လုပ်လိုသောနေရာကို လေးထောင့် frame ဆွဲလိုက်လျှင် OSM downloader window ပေါ်လာမည်။ output file name နေရာတွင် မိမိသိမ်းလိုသော file path နှင့် file name ပေးလိုက်ပါ။ load layer after download check box ကို အမှန်ခြစ်လုပ်ထားပေးပါ။ Download ပြီးသွားလျှင် message ပေါ်လာပါမည်။ OK လုပ်လိုက်ပါ။

| 🔇 Info! | ×                                      |
|---------|----------------------------------------|
|         | Success, the file has been downloaded! |
|         | ОК                                     |

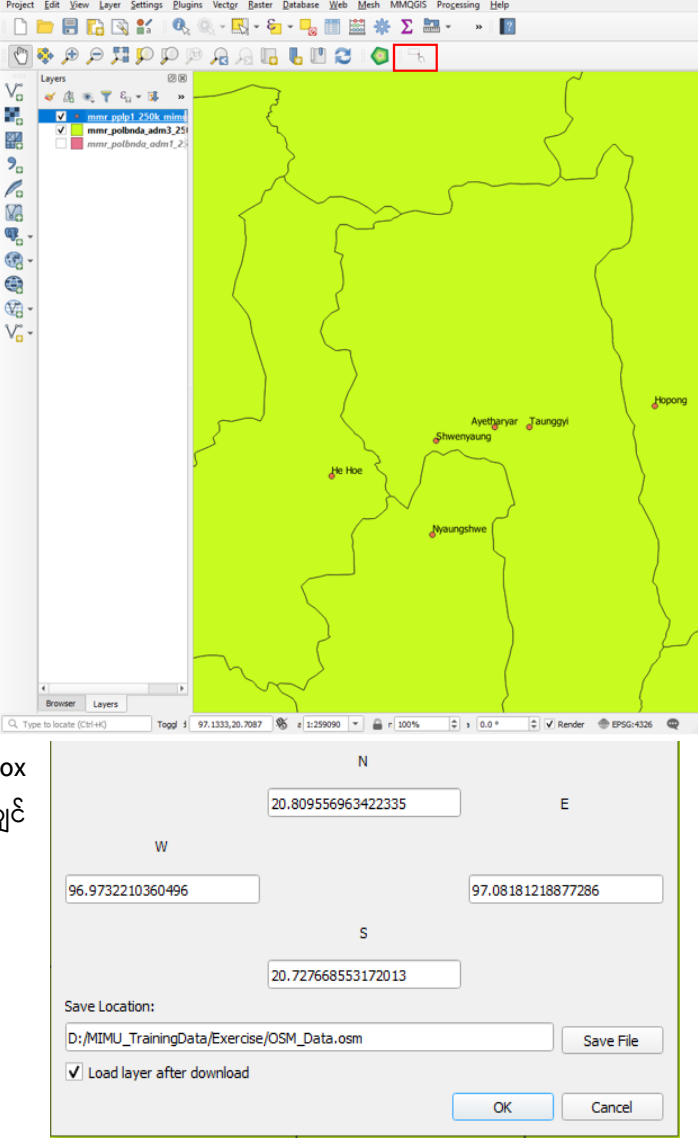

Project window တွင်ရောက်လာ ပါမည်။

checkbox ကိုအမှန်မခြစ်ထားလျှင်တော့ add vector layer သို့မဟုတ် file folder မှ drug and drop လုပ်ထည့်လျှင်လည်း ရပါသည်။

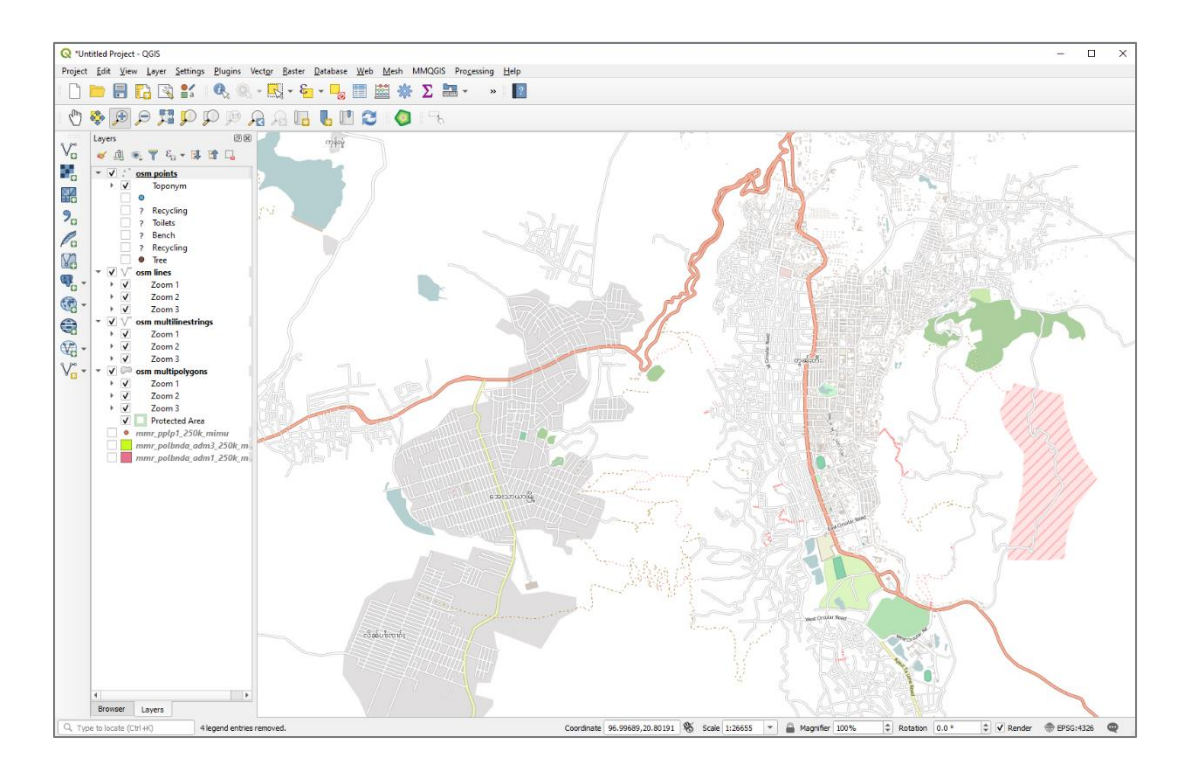

Layer များ၏ Attribute ကို စူးစမ်းကြည့်ပြီး လေ့လာ နိုင်ပါသည်။ ရေးထားတဲ့ Attribute ပေါ်မူတည်ပြီးတော့ ဒေတာကို Query လုပ်ပြီးတော့ မြေပုံပေါ်မှာ Class နဲ့ ခွဲပြီး ပြလို့ရပါမည်။ Digitize လုပ်စဉ်က Attribute ဒေတာကို ကောင်းကောင်း ပြည့်စုံအောင် ထည့်ထားလို့ရှိရင် မြေပုံကောင်းကောင်း ရလာလိမ့်မယ်။ ကဲ ကိုယ်လိုချင်တဲ့နေရာကို မြေပုံထုတ်လို့ ရပါပြီ ခင်ဗျား။ ရှိပြီးသား ဒေတာတွေနဲ့ အလွယ်တကူ ဆွဲလို့ရတာ မကောင်းဘူးလား။

OSM layer များကို Save as နည်းဖြင့် shapefile သို့ Export ပြုလုပ်ချင်ပါက လုပ်နိုင်ပါသည်။

OSM ဒေတာတွေကို နိုင်ငံတကာမှာ Humanitarian နဲ့ Development အတွက် အသုံးပြုနေတာ တွေ့ရပါတယ်။ Humanitarian OSM Teamမှာ နမူနာ အနေဖြင့် ဆက်လက် ဖတ်ရှုနိုင်ပါတယ်။

http://wiki.openstreetmap.org/wiki/Main\_Page

The Humanitarian OpenStreetMap Team [HOT] applies the principles of open source and open data sharing for humanitarian response and economic development.

http://hot.openstreetmap.org/projects/central\_african\_republic\_activation

OSM GIS ဒေတာတွေကို မိမိတို့ရဲ့ GPS ထဲမှာ ထည့်ပြီး အသုံးပြုလို့လည်း ရနိုင်ပါတယ်။ ကားထဲမှာ သုံးတဲ့ Car Navigation System အတွက် မြေပုံ အဖြစ် အသုံးပြုလည်း ရနိုင်ပါတယ်။

# 13. Google Earth အသုံးပြုနည်း

## နိဒါန်း

ဒီနေ့မှာတော့ Google Earth/Maps ကို အသုံးပြုပြီးတော့ မြေပုံအမှတ်အသား ပြုလုပ်ခြင်းနဲ့၊ မိမိတို့တိုင်းလာတဲ့ GPS ဒေတာများကို Google Earth ပေါ်တင်ပြီး အသုံးပြုခြင်း၊ KML ဖိုင်များကို မြေပုံပြုလုပ်ခြင်း၊ Google Earth တွင်ပြုလုပ်ထားသော မြေပုံ အမှတ်အသားများကို KML ဖိုင်ဖြင့် share ပြုလုပ်ခြင်း စသည်တို့ကို လေ့လာရန် ဖြစ်ပါသည်။ အခြားသင့်လျော်သော အပိုင်းများကို လည်း အလျင်းသင့်သလို ဖေါ်ပြသွားမည်ဖြစ်ပြီး၊ မိမိဖာသာ လေ့လာသွားရန် ရည်ရွယ်ပါသည်။

## Google Earth သင်ခန်းစာ အတွက် လိုအပ်ချက်

ဒီသင်ခန်းစာတွေ အတွက် Desktop Computer ၊ Keyboard နဲ့ Middle scroll wheel ပါရှိသော Mouse နှင့် အရေးကြီးဆုံးက ပထမဆုံးအကြိမ် တွင် Internet speed ကောင်းကောင်း ရှိဖို့ လိုအပ်ပါတယ်။ Google Earth တွင် Image များကို Cache ပြုလုပ်ပြီးပါက Internet မလိုပဲ offline မှာတင် အသုံးပြုနိုင်ပါတယ်။ 3D vitural

ကို ကြည့်နိုင်ဖို့ရန် အတွက်၊ အချို့က 3D Game ကစားသော Computer specification မျိုး လိုအပ်ပါမည်။ ဆိုလိုတာက Graphic Card ကောင်းရမည်၊ 3D ကို support လုပ်ပေးနိုင်ရမည်၊ RAM ဆိုတဲ့ Computer Memory များရမည်။ မိမိသုံးသော software များပေါ် တွင်လည်း မူတည်ပါမည်။

#### Google Map ဆိုတာ ဘာလဲ 13.1

Google ကနေထုတ်လုပ်တဲ့ Web based 2D Mapping Service ပဲ ဖြစ်ပါတယ်။ ထူးထူးထွေထွေ GIS software များမလိုအပ်ပဲ Modern Web browser တွေဖြစ်တဲ့ Internet Explorer, FireFox, Chrome, Safari, စသည်တို့နှင့်ပင် အလွယ်တကူ ကြည့်ရှုနိုင်ပါတယ်။ https://www.google.com/maps တွင် Google map ကို ကြည့်ရှုနိုင်ပါတယ်။ ညာဖက် အပေါ် ဒေါင့်နားက Text box ထဲမှာ မိမိ ကြည့်ချင်တဲ့ နေရာနာမည်ကို ရိုက်ထည့်ပေးလိုက်တာနဲ့ GIS ရဲ့နည်းပညာ တခုဖြစ်တဲ့ Google GeoCoder နည်းပညာက မိမိထည့်လိုက်တဲ့ နေရာကို ရှာပေးပြီး အဲဒီနေရာကို မြေပုံက အလိုအလျောက် လာပြပေးမှာ ဖြစ်ပါတယ်။ (နောက်နောင် အခွင့်သင့်ပါက GeoCoder အကြောင်းကို ဆက်လက် တင်ပြပေး သွားပါမည်။) ဥပမာ " Yangon " ဆိုပြီးတော့ စကားလုံး ရိုက်ထည့်လိုက်ရင် မြန်မာနိုင်ငံရဲ့ ရန်ကုန်မြို့ကို လာပြပါလိမ့်မည်။ ကမ္ဘာ့မြေပုံပေါ်မှာ ' Paris ' ဆိုတာ ဘယ်နားမှာ ရှိမှန်း သိစရာမလိုပဲနှင့် ရိုက်ထည့်ပြီး ကြည့်လို့ ရပါတယ်။ မြေပုံတွေ ခပ်မြန်မြန် ကျလာဖို့အတွက် Internet ကောင်းဖို့တော့ လိုပါမယ်။

Google Map ဟာ အခြားသော Google ထုတ်ကုန်များ (Google Play, Google Drive, Gmail, Google +, Google Calendar, Google Photo )

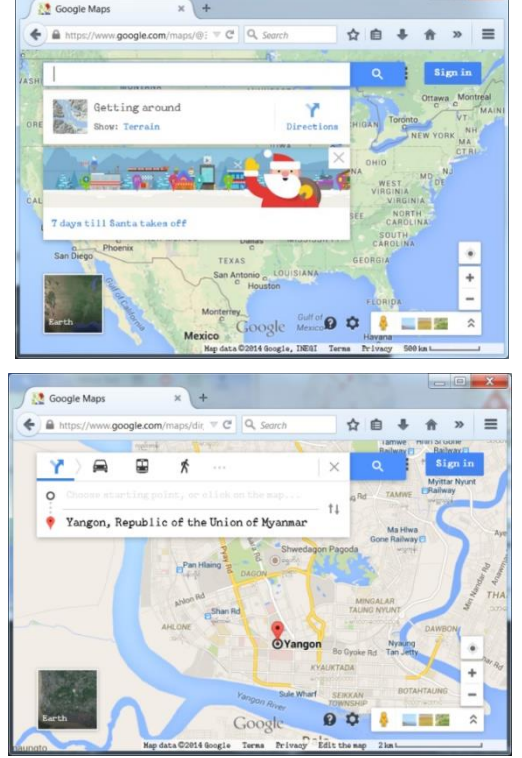

နည်းတူ Google Account (Google Mail Account) နှင့် ချိတ်ဆက်ထားပါတယ်။ ဒါကြောင့် မိမိက account ထဲကို log in လုပ်ထားရင် မိမိ အသုံးပြုထားတဲ့ မြေပုံကို အမှတ်အသားပြုပြီး ၊ share လုပ်ဖို့၊ မှတ်သားထားဖို့ အတွက် အသုံးပြုလို့ ရနိုင်ပါတယ်။ မိမိပြုလုပ်သော အမှတ်အသားကို ၊ ဓါတ်ပုံတွေ၊ Link တွေ၊ ဗွီဒီယိုတွေ၊ အစည်းအဝေးနေရာတွေ၊ စသည်ဖြင့် မိမိသူငယ်ချင်းများကို ၊ အခြားသူများကို direct share လုပ်လို့ရနိုင်ပါတယ်။ Google + ထဲမှာလည်း တိုက်ရိုက် ပြန်သုံးလို့ ရပါတယ်။

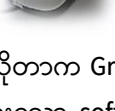

Google Map မှာ မြေပုံကို အနီးကပ် ချဲ့ကြည့်ဖို့အတွက်၊ ချုံ့ကြည့်ဖို့အတွက် ညာဖက် အောက်နားလေးက အပေါင်း၊ အနုတ် လက္ခဏာလေးကို နှိပ်ပြီး ကြည့်သွား နိုင်ပါတယ်။

- 13.2 Google Map မှာ ဘာမြေပုံတွေရှိလဲ
  - 1. Satellite Image များ ပုံ (ဂြိုလ်တု ဓါတ်ပုံများ အမျိုးမျိုး)
  - 2. Google Street/Road Map ပုံ (normal, default 2D map, လမ်းနှင့် နေရာ အမည်များ)
  - 3. Google Terrain ပုံ (တောင်၊ မြစ်ချောင်း များပုံ)
  - 4. Google Satellite နှင့် Street map တို့ပေါင်းထားသော Google Hybrid ပုံ စသည်တို့ ရှိပါတယ်။

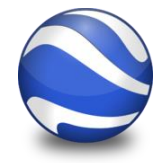

ကဲ Google Earth ကို ဆက်သွားရအောင်။

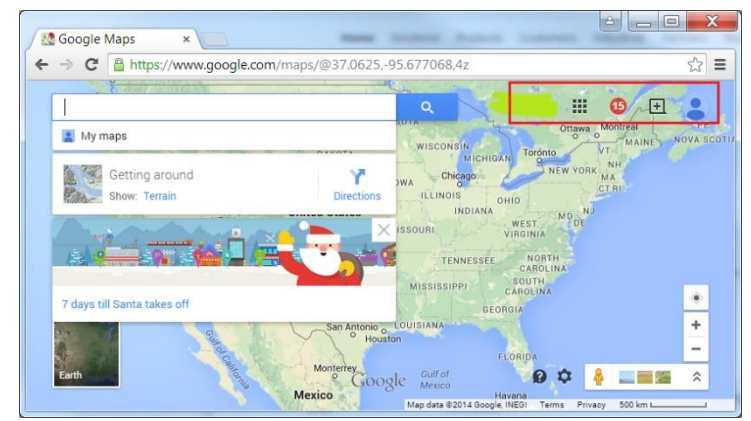

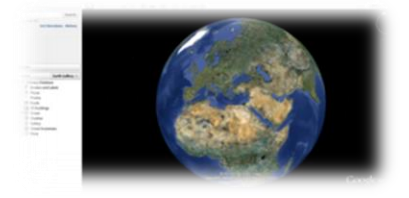

#### 13.3 Google Earth ဆိုတာ ဘာလဲ

3D model ကမ္ဘာလုံးပုံပေါ်မှာ မြေပုံတွေ၊ ဂြိုလ်တုဓါတ်ပုံတွေ၊ ကို ဖေါ်ပြထားပြီး၊ ပထဝီသတင်း အချက်အလက်များကိုပါ ထပ်ဆင့်တင်ထားပေးတဲ့ အလကားလည်းကြည့်လို့ရတဲ့ Map GIS software တစ်ခုပဲ ဖြစ်ပါတယ်။ အဲဒီမှာ ဘာတွေကြည့်လို့ ရသလဲဆိုတော့ တစ်ကမ္ဘာလုံးရဲ့ ဂြိုလ်တုဓါတ်ပုံတွေ၊ ကမ္ဘာ့မြေပုံ အမျိုးမျိုးတွေ၊ မြေမျက်နှာပြင် အနှိမ့်အမြင့်ပုံတွေ၊ အဆောက်အဦးတွေရဲ့ 3D model တွေ ၊ အာကသထဲက ဂြိုလ်တွေ (Mars) ၊ လတွေ၊ နဂါးငွေ့တန်းတွေ၊ ပင်လယ်ထဲချောက်နက်ကြီးတွေ၊ စသည်ဖြင့် စိတ်ဝင်စားဖွယ်ရာ အမျိုးအစားများစွာ ကြည့်ရှုနိုင်ကြပါတယ်။ အကြိမ်ပေါင်း ၁ ဘီလံကျော်လောက် download လုပ်ထားတယ် (တကယ်သုံးမသုံးတော့ မသိဘူးပေါ့။)

## 13.4 Google Earth ဘယ်နှစ်မျိုး ရှိသလဲ

Desktop ကွန်ပျုတာ အတွက်၊ Mobile ဖုန်း အတွက် Web site plugin စသည်တို့အတွက် အမျိုးမျိုး ရှိပါတယ်။

#### Google Earth ကို ဘယ်လို ရယူနိုင်သလဲ

Desktop အမျိုးအစားအတွက် ယခင်က offline installation ပေးပေမယ့် ယခုတော့ Installer script ကနေ Online installation (Internet နှင့် တိုက်ရိုက်ချိတ်ဆက်ပြီး ထည့်သွင်းခြင်း) သာရရှိနိုင်ပါတယ်။ ယနေ့အထိ update

version ကတော့ 7.3 ဖြစ်ပါတယ်။ Download ရယူနိုင်တဲ့ နေရာကတော့ <u>http://www.google.com/earth/</u> ဖြစ်ပါတယ်။ ယခုနောက်ပိုင်းမှာ အရင်တုန်းက ပိုက်ဆံနဲ့ပေးဝယ်ပြီးမှ သုံးလို့ရတဲ့ Google Earth Professional version ကို အခမဲ့ အသုံးပြုခွင့် ရပါပြီ။ ပုံတွေကတော့ အတူတူပါပဲ။ ပိုလာတာက Professional feature တွေပါ။ နောက်အခန်းတွေမှာ ဖေါ်ပြသွားပါမယ်။ အသုံးပြုနိုင်ပုံ လိုင်စင်ကို အောက်ပါ လင့်တွင် ကြည့်နိုင်ပါတယ်။

http://www.google.com/earth/explore/products/desktop.html

3D Virtual Globe များကို ကြည့်ရှုနိုင်ရန် အတွက် လိုအပ်သော System requirement နှင့် Graphic Card Specs များမှာ အောက်ပါ အတိုင်း ဖြစ်ပါသည်။

PC - Windows XP, Windows Vista, or Windows 7

Mac – Mac OS X 10.6.0 or later

#### Google Earth Pro | now free! Get advanced business tools in addition to all the easy-to-use features and imagery of Google Earth. • Utilize data layers to locate your target demographic • Compute distances and areas using measurement tools • Use Movie Maker to produce media collateral • Print high-resolution images for presentations and reports • Import large vector image files to quickly map GIS data • Map addresses with the Spreadsheet Importer Download Google Earth Pro

Linux – LSB 4.0 (Linux Standard Base) libraries

Requirements: a 3D video card with updated drivers is necessary. World Wind has been tested on Nvidia, ATI/AMD, and Intel platforms using Windows, MacOS 10.9, and Fedora Core 6.

Note: Update your video card drivers.

မိမိ Download တဲ့ version ပေါ်မှုတည်ပြီး သို့မဟုတ် ဆိုတဲ့ installer ဖိုင်ကို Click လုပ်လိုက်ပါ။ ဆက်ပြီးတော့ OK, Agree, Continue, Install စသည်ဖြင့် လိုအပ်သလို ဆက်သွားပါ။ Google Earth Pro ကို intall ပြုလုပ်ပါက၊ user name နေရာတွင် မိမိ၏ E– mail ကို ထည့်ပြီး၊ License key နေရာတွင် GEPFREE ဟု ရိုက်ထည့်ကာ ဆက်ဝင်လိုက်ပါ။ Install ပြုလုပ်စဉ် ပထမဆုံးအကြိမ်တွင် Google Map Server နှင့် ချိတ်ဆက် ရန် အတွက်

Note: Google Earth Pro requires a license key. If you do not have a key, use your email address and the key GEPFREE to sign in.

နှင့် Image များ download ပြုလုပ်နိုင်ရန် အတွက် Internet လိုအပ်ပါသည်။ Install ပြုလုပ်ပြီးပါက အသုံးပြုနိုင်ပါပြီ။

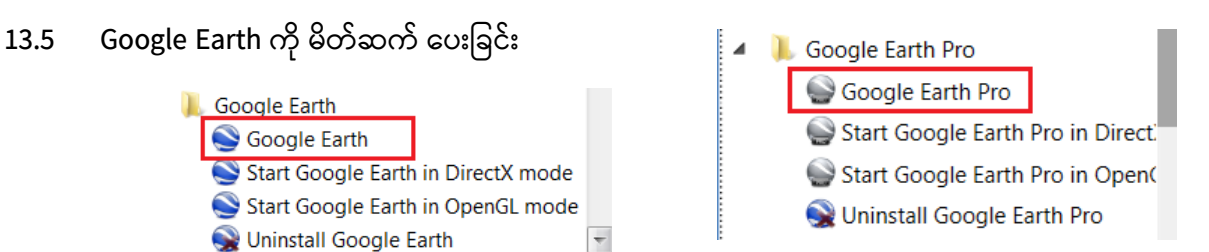

Window Start > All Programs > Google Earth > Google Earth သို့မဟုတ် Google Earth Pro ကို စဖွင့် လိုက်ပါ။ Sever ကို

ပထမဆုံး အကြိမ် Connect လုပ်ပြီးတာနဲ့ စသုံးလို့ရပါပြီ။ အရင်ဆုံး မျက်စိ ယဉ်သွားအောင် Google Earth မှာပါတဲ့ Graphic User Interface ကို အရင်ဆုံး မိတ်ဆက်ပေးရအောင်။ အောက်ကပုံလေး အတိုင်း တွေ့ရမယ်။

1 က Main Menu တွေ ရှိတယ်။ File တွေကို သိမ်းဖို့ ၊ View ကို ပြင်ဖို့ ၊ Option တွေကို setting ပြင်ဖို့၊ Tool တွေကိုခေါ်သုံးဖို့ ၊ Place mark တွေကို ထည့်ဖို့ အတွက် သုံးပါတယ်။

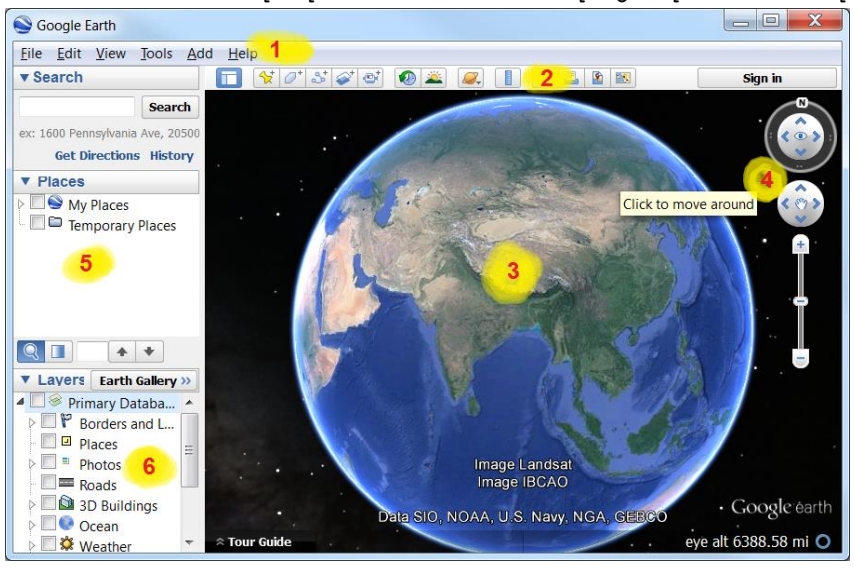

2 က အသုံးပြုနိုင်တဲ့ Tool တွေနဲ့ Theme ကို အလွယ်တကူ ပြောင်းဖို့အတွက် Main menu ကနေ ထုတ်ပေးထားခြင်း ဖြစ်ပါတယ်။ 3 က 3D ကမ္ဘာလုံးပုံ သို့မဟုတ် မြေပုံများပြသော ဧရိယာ ဖြစ်ပါတယ်။

4 က မြေပုံကို လားရာ လှည့်ဖို့၊ အထက်အောက် ၊ ဘေး ၊ ဘယ်ညာ လှည့် ဖို့နှင့် ချဲ့ကြည့်ဖို့၊ ချုံ့ကြည့်ဖို့အတွက် သုံးပါတယ်။ 5 Places မှာ က ကိုယ်ထည့်ထားတဲ့ ဖိုင် Layer တွေရဲ့စာရင်းတွေ ပြဖို့ ဖြစ်ပါတယ်။ မိမိက ဖိုင်တစ်ခု ထည့်လိုက်တိုင်း ဒီနေရာမှာ လာပေါ် နေလိမ့်မယ်။

6 Layers ဆိုတဲ့နေရာမှာတော့ Google က နေပေးထားပြီး အသုံးပြုနိုင်တဲ့ Layer တွေရဲ့စာရင်းတွေ ရှိပါတယ်။ တစ်ခါတစ်လေ ကိုယ်ကြည့်ချင်သော အရာကို ထင်ပေါ်ချင်သော အရာကို ပိုမို ပေါ်လွင်အောင်ပဲဖြစ်ဖြစ်၊ ကြိုတင်ပြီးတော့ Google Earth ကို အမြင်ပြောင်းသွားအောင် လုပ်ချင်လို့ပဲဖြစ်ဖြစ်၊ setting ကို လိုအပ်သလို ပြင်ဆင်ပေးရတာတွေ ရှိပါတယ်။ အဲသလို Setting ပြင်ရန် အတွက် Menu bar > Tools > Options ကို သွားလိုက်ပါ။ အဲဒီမှာ 3D View ၊ Cache ၊ Touring ၊ Navigation ၊ General စတဲ့ tab များကို တွေ့ရပါလိမ့်မယ်။ 3D View tab ထဲမှာ Color ကို ပြင်လို့ရတယ်၊ Pointer Location ကို ယူနစ် အမျိုးမျိုးနဲ့ပြဖို့ ပြင်လို့ရတယ်၊ တိုင်းတာတဲ့ ယူနစ်ကို ပြင်လို့ရတယ်၊ 3D ပုံကြည့်မယ်ဆိုရင် ပိုထင်ရှားအောင် ဘယ်နှစ်ဆ ချဲ့ချင်လဲ ပြင်လို့ရတယ်။

Cache tab ထဲမှာ Google Earth image တွေကို သိမ်းထားနိုင်မည့် Disk Cache (2 Giga Byte အထိ) နှင့် Memory Cache အရွယ်အစားတို့ကို ပြင်ဆင်နိုင်ပါသည်။ Offline အသုံးပြုချင်ပါက များများ ထားပေးရပါမည်။ အကယ်၍ Image များက Cache

ထက်ကျော်လွန်လာပါက ရှေ့ပိုင်းမှ Cache များကို အလိုအလျောက် ဖျက်ပစ်ပြီး၊ နောက်ဆုံးကြည့်ထားသော image များက အစားထိုးနေရယူပါလိမ့်မည်။

Touring ဆိုတဲ့ tab အောက်မှာ Google Earth ကို tour ဖန်တီးရာတွင် မိမိစိတ်ကြိုက် ကြိုတင် ပြင်ဆင်နိုင်ပါသည်။

Navigation tab မှာ လည်း ပျံသန်းခြင်းနှင့် tool များ၏ setting ကို ပြင်ဆင် နိုင်ပါသည်။

ပြောနေတာက ဝိုကြာပါတယ်၊ လက်တွေ့လုပ်ပြလိုက်ရင် ဝိုမြန်ပြီး၊ ဝိုနားလည် လွယ်ပါတယ်။ ကဲ အထက်က ပြောခဲ့တဲ့အရာတွေကို လက်တွေ့ သရုပ်ပြမယ်နော်။ ကုလားထိုင်နောက်ပစ်ထိုင်နေပြီး သက်တောင့်သက်သာနဲ့ လိုက်ကြည့်နေပါ။

# 13.6 Google Earth ကို ဘယ်လိုကြည့်ရမလဲ

## Navigation Tool ကို အသုံးပြုခြင်း

ညာဖက် အပေါ် နားမှာ ရှိတဲ့ tool တွေကို ပုံပါ အတိုင်း စမ်းကြည့်လိုက်ပါ။

နေရာကို လည့်ကြည့်ပြီး၊ ချဲ့ကြည့်ပြီး၊ ပြောင်းလိုက်တာနဲ့ ပုံအသစ်တွေ ပေါ် လာပါလိမ့်မယ်။ မိမိရဲ့ Internet band width / speed ပေါ်မှုတည်ပြီး အနှေးနဲ့အမြန် ပုံများ ကျလာပါမည်။ ကဲ နေရာ တစ်နေရာကို View ကို လမ်းတွေ၊ အဆောက်အဦတွေ မြင်နေ ရအောင် Zoom Level ကို တိုးချဲ့ပြီးတော့ ကြည့်ထားလိုက်ပါ။

Keyboard နှင့် Mouse တို့ကိုတွဲသုံးပြီးတော့လည်း ကြည့်နိုင်ပါသေးတယ်။

Mouse ဖြင့် သုံးနည်း။ Drag လုပ်ပြီး နေရာ ရွေ့ကြည့်ပါ။ Scroll wheel ကို ရှေ့တိုး၊ နောက်ဆုတ် လုပ်ကြည့်ပါ။ ပုံ၏ နေရာတစ်နေရာပေါ်တွင် Mouse ၏ Middle–button ကို ဖိထားပြီး mouse ကို အပေါ် အောက်၊ ဘေးဘယ်ညာ ရွေ့ကြည့်ပါ။

Keyboard ဖြင့် သုံးပြီး ကြည့်နည်း။ Up/Down arrow နှင့် Left/Right arrow Page Up / Page Down Ctrl + Up/Down Arrow နှင့် Ctrl + Left/Right Arrow Shift + Up/Down Arrow နှင့် Shift + Left/Right Arrow Ctrl + Shift + Up/Down Arrow Keyboard နှင့် Mouse ကို တွဲပြီး သုံးနည်း

Ctrl + Scroll forward/backward (mouse အလယ်ဘီးကို ရှေ့၊ နောက်သို့ လိမ့်ပါ။) Shift + Scroll forward/backward (mouse အလယ်ဘီးကို ရှေ့၊ နောက်သို့ လိမ့်ပါ။

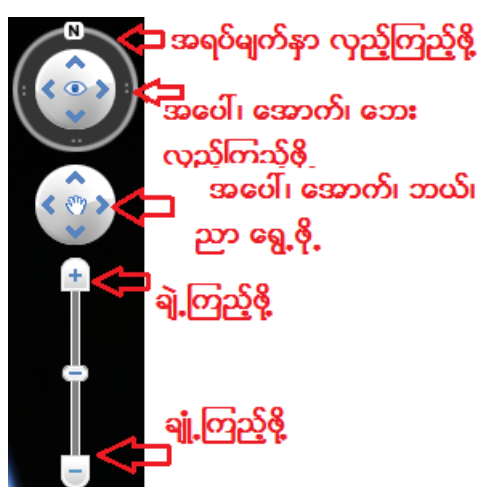

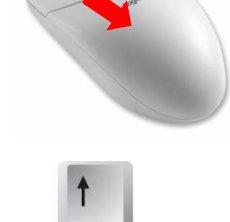

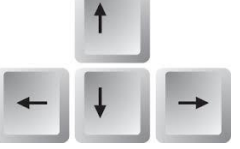

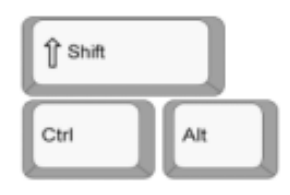

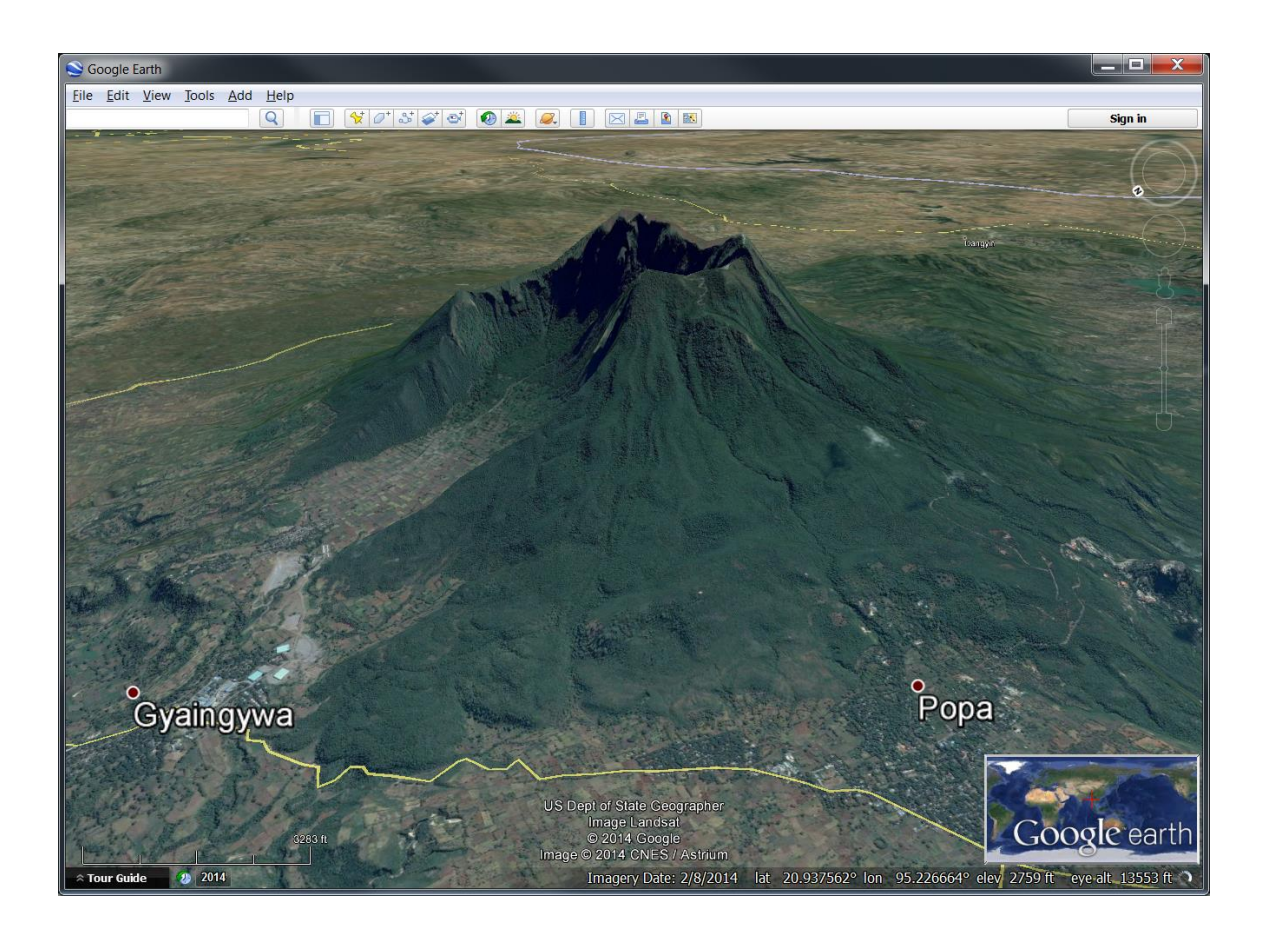

# 13.7 Layer များကို ဖွင့်ပြီး ကြည့်ခြင်း

ဘယ်ဖက် အောက်မှာရှိတဲ့ Layer တွေကို တစ်ခုပြီးတစ်ခု Tic လုပ်ပြီး ဖွင့်ကြည့်လိုက်ပါ။ Borders and Labels ကို ဖွင့်ကြည့်ပါက၊ ဓိမိသုံးတဲ့ Zoom Level ပေါ်မှုတည်ပြီး နိုင်ငံ၊ မြို့၊ ရွာ၊ လမ်း၊ နေရာ စသည့် နေရာတွေရဲ့ အမည်များ နှင့် သင်္ကေတများ ပေါ်လာပါမည်။ တစ်ခုပြီးတစ်ခု မိမိကိုယ်တိုင် ဆက်သုံးကြည့်လိုက်ပါ။

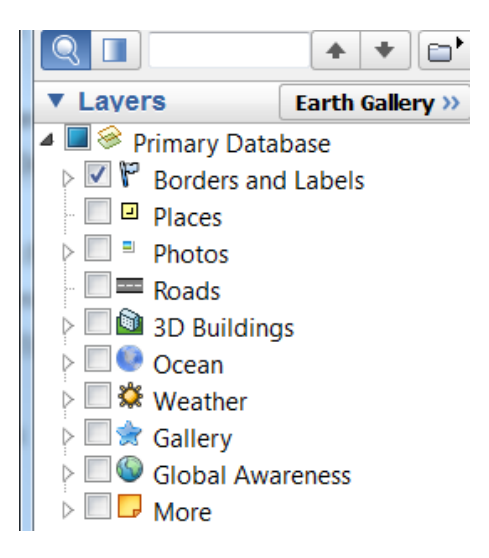

Google Earth မှာ ရေးထားတဲ့ နာမည်က အကုန် မှန်သလား။

အမြဲတမ်း တော့ မမှန်ပါဘူး။ (ပြင်ဆင်ဖို့ လိုအပ် နေပါသေးတယ်)

ပြထားတဲ့ လမ်းတွေက အမြဲတမ်း မှန်သလား။

အမြဲတမ်း မမှန်ပါဘူး။ (Ground survey လိုက်ဖို့ လိုအပ် နေပါသေးတယ်။ မယုံရင် ရွှေတောင်ကြားထဲက လမ်းတွေကို ဝင်သွားကြည့်လိုက်ပါ။)

#### 13.8 လေ့ကျင့်ခန်း

- 1. Save image tool ကို သုံးပြီး မိမိကြည့်နေသော Google Satellite Image ပုံကို Save လုပ်ကြည့်ပါ။
- 2. ထင်ရှားသော မြို့တော်များကို သွားပြီး Google Street View ကို စမ်းပြီး သုံးကြည့်ပါ။
- 3. ထင်ရှားတဲ့ကမ္ဘာ့မြို့ကြီးတွေကို သွားလည်ကြည့်ပြီး 3D building တွေကို ရှာပြီးတော့လည်း ကြည့်ကြည့်ပါ။
- 4. မြေပုံကို Geographic Grid line များဖြင့် ပေါ်ပြပေးပါ။

- 5. စကေးဘား ထည့်ပြပါ။
- 6. Overview မြေပုံ ထည့်ပြပါ။
- 13.9 Google Earth ကို အသုံးပြုခြင်း အပိုင်း

ဖိုင်များကို Folder ဖွဲ့ပြီး စနစ်တကျ သိမ်းထားခြင်း

ကောင်းသော Data Management အလေ့အကျင့်လေး အတွက် အရင်ဆုံး Google Earth ထဲမှာ အလုပ်လုပ် သမျှသော မိမိဖိုင်များကို Folder များဖြင့် စနစ်တကျ ခွဲထားပြီး သိမ်းထားသင့်ပါသည်။ project တစ်ခုကို folder တစ်ခုစီ ဖွဲ့ထားပေးရပါမည်။ ယခု digitize ပြုလုပ်မည့် ဖိုင်များအားလုံး ဤ folder အောက်တွင် ထားမည် ဖြစ်ပါသည်။

- 13.9.1 Folder တစ်ခုကို ဖန်တီးဖို့ရန်အတွက် Main menu bar > Add > Add Folder ကို နှိပ်လိုက်ပါ။ folder Property window လေးတစ်ခု ပေါ်လာပါမည်။
- 13.9.2 Name တွင် အမည် တစ်ခုပေးလိုက်ပါ။ (myProject)
- 13.9.3 အဲဒီမှာ 'Allow this folder to be expended' ကို Check လုပ်ထားပေးပါ။
- 13.9.4 Description မှာ ဒီ Project အကြောင်းနဲ့ folder ထဲမှာ ဘာတွေထည့်ထားလဲ ဖေါ်ပြပေးလိုက်ပါ။
- 13.9.5 Link နဲ့ Image ကို နောက်မှ လိုအပ်ရင် ပြန်ထည့်မယ်။
- 13.9.6 OK ကို ဆက်နှိပ်လိုက်ပါ။ ဒါဆိုရင် ညာဖက် အပေါ် နားက Places အောက်နားမှာ ခုနက ဖန်တီးလိုက်တဲ့ 'myProject' ဆိုတဲ့ folder လေးပေါ် လာ လိမ့်မယ်။
- 13.9.7 ကဲ နောက်မှာ Digitizing ရေးဆွဲမည့် layer တွေအကုန်လုံးကို ဒီ 'myProject' folder အောက်ထဲမှာ ထားသွားပါမည်။

## 13.10 Add Placemark ဖြင့် နေရာအမှတ်အသား ရေးဆွဲခြင်း

Add Placemark က နေရာ တစ်ခုကို အမှတ်အသား ပြုဖို့ရန်အတွက် သုံးတယ်။ လိုချင်သော Zoom Level ရောက်အောင် မြေပုံကို (Ctrl+Shift+Up arrow) ချဲ့ထားပြီး၊ View ကို အစောင်းလိုက် မထားဘဲ အတည့်အတိုင်း ပြန်ထားလိုက်ပါ။ (Shift + Up arrow အဆုံးထိ နှိပ်ပါ)

- 13.10.1 Placemark ကို ထည့်ရန်အတွက် Main menu bar > Add > Placemark ကို နှိပ်လိုက်ပါ။
- 13.10.2 မြေပုံပေါ်တွင် အဝါရောင် ပင်းအပ်နှင့် New placemark ဆိုတဲ့ Widow တစ်ခုပေါ် လာပါမည်။
- 13.10.3
   မိမိ မှတ်သားချင်သော နေရာပေါ်ကို အတိအကျ ရောက်အောင်

   ပင်းအပ်ကို နေရာရွေ့ပေးပါ။
- 13.10.4 New placemark window ထဲက Name ဆိုတဲ့နေရာလေးမှာ မှတ်သားချင်သော အမည်ကို ရိုက်ထည့်ပါ။
- 13.10.5 အမည်ဘေးက Icon လေးကို ဆက်နှိပ်လိုက်ပါ။

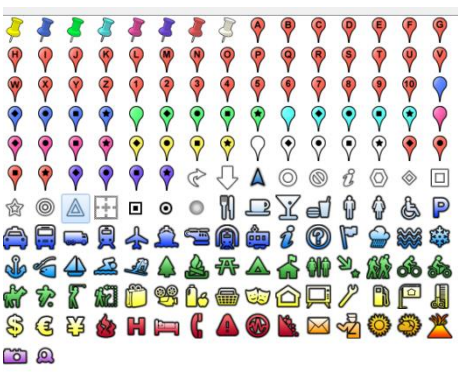

Name: Popa Peak

| 13.10.6 | အသုံးပြုနိုင်တဲ့ lcon အမျိုးအစား များစွာ ပေါ် လာပါမည်။           |
|---------|------------------------------------------------------------------|
|         | မိမိမှတ်သားထားသော နေရာနှင့် သင့်လျော်သော သင်္ကေတ                 |
|         | တစ်ခုကို ရွေးပေးပြီး၊ OK ကိုနှိပ်ပေးလိုက်ပါ။ မိမိကိုယ်ပိုင် Icon |
|         | ဖြစ်တဲ့ ရုံးသင်္ကေတ၊ အဖွဲ့ အစည်းသင်္ကေတ၊ project                 |
|         | အမျိုးအစားသင်္ကေတ စသည်ဖြင့် ဖန်တီးပြီး ထည့်သွင်းနိုင်ပါတယ်။      |

- 13.10.7 ဒီအမှတ် အကြောင်းကို ဖေါ်ပြပေးသော Description နဲနဲ ရေးပေးလိုက်ပါ။
- 13.10.8 OK ကို ဆက်နှိပ်လိုက်ပါ။ ဒါဆိုရင် နေရာတစ်ခုကို အမှတ် မှတ်သားပြီးပါပြီ။

| Add link Add image                                        |  |  |
|-----------------------------------------------------------|--|--|
| The peak of Mouth Popa. Oasis of the Dry Zone in Myanmar. |  |  |

| ▼ Places                                       |
|------------------------------------------------|
| 🛿 🔜 🥯 My Places                                |
| ⊿ 🗹 🕾 <u>myProject</u>                         |
| Digitizing exercises. All my working files for |
| 'myProject' are here.                          |
| 💷 🗹 🛆 <u>Popa Peak</u>                         |
| The peak of Mouth Popa. Oasis of the Dry       |
| Zone in Myanmar.                               |

- 13.10.9 မိမိမှတ်လိုက်သော placemark သည် ဘယ်ဖက် Places Zone in Myanmar အောက်တွင် ရောက်နေပါလိမ့်မည်။ (မရောက်ခဲ့လျင်လည်း 'myProject' folder အောက်ထဲမှာ တစ်စုတစ်စည်းထဲ ဖြစ်အောင် အထက်အောက် Drag လုပ်ပြီး ဆွဲထည့်ပေးလိုက်ပါ။)
- 13.10.10 ကဲ အဲဒီမှာ ပေါ်နေတဲ့ ဖိုင်အမည်ပေါ်ကို Double–click လုပ်လိုက်ပါ။ မြေပုံက အဲ့ဒီနေရာနားဆီကို ခေါ်သွားလိမ့်မယ်။ မြေပုံပေါ်မှာ ကိုယ်မှတ်ထားတဲ့ အမှတ်ပေါ်ကို mouse ဖြင့် တစ်ချက် click လုပ်ကြည့်လိုက်ပါ။ ဘာဖြစ်သွားလဲ။ အမှတ်ရဲ့ Description ကိုပြပေးတဲ့ Pop up window လေး ပေါ်လာတယ်။ ဒီလိုနည်းမျိုးနဲ့ နေရာများကို မှတ်သားနိုင်ပါတယ်။
- 13.10.11 ဒီတခါ နောက်ထပ်တစ်မှတ် ထပ်ပြီး မှတ်ပါ။ ဒီတစ်ခါ မှာ Placemark အတွက် ၊ Style Color ၊ View ၊ Altitude စသည်ဖြင့် ထပ်ထည့်ကြည့်ပါ။ အားလုံးပြီးရင် OK နှိပ်လိုက်ပါ။ အဲဒီ မှတ်ထားတဲ့ Placemark ကို ပြင်ချင်ပါက ၊ အဲဒီဖိုင်ပေါ်ကို Click ခေါ်ပြီး Properties ကို ပြန်ကြည့်ပြီးတော့ ပြင်ဆင်နိုင်ပါတယ်။

နေရာ ၊ လမ်းကြောင်း စသည်တို့ကို ထည့်သွင်းရန် အတွက် မြေပုံကို (အပေါ်စီးမှ အောက်ကို တည့်တည့် ကြည့်သကဲ့သို့) အမြဲတမ်း အနေအထားနှင့် လားရာ (View angle နှင့် Orientation) အမှန် ဖြစ်အောင် အတည့်ထားပြီးမှ ရေးဆွဲရပါမည်။ သို့မဟုတ်ပါက အကြည့် ခပ်စောင်းစောင်း အနေအထားနဲ့ ရေးဆွဲတော့ မြေပြင်ပေါ်က တကယ့်နေရာနှင့် လွဲသွားမှာပေါ့။

## Placemark လေ့ကျင့်ခန်း

- 1. Google Earth ပေါ်တွင် မိမိ စိတ်ဝင်စားသည့် နေရာကို သွားပါ။ Placemark အမျိုးမျိုး တစ်ခုပြီးတစ်ခု မှတ်သားပြီး ထည့်သွားပေးပါ။ (အနည်းဆုံး ၁၀ ခု လုပ်ကြည့်ပါ။)
- 2. ရေးဆွဲထားသော နေရာဒေသများ၏ တည်နေရာ Latitude/Longitude တန်ဖိုးများကို ထုတ်နုတ်ပြပါ။

13.11 Add Path ဖြင့် လမ်းကြောင်း ရေးဆွဲခြင်း

ဒီတစ်ခါ လမ်းကြောင်းကို မှတ်သားဖို့ ဆွဲကြည့်ရအောင်။

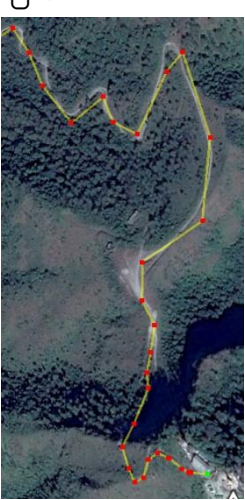

- 13.11.1 လမ်းကြောင်းကို ဆွဲချင်ပါက Main menu bar > Add > Add Path ကို နိပ်လိုက်ပါ။
- 13.11.2 Property window တစ်ခုပေါ် လာပြီး၊ မြေပုံပေါ်ရှိ Cursor သည် လေးထောင့်ပုံ ချိန်ကွင်း လေးဖြစ်လာပါမည်။
- 13.11.3 လမ်းကြောင်း စရေးဆွဲချင်သော နေရာမှ စပြီး၊ လမ်းကြောင်းများကို အမှတ်တစ်ခုပြီးတစ်ခု ဆက်ပြီး ချသွားပါ။ ချပြီးသော အမှတ်သည် အနီရောင် ဖြစ်နေပြီး၊ နောက်ဆုံး အမှတ်သည် အပြာရောင် ပြနေပါမည်။ ရေးဆွဲနေရင်းနဲ့ ၊ မြေပုံကို လိုအပ်သလို ချုံ့ချဲ့ ၊ ဘယ်ညာ ရွေ့ရွေ့သွား နိုင်ပါသည်။ လိုင်းအရောင် ၊ အထူအပါးနှင့် Transparency ကို Property ၏ Style, Color tab ထဲတွင် ပြင်ဆင်သွားနိုင်ပါသည်။ ရေးဆွဲပြီးသောပုံမှာ အောက်ပါ နမူနာ အတိုင်း တွေ့ရမည်။

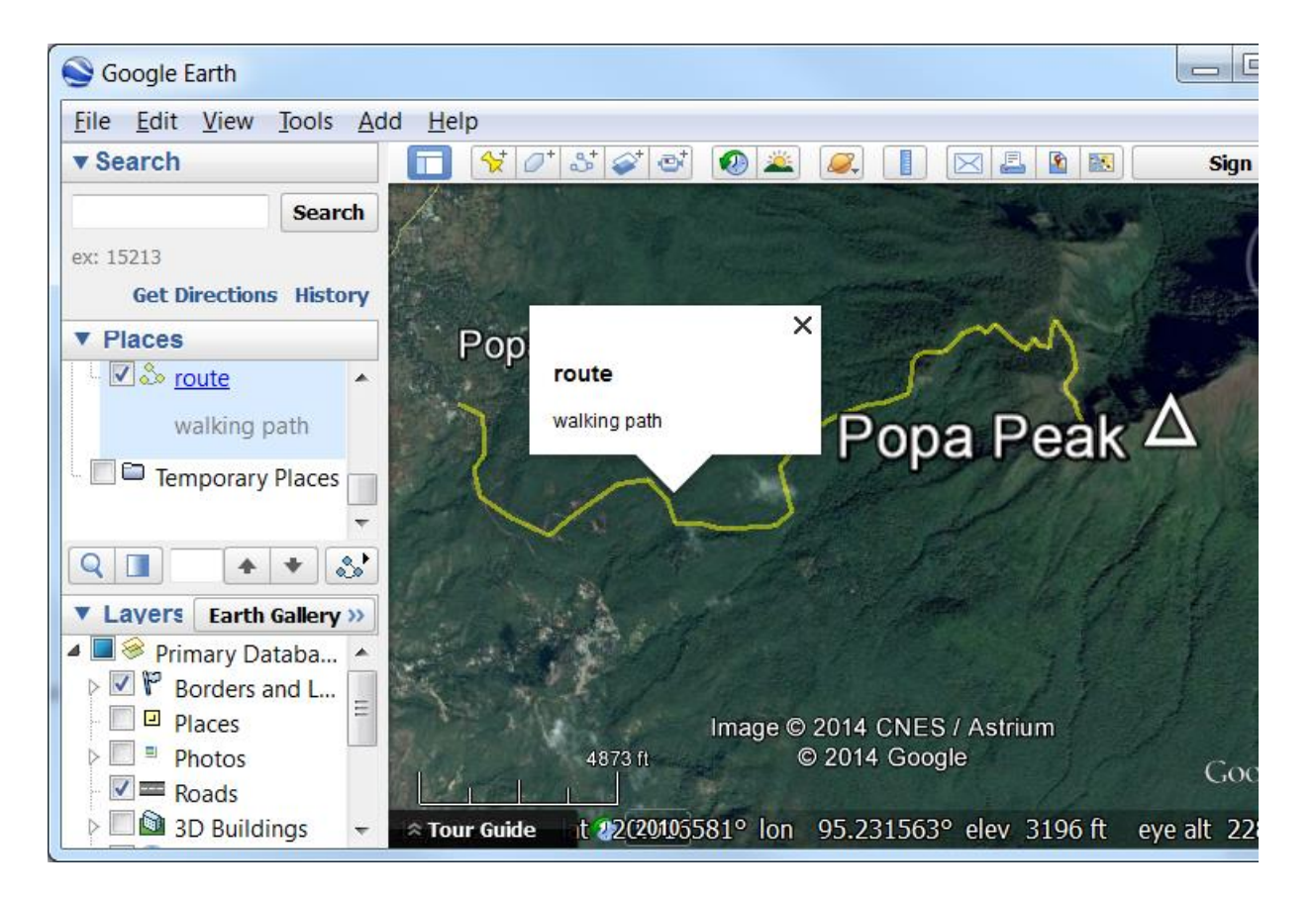

လေ့ကျင့်ခန်း

- 1. Ruler ဖြင့် အကွာအဝေး များကို ယူနစ် အမျိုးမျိုးဖြင့် တိုင်းကြည့်ပါ။
- 2. မိမိ ရေးဆွဲထားသော Path Layer အမည်ပေါ် Right–click တင်ပြီး၊ Show elevation profile ကို နှိပ်လိုက်ပါ။ မိမိဆွဲထားသော လမ်းတစ်လျောက် အတွက် အမြင့်ပေများကို ပြသော topo cross section profile တစ်ခု အောက်နားတွင် ပေါ်လာလိမ့်မည်။
- 3. လမ်းတစ်လျောက်ရှိ အမြင့်ပေ များကို သိချင်ပါက Profile ပေါ်တွင် coursor ကို တင်လိုက်ရုံနှင့် မြေပုံပေါ်တွင် လာရောက် ပြသပါမည် သိရှိနိုင်ပါသည်။
- 4. Measurement tool ကို သုံးပြီး လမ်းကြောင်းဆွဲကာ အကွာအဝေးကို တိုင်းကြည့်ပါ။
- 5. ရေးဆွဲထားသော လမ်းကြောင်းများအတွက် Elevation profile ကို ဖေါ်ကြည့်ပါ။
- 6. တောင်အတက်အဆင်း တွေပါရှိပြီး စိတ်ဝင်စားဖွယ် သဘာဝ ရှုခင်းများနှင့် ကျေးလက်ဓလေ့များကိုပါ လေ့လာနိုင်သည့် Tourist Tracking လမ်းကြောင်း တစ်ခု ဆွဲပေးပါ။
- 7. စက်ဘီးစီးသွားလို့ ရနိုင်မည့် လမ်းကြောင်းနေရာနှင့် တောင်အတက်အဆင်း သိပ်မမတ်သည့် Elevation Profile မျိုးရအောင် Bike Tracking လမ်းကြောင်း တစ်ခု ဆွဲပေးပါ။

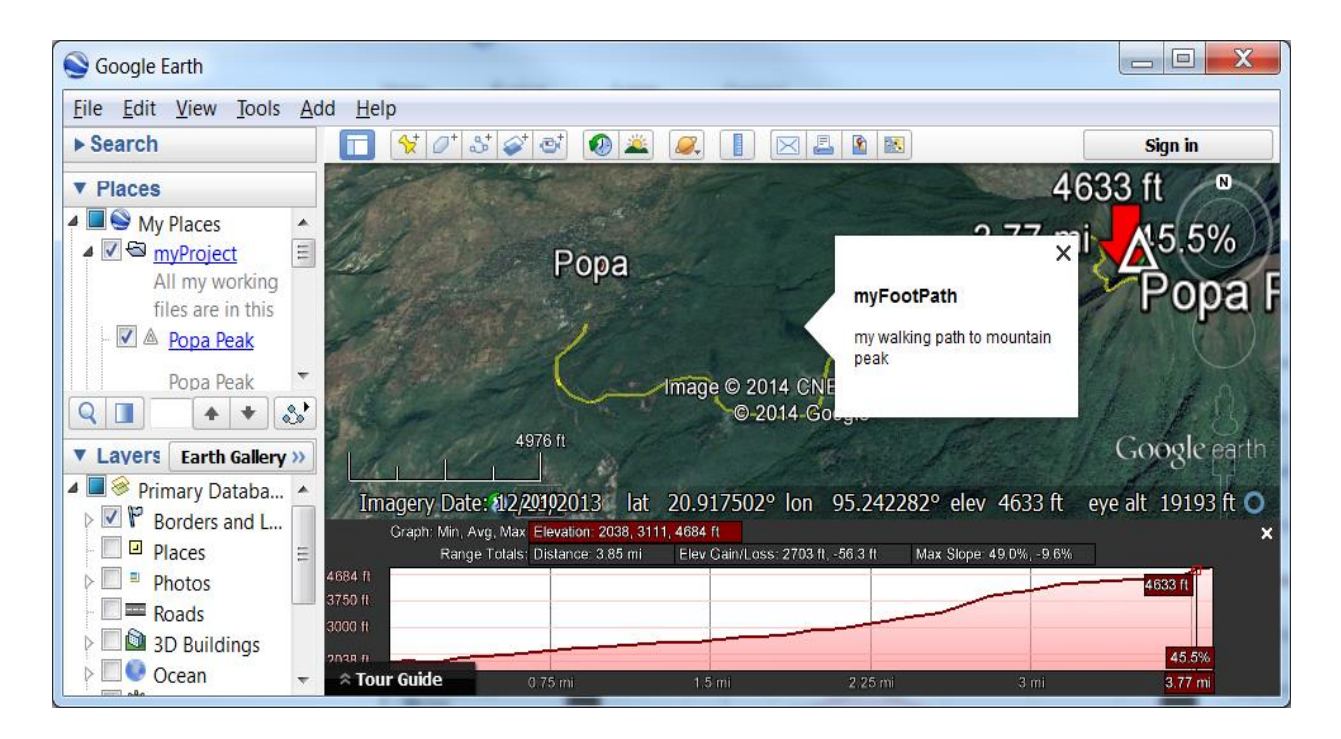

13.12 Add Polygon ဖြင့် ဧရိယာ နေရာ ရေးဆွဲခြင်း

- 13.12.1 ဧရိယာ တစ်ခုကို digitizing ပြုလုပ်မည်ဆိုပါက Main menu bar > Add > Add Polygon ကို နှိပ်လိုက်ပါ။
- 13.12.2 Property window တစ်ခုပေါ် လာပြီး မြေပုံပေါ်ရှိ Cursor သည် လေးထောင့်ပုံ ချိန်ကွင်းလေး ဖြစ်လာပါမည်။ ဧရိယာ စရေးဆွဲချင်သော နေရာမှ စပြီး အနားစွန်းများကို အမှတ်တစ်ခုပြီးတစ်ခု ဆက်ပြီး ချသွားပါ။ Opacity 100 % ထားပါက အောက်ကပုံကို လုံးဝ အပိတ်ဖြင့် ဖုံးအုပ်နေပါမည်။ အောက်ပုံကို ဖျောက်ပြီး မြင်ချင်ပါက Polygon ရဲ့ Opacity ကို

| Description     | Style, Color  | View       | Altitude |     |
|-----------------|---------------|------------|----------|-----|
| Lines<br>Color: | Width: 2.0    | Opacit     | y: 100%  |     |
| Area<br>Color:  | Filled+Outlin | € ▼ Opacit | y: 50%   | dom |

ဂဏန်း နည်းနည်းဖြင့် လျော့၍ ဖြည့်ကြည့်ပြီး ကြည့်လို့အဆင်ပြေတဲ့ နေရာမှာ ထားပေးလိုက်ပါ။ ဆွဲပြီးနမူနာပုံမှာ အောက်ပါအတိုင်း ဖြစ်သည်။

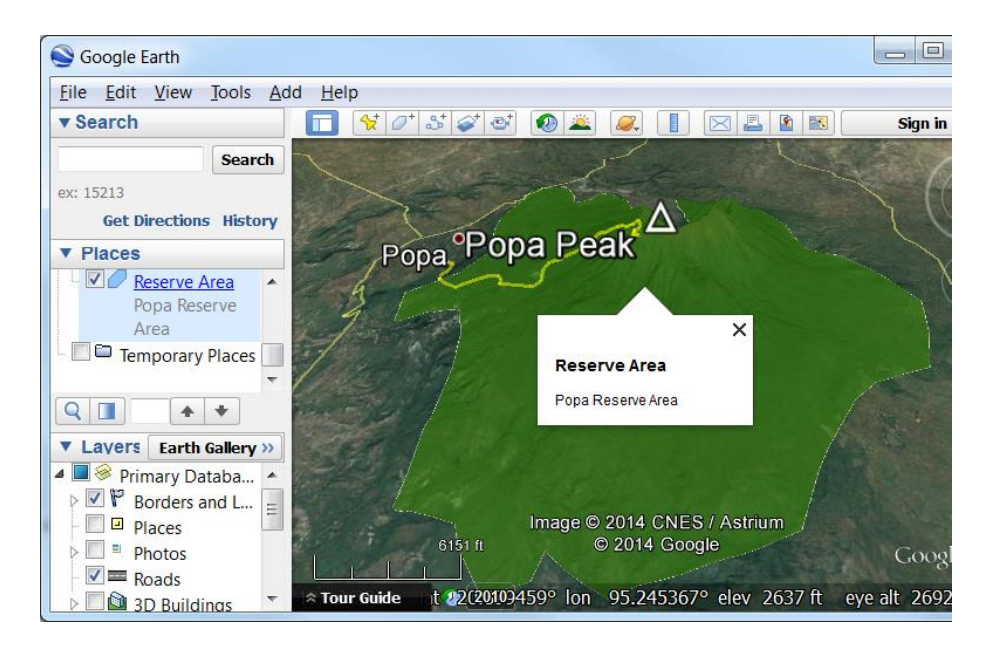

လေ့ကျင့်ခန်း

- 1. Measurement tool ကိုသုံးပြီး Polygon ၏ ဧရိယာများကို တိုင်းတာကြည့်ပါ။
- 2. အထက်က နည်းများကို သုံးပြီး Topographic profile ၊ Elevation feature များနှင့် 3D model ကို အသုံးပြုပြီး ပေ ၁၀ဝ အမြင့် ဆည်ဆောက်ခဲ့သည်ရှိသော် ရေလွှမ်းမိုးနိုင်မည့် နေရာများကို Polygon area ဖြင့် ပြသဖို့ရန် အတွက် ရေးဆွဲပြပါ။

# 13.13 လမ်းကြောင်းနှင့် Polygon များကို Edit ပြုလုပ် ပြင်ဆင်ခြင်း

ပြင်ချင်သော လမ်းကြောင်း သို့မဟုတ် polygon ကို Select လုပ်ထားပြီး ၎င်းရဲ့ Property ကိုဖွင့်လိုက်ပါ။ ပြင်ချင်သော အမှတ်နေရာပေါ် ကို Click လုပ်ပါ။ မျဉ်းများ၏အမှတ် အပြာရောင် ဖြစ်လာပါက ၎င်းအမှတ်ကို တွန်းပြီး ပြောင်းချင်သော နေရာသို့ ရွေ့ပေးလို့ရတယ်။ Delete နှိပ်ပြီး ဖျက်လို့လည်းရတယ်။ အမှတ်ထပ်ပြီး တိုးချင်ပါက လိုင်းပေါ်မှာ Click နှိပ်လိုက်ရင်လည်း ရပါတယ်။ Edit လုပ်နေရင်း Right–Click လုပ်ပြီး ပြန်ပြင်ချင်ရင်လဲ ရတယ်။ Edit ပြီးလျင် Property ကို ပြန်ပိတ်ထားလိုက်ပါ။

# 13.14 Ruler ဖြင့် တိုင်းတာနည်း အမျိုးမျိုး

Google Earth Pro တွင် Ruler (Menu bar > Tools > Ruler) ကိုသုံးပြီးတော့ မျဉ်းဖြောင့်တစ်ခု၏ အကွာအဝေး၊ (ကွေ့ကောက်နေသော) လမ်းကြောင်းတစ်ခု၏ အကွာအဝေး၊ ဧရိယာတစ်ခု၏ အနားမျဉ်းအရှည်နှင့် အကျယ်အဝန်း၊ စက်ဝိုင်းပုံ ဧရိယာ တစ်ခု၏ အချင်းဝက်၊ အနားမျဉ်းအရှည်နှင့် အကျယ်အဝန်း၊ သုံးဖက်မြင် 3D ပုံတစ်ခု၏ အမြင့်၊ အကျဉ်းအကျယ်၊ ဧရိယာ စသည်တို့ကို တိုင်းတာပေးနိုင်ပါသည်။

| Ruler                                                       |                            |   |  |
|-------------------------------------------------------------|----------------------------|---|--|
| Line Path Polygon                                           | Circle 3D path 3D polygon  |   |  |
| Measure the circumference or area of a circle on the ground |                            |   |  |
| Radius: 0.00 Kilometers                                     |                            |   |  |
| Area:                                                       | 0.00  Square Meters        | - |  |
| Circumierence.                                              | 0.00 Kilonleters           |   |  |
| Mouse Navigation                                            | <u>S</u> ave <u>C</u> lear |   |  |

## 13.15 Google Earth ထဲသို့ GIS ဒေတာများ Import လုပ်နည်း

(ကောင်းသတင်း) Google Earth Pro version မှာ GIS data တွေကို တိုက်ရိုက် ထည့်ဖွင့်လို့ ရပါပြီ။ Main menu > File > Import ကို ရွေးလိုက်ပါ။ ထည့်မည့်ဖိုင် အမျိုးအစားကို ရွေးပေးပါ။ အသုံးများတဲ့ဖိုင်အမျိုးအစား တော်တော်များများ ထည့်ဖွင့်လို့ ရနိုင်ပါတယ်။ (သတင်းကောင်း)။ Import လုပ်ပြီး ရင် Layer Style ပါ တစ်ခါတည်း ပြင်လို့ ရနိုင်ပါတယ်။

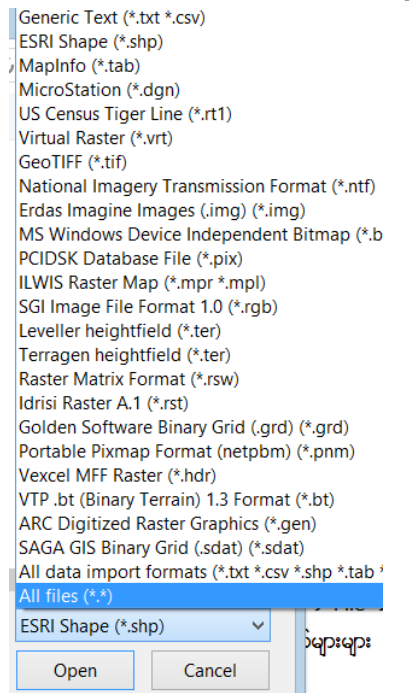

|        | Style Template Settings ? ×                 |                      |                      |                                  |         |   |  |
|--------|---------------------------------------------|----------------------|----------------------|----------------------------------|---------|---|--|
| Nai    | Name Color Icon Height                      |                      |                      |                                  |         |   |  |
| Set    | name field ST_PO                            | ODE 🔻                |                      |                                  |         |   |  |
|        | ,                                           | _                    |                      |                                  |         |   |  |
|        |                                             |                      |                      |                                  |         |   |  |
| This p | preview table contain                       | ns the first ten fea | tures in the datas   | et                               |         |   |  |
|        | ST <b>ST_PCODE</b> ST_LONG ZawGyiOne AreaSC |                      | AreaSQKM             |                                  |         |   |  |
| 1      | ဧရာဝတီ                                      | MMR017               | ဧရာ၀တီတို            | <sub>ေျ</sub> မပုံတ <sub>ြ</sub> | 95.1189 | 1 |  |
| 2      | ပဲခူး                                       | MMR111               | ပဲခူးတိုင္းေ         |                                  | 96.1143 | Η |  |
| 3      | ခနင္း                                       | MMR004               | ခ <sub>်</sub> င္းျပ |                                  | 93.5097 |   |  |
| 4      | ကခ&င္                                       | MMR001               | ကခ <sub>်</sub> င္ျပ |                                  | 97.3441 |   |  |
| -      |                                             |                      |                      |                                  |         |   |  |
|        | <u>QK</u> <u>Cancel</u>                     |                      |                      |                                  |         |   |  |

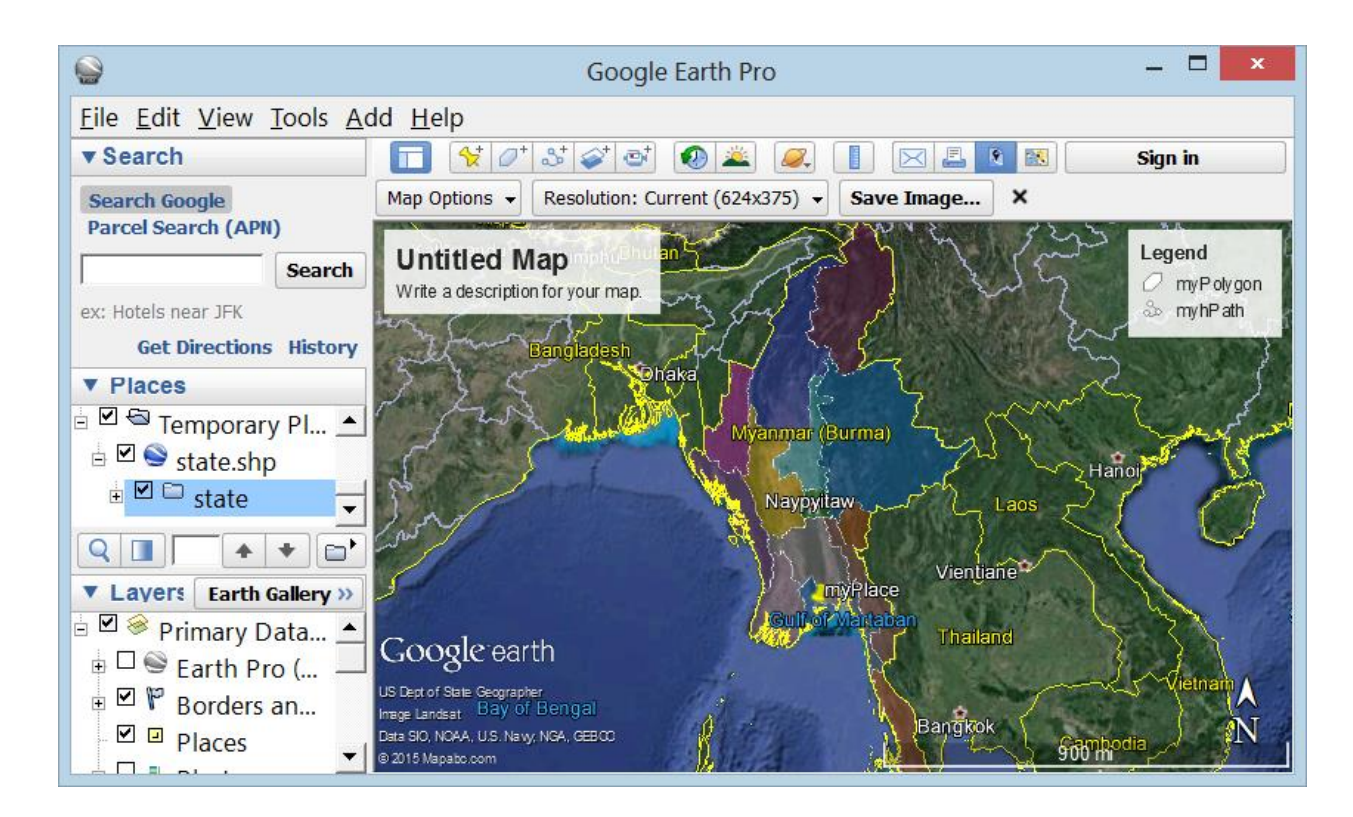

မြန်မာနိုင်ငံ ပြည်နယ်နှင့် တိုင်းဒေသ များပါရှိသော ပုံကို တိုက်ရိုက် Import လုပ်ကြည့်ပုံ လေ့ကျင့်ခန်း အနေဖြင့် မိမိကိုယ်တိုင် GIS ဒေတာများကို Google Earth တွင် Import လုပ်ကြည့်ပါ။

13.16 Google Earth မှ အောက်ခံ ကောင်းကင်ဓါတ်ပုံများကို Save လုပ်ပြီး သိမ်းထားခြင်း

Google Earth Pro version မှာ Google Earth မှာ မြင်နေရတဲ့ ဂြိုလ်တုဓါတ်ပုံ တွေကို Save လုပ်ပြီး သိမ်းထားချင်ပါက Main menu bar > File > Save > Save Image... ကို နှိပ်လိုက်ပါ။

| <b></b>        |                     | Google Earth P | Pro               | - 🗆          |
|----------------|---------------------|----------------|-------------------|--------------|
| File Edit Viev | v Tools Add Help    |                |                   |              |
| Open           |                     | Ctrl+O         |                   | 📧 🛛 Sign in  |
| Save           |                     |                | Save to My Places | Ctrl+Shift+S |
| Revert         |                     | -              | Save Place As     | Ctrl+S       |
| Email          |                     | •              | Save My Places    |              |
| Post to Goog   | gle Earth Community | Forum          | Save Image        | Ctrl+Alt+S   |
| View in Goog   | gle Maps            | Ctrl+Alt+M     |                   |              |

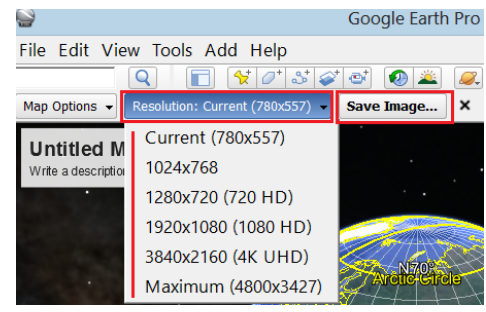

အဲဒီမှာ ကိုယ်ကြည့်နေတဲ့ Computer Screen ပေါ် ကမြင်နေရတဲ့ ပုံတွေကို သိမ်းတဲ့အခါမှာ၊ ဘယ် Resolution နဲ့ သိမ်းချင်သလဲ

ရွေးပေးလိုက်ပါ။ Resolution (width & height) များလေ ပုံက ဝိုပြီး အသေးစိတ်လေ ဖြစ်ပါသည်။ အဲဒီလို သိမ်းတဲ့အခါမျိုးမှာ Map Title ၊ Legend ၊ North Arrow စသည်တို့ကိုလည်း ထည့်ပါဝင်နိုင်ပါသည်။ ကိုယ်တိုင် လက်တွေ့ Save လုပ်ကြည့်ရန်။

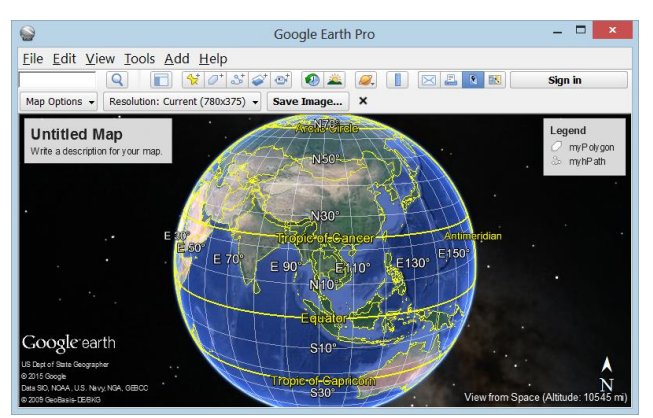

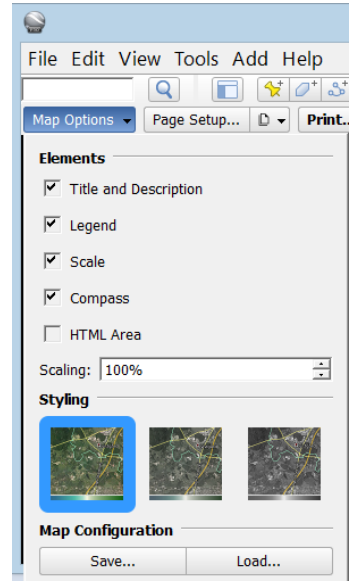

PDF ပုံ အနေဖြင့်လည်း Print ထုတ်နိုင်ပါသည်။ ကိုယ်တိုင် လက်တွေ့ လုပ်ကြည့်ရန်။

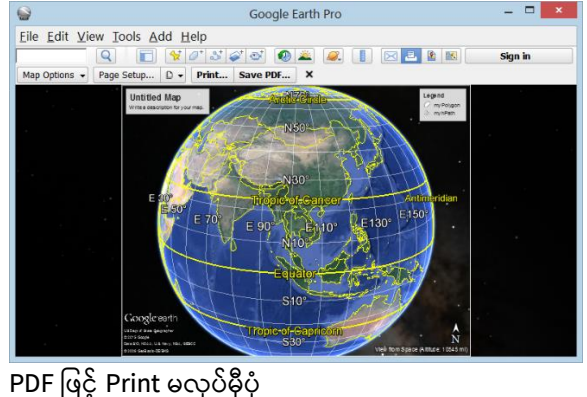

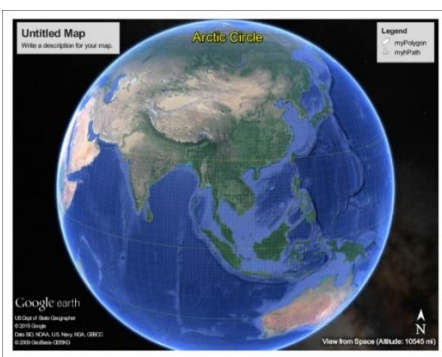

PDF ဖြင့် Print လုပ်ပြီးရလာသောပုံ

13.17 Template ထဲရှိ Place Layer များကို သိမ်းထားခြင်း နှင့် ပယ်ဖျက်ခြင်း

Places အောက်တွင်ရှိသော မိမိရေးဆွဲထားသော၊ ကြည့်ထားသော ဖိုင်များကို Folder ထဲသို့ Save လုပ်ပြီး၊ သိမ်းထားလို့ ရသည်၊ Google Earth ထဲတွင် သိမ်းထားလို့ရသည်။ Google Earth ထဲမှ ဖယ်ပစ်လို့ ရသည်။ လုပ်ချင်သော Folder ပေါ်တွင်၊ ဖိုင်ပေါ်တွင် Mouse ကို တင်ထားပြီးတော့ကာ

Right–click > Save Place As.. ဖြင့် သိမ်းထားနိုင်ပြီး၊

Right–click > Delete ဖြင့် ဖယ်ထုတ်ပစ် နိုင်ပါသည်။

မိမိမှတ်သားထားသော အမှတ်ကို ဖိုင်တစ်ခုအနေဖြင့် သိမ်းထားချင်ပါက ၊ Menu bar > File > Save > Save Place As.. ကို နှိပ်လိုက်ပါ။ ဖိုင်တစ်ခုချင်းစီကိုလည်း သိမ်းထားနိုင်ပါသည်။ placemark, path, polygon စသည့် layer အစုံပါရှိသော folder တစ်ခုလုံးကိုလည်း သိမ်းထားနိုင်ပါသည်။

အဲဒီ သိမ်းထားတဲ့ KMZ သို့မဟုတ် KML ဖိုင်များ ကို နောက်နောင် ပြန်သုံးပြီးကြည့်လို့ရပါတယ်၊ အခြားသူများကို ပို့ပေးဖို့အတွက်လည်း သုံးနိုင်ပါတယ်။

| File <u>n</u> ame:    | Popa Peak.kmz |
|-----------------------|---------------|
| Save as <u>t</u> ype: | Kmz (*.kmz)   |
|                       |               |
| Folders               | Save Cancel   |
|                       |               |

KMZ ဆိုတာ KML ကို Zip လုပ်ပြီး ချုံ့ထားတဲ့ ဖိုင်ဖြစ်ပါတယ်။ ဖြေချင်လျင် Zip ကို ဖြေပြီး ကြည့်လိုက်မယ် ဆိုရင် doc.kml ဖိုင် နှင့် လိုအပ်သော ပုံများကို တွေ့ရမှာ ဖြစ်ပါတယ်။ KML ဖိုင်များကို QGIS ထည့်သို့ Import လုပ်၍လည်း ရနိုင်ပါသည်။

## 13.18 KMZ နှင့် KML ဖိုင်များကို Google Earth တွင် ဖွင့်ကြည့်ခြင်း

KML (Keyhole Markup Language) ဆိုတာ Google Earth ကနားလည်တဲ့ ဖိုင်အမျိုးအစားတစ်ခု ဖြစ်ပါတယ်။ Google Earth မှာ ရေးဆွဲထားတဲ့ placemark, path, polygon စသည်တို့ကို ရေးမှတ်ထားသော ဖိုင်ဖြစ်ပါတယ်။ အဲဒီလို format မျိုးနဲ့ ရေးမှတ်ထားတဲ့ ဖိုင်ကို Google Earth ကနေ ပြန်ပြီး ဖွင့်ကြည့်နိုင်ပါတယ်။ Google Earth ကို သုံးနေသမျှ ကာလပတ်လုံး KML ဖိုင်များဖြင့်၊ ဒေတာများကို အသွင်း၊ အထုတ် ပြုလုပ်ကာ အသုံးပြုနေရမည် ဖြစ်ပါသည်။ Location နှင့် Information အချို့ကိုသာ share ပြီး ကျန်သော အောက်ခံမြေပုံက Google မှသာ ပြန်ပြီး သုံးရခြင်းဖြစ်သောကြောင့် ပေါ့ပါးပါသည်။ ဒါဟာ Google Earth ရဲ့ကောင်းကွက်တွေထဲက တစ်ခုပေါ့။ ဥပမာ USGS က ငလျင်လှုပ်ခဲ့တဲ့ နေရာ အမှတ်အသားတွေကို ပေါ့ပေါ့ပါးပါးနဲ့ ကြည့်နိုင်အောင် KML ဖိုင် အနေနဲ့လည်း ဖြန့်ဝေ ပေးပါတယ်။ http://earthquake.usgs.gov/earthquakes/map/ မှာ သွားကြည့်ပြီး Download ရယူနိုင်ပါတယ်။

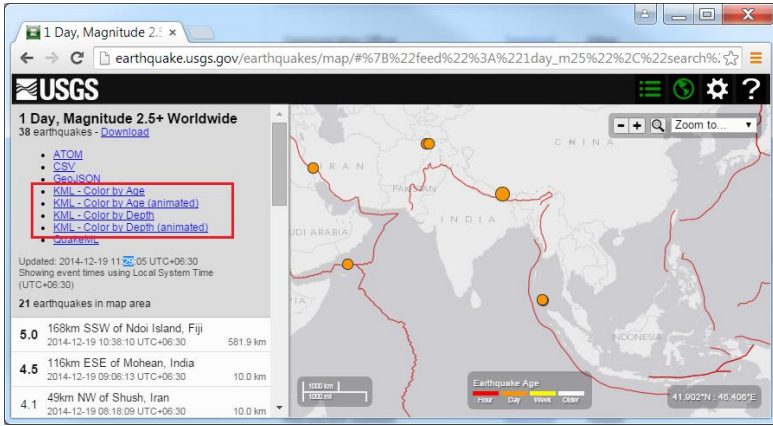

19 December 2014 နေ့မှာ ၂၄ နာရီ အတွင်းမှာ လှုပ်ခဲ့တဲ့ Earthquake တွေအတွက် Download ပြုလုပ်ပြီး Google Earth တွင် ဖွင့်ကြည့်လိုက်တော့ အောက်ပါ အတိုင်းတွေ့ရပါမယ်။

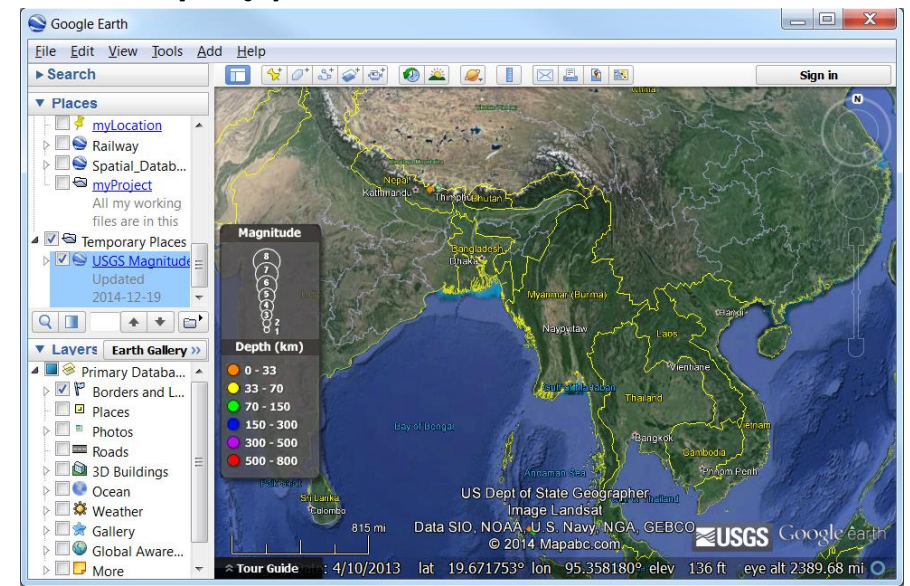

အခြားသော KML ဖိုင်များကိုလည်း စမ်းဖွင့်ကြည့်လိုက်ပါ။

13.19 GPS ဒေတာတွေကို Google Earth ပေါ် ဘယ်လိုတင်မှာလဲ

Garmin ၊ Magellan စသည့် GPS များကို Computer ထဲသို့ Serial port သို့မဟုတ် USB port ကြိုးဖြင့် အရင်ဆုံး

- ချိတ်ဆက်ထားပြီး GPS ဒေတာများကို ထည့်သွင်း အသုံးပြုနိုင်ပါသည်။ 13.19.1 GPS မှ ဒေတာများကို ထည့်သွင်းရန်အတွက် Main menu > Tool > GPS ကို နှိပ်ပါ။
  - 13.19.2 GPS အမျိုးအစားကို ရွေးပေးပြီး > Import ကို ဆက်နှိပ်လိုက်ပါ။ ဒေတာများ Google မြေပုံပေါ်တွင် ပေါ်လာပါလိမ့်မည်။
  - 13.19.3 အကယ်၍ (လမ်းလျောက်နေရင်း၊ ကားမောင်းနေရင်းနှင့်) GPS ဖွင့်လျက် မိမိလက်ရှိ သွားနေသော လမ်းကြောင်းများကို Google Earth မြေပုံပေါ်တွင် ချက်ချင်းလက်ငင်း real-time ကြည့်ချင်၊ တင်ချင်ပါက Realtime ကိုနှိပ်ပါ။ မိမိယခု ရောက်နေသော နေရာကို မြေပုံပေါ်တွင် လာပြနေပါလိမ့်မည်။

| Google Earth - GPS Import 🛛 🛛 🔀   |  |  |
|-----------------------------------|--|--|
| Import Realtime                   |  |  |
| Device: (a) <u>G</u> armin        |  |  |
| Magellan                          |  |  |
| <ul> <li>Explorist</li> </ul>     |  |  |
| Serial                            |  |  |
| Wintec WBT-201                    |  |  |
| Import from file                  |  |  |
| Import: 📝 Waypoints               |  |  |
| ✓ Tracks                          |  |  |
| Routes                            |  |  |
| Output: 📝 KML Tracks              |  |  |
| KML LineStrings                   |  |  |
| Adjust altitudes to ground height |  |  |
| Import                            |  |  |
|                                   |  |  |

တိုင်းတာထားသည့် GPS ဒေတာများကို Spreadsheet တို့တွင် ရိုက်ထည့်ပြီး KML ဖိုင် အဖြစ်သို့ပြောင်းပြီး Google Earth တွင် ပြန်သုံးလို့ ရနိုင်ပါတယ်။

အဲဒီအတွက် ပြုလုပ်နည်း၊ ပြုလုပ်ပေးတဲ့ software များစွာ ရှိပါတယ်။ အောက်တွင် အသုံးလွယ်ကူမည့် အချို့ကို ဖေါ်ပြ ပေးထား ပါတယ်။

# 13.20 Microsoft Excel ကိုသုံးပြီး GPS ဒေတာတွေကို KML ဖိုင်ပြောင်းနည်း

မိမိတို့ကွင်းဆင်းပြီး တိုင်းထားတဲ့ GPS ဒေတာတွေကို MS Excel ထဲမှာ ပြန်ရိုက်ထည့်ပြီးတော့၊ KML ဖိုင် အဖြစ်သို့ပြောင်းပြီး Google Earth တွင်ပြန်ကြည့်နိုင်ပါတယ်။ ဒီလိုလုပ်ဖို့ရန် အတွက် Macro

| Microsoft Excel - excel2kml.xls [Compatibility Mode] |              |              |             |                           |  |
|------------------------------------------------------|--------------|--------------|-------------|---------------------------|--|
|                                                      | E15 -        | $f_{x}$      |             | ~                         |  |
|                                                      | А            | В            | С           | D                         |  |
| 1                                                    | Name         | Longitude    | Latitude    | Description               |  |
| 2                                                    | Acton Town   | -0.279793703 | 51.50253073 | Acton Town tube station   |  |
| 3                                                    | Aldgate      | -0.075356688 | 51.51428402 | Aldgate tube station      |  |
| 4                                                    | Aldgate East | -0.071909473 | 51.51499877 | Aldgate East tube station |  |
| II I I Data File_details Instructions                |              |              |             |                           |  |
| Ready 🛅 🛄 100% 🗁 — 🕂 🕂                               |              |              |             |                           |  |

Script တွေထည့်ထားတဲ့ အထူး MS Excel လိုအပ်ပါတယ်။ ယခု လေ့ကျင့်ခန်းမှာတော့ ပေးထားတဲ့ ready made template လေးကို သုံးကြည့်ရအောင်။ 13.20.1 ပေးထားသော programs folder ထဲမှ excel2kml.xls ကို ဖွင့်လိုက်ပါ။ sheet ၃ ခု တွေ့ရပါမည်။

 13.20.2
 'Data' ဟူသော sheet ထဲတွင်

 တိုင်းတာထားသော GPS Latitude ၊

 Longitude နှင့် အခြား အချက်အလက်များကို ရိုက်ထည့်ပေးလိုက်ပါ။

- 13.20.3 File\_details sheet ထဲကို သွားပြီး output file ကို သိမ်းထားမည့် နေရာ (d:\myfile.kml နေရာတွင်) နှင့် file အမည်ကို ရိုက်ထည့်ပေးပါ။ မပြောင်းမှီပုံ
- 13.20.4 ပြောင်းပြီးပုံမှာ အောက်ပါ အတိုင်း ဖြစ်သည်။
- 13.20.5 Kml ဖိုင်ကို ထုတ်ရန်အတွက် Alt + F8 ကို နှိပ်လိုက်ပါ။
- 13.20.6 ပေါ်လာသော Macro window တွင် generateKML ကို ရွေးပေး လိုက်ပါ။
- 13.20.7 Run ကို နှိပ်ပေးလိုက်ပါ။
- 13.20.8 ပေးထားသော folder နေရာတွင် ဖိုင်နာမည်နှင့် KML ရောက်နေလိမ့်မည်။
- 13.20.9 ရလာသော KML ဖိုင် အသစ်ကို Google Earth တွင် ဖွင့်ကြည့်လိုက်ပါ။

အဲဒီလို KML conversion Macro ပါတဲ့ ဖိုင်မျိုး ရအောင် မိမိကိုယ်တိုင် Google ကပေးထားတဲ့ လေ့ကျင့်ခန်းလေး အတိုင်း လေ့လာပြီး စိတ်ကြိုက် ဖန်တီးယူလို့လည်း ရနိုင်ပါတယ်။

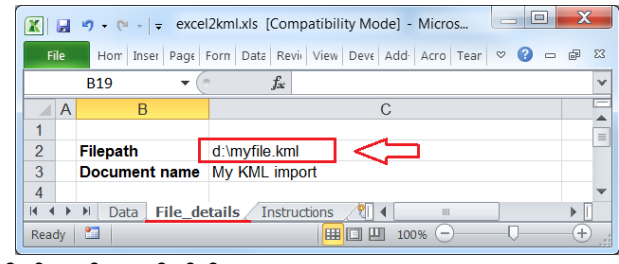

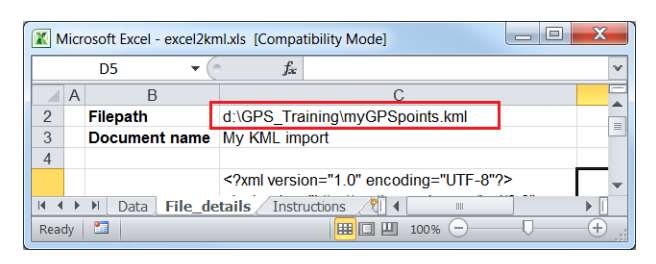

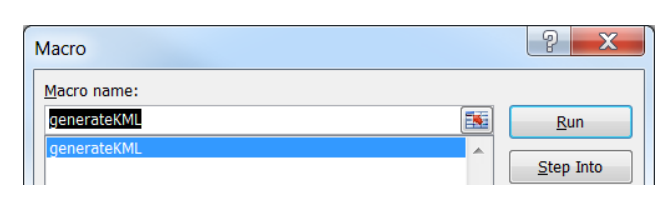

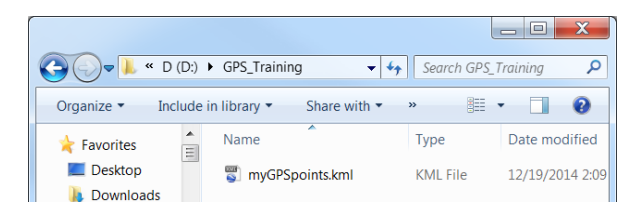

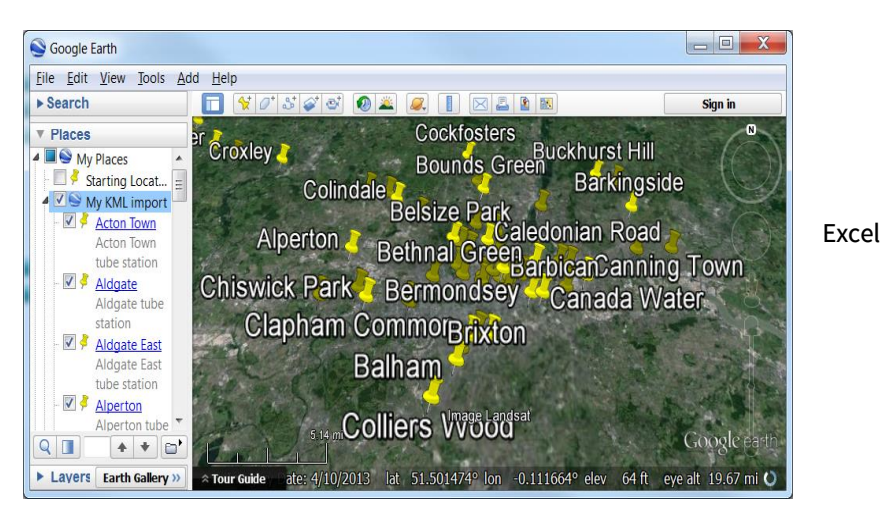

13.21 CSV2KML software ကိုသုံးပြီး GPS ဒေတာတွေကို KML ဖိုင်ပြောင်းနည်း

csv2kml.exe free software ကို download ရယူနိုင်ပါသည်။ csv2kml version အမျိုးမျိုးရှိပါသည်။ အဆင်ပြေရာတစ်ခုကို ယူပြီး သုံးကြည့်လိုက်ပါ။

http://sourceforge.net/projects/csv2kml/

http://www.tchartdev.com/csv2kml.htm

http://www.coveragetools.com/csv2kml

Install လုပ်လိုက်ပါ။ တစ်ခါတစ်ရံ Window extension များ လိုနေတတ်ပါသည်။ ရှာဖွေပြီး ထပ်ထည့်ပေးလျင် Run လို့ ရပါသည်။

13.21.1 MS Excel ဖိုင်တွင် တိုင်းထာထားသော GPS အမှတ်များ၏ Latitude ၊ Longitude အပါအဝင် အခြားသော Column များကို ရိုက်ထည့်ပါ။

| C | 1 1 1     | - (° · ) = |            |              |          |           | myGPS    | _point.csv | - Microsof | t Excel |
|---|-----------|------------|------------|--------------|----------|-----------|----------|------------|------------|---------|
| 0 | 🤊 🖪 н     | ome Inser  | t Page Lay | out Formulas | Data     | Review    | View     | Add-Ins    | Acrobat    | Team    |
|   | E10       | • (        | n fx       |              |          |           |          |            |            |         |
| 4 | myGPS_poi | int.csv *  |            |              |          |           |          |            |            |         |
|   | A         | В          | С          | D            |          | E         |          | F          | G          |         |
| 1 | Latitude  | Longitude  | Ele_meter  | villageName  | D        | escriptio | on       |            |            |         |
| 2 | 16.1466   | 94.7597    | 30         | Labutta Town | my offic | e, Latput | tta town |            |            |         |
| 2 |           |            |            |              |          |           |          |            |            |         |

#### 13.21.2 ຼວບອວ ວ

13.21.3

| [ | 🛣 🔄 🔹 🕫 🗸 👘 myGPS-location.csv - Microsoft Excel                     |              |                     |           |          |              |   |
|---|----------------------------------------------------------------------|--------------|---------------------|-----------|----------|--------------|---|
|   | File Hom Inser Page Forn Data Revi View Deve Add Acro Tear 🗢 😮 🖙 📾 🔀 |              |                     |           |          |              |   |
|   |                                                                      | E6           | ▼ ( <i>f</i> x      |           |          | 1            | ~ |
|   |                                                                      | А            | В                   | С         | D        |              |   |
|   | 1                                                                    | Town_Pcode   | Town                | Longitude | Latitude | Remark       |   |
|   | 2                                                                    | MMR014001701 | Taunggyi Town       | 97.03598  | 20.77477 |              |   |
|   | 3                                                                    | MMR014001702 | Ayetharyar Town     | 96.99882  | 20.77475 |              |   |
|   | 4                                                                    | MMR014001703 | Kyauktalonegyi Town | 97.024    | 20.371   | Sub-Township |   |
|   | 5                                                                    | MMR014001704 | Shwenyaung Town     | 96.93614  | 20.76015 |              |   |

13.21.4 Excel file ကို CSV (Comma Seperated) အနေဖြင့် Save လုပ်လိုက်ပါ။ ဥပမာ 'myGPS\_point.csv'

13.21.5 Csv2kml software ကို run လိုက်ပါ။

ဥပမာ ၂

- 13.21.6 သိမ်းထားသော csv ဖိုင်ကို browse လုပ်ပါ။
- 13.21.7 Latitude နှင့် Longitude ကော်လံများကို ရွေးပေးလိုက်ပါ။
- 13.21.8 Run ကိုနှိပ်လိုက်ပါ။ အဆင်ပြေပါက successful ဖြစ်ကြောင်း တွေ့ရလိမ့်မည်။

| 🔮 csv2kml v1.0.2                                                                                                    | ×                                    |  |
|----------------------------------------------------------------------------------------------------|--------------------------------------|--|
| D:\PCodes Release VII\myGPS-location                                                                                                    | on.csv                               |  |
| Latitude: Latitude                                                                                                    | Description:                         |  |
| Longitude: Longitude                                                                                                    | Town_Pcode Town Hoppitude            |  |
| Elevation:                                                                                                    | ✓ Latitude<br>✓ Remark               |  |
| Name: Town                                                                                                    |                                      |  |
| Icon:                                                                                                    |                                      |  |
| Line Colour: FFFF0000 💌                                                                                                    |                                      |  |
| Line Width: 2                                                                                                    |                                      |  |
| Individual Points                                                                                                    |                                      |  |
| C Linestring<br>C Both (Linestring (POI's)                                                                                                    | Convert                              |  |
| Follow ground (ie ignore elevation)                                                                                                    |                                      |  |
| To convert a CSV file to a KML file;                                                                                                    | *                                    |  |
| Select a CSV file by clicking the browse button (top right).     Once selected the file will be processed to show what fields can be used.     Select a Langhude field from the drop down.     Select a Langhude field from the drop down. |                                      |  |
| <ul> <li>b) Select a Name held from the drop do</li> <li>7) Select a Icon field from the drop dow</li> <li>8) Select the fields you want in the desc</li> </ul>                                                                            | wm.<br>n.<br>ziption for each point. |  |

| Save | as type: CSV (Comma delimited) (*.csv)                                           |
|------|----------------------------------------------------------------------------------|
| X    | 😡 csv2kml v1.0.2                                                                 |
|      | It/csv2kml/myGPS_point.csv                                                       |
|      | Longitude: Longitude V Longitude<br>Ceremonia<br>Elevation: Flemeter VillageName |
|      | Name: Elizablication                                                             |

File name: myGPS-locations.csv

| Elevation: Ele_meter                                                                                                    | ✓ villageName ✓ Description                     |
|----------------------------------------------------------------------------------------------------|-------------------------------------------------|
| Name: VillageName                                                                                                    |                                                 |
| Icon:                                                                                                    |                                                 |
| Line Colour: FFFF0000 👻                                                                                                    |                                                 |
| Line Width: 2                                                                                                    |                                                 |
| Individual Points                                                                                                    |                                                 |
| C Linestring                                                                                                    |                                                 |
| <ul> <li>Both (Linestring/POI's)</li> </ul>                                                                                                    | Convert                                         |
| Follow ground (ie ignore elevation)                                                                                                    |                                                 |
| To convert a CSV file to a KML file;                                                                                                    | ~                                               |
| 1) Select a CSV file by clicking the brow                                                                                                    | se button (top right).                          |
| <ol> <li>2) Once selected the file will be process</li> <li>3) Select a Latitude field from the drop di</li> </ol>                                                                                                    | ed to show what fields can be used.             |
|                                                                                                    |                                                 |
| 4) Select a Longitude field from the drop                                                                                                    | down.                                           |
| 4) Select a Longitude field from the drop<br>5) Select a Elevation field from the drop<br>S Select a Name field from the drop                                                                                                  | down.<br>down.                                  |
| <ol> <li>Select a Longitude field from the drop</li> <li>Select a Elevation field from the drop</li> <li>Select a Name field from the drop down</li> <li>Select a loon field from the drop down</li> </ol>                     | down.<br>clown.<br>wn.                          |
| 4) Select a Longitude field from the drop<br>5) Select a Elevation field from the drop<br>6) Select a Name field from the drop down<br>7) Select a Icon field from the drop down<br>8) Select the fields you want in the descr | down.<br>down.<br>wn.<br>iption for each point. |

- 13.21.9 csv ဖိုင်သိမ်းထားသော နေရာတွင် kml ဖိုင် တစ်ခု ဖန်တီးပေးပါလိမ့်မည်။
- 13.21.10 အသစ်ရလာသော KML ဖိုင်ကို Double–click ပြီး ဖွင့်လိုက်ပါ။ Google Earth တက်လာပြီး၊ KML တွင် ပါရှိသည့် layer များကို တွေ့ရပါလိမ့်မည်။

| csv2kml | ×                                  |
|---------|------------------------------------|
| ()      | Finished!<br>Processed 111 records |
|         | ОК                                 |

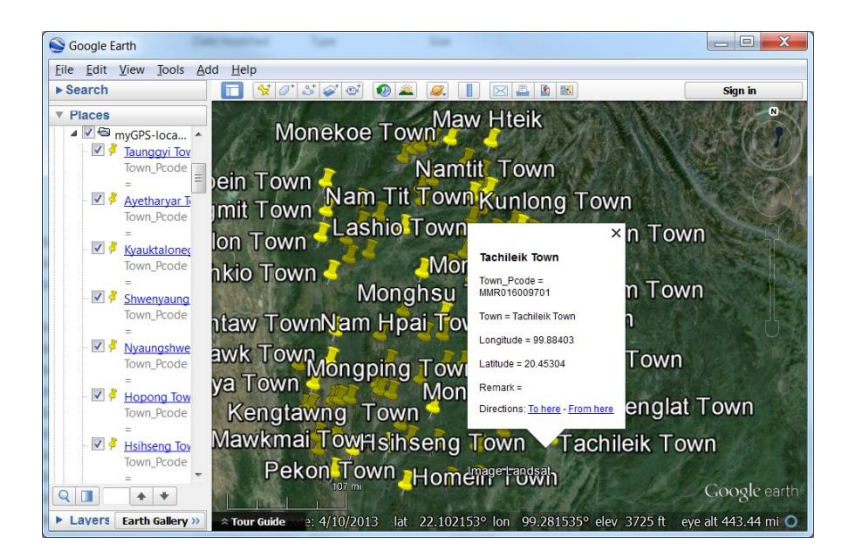

# 13.22 အခြားသော KML ဖိုင်သို့ ပြောင်းနိုင်သည့် နည်းလမ်းများ

အခြားသော GPS to KML, CVS to KML, DXF to KML, KML to DXF, စသည်တို့ကို အပြန်အလှန် ပြောင်းလဲပေးနိုင်သည့် online program များကိုလည်း ဆက်လက် လေ့လာသွားနိုင်ပါသည်။ http://kmltools.appspot.com/csv2kml

## 13.23 Google Earth အသုံးပြုရခြင်းရဲ့ ကောင်းတဲ့အချက်က ဘာလဲ

High resolution image တွေကြည့်လို့ရနိုင်တယ်။ အချို့ထင်ရှားကျော်ကြားတဲ့ နေရာတွေမှာ ၆ လက္ခခန့်အထိ အသေးစိတ် မြင်နိုင်ပါတယ်။ ပိုက်ဆံမပေးလဲ ကြည့်လို့ရတယ်။ နေရာတစ်ခု ဘယ်နှားမှာရှိမှန်း သိစရာမလိုဘဲနဲ့ အဲဒီနေရာ နာမည်ကို ရိုက်ထည့်လိုက်ရုံနဲ့ ကြည့်လို့ရတယ်။ Latitude/Longitude ကိုသိလို့ ရိုက်ထည့်ရင်လဲ ရတယ်။ Offline storage လုပ်လို့ရနိုင်တယ်။ Internet မကောင်းတဲ့လူနဲ့ ၊ ကွင်းဆင်းသွားမဲ့လူတွေ အတွက်က အလွန်ကောင်းတယ်။

နေရာများကို အမှတ်အသား ပြုလုပ်ဖို့အတွက် ရိုးရှင်းပြီး၊ လွယ်ကူတယ်။ GIS သိစရာမလိုတဲ့ သာမန် user အတွက် ပိုကောင်းတယ်။ ဒါကြောင့် အဖွဲ့အစည်းတွေမှာ ဝန်ထမ်းအများစု အတွက် အသုံးပြုနိုင်တယ်။ လွယ်ကူတဲ့အတွက်ကြောင့် မိမိတို့ရဲ့လုပ်ငန်းများကို အမြဲတမ်း Monitor လုပ်ဖို့ရန် အတွက် အသုံးပြုနိုင်တယ်။ မြေပြင်ပေါ်မှာ ရှိနေတဲ့အနေအထားနဲ့၊ အောက်ခံဓါတ်ပုံတို့ကို မြေပုံကြမ်း အလွယ်တကူ ထုတ်နိုင်တယ်။ ကွင်းဆင်းသွားတဲ့ ဝန်ထမ်းနှင့် ရုံးမှာရှိတဲ့ ဝန်ထမ်းတို့ အလွယ်တကူ အပြန်အလှန် Information များ ဖလှယ်နိုင်တယ်။

#### 13.24 Exercises

- 1. Project တခုစီကို folder တစ်ခုစီထားပါ။
- 2. မိမိ project အလိုက် အလျင်းသင့်သော placemark, path, polygon စသည်တို့ဖြင့် digitizing ပြုလုပ်ပြီး မြေပုံရေးဆွဲပါ။
- 3. အချင်းချင်း share ပြုလုပ်ရန် အတွက် KMZ file များကို အသုံးပြုပါ။
- 4. Folder များကို Computer ထဲသို့ Save လုပ်ပြီး သိမ်းထားပါ။
- 5. မြေပုံကို Grid ဖြင့်ပြကြည့်ပါ။
- 6. Save image ဖြင့် လိုအပ်လျင် ပုံများကို အခြားသူအားပြသရန်၊ Internal report တွင် အသုံးပြုရန် သိမ်းထားပေးပါ။
- 7. Legend များ ထည့်နိုင်လျင် ထည့်ပေးပါ။
- 8. Printer ရှိပါက Print tool ကို သုံးကြည့်ပါ။

#### 13.25 Add Photo

- 13.25.1 JPEG, PNG, BMP, tif အမျိုးအစား ဓါတ်ပုံ သို့မဟုတ် မြေပုံ တခုကို Google Earth ပေါ်တွင် ထပ်ပြီး ကြည့်မည်ဆိုပါက Main menu bar > Add > Add Photo ကို နှိပ်လိုက်ပါ။
- 13.25.2 အမည်ကို ရေးထည့်ပေးပါ။
- 13.25.3 မိမိ Computer ထဲရှိ ဓါတ်ပုံကို Browser လုပ်ပေးလိုက်ပါ။
- 13.25.4 ပုံအတွက် View Parameter နှင့် Camera Parameter များကို ချိန်ပေးပါ။
- 13.25.5 Transparency ချိန်ကြည့်ပါ။ OK ဆက်နှိပ်ပြီး ကြည့်ပါ။

#### 13.26 Add Image Overlay

- 13.26.1 JPEG, PNG, BMP, tif အမျိုးအစား ဓါတ်ပုံ သို့မဟုတ် မြေပုံ တခုကို Google Earth ပေါ်တွင် overlay ပြုလုပ်မည်ဆိုပါက Main menu bar > Add > Add Image Overlay ကို နှိပ်လိုက်ပါ။
- 13.26.2 အမည်ကို ရေးထည့်ပေးပါ။
- 13.26.3 Image Link အတွက် မိမိ Computer ထဲရှိပုံကို Browser လုပ်ပေးလိုက်ပါ။
- 13.26.4 မြေပုံအတွက် အောက်ခံပုံနှင့် နေရာမှန်ကျနေအောင် Location (Image Extent) ညှိပေးပါ။ လက်နဲ့ ဆွဲပြီး ညှိလည်း ရတယ်။
- 13.26.5 Altitude, View Parameter နှင့် Description များကို ချိန်ပေးပါ။
- 13.26.6 Transparency ချိန်ကြည့်ပါ။ OK ဆက်နှိပ်ပြီး ကြည့်ပါ။

#### 13.27 Add Tour

- 13.27.1 Google Earth ပေါ်တွင် ခရီးစဉ်တခုကို Record ပြုလုပ်မည်ဆိုပါက Main menu bar > Add > Add Tour ကို နှိပ်လိုက်ပါ။
- 13.27.2 ဘယ်ဖက် အောက်နားတွင် Tour ကို record ပြုလုပ်ပေးမည့် tool ပေါ်လာလိမ့်မည်။
- 13.27.3 အနီရောင် အစက်နှင့် Recorder ကို စဖွင့်လိုက်ပါ။ Record ပြုလုပ်ပါမည်။
- 13.27.4 ကြည့်ချင်သော လမ်းကြောင်းနှင့် လားရာ view အတိုင်း စပြီးကြည့်ပါ။ speed နှင့် movement များ အားလုံး Record လုပ်နေပါမည်။
- 13.27.5 အဆုံးသတ်ရန် အတွက် Recorder ကို တချက် ထပ်နှိပ်လိုက်ပါ။
- 13.27.6 အသင် Record လုပ်ထားသော ခရီးစဉ်အတွက် Play ခလုပ်ကို နှိပ်ပြီး၊ ပြန်ကြည့် နိုင်ပါပြီ။ Repeating play လည်း ပြုလုပ်နိုင်ပါသည်။
- 13.27.7 Tour ကို ဖန်တီးရာတွင် Smooth moving ဖြစ်ရန်အတွက် လက်ယဉ်ပါးနေအောင် လေ့ကျင့် ရပါမည်။
- 13.27.8 Recorder tool ရဲ့ညာဖက်နားက Save button ကို နှိပ်လိုက်ပါ။
- 13.27.9 Tour ကို အမည်ပေးပြီး OK နှိပ်လိုက်ပါ။
- 13.27.10 Tour recorder tool ကို ထွက်လိုက်ပါ။

သင့်၏ စိတ်ဝင်စားဖွယ် virtual ခရီးစဉ်ကို အခြားသူများကို ပြန်ပြီး share ပြုလုပ်ပေးနိုင်ပါပြီ။

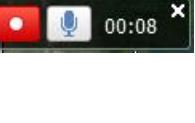

00:12 🔁

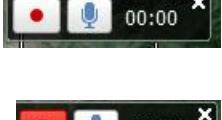

13.28 Geotag Photo များ ထည့်သွင်းခြင်း

Google Earth ပေါ်တွင် ဓါတ်ပုံများကို Geotag ပြုလုပ်ပြီး တင်ချင်ပါက Google ၏ ဓါတ်ပုံ Album software ဖြစ်သော Picasa လိုအပ်ပါမည်။

- 13.28.1 Picasa (Online) တွင် ဓါတ်ပုံများကို Upload လုပ်လိုက်ပါ။
- 13.28.2 ဓါတ်ပုံတစ်ခုချင်းစီကို သွားပြီး Geotab this photo ကို လုပ်ပေးလိုက်ပါ။
- 13.28.3 View this photo in Google Map ကို သွားကြည့်နိုင်ပါပြီ။
- 13.28.4 Google Earth ပေါ်တွင် ကြည့်လို့ ရနိုင်သည့် ဓါတ်ပုံ အဖြစ်လည်း ပြုလုပ်ပေးနိုင်ပါသည်။
- 13.28.5 Panoramio ကိုတင်ပြီးတော့လည်း မိမိ Geotag ဓါတ်ပုံများကို share ပြုလုပ်နိုင်ပါသည်။
- 13.28.6 Google Earth ၏ Layers စာရင်းအောက်က Photos ထဲတွင် ရှိသည့် Panoramio ဟူသည် အများက share လုပ်ထားသော ဓါတ်ပုံများ ဖြစ်ကြပါသည်။

13.29 Google Earth Profession version နဲ့ ရိုးရိုး Free version နဲ့ ဘာကွာသလဲ

မြင်နေရတဲ့၊ ကြည့်နေရတဲ့ Satellite ဓါတ်ပုံက ပုံကတော့ အတူတူပါပဲ။ ဘာပုံမှ ပိုမလာပါဘူး။ အရင်တုန်းက Professional version က ပိုက်ဆံပေးရတယ်။ Pro version မှာ Pro Feature တွေ အပို ပါလာတယ်။ Ruler မှာ ပိုစုံတယ်။ High resolution ပုံတွေ Save လုပ်ပြီး၊ သိမ်းထားလို့ ရတယ်။ GIS data တွေကို Import လုပ်ဖို့ ပါလာတယ်။ Offline Movie တွေ ဖန်တီးပြီး ၊ ပြန် share လို့ရတယ်။ လိုင်စင်အရ အရင်တုန်းကတော့၊ ပိုက်ဆံပေးရတာ ကွာတယ်။ ဒါဆို ဘာထူးလဲ။ ထူးတာကတော့

အရင်တုန်းက Profession version ဝယ်ထားရင် အဲဒီမြင်နေရတဲ့၊ ကြည့်နေရတဲ့ Google Earth ထဲက Satellite ဓါတ်ပုံတွေကို မြေပုံအဖြစ် ပြန်ပြင်ပြီးတော့ ကိုယ့်ရဲ့ report တွေမှာ၊ စာတမ်းတွေမှာ၊ ဂျာနယ်တွေမှာ၊ သတင်းစာတွေမှာ ပြန်ပြီးတော့ ဖြန့်ခွင့်၊ အသုံးပြုခွင့်ရှိတယ်။ မပေးရင် ကြည့်ရုံပဲကြည့်လို့ရတယ်။ ထပ်ဆင့်ကူးယူ၊ ဖြန့်ချိခွင့် မရှိဘူး။ အသေးစိတ်ကို Google Maps/Earth Terms of Service မှာ ဆက်ဖတ်ပါ။ အခုတော့ Pro Feature တွေကို သုံးခွင့်ပြုလိုက်ပြီ၊ ပုံတွေကို ပြန်လည် ပုံနှိပ် အသုံးပြုခွင့် ရ၊မရ ကတော့ သူ့ရဲ့ လိုင်စင်မှာ ဖတ်ကြည့်ပါ။

#### Features of Earth Pro:

View demographic, parcel and traffic data layers

Use advanced GIS data importing features to your advantage

Measure area, radius and circumference on the ground

Print high-resolution screenshots

Make compelling offline movies to share

13.30 Google Earth Professional Feature များကို အသုံးပြုနည်း

Google Flight Simulator

Google Earth ရဲ့ 3D မြေပုံပေါ် မှာ လမ်းကြောင်းလေးဆွဲပြီး လေယာဉ်မောင်းသကဲ့သို့ သွားချင်ရင်တော့ Flight Simulator ဆိုတဲ့ (Pilot ကိုင် စတီယာရင် လိုမျိုး) အပိုပစ္စည်းလေး လိုပါလိမ့်မယ်။ အဲဒီမှာ ကိုယ်သွားချင်တဲ့နေရာ၊ မောင်းမဲ့ လမ်းကြောင်း၊ လေယာဉ်အမြင့်ပေ၊ ဘယ်စောင်းညာစောင်း၊ ဦးပိုင်းကို အထက်အောက် နှိမ့်မြင့်၊ အရှိန်အနှေးအမြန်၊ လေယာဉ်အတက်ဆင်း စသည်တို့ကို ကောင်းကောင်းကြီး (ကြီးကောင်ကြီးမားနဲ့) ဆော့ကစားနိုင်မှာ ဖြစ်ပါတယ်။

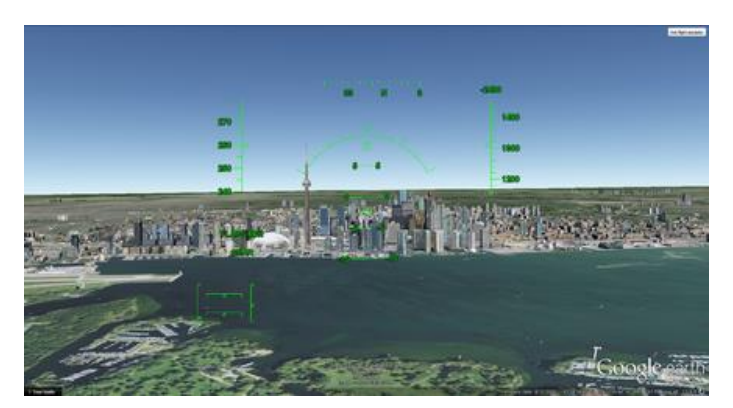

Google Earth Flight Simulator မရှိလည်း Keyboard ဖြင့် ဆော့ကစား နိုင်ပါသေးသည်။ Keyboard ဖြင့် အသုံးပြုပုံကို အောက်ပါ

လင့်တွင် တွေ့ရှိနိုင်ပါသည်။ စာလေးပြီး ငြီးငွေ့နေရင် အပျင်းပြေ စမ်းကြည့်လို့ ရတာပေါ့။ <u>https://support.google.com/earth/answer/148092?hl=en</u>

## 3D Virtual Globe နဲ့ပါတ်သက်ပြီး တခြားဘာတွေ ရှိသေးလဲ

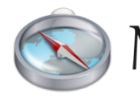

3D Virtual Globe နဲ့ပတ်သက်ပြီးတော့ ထပ်မံလေ့လာချင်ပါက နောက်ထပ် Free software MARBLE တစ်ခုဖြစ်တဲ့ Marble ဆိုတဲ့ software ကို ထပ်စမ်းကြည့်နိုင်ပါတယ်။ သူ့မှာက Real-time satellite image များ၊ Historical မြေပုံများ၊ Climate နှင့်ဆိုင်တဲ့ ဒေတာများ၊ စသည့်

အခြားသော Layer များနှင့် တကွ ၊ လကမ္ဘာ နှင့် Venus ၊ Mars စသည့် အခြားဂြိုလ်များကိုပါ လေ့လာနိုင်တဲ့ ဖြစ်ပါတယ်။ သူ့မှာလည်း Window, Linux, Mac အပြင် Mobile ဖုန်းများ အတွက်ပါ ရှိပါတယ်။ စက်တင်ဘာလ ၂၀၁၄ မှာ ထွက်ထားတဲ့ Latest version က 1.91 ဖြစ်ပြီး၊ ၎င်းရဲ့ တရားဝင် website မှာ ရယူနိုင်ပါတယ်။

https://marble.kde.org/ NASA World Wind

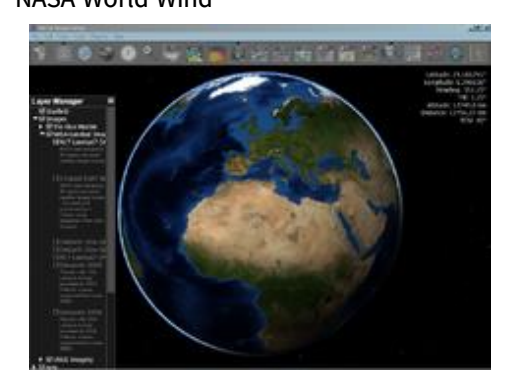

http://en.wikipedia.org/wiki/Virtual\_globe

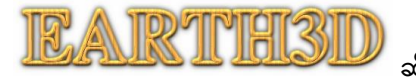

NASA World Wind က NASA ကနေထုတ်တဲ့ 3D Virtual Globle Free GIS Mapping software တစ်ခုပဲ ဖြစ်ပါတယ်။ <u>http://worldwind.arc.nasa.gov/java/</u> မှာ Download ရယူနိုင်ပါတယ်။

Google Earth အကြောင်းကို ဆက်လေ့လာချင်ပါက <u>http://www.google.com/earth/learn/</u> မှာ ဆက်ပြီး လေ့လာ သွားပါ။ KML ရေးနည်း အမျိုးမျိုးကို ဆက်ပြီးတော့ လေ့လာသွားပါ။ Virtual Globe များ အကြောင်း

ဆိုတာလည်း ရှပါသေးတယ်။ အချိန်ရပြီး စိတ်ဝင်စားရင် စူးစမ်းကြည့် နိုင်ပါတယ်။

Google Earth Pro အသုံးပြုခြင်း ဒီမှာ ပြီးပါပြီ။

# မှီငြမ်းကိုးကား

#### www.qgis.org

QGIS Training manual - http://www.qgis.org/en/docs/index.html

QGIS User Guide - http://www.qgis.org/en/docs/index.html

QGIS online tutorial

A gentle introduction to QGIS

http://docs.qgis.org/2.0/en/docs/index.html

www.naturalearth.com

Shape file Technical Description

http://www.esri.com/library/whitepapers/pdfs/shapefile.pdf

www.wikipedia.org

#### Abbreviation

| SQL | Structured Query Language      |
|-----|--------------------------------|
| SDI | Spatial Data Infrastructure    |
| GPS | Global Positioning Systems     |
| GIS | Geographic Information Systems |
| RS  | Remote Sensing                 |